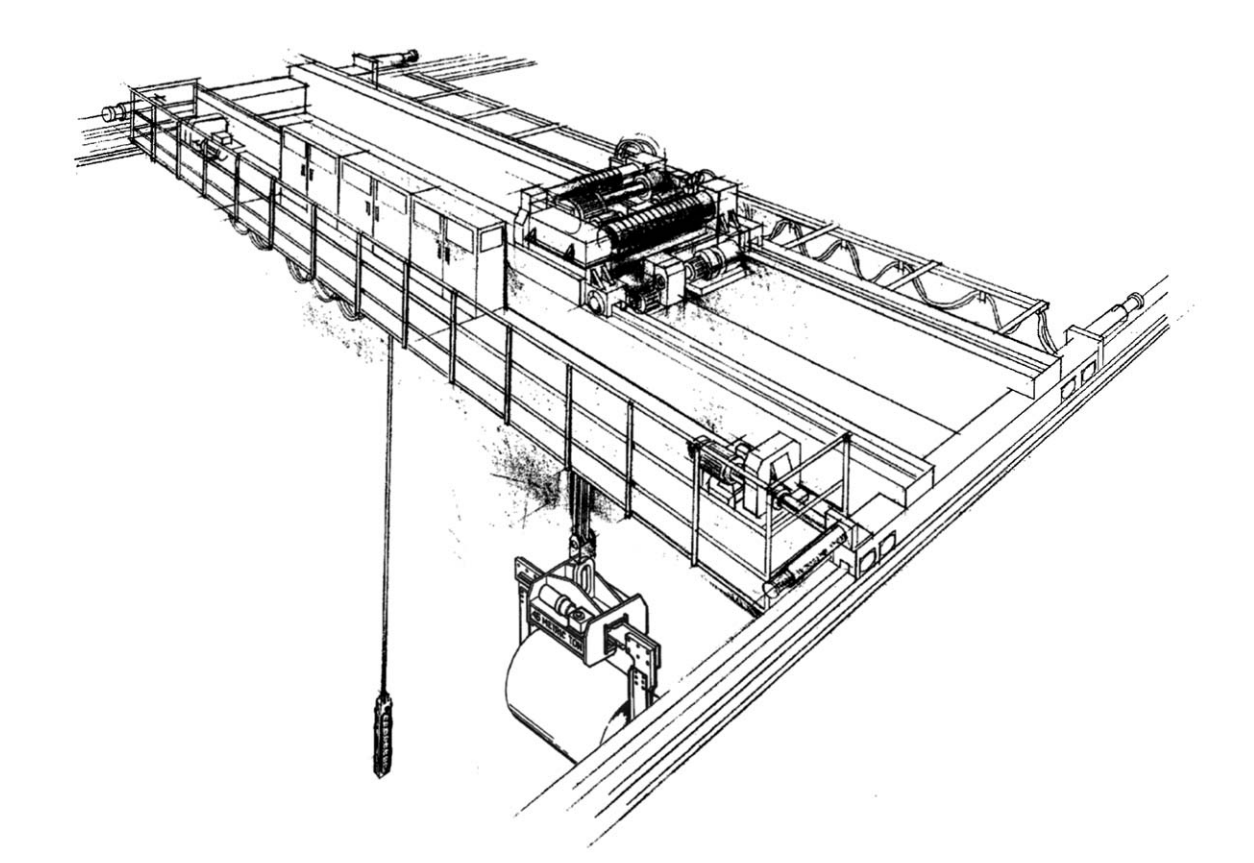

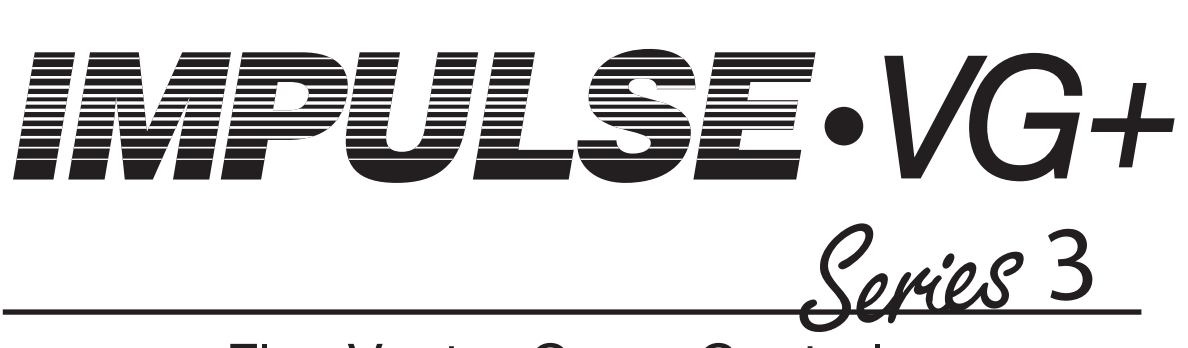

Flux Vector Crane Controls

# **Instruction Manual**

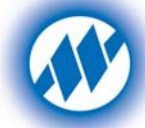

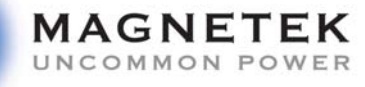

**Electromotive Systems** Software # 8001.X July 2005 Part Number: 140-10257 © Copyright 2005 Magnetek

# **Contents:**

| Disclaimer of Warranty | ii_iii  |
|------------------------|---------|
| Discialine of warranty | <br>m-m |

# **Chapter1: Introduction**

| Introduction           | 1-4 |
|------------------------|-----|
| General Specifications | 1-5 |

# **Chapter 2: Installation**

| Installing the Drive | 2 |  | 2-6 |
|----------------------|---|--|-----|
|----------------------|---|--|-----|

# **Chapter 3:Wiring**

| Wiring Practices                                          | 3-3   |
|-----------------------------------------------------------|-------|
| Standard Connection Diagram                               | . 3-5 |
| Suggested Circuit Protection Specifications and Wire Size | . 3-6 |
| Wiring the Encoder Circuit                                | 3-14  |

# **Chapter 4: Programming Basic Features**

| Overview         | 4-3  |
|------------------|------|
| Using the Keypad | 4-4  |
| Auto-Tuning      | 4-14 |

# **Chapter 5 : Programming Advanced Features**

| Application 5-3            |
|----------------------------|
| Reference Limits 5-5       |
| Special Functions          |
| Slack Cable Detection 5-38 |
| Motor Parameters           |
| Option Parameters          |
| Terminal Parameters 5-64   |
| Protection Parameters      |

| <b>Operator Parameters</b> | 5-88 |
|----------------------------|------|
| operator i arameters       | <br> |

# **Chapter 6: Troubleshooting**

| Troubleshooting the Drive                                |
|----------------------------------------------------------|
| Troubleshooting Encoder Related Faults 6-12              |
| Fault Display and Corrective Actions at Auto-tuning 6-17 |
| Power Section Check                                      |

# **Appendix A: Parameter Listing**

| Parameter Listings A-3 |
|------------------------|
|------------------------|

#### ©2005 ELECTROMOTIVE SYSTEMS

All rights reserved. This notice applies to all copyrighted materials included with this product, including, but not limited to, this manual and software embodied within the product. This manual is intended for the sole use of the persons to whom it was provided, and any unauthorized distribution of the manual or dispersal of its contents is strictly forbidden. This manual may not be reproduced in whole or in part by any means whatsoever without the expressed written permission of Magnetek's Electromotive Systems division.

## DANGER, WARNING, CAUTION, and NOTE Statements

DANGER, WARNING, CAUTION, and Note statements are used throughout this manual to emphasize important and critical information. You must read these statements to help ensure safety and to prevent product damage. The statements are defined below.

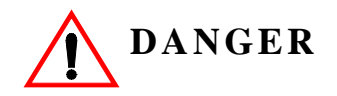

*DANGER* indicates an imminently hazardous situation which, if not avoided, will result in death or serious injury. This signal word is to be limited to the most extreme situations.

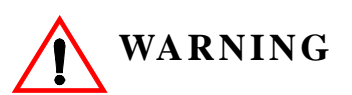

*WARNING* indicates a potentially hazardous situation which, if not avoided, could result in death or serious injury.

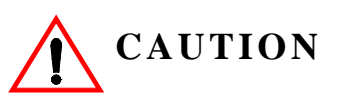

*CAUTION* indicates a potentially hazardous situation which, if not avoided, could result in minor or moderate injury. It may also be used to alert against unsafe practices.

*NOTE:* A NOTE statement is used to notify installation, operation, programming, or maintenance information that is important, but not hazard-related.

## **Disclaimer of Warranty**

Electromotive Systems hereafter referred to as Company, assumes no responsibility for improper programming of a drive by untrained personnel. A drive should only be programmed by a trained technician who has read and understand the contents of this manual. Improper programming of a drive can lead to unexpected, undesirable, or unsafe operation or performance of the drive. This may result in damage to equipment or personal injury. Company shall not be liable for economic loss, property damage, or other consequential damages or physical injury sustained by the purchaser or by any third party as a result of such programming. Company neither assumes nor authorizes any other person to assume for Company any other liability in connection with the sale or use of this product.

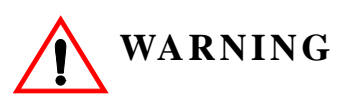

Improper programming of a drive can lead to unexpected, undesirable, or unsafe operation or performance of the drive.

# chapter 1

# Introduction

This page intentionally left blank.

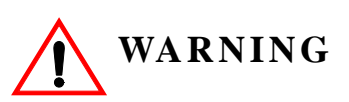

Do not touch any circuitry components while the main AC power is on. In addition, you must wait until the red "CHARGE" LED is out before performing any service on that unit. (As you look at the face of the circuitry, the "CHARGE" LED is located in the lower right corner of the board.) It may take as long as 10 minutes for the charge on the main DC bus capacitors to drop to a safe level.

Do not check signals during operation.

Do not connect the main output terminals (T1, T2, T3) to the incoming, three-phase AC source.

Before executing Auto-Tuning, ensure that the motor is disconnected from the drive train and the electric brake is released. If the electric brake cannot be released, you must ensure that the brake is disengaged for the entire tuning process.

The instructions in the next three chapters apply to most IMPULSE•VG+ Series 3 crane, hoist, and monorail applications. However, you need to carefully evaluate your specific situation and ensure that you follow NEC codes and your local wiring practices.

These chapters tell you how to install IMPULSE•VG+ Series 3 and, to some extent, the components that it interconnects. It explains how to: assess the drive's environment, mount the drive, and wire the drive circuits. It's important to develop a "plan of attack" for both the mounting and wiring since each task has an effect on the other one. To assist you, "IMPULSE•VG+ Series 3 Wiring Practices" is included.

*NOTE:* If your IMPULSE•VG+ Series 3 is part of an Electromotive Systems, pre-engineered TCONTROLS<sup>®</sup> motor control panel, disregard this chapter and turn to Chapter 4.

## Introduction

#### Assessing the System Requirements

It is important to know how you're going to use the drive before you start installation and wiring. You will need to know your requirements for the following components:

- Speed control method(s)
- Braking method(s)
- Power source voltage, number of phases, and kVA rating
- Power source location
- Wire size
- Grounding location and method

#### Assessing the Drive Environment

When you choose a location for IMPULSE•VG+ Series 3, perform the following steps:

- 1. Ensure that a 220V or 230V (-15% to +10%) three-phase power source is available for a 230V-rated drive, and that a 380V, 400V, 415V, 440V, or 460V (-15% to +10%) three-phase power source is available for a 460V-rated drive.
- 2. Ensure the encoder is supplied with +12VDC.
- 3. If the amperage requirement is greater than 200 mA, provide an auxiliary power supply to the encoder.
- 4. Ensure that the drive-to-motor wiring distance is less than 250 ft. unless appropriate reactors and/or filters are used.
- 5. If required, install reactors.

When connecting a drive (230V/460V, Model 2085-FVG+/4045-FVG+ and smaller) to a large-capacity power supply transformer (500kVA or greater or more than 10 times the inverter kVA rating), or when switching a phase-advancing capacitor, excessive peak current can flow through the input power supply circuit. To prevent damage to the rectifier section in such cases, install a DC reactor between drive Terminals 1 and 2, or an AC reactor on the input side. Installing reactors also improves the power factor on the power supply side.

- 6. Ensure that the encoder wiring is less than 300 feet, unless fiber optic cables are used.
- 7. Ensure that the encoder wiring is isolated from the power wiring.
- 8. Ensure that the encoder wiring shield is grounded only at drive end.
- 9. Ensure that the drive circuit wiring is protected or isolated from:
  - Ambient temperatures outside the range of +14° F to +113° F (-10° C to +45° C). (Consult Electromotive Systems if you must exceed this temperature range.)
  - Rain or moisture
  - Corrosive gases or liquids
  - Direct sunlight
  - Severe mechanical vibration
- 10. Ensure that the drive is housed in an appropriate NEMA-rated enclosure.
- 11. For severe-duty applications (for example—long lifts) or with 75-Hp-or-greater motors, ensure that the drive control system is adequately cooled, even though the ambient temperature limit is not exceeded. For more information, contact Electromotive Systems.

# **IMPULSE•VG+ Series 3 General Specifications**

#### 230V Class

| Specification     | Specification Values and Information for Each 230V-Class Model |      |      |      |      |      |      |      |      |      |      |      |      |
|-------------------|----------------------------------------------------------------|------|------|------|------|------|------|------|------|------|------|------|------|
| -                 | 2007                                                           | 2009 | 2015 | 2023 | 2031 | 2045 | 2058 | 2071 | 2085 | 2145 | 2215 | 2283 | 2346 |
| Rated current (A) | 7                                                              | 9.6  | 15   | 23   | 31   | 45   | 58   | 71   | 85   | 145  | 215  | 283  | 346  |
| Capacity (kVA)    | 2.7                                                            | 3.7  | 5.7  | 8.8  | 12   | 17   | 22   | 27   | 32   | 55   | 82   | 110  | 130  |

#### 460V Class

| Specifi-<br>cation   |      | Spec | ificat | ion Va | alues | and I | nforn | nation | ı for H | Each 4 | 460V- | Class | Mode | el   |      |      |      |      |      |      |      |
|----------------------|------|------|--------|--------|-------|-------|-------|--------|---------|--------|-------|-------|------|------|------|------|------|------|------|------|------|
|                      | 4002 | 4003 | 4005   | 4008   | 4012  | 4017  | 4024  | 4031   | 4039    | 4045   | 4060  | 4075  | 4091 | 4112 | 4150 | 4180 | 4260 | 4304 | 4370 | 4477 | 4590 |
| Rated<br>current (A) | 2.1  | 3.7  | 5.3    | 8.7    | 12.5  | 17    | 24    | 31     | 39      | 45     | 60    | 75    | 91   | 112  | 150  | 180  | 260  | 304  | 370  | 477  | 590  |
| Capacity<br>(kVA)    | 1.6  | 2.8  | 4.0    | 6.6    | 9.5   | 13    | 18    | 24     | 30      | 34     | 46    | 57    | 69   | 85   | 110  | 140  | 200  | 230  | 280  | 390  | 510  |

#### 230V and 460V Classes

| Specification                         | Specification Value and Information for All Models                                                       |
|---------------------------------------|----------------------------------------------------------------------------------------------------|
| Certification                         | UL, CUL                                                                                                  |
| Rated input power supply volts & freq | 3-phase 200/208/220/230V or 380/400/415/440/460V/480V                                                    |
| Allowable input voltage fluctuation   | +10% or -15% of nominal                                                                                  |
| Allowable input frequency fluctuation | ±5% of nominal                                                                                           |
| Control method                        | Fully digital, flux vector control; sine-wave, pulse-width-modulated                                     |
| Maximum output voltage (VAC)          | Max output voltage 3-phase, 200/208/220/230V; 380/400/415/440/460V/480V (proportional to input voltage). |
| Rated frequency (Hz)                  | Up to twice motor nameplate RPM (Ultra-Lift) 150 Hz standard (400 Hz, consult factory)                   |
| Output speed control range            | 1000:1                                                                                                   |
| Output frequency accuracy             | .01%—with digital reference command<br>.1%—with analog reference command; 10 bits/10V                    |
| Frequency reference resolution        | Digital: .01 Hz; analog: .03 Hz (at 60 Hz)                                                               |
| Output frequency resolution           | .01 Hz                                                                                                   |
| Overload capacity                     | 150% of rated load for 1 min                                                                             |
| Remote frequency reference sources    | 0-10VDC (20kΩ); 4-20mA (250Ω); ±10VDC serial (RS-485)                                                    |
| Accel/decel times                     | 0.1 to 6000.0 sec-4 sets; 8 parameters are independently adjustable                                      |
| Braking torque                        | Approximately 20% if motor and inverter are sized 1:1; 150% or more with dynamic braking (optional)      |
| Motor overload protection             | UL recognized electronic thermal overload relay; field-programmable                                      |
| Overcurrent protection level (OC1)    | 200% of rated current                                                                                    |
| Circuit protection                    | Ground fault and blown-fuse protection                                                                   |
| Overvoltage protection level          | 410/820VDC                                                                                               |
| Undervoltage protection level         | 190/380VDC                                                                                               |
| Heatsink overtemperature              | Thermostat trips at 105° C                                                                               |
| Torque limit selection                | Separate functions for FORWARD, REVERSE, REGEN.; all selectable from 0-300%                              |

| Specification                 | Specification Value and Information for All Models                                                                                                    |  |  |  |
|-------------------------------|----------------------------------------------------------------------------------------------------|--|--|--|
| Stall prevention              | Separate functions for accel, decel, at-speed, and constant horsepower region                                                                                                    |  |  |  |
| Other protection features     | Speed deviation, overspeed, mechanical brake failure, lost output phase, failed-oscillator, P disconnect, mechanical overload, roll-back detection, and internal braking transistor failure |  |  |  |
| DC bus voltage indication     | Charge LED is on until DC bus voltage drops below 50VDC                                                                                                    |  |  |  |
| Location                      | Indoors; requires protection from moisture, corrosive gases, and liquids                                                                                                    |  |  |  |
| Ambient operating temperature | 14° to 113° F (-10° to 45° C) for open chassis                                                                                                    |  |  |  |
| Storage temperature           | -4° to 140° F (-20° to 60° C)                                                                                                    |  |  |  |
| Humidity                      | 95% relative; noncondensing                                                                                                    |  |  |  |
| Vibration                     | 1 G less than 20 Hz; 0.2 G for 20–50 Hz                                                                                                    |  |  |  |
| Elevation                     | 3300 Ft. (1000M) or less                                                                                                    |  |  |  |

#### **AC Reactor Specifications**

Reactors, both as input (line) and output (load) devices, protect adjustable frequency drives, motors, and other load devices against excessive voltage and current.

The following guidelines may help determine input and output reactor requirements:

- Install an input reactor if the power source is greater than 500kVA.
- Install an output reactor if the distance between the drive and the motor exceeds 150 feet.
- Install an output reactor if a device, such as a power limit switch, is used to disconnect the motor from the drive.
- Install one output reactor per drive for a multiple-drive arrangement requiring reactor protection.
- For a multiple drive arrangement, an input reactor for each drive is recommended for optimal protection. However, if the drives are within two drive sizes of each other, a single input reactor can be used. The reactor must be rated at an amperage equal to or greater than the sum of the amperage for all the drives.

| Model Number | 230V Part Number | Maximum Amps of Reactor |
|--------------|------------------|-------------------------|
| 2007-FVG+S3  | REA230-2         | 8                       |
| 2009-FVG+S3  | REA230-2         | 8                       |
| 2015-FVG+S3  | REA230-3         | 12                      |
| 2023-FVG+S3  | REA230-5         | 18                      |
| 2031-FVG-S3  | REA230-7.5       | 25                      |
| 2045-FVG+S3  | REA230-10        | 35                      |
| 2058-FVG+S3  | REA230-20        | 55                      |
| 2071-FVG+S3  | REA230-25        | 80                      |
| 2085-FVG+S3  | REA230-30        | 80                      |
| 2145-FVG+S3  | REA230-50        | 130                     |
| 2215-FVG+S3  | REA230-75        | 200                     |
| 2283-FVG+S3  | REA230-100       | 250                     |
| 2346-FVG+S3  | REA230-125       | 320                     |

#### 230V Class

#### 460V Class

| Model Number | 460 V Part Number | Maximum Amps of Reactor |
|--------------|-------------------|-------------------------|
| 4002-FVG+S3  | REA460-1          | 2                       |
| 4003-FVG+S3  | REA460-2          | 4                       |
| 4005-FVG+S3  | REA460-5          | 8                       |
| 4008-FVG+S3  | REA460-5          | 8                       |
| 4012-FVG+S3  | REA460-7.5        | 12                      |
| 4017-FVG+S3  | REA460-10         | 18                      |
| 4024-FVG+S3  | REA460-15         | 25                      |
| 4031-FVG+S3  | REA460-20         | 35                      |
| 4039-FVG+S3  | REA460-25         | 35                      |
| 4045-FVG+S3  | REA460-30         | 45                      |
| 4060-FVG+S3  | REA460-40         | 55                      |
| 4075-FVG+S3  | REA460-50         | 80                      |
| 4091-FVG+S3  | REA460-60         | 80                      |
| 4112-FVG+S3  | REA460-75         | 100                     |
| 4150-FVG+S3  | REA460-100        | 130                     |
| 4180-FVG+S3  | REA460-150        | 200                     |
| 4260-FVG+S3  | REA460-200        | 250                     |
| 4304-FVG+S3  | REA460-250        | 320                     |
| 4370-FVG+S3  | REA460-300        | 400                     |
| 4477-FVG+S3  | REA460-400        | 500                     |
| 4590-FVG+S3  | REA460-500        | 600                     |

#### **Interface Specifications**

IMPULSE•VG+ Series 3 is designed to interface with 120VAC user input and output devices through the GIF7 interface board. This eliminates the need for an additional interface relay or isolation circuitry.

The drive has eight optically isolated drive terminals which can be used to connect with the user input device. Terminals S1 and S2 are always used for the directional run commands (Forward and Reverse, Up and Down). The rest of six terminals are multi-function terminals, and are used for speed control and other characteristics. With multi-function terminals you can assign various functions and performance characteristics without having to rewire the drive.

The drive has four 250VAC, 1.0 Amp relays for output devices. It includes three programmable multi-function output terminals.

G5IN4 card has four additional input terminals, which can have a total of 14 sets of input selections. The individual terminals can be enabled/disabled within a set. For program information refer to Chapter 5, Programming Advanced Features.

# chapter 2

# Installation

This page intentionally left blank.

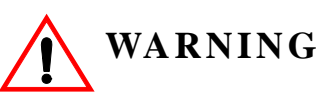

- •When preparing to mount the IMPULSE•VG+ Series 3 drive, lift it by its base. Never lift it by the front cover.
- •Mount the drive on nonflammable material.
- •The IMPULSE•VG+ Series 3 drive generates heat. For the most effective cooling possible, mount it vertically. For more details, refer to the "IMPULSE•VG+ Series 3 Dimensions/ Heat Loss—Open Chassis" in this chapter.
- •When mounting units in an enclosure, install a fan or other cooling device to keep the enclosure temperature below 113°F (45°C).

Failure to observe these Warnings may result in equipment damage.

This chapter explains the following:

- 1. Choosing a location
- 2. IMPULSE•VG+ Series 3 components and external devices
- 3. Drive environment
- 4. Drive installation

In addition, this section will cover information on the components that interconnect with IMPULSE•VG+ Series 3.

#### **Choosing a Location**

Be sure that the drive is mounted in a location protected against the following conditions:

- Extreme cold and heat. Use only within the ambient temperature range: Open Chassis: +14 to 113°F (-10 to 45°C)
- Direct sunlight (not for use outdoors)
- Rain, moisture
- High humidity
- Oil sprays, splashes
- Salt spray
- Dust or metallic particles in the air
- Corrosive gases (e.g. sulfurized gas or liquids)
- Radioactive substances
- Combustibles (e.g. thinner, solvents, etc.)
- Physical shock, vibration
- Magnetic noise (e.g. welding machines, power devices, etc.)

#### IMPULSE•VG+ Series 3 System Components And External Devices

#### Standard IMPULSE•VG+ Series 3 Drive Components

• PG-T2 Encoder Card

#### **Optional Drive Components**

- G5IN4 Control Input Card
- D0-08 Control Output Board
- D0-02 Control Output Relay Board
- AI-14B Analog Input Card

#### **As-Required Drive Components**

- AC reactor—line or load
- DC bus reactor
- External dynamic braking resistor(s)
- External dynamic braking unit

#### **Required External Devices**

- Motor
- User input device (pendant, joystick, PC, PLC, radio, or infrared control)
- External circuit protection devices (fuses or circuit breakers) (See "Suggested Circuit Protection Specifications and Wire Size" in Chapter 3.)
- R-C surge suppressors on contactor coils

#### Long Time Storage

When an inverter is stored for six months or more without operation, reforming of the main circuit electrolytic capacitor is required.

*NOTE:* If the procedure is not feasible, the drive may be powered up every six months using rated line voltage.

Execute the reforming as follows:

- 1. Connect a single or three phase variable AC supply to the inverter input terminals L1-L3.
- 2. Increase the voltage linearly to the rated input voltage for a period of three minutes.
- 3. Apply rated input voltage for 30-60 minutes or longer.

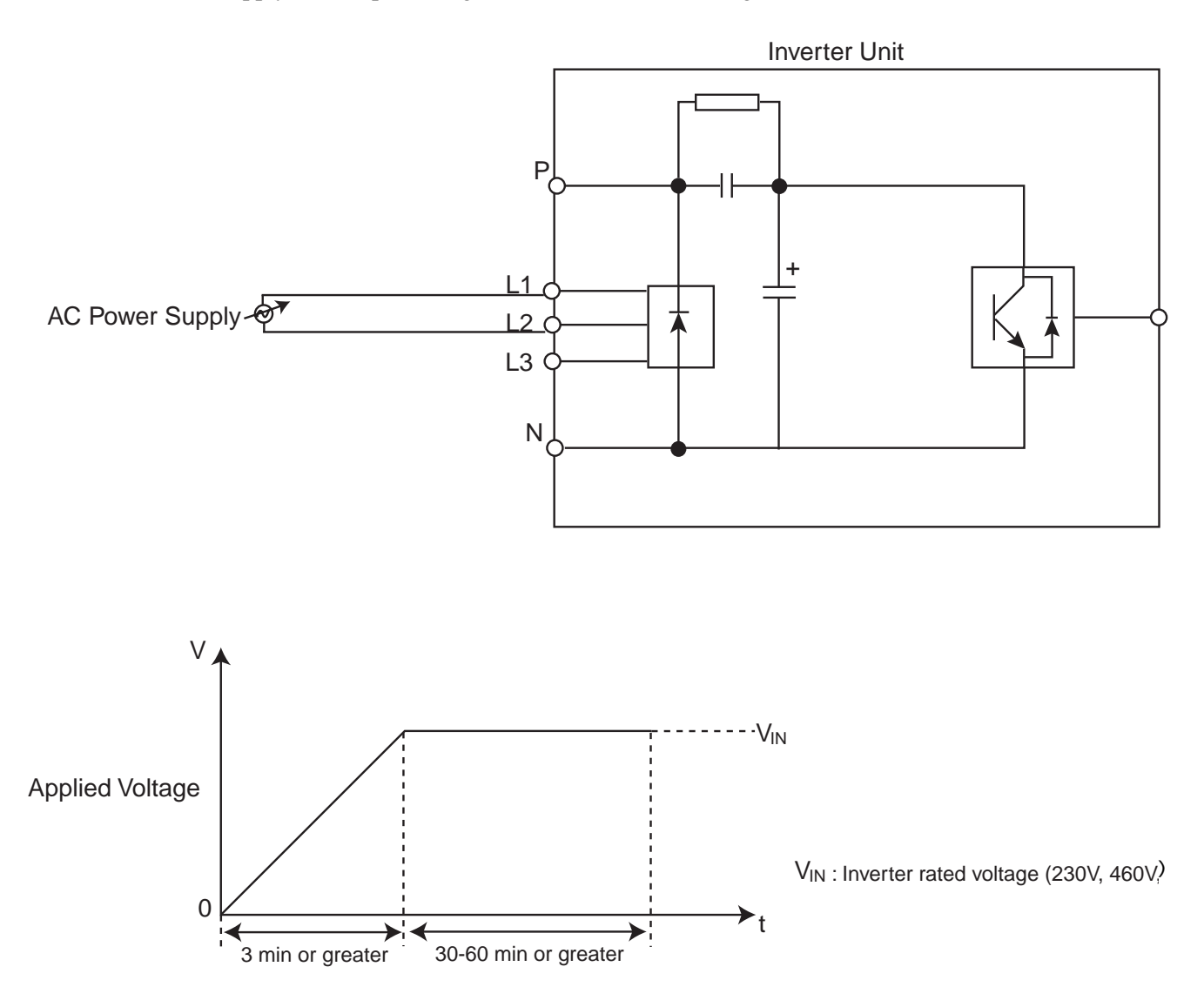

Figure 2-2: Long Time Storage

## **Installing the Drive**

To install IMPULSE•VG+ Series 3:

- 1. Ensure the drive will be used in a proper environment. Refer to page 1-4.
- 2. Review "IMPULSE•VG+ Series 3 Terminal Diagram".
- 3. Determine the sizes and connection locations for the drive components and external devices that need to be wired. Locate the ground.
- 4. Determine the position of the subpanel.
- 5. Ensure that the drive is positioned vertically so that the heat can dissipate properly.
- 6. Ensure that the air can flow freely around the heat sink as shown below in Figure 2-3.

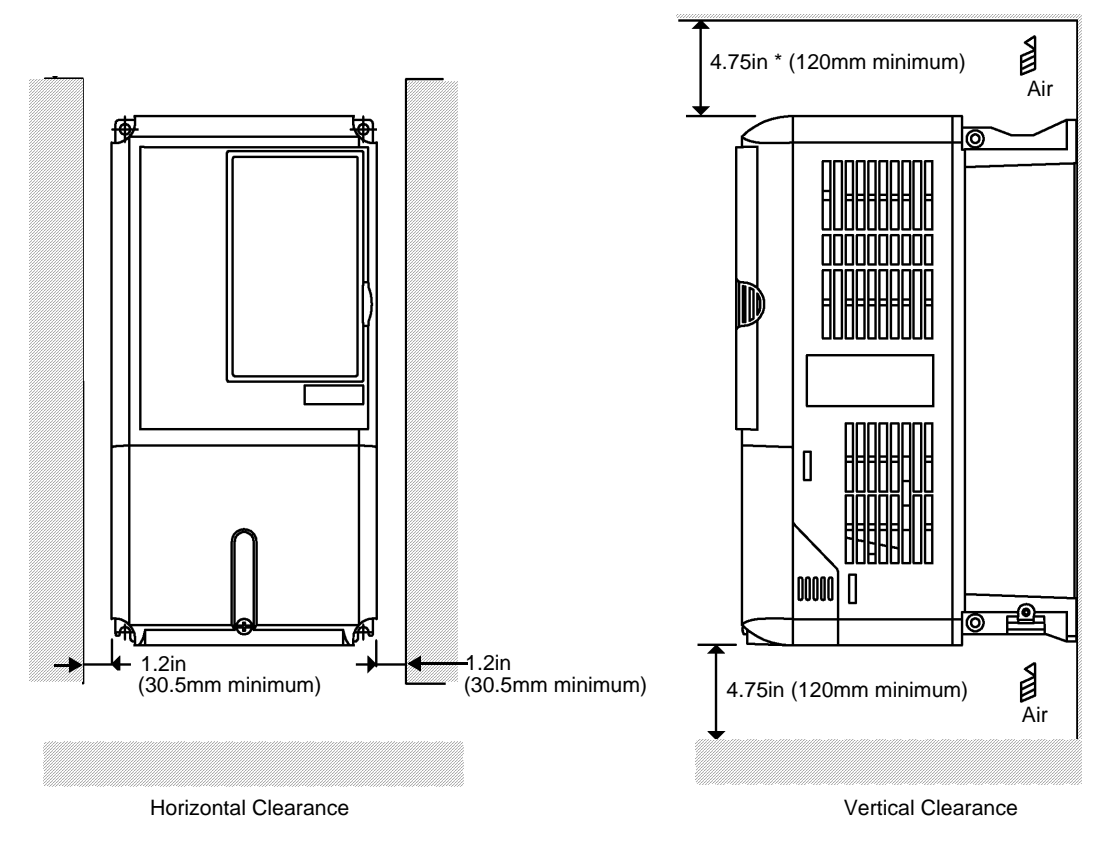

Figure 2-3

#### NOTE:

- The recommended clearances at the top, bottom, and both sides of the inverter are the same for both open chassis and NEMA 1 enclosures.
- Allowable intake air temperature:  $14 \, \text{°F}$  to  $104 \, \text{°F}$  (-10  $\, \text{°C}$  to +40  $\, \text{°C}$ )
- If necessary, a heater or air conditioner must be used to maintain the temperature range listed above.
- For drive model 4590-FVG+S3, the top clearance is 11.8 inches.

- 7. Lay out the wire runs. Size the wire according to NEC Table 610-14(a). At a minimum, use #16 AWG for control wiring and #12 AWG for power wiring. When performing this step:
  - Ensure that the drive control circuit and power circuit wires are perpendicular to each other at any point they cross.
  - Keep power and control festoon wiring in separate cables.
  - Separate control drive circuit and power circuit wiring on the terminal block strip.
- 8. Obtain the appropriate hardware for mounting.
- 9. Mount the subpanel or surface to which you are mounting the drive. (Contact Electromotive Systems if you need advice on mounting, especially for larger drives.)
- 10. Fasten the drive and components to the subpanel.
- 11. Remove the terminal cover.
- 12. Follow the wiring practices outlined in Chapter 3.

#### IMPULSE•VG+ Series 3 Dimensions/Heat Loss—Open Chassis

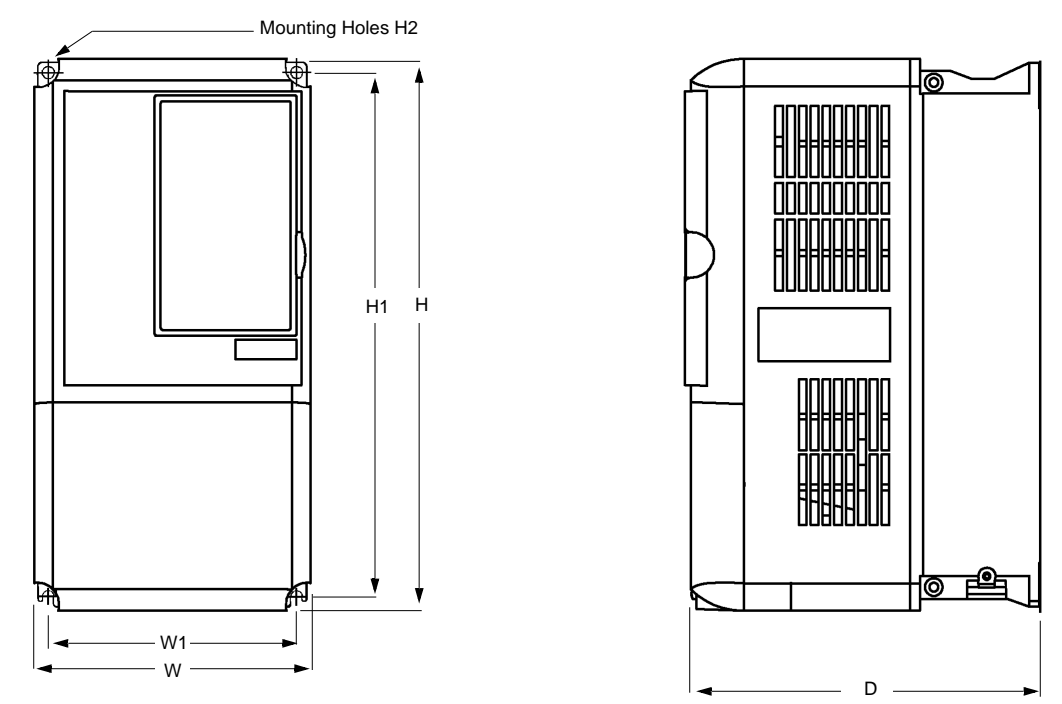

#### Figure 2-6: Open Chassis

*NOTE:* Some models are shipped with metal enclosures that can be removed and discarded.

#### 230V Class

|             | Ove                | rall Dimens | sions | Moun  | ting Dime  | nsions |        | Heat Loss |
|-------------|--------------------|-------------|-------|-------|------------|--------|--------|-----------|
|             | in inches and (mm) |             |       | in in | ches and ( | mm)    |        | (W)       |
| Model       | W                  | Н           | D     | W1    | H1         | H2     | Wt Lbs | Total     |
| 2007-FVG+S3 | 5.51               | 11.02       | 6.30  | 4.95  | 10.47      | 0.28   | 6.6    | 98        |
|             | (140)              | (280)       | (160) | (126) | (266)      | (7)    |        |           |
| 2009-FVG+S3 | 5.51               | 11.02       | 6.30  | 4.95  | 10.47      | 0.28   | 6.6    | 127       |
|             | (140)              | (280)       | (160) | (126) | (266)      | (7)    |        |           |
| 2015-FVG+S3 | 5.51               | 11.02       | 7.09  | 4.95  | 10.47      | 0.28   | 8.8    | 134       |
|             | (140)              | (280)       | (180) | (126) | (266)      | (7)    |        |           |
| 2023-FVG+S3 | 5.51               | 11.02       | 7.09  | 4.95  | 10.47      | 0.28   | 8.8    | 184       |
|             | (140)              | (280)       | (180) | (126) | (266)      | (7)    |        |           |
| 2031-FVG+S3 | 7.87               | 11.81       | 7.87  | 7.32  | 11.22      | 028    | 13.2   | 332       |
|             | (200)              | (300)       | (200) | (186) | (285)      | (7)    |        |           |
| 2045-FVG+S3 | 7.87               | 12.20       | 7.87  | 7.32  | 11.22      | 0.28   | 15.4   | 525       |
|             | (200)              | (310)       | (200) | (186) | (285)      | (7)    |        |           |
| 2058-FVG+S3 | 9.45               | 13.78       | 8.27  | 8.50  | 13.19      | 0.30   | 24.2   | 598       |
|             | (240)              | (350)       | (210) | (216) | (335)      | (7.62) |        |           |
| 2071-FVG+S3 | 9.45               | 14.96       | 8.27  | 8.50  | 13.19      | 0.30   | 24.2   | 680       |
|             | (240)              | (380)       | (210) | (216) | (335)      | (7.62) |        |           |
| 2085-FVG+S3 | 10.0               | 21.06       | 10.24 | 7.68  | 15.16      | 0.30   | 53     | 835       |
|             | (254)              | (535)       | (260) | (195) | (385)      | (7.62) |        |           |
| 2145-FVG+S3 | 14.76              | 23.62       | 11.81 | 9.84  | 22.64      | 0.49   | 125    | 1431      |
|             | (375)              | (600)       | (300) | (250) | (575)      | (12.5) |        |           |
| 2215-FVG+S3 | 17.72              | 28.54       | 13.78 | 12.80 | 27.56      | 0.49   | 189    | 2207      |
|             | (450)              | (725)       | (350) | (325) | (700)      | (12.5) |        |           |

|             | Overall Dimensions<br>in inches and (mm) |                |                | Mounting Dimensions<br>in inches and (mm) |                |                |        | Heat Loss<br>(W) |
|-------------|------------------------------------------|----------------|----------------|-------------------------------------------|----------------|----------------|--------|------------------|
| Model       | W                                        | Н              | D              | W1                                        | H1             | H2             | Wt Lbs | Total            |
| 2283-FVG+S3 | 17.72<br>(450)                           | 28.54<br>(725) | 13.78<br>(350) | 12.80<br>(325)                            | 27.56<br>(700) | 0.49<br>(12.5) | 191    | 2800             |
| 2346-FVG+S3 | 19.69<br>(500)                           | 33.46<br>(850) | 14.17<br>(360) | 14.57<br>(370)                            | 32.28<br>(820) | 0.59<br>(15)   | 238    | 3158             |

#### 460V Class

|             | Overall Dimensions—in. & |               |       | Mounting      | g Dimensio |        | Heat Loss |       |
|-------------|--------------------------|---------------|-------|---------------|------------|--------|-----------|-------|
|             |                          | ( <b>mm</b> ) |       | ( <b>mm</b> ) |            |        |           | (W)   |
| Model       | W                        | Н             | D     | W1            | H1         | H2     | Wt Lbs    | Total |
| 4002-FVG+S3 | 5.51                     | 11.02         | 6.30  | 4.95          | 10.47      | 0.28   | 6.6       | 58    |
|             | (140)                    | (280)         | (160) | (126)         | (266)      | (7)    |           |       |
| 4003-FVG+S3 | 5.51                     | 11.02         | 6.30  | 4.95          | 10.47      | 0.28   | 6.6       | 84    |
|             | (140)                    | (280)         | (160) | (126)         | (266)      | (7)    |           |       |
| 4005-FVG+S3 | 5.51                     | 11.02         | 7.09  | 4.95          | 10.47      | 0.28   | 8.8       | 115   |
|             | (140)                    | (280)         | (180) | (126)         | (266)      | (7)    |           |       |
| 4008-FVG+S3 | 5.51                     | 11.02         | 7.09  | 4.95          | 10.47      | 0.28   | 8.8       | 148   |
|             | (140)                    | (280)         | (180) | (126)         | (266)      | (7)    |           |       |
| 4012-FVG+S3 | 5.51                     | 11.02         | 7.09  | 4.95          | 10.47      | 0.28   | 8.8       | 208   |
|             | (140)                    | (280)         | (180) | (126)         | (266)      | (7)    |           |       |
| 4017-FVG+S3 | 7.87                     | 11.81         | 7.87  | 7.32          | 11.22      | .28    | 13.2      | 307   |
|             | (200)                    | (300)         | (200) | (186)         | (285)      | (7)    |           |       |
| 4024-FVG+S3 | 7.87                     | 11.81         | 7.87  | 7.32          | 11.22      | .28    | 13.2      | 390   |
|             | (200)                    | (300)         | (200) | (186)         | (285)      | (7)    |           |       |
| 4031-FVG+S3 | 9.45                     | 13.78         | 8.27  | 8.5           | 13.19      | 0.30   | 22        | 465   |
|             | (240)                    | (350)         | (210) | (215)         | (335)      | (7.5)  |           |       |
| 4039-FVG+S3 | 9.45                     | 13.78         | 8.27  | 8.5           | 13.19      | 0.30   | 22        | 590   |
|             | (240)                    | (350)         | (210) | (215)         | (335)      | (7.5)  |           |       |
| 4045-FVG+S3 | 10.98                    | 17.72         | 10.24 | 8.66          | 17.13      | 0.30   | 53        | 653   |
|             | (275)                    | (450)         | (260) | (220)         | (435)      | (7.5)  |           |       |
| 4060-FVG+S3 | 10.98                    | 17.72         | 10.24 | 8.66          | 17.13      | 0.30   | 53        | 988   |
|             | (275)                    | (450)         | (260) | (220)         | (435)      | (7.5)  |           |       |
| 4075-FVG+S3 | 12.80                    | 21.65         | 11.22 | 10.24         | 21.06      | 0.30   | 88        | 1133  |
|             | (325)                    | (550)         | (285) | (260)         | (535)      | (7.5)  |           |       |
| 4091-FVG+S3 | 12.80                    | 21.65         | 11.22 | 10.24         | 21.06      | 0.30   | 88        | 1287  |
|             | (325)                    | (550)         | (285) | (260)         | (535)      | (7.5)  |           |       |
| 4112-FVG+S3 | 12.80                    | 21.65         | 11.22 | 10.24         | 21.06      | 0.30   | 88        | 1682  |
|             | (325)                    | (550)         | (285) | (260)         | (535)      | (7.5)  |           |       |
| 4150-FVG+S3 | 17.72                    | 28.54         | 13.78 | 12.80         | 27.56      | 0.49   | 194       | 1847  |
|             | (450)                    | (725)         | (350) | (325)         | (700)      | (12.5) |           |       |
| 4180-FVG+S3 | 17.72                    | 28.54         | 13.78 | 12.80         | 27.56      | 0.49   | 196       | 2287  |
|             | (450)                    | (725)         | (350) | (325)         | (700)      | (12.5) |           |       |
| 4260-FVG+S3 | 19.69                    | 33.46         | 14.17 | 14.57         | 32.28      | 0.59   | 265       | 3393  |
|             | (500)                    | (850)         | (360) | (370)         | (820)      | (15)   |           |       |
| 4304-FVG+S3 | 22.64                    | 36.06         | 14.88 | 17.52         | 33.66      | 0.59   | 352       | 3935  |
|             | (575)                    | (916)         | (373) | (445)         | (855)      | (15)   |           |       |
| 4370-FVG+S3 | 27.95                    | 51.38         | 16.26 | 10.63         | 50.00      | 0.79   | 572       | 3964  |
|             | (710)                    | (1305)        | (413) | (270)         | (1270)     | (20)   |           |       |
| 4477-FVG+S3 | 27.95                    | 51.38         | 16.26 | 10.63         | 50.00      | 0.79   | 616       | 5509  |
| -           | (710)                    | (1305)        | (413) | (270)         | (1270)     | (20)   |           |       |
| 4590-FVG+S3 | 36.06                    | 58.07         | 16.26 | 14.37         | 56.70      | 0.79   | 891       | 8320  |
|             | (916)                    | (1475)        | (413) | (365)         | (1440)     | (20)   |           |       |

This page intentionally left blank.

# chapter 3

# Wiring

This page intentionally left blank.

# **IMPULSE•VG+ Series 3 Wiring Practices**

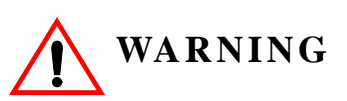

Before you wire the drive, review the following practices to help ensure that your system is wired properly.

- **Do not** connect the main output terminals (T1, T2, and T3) to the incoming, three-phase AC source. This will damage the unit!
- Ensure that the drive-to-motor wiring distance is less than 150 ft unless appropriate reactors and/ or filters are used.
- If a device that can interrupt power is installed between the drive and the motor, install a reactor on the output side of the drive.
- On external user input devices, use hard contact inputs rather than solid-state inputs.
- If the power source is 500 kVA or greater, or more than 10 times the inverter kVA rating, ensure that there is at least 3 percent impedance between the power source and the drive input. To accomplish this, you can install a DC reactor between inverter terminals 1 and 2, or use an AC line reactor on the input of the drive. If you don't provide enough impedance, excessive peak currents could damage the input power supply circuit.
- If the user input device is a PLC TRIAC output, use a 5-K, 10-W resistor between the signal and L2 (X2).
- Comply with "Suggested Circuit Protection Specifications" on page 3-6.
- Use time delay fuses, which are sized at 150% of drive's continuous-rated current, for drive input protection.
- Use appropriate R-C or MOV type surge absorbers across the coil of all contactors and relays in the system. Failure to do so could result in noise-related, nuisance fault incidents.
- Use external dynamic braking resistors for all applications.
- Do not ground the drive with any large-current machines.
- Before you use any welding or high-current machines near the crane, disconnect all line and ground wiring.
- Do not use output contactors between the drive and the motor.
- Do not let the wiring leads come in contact with the drive enclosure.
- Do not connect power factor correction capacitors to the drive input or output.
- Hard-wire the drive and motor (e.g., festoon cable). Do not use sliding collector bars.
- If you have a user input device or interface board that is remote, use shielded cable between the drive input terminals and the interface output terminals or user input device(s).
- Before turning on the drive, check the output circuit (T1, T2 and T3) for possible short circuits and ground faults.
- Increase the wire size by one size for every 250 ft. between the drive and motor; suggested for center driven cranes, trolleys and bridges. (Voltage drop is especially significant at low frequencies.)

- When using more than one transformer for the drive's power, properly phase each transformer.
- To reverse the direction of rotation, interchange any two motor leads (T1, T2 or T3). (Changing L1, L2 or L3 will not affect the shaft rotation direction.)
- Use shielded cable for all low-level DC speed reference signals (0 to10VDC, 4 to 20 mA). Ground the shield only at the drive side.
- Please observe National Electrical Code (NEC) guidelines when wiring electrical devices.

Failure to observe these warnings may result in equipment damage.

## **IMPULSE•VG+ Series 3 Standard Connection Diagram**

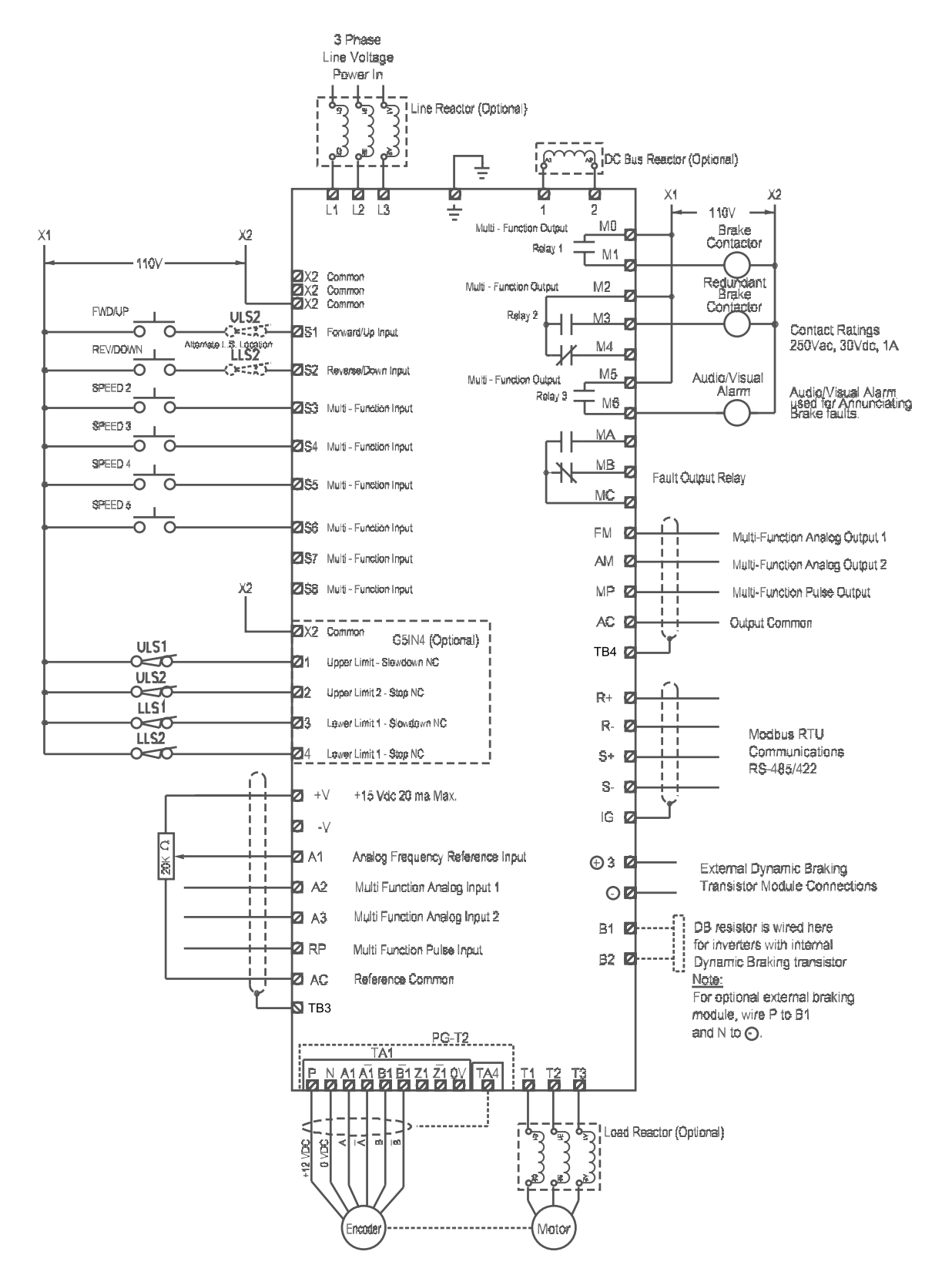

Figure 3-1: IMPULSE•VG+ Series 3 Terminal Diagram

### Suggested Circuit Protection Specifications and Wire Size

In order to comply with most safety standards, some circuit protective devices should be used between the incoming three-phase power supply and the IMPULSE•VG+ Series 3. These devices can be thermal, magnetic, or molded-case breakers (MCCB); or "slow-blow" type fuses such as "CCMR" or "J."

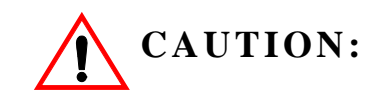

The following guidelines are only suggested values. Always conform to local electrical codes and wiring practices.

|              |                                  |                                   |                                                | Wiring                      | Size (AWG/K       | CMIL)                |
|--------------|----------------------------------|-----------------------------------|------------------------------------------------|-----------------------------|-------------------|----------------------|
| Model #      | Rated<br>Current(A)<br>InputFuse | Time Delay<br>Input Fuse<br>Class | Inverse Time<br>Molded/Case<br>Circuit Breaker | Power Circuit<br>Wiring (1) | Control<br>Wiring | Ground<br>Copper (2) |
| 230VClass    |                                  |                                   |                                                |                             |                   |                      |
| 2007-FVG+-S3 | 12                               | CC                                | 15                                             | 12                          | 16/14             | 12                   |
| 2009-FVG+-S3 | 15                               | CC                                | 20                                             | 12                          | 16/14             | 12                   |
| 2015-FVG+-S3 | 25                               | CC                                | 30                                             | 12                          | 16/14             | 10                   |
| 2023 -FVG+S3 | 30                               | J                                 | 45                                             | 12                          | 16/14             | 10                   |
| 2031 -FVG+S3 | 45                               | J                                 | 60                                             | 10                          | 16/14             | 10                   |
| 2045 -FVG+S3 | 60                               | J                                 | 90                                             | 6                           | 16/14             | 10                   |
| 2058 -FVG+S3 | 80                               | J                                 | 110                                            | 6                           | 16/14             | 8                    |
| 2071 -FVG+S3 | 100                              | J                                 | 150                                            | 4                           | 16/14             | 8                    |
| 2085 -FVG+S3 | 125                              | J                                 | 175                                            | 2                           | 16/14             | 6                    |
| 2145 -FVG+S3 | 200                              | J                                 | 300                                            | 1/0                         | 16/14             | 6                    |
| 2215 -FVG+S3 | 300                              | J                                 | 450                                            | (2) 1/0                     | 16/14             | 4                    |
| 2283 -FVG+S3 | 400                              | J                                 | 600                                            | (2) 1/0                     | 16/14             | 2                    |
| 2346 -FVG+S3 | 500                              | J                                 | 700                                            | (2) 3/0                     | 16/14             | 2                    |
| 460VClass    |                                  |                                   |                                                |                             |                   |                      |
| 4002 -FVG+S3 | 3.5                              | CC                                | 15                                             | 12                          | 16/14             | 12                   |
| 4003 -FVG+S3 | 6                                | CC                                | 15                                             | 12                          | 16/14             | 12                   |
| 4005 -FVG+S3 | 9                                | CC                                | 15                                             | 12                          | 16/14             | 12                   |
| 4008 -FVG+S3 | 15                               | CC                                | 20                                             | 12                          | 16/14             | 12                   |
| 4012 -FVG+S3 | 20                               | CC                                | 25                                             | 12                          | 16/14             | 12                   |
| 4017 -FVG+S3 | 25                               | J                                 | 35                                             | 12                          | 16/14             | 10                   |
| 4024-FVG+S3  | 35                               | J                                 | 50                                             | 12                          | 16/14             | 10                   |
| 4031 -FVG+S3 | 45                               | J                                 | 60                                             | 10                          | 16/14             | 10                   |
| 4039 -FVG+S3 | 50                               | J                                 | 80                                             | 8                           | 16/14             | 10                   |
| 4045 -FVG+S3 | 60                               | J                                 | 90                                             | 6                           | 16/14             | 10                   |
| 4060-FVG+S3  | 80                               | J                                 | 125                                            | 4                           | 16/14             | 8                    |
| 4075 -FVG+S3 | 100                              | J                                 | 150                                            | 4                           | 16/14             | 8                    |
| 4091 -FVG+S3 | 125                              | J                                 | 175                                            | 2                           | 16/14             | 6                    |
| 4112 -FVG+S3 | 150                              | J                                 | 225                                            | 1/0                         | 16/14             | 6                    |

|              |                                  |                                   |                                                | ······································ |                   | (IIII)               |
|--------------|----------------------------------|-----------------------------------|------------------------------------------------|----------------------------------------|-------------------|----------------------|
| Model #      | Rated<br>Current(A)<br>InputFuse | Time Delay<br>Input Fuse<br>Class | Inverse Time<br>Molded/Case<br>Circuit Breaker | Power Circuit<br>Wiring (1)            | Control<br>Wiring | Ground<br>Copper (2) |
| 4150 -FVG+S3 | 200                              | J                                 | 300                                            | 2/0                                    | 16/14             | 6                    |
| 4180 -FVG+S3 | 250                              | J                                 | 350                                            | 3/0                                    | 16/14             | 4                    |
| 4260 -FVG+S3 | 350                              | J                                 | 500                                            | (2) 1/0                                | 16/14             | 2                    |
| 4304 -FVG+S3 | 400                              | J                                 | 600                                            | (2) 2/0                                | 16/14             | 2                    |
| 4370 -FVG+S3 | 500                              | J                                 | 700                                            | (2) 3/0                                | 16/14             | 2                    |
| 4477 -FVG+S3 | 700                              | L                                 | 900                                            | (2) 250 KCMIL                          | 16/14             | 1/0                  |
| 4590 -FVG+S3 | 800                              | L                                 | 1000                                           | (2) 300 KCMIL                          | 16/14             | 1/0                  |

#### Wiring Size (AWG/KCMIL)

References:

NFPA 70 National Electrical Code 2002 Table 610-14(a) 90° C, 60-minute, copper, 45° C ambient.
 NFPA 70 National Electrical Code 2002. Table 250-122.

#### **Power Circuit Wiring Procedures**

To wire the power circuit for IMPULSE•VG+ Series 3:

- 1. Run the three-phase power supply wires through an appropriate enclosure hole.
- 2. Referring to "Suggested Circuit Protection Specifications—IMPULSE•VG+ Series 3" and the following two tables, connect the three-phase power supply wires to a circuit protection system.
- 3. Connect the three-phase power supply wires from the circuit protection Terminals L1, L2 and L3.
- 4. From Terminals T1, T2 and T3, connect the power output wires to the motor. If a load reactor is used, connect these output wires to the reactor input instead; then connect the reactor output to the motor.

# *NOTE:* If a device that can interrupt power is installed between the drive and the motor, install a reactor on the output side of the drive.

5. For Models 4150-FVG+S3 and greater, ensure the jumper plug is inserted in the printed-circuit board (8PCB), which is underneath the control board, as follows:

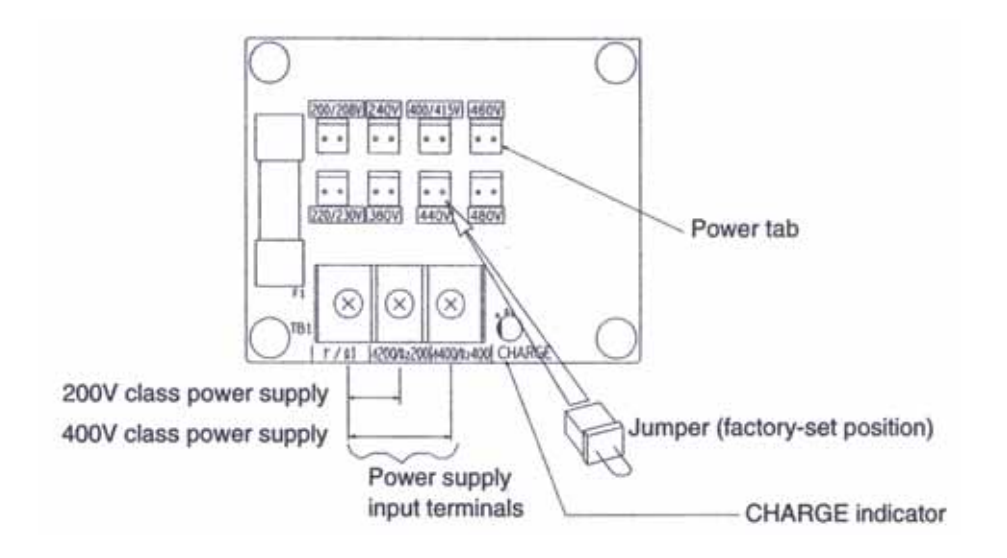

Figure 3-2: Models 4150-FVG+S3 to 4590-FVG+S3

#### **230 V Class Terminal Functions**

|            | Model           | 2007-FVG+ to 2071-FVG+                             | 2085-FVG+    | 2145-FVG+             | 2180-FVG+ to 2346-FVG+ |  |
|------------|-----------------|----------------------------------------------------|--------------|-----------------------|------------------------|--|
|            | Rated Current   | 7 to 71 Amps                                       | 85 Amps      | 145 Amps              | 180 to 346 Amps        |  |
|            | R/L1            |                                                    |              |                       |                        |  |
|            | S/L2            | Main circuit input power supply                    |              |                       |                        |  |
|            | T/L3            |                                                    |              |                       |                        |  |
|            | U/T1            |                                                    |              |                       |                        |  |
|            | V/T2            |                                                    | Inverter     | output                |                        |  |
| 1          | W/T3            |                                                    |              |                       |                        |  |
| a          | B1              |                                                    | n/a          |                       |                        |  |
| u          | B2              | Braking resistor                                   |              |                       |                        |  |
| <i>.</i> , | Θ               |                                                    | DC nower sur | $(\oplus 1 - \Theta)$ |                        |  |
| ш          | <b>⊕</b> 1      | DC reactor ( $\oplus 1 - \oplus 2$ )               | Braking un   | it (⊕3–⊖)             |                        |  |
|            | ⊕2              | DC Power supply $(\oplus 1 - \bigcirc)$            | ⊕2 terminal  | not provided          |                        |  |
| e          | ⊕3              |                                                    |              | -                     | _                      |  |
| L          | r ( <i>l</i> 1) |                                                    |              |                       |                        |  |
|            | s (l 2)         | n/                                                 | a            | Cooling fan j         | bower supply           |  |
|            | <u> </u>        | Ground terminal (Ground resistance: 100 Ω or less) |              |                       |                        |  |

#### 460 V Class Terminal Functions

|                  | Mode            | 4002-FVG+ to 4039-FVG+                                  | 4045-FVG+ to 4112-FVG+                                                                                             | 4150-FVG+ to 4304-FVG+                                                              | 4477-FVG+ to 4590-FVG+ |  |  |  |  |
|------------------|-----------------|---------------------------------------------------------|----------------------------------------------------------------------------------------------------|-------------------------------------------------------------------------------------|------------------------|--|--|--|--|
|                  | Rated Current   | 2.1 to 39 Amps                                          | 45 to 112 Amps                                                                                                    | 150 to 304 Amps                                                                     | 477 to 590 Amps        |  |  |  |  |
|                  | R/L1            |                                                         |                                                                                                    |                                                                                     |                        |  |  |  |  |
|                  | S/L2            |                                                         | Main circuit inp                                                                                                   | ut power supply                                                                     |                        |  |  |  |  |
|                  | T/L3            |                                                         |                                                                                                    |                                                                                     |                        |  |  |  |  |
|                  | U/T1            |                                                         |                                                                                                    |                                                                                     |                        |  |  |  |  |
|                  | V/T2            |                                                         | Inverte                                                                                                    | r output                                                                            |                        |  |  |  |  |
|                  | W/T3            |                                                         |                                                                                                    |                                                                                     |                        |  |  |  |  |
| 1                | B1              |                                                         |                                                                                                    | ,                                                                                   |                        |  |  |  |  |
| a                | B2              | Braking resistor                                        |                                                                                                    |                                                                                     |                        |  |  |  |  |
| u                | Θ               |                                                         |                                                                                                    |                                                                                     |                        |  |  |  |  |
| i                | <b>⊕</b> 1      | DC reactor $(\oplus 1 - \oplus 2)$                      |                                                                                                    | DC power supply $(\oplus 1 - \ominus)$                                              |                        |  |  |  |  |
| ш                | ⊕2              |                                                         | $\begin{array}{c c} DC \text{ power supply } (\oplus 1 - \ominus) \\ Braking unit (\oplus 3 - \Theta) \end{array}$ |                                                                                     |                        |  |  |  |  |
| r                | ⊕3              | n/a                                                     | n/a                                                                                                    |                                                                                     |                        |  |  |  |  |
| e                | s (l 1)         |                                                         |                                                                                                    | n/a                                                                                 |                        |  |  |  |  |
| $\boldsymbol{T}$ | r ( <i>l</i> 2) |                                                         | n/a                                                                                                    | - Cooling fan power supply<br>(Control power supply)<br>r=>200: 200 to 230VAC input |                        |  |  |  |  |
|                  | s200            | n/a                                                     |                                                                                                    |                                                                                     |                        |  |  |  |  |
|                  | s400            |                                                         | n/a                                                                                                    | n/a r-s400: 280 to 250 VAC input                                                    |                        |  |  |  |  |
|                  | Ļ               | Ground terminal (Ground resistance: $10 \Omega$ or less |                                                                                                    |                                                                                     |                        |  |  |  |  |

#### Grounding

- 6. Connect terminal G to the common panel ground. Use ground wiring as specified in "Suggested Circuit Protection and Wire Size" on page 3-6, and keep the length as short as possible.
  - Ground Resistance: 230V class;  $100\Omega$  or less, 460V or greater class;  $10\Omega$  or less.
  - Never run the IMPULSE•VG+ Series 3 drive ground wires in common with welding machines, or other high-current electrical equipment.
  - When more than one drive is used for the same system, ground each directly or daisy-chain to the ground pole. Do not loop the ground wires.

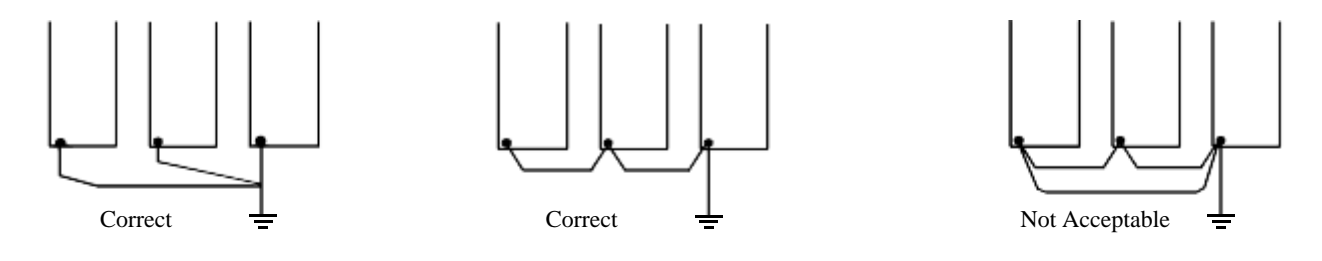

Grounding of three IMPLULSE VG+ Series 3 Drives

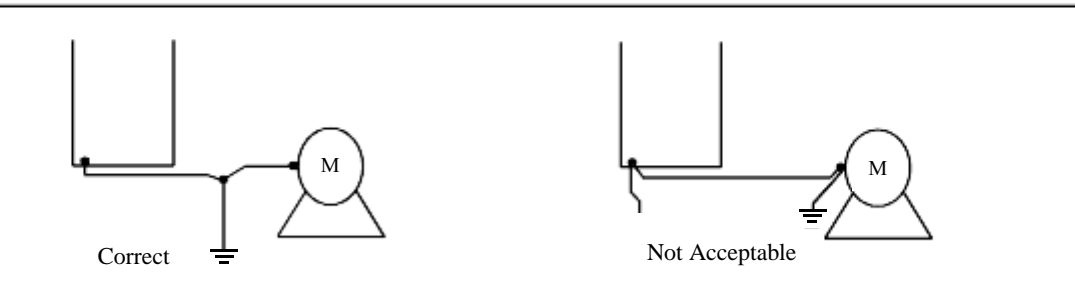

Grounding of IMPLULSE VG+ Series 3 Drive and Vector Control Motor

Figure 3-3: Grounding

#### **Control Circuit Terminals - Continued Control Circuit board 2PCB**

**DIP Switch S1 and Jumper CN15** 

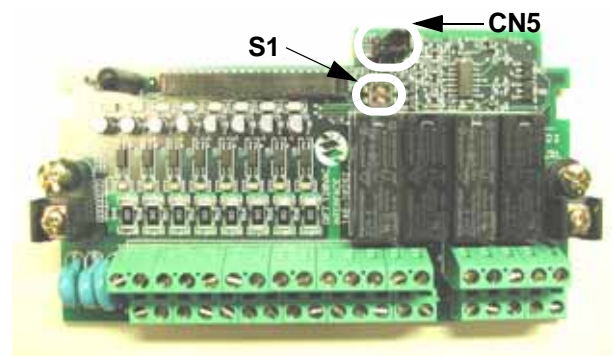

Figure 3-4: DIP Switch S1 and Jumper CN15 Location

#### **Dip Switch S1**

DIP Switch S1 is described in this section. The functions of DIP switch S1 are shown in the table below.

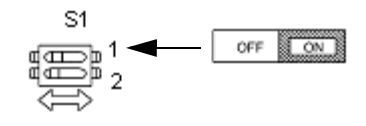

Figure 3-5: DIP Switch S1 Function

|      | DIP Switch S1                            |                                                                                                    |  |  |  |  |
|------|------------------------------------------|----------------------------------------------------------------------------------------------------|--|--|--|--|
| Name | Function                                 | Setting                                                                                                    |  |  |  |  |
| S1-1 | RS-485 and RS-422 terminating resistance | OFF: No terminating resistance<br>ON: Terminating resistance of 110 Ohm<br>Factory Default = OFF                                 |  |  |  |  |
| S1-2 | Input method for analog input A2         | OFF: 0 to 10Vdc or -10 to 10Vdc (internal resistance: 20K)<br>ON: 4-20mA (internal resistance: 250 Ohm)<br>Factory Default = OFF |  |  |  |  |

#### Jumper CN15

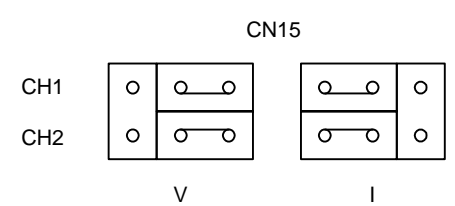

Jumper CN15 is described in this section. The jumper position of CH1 and CH2 determines the signal level of the multi-function analog output FM and AM, respectively. The functions and positions of CN15 are shown in the table below.

| Jumper CN15 |                              |                                                   |  |  |  |
|-------------|------------------------------|---------------------------------------------------|--|--|--|
| Name        | Multi-function Analog Output | Output Range                                      |  |  |  |
| CH1         | FM                           | V: 0 to 10V or -10V to +10V (default)I: 4 to 20mA |  |  |  |
| CH2         | AM                           | V: 0 to 10V or -10V to +10V (default)I: 4 to 20mA |  |  |  |

#### **Control Circuit Terminals**

The table below outlines the functions of the control circuit terminals.

| Classification          | Terminal   | Signal Function                            | Descriptio                                                               | Signal Level                                           |                                                                      |  |  |  |
|-------------------------|------------|--------------------------------------------|--------------------------------------------------------------------------|--------------------------------------------------------|----------------------------------------------------------------------|--|--|--|
| Sequence                | <b>S</b> 1 | Forward run/stop                           | Forward run when closed, stop                                            | 120 VAC ± 10%                                          |                                                                      |  |  |  |
| Input Signal            | S2         | Reverse run/stop                           | Reverse run when closed, stop                                            |                                                        |                                                                      |  |  |  |
|                         | <b>S</b> 3 | Speed 2                                    |                                                                          |                                                        |                                                                      |  |  |  |
|                         | S4         | Speed 3                                    |                                                                          |                                                        |                                                                      |  |  |  |
|                         | S5         | Speed 4                                    | Multi-function contact inputs (                                          |                                                        |                                                                      |  |  |  |
|                         | <b>S</b> 6 |                                            |                                                                          |                                                        |                                                                      |  |  |  |
|                         | S7         | External Fault                             |                                                                          |                                                        |                                                                      |  |  |  |
|                         | S8         | M-Speed Gain 1                             |                                                                          |                                                        |                                                                      |  |  |  |
|                         | SN         | Control Input Common                       |                                                                          |                                                        |                                                                      |  |  |  |
|                         | +V         | +15V<br>Power supply output                | For analog command +15V por                                              | +15V<br>(Allowable current 20<br>mA max.)              |                                                                      |  |  |  |
| Analog<br>Input Signal  | -V         | -15V<br>Power supply output                | For analog command -15V pov                                              | -15V<br>(Allowable current 20<br>mA max.)              |                                                                      |  |  |  |
|                         | A1         | Master frequency reference                 | -10 to +10V/-100% to 100%<br>0 to +10V/0 to 100%                         |                                                        | -10 to +10V (20k Ohm)<br>0 to +10V/(20k Ohm)                         |  |  |  |
|                         | A2         | Multi-function analog reference            | 4 to 20 mA/0 to 100%<br>-10 to +10V/-100% to 100%<br>0 to 10 V/0 to 100% | Multi-function<br>analog reference<br>(H3-09)          | 4 to 20mA (250 Ohm)<br>-10 to +10V (20k Ohm),<br>0 to +10V/(20k Ohm) |  |  |  |
|                         | A3         | Multi-function analog input                | -10 to +10V/-100% to +100%<br>0 to +10 V/0 to 100%                       | Auxiliary analog<br>input (H3-05)                      | -10 to +10V (20k Ohm),<br>0 to +10V/(20k Ohm)                        |  |  |  |
|                         | AC         | Common terminal for<br>control circuit     | 0V                                                                       | _                                                      |                                                                      |  |  |  |
|                         | E(G)       | Connection to shield sheath of signal lead | _                                                                        | -                                                      |                                                                      |  |  |  |
|                         | M0         | Brake output                               |                                                                          |                                                        |                                                                      |  |  |  |
|                         | M1         | N.O. Contact                               | _                                                                        |                                                        |                                                                      |  |  |  |
|                         | M2         | N.O./N.C. Contact                          |                                                                          | Dry contact                                            |                                                                      |  |  |  |
|                         | M3         | -                                          | Multi-function output (H2-01 t                                           |                                                        |                                                                      |  |  |  |
| Relay                   | M4         |                                            |                                                                          | Contact capacity:                                      |                                                                      |  |  |  |
| Output Signal           | M5         | Fault annunciate                           |                                                                          | 250VAC, 1A or less                                     |                                                                      |  |  |  |
|                         | M6         |                                            |                                                                          |                                                        | SUVDC, TA or less                                                    |  |  |  |
|                         | MA         | Fault contact output                       | Terminals MA & MC N/O; clo                                               | sed at major faults                                    |                                                                      |  |  |  |
|                         | MB         | (NO/NC contact)                            | Terminals MB & MC N/C oper                                               |                                                        |                                                                      |  |  |  |
|                         | MC         |                                            |                                                                          |                                                        |                                                                      |  |  |  |
|                         | FM         | Multi-Function Analog<br>Output 1          | 0 to $\pm 10V$                                                           | Multi-function<br>analog monitor                       | 0 to ±10V Max. ±5%<br>2mA or less                                    |  |  |  |
| Analog<br>Output Signal | AC         | Common                                     |                                                                          | (H4-01 to H4-03)                                       |                                                                      |  |  |  |
|                         | AM         | Multi-Function Analog<br>Output 2          | 0 to $\pm$ 10V                                                           | Multi-function<br>analog monitor 2<br>(H4-04 to H4-06) | 0 to ±10V Max. ±5%<br>2mA or less                                    |  |  |  |

| Classification   | Terminal | Signal Function                | Description                        | Signal Level                         |                                                                                                    |  |  |  |
|------------------|----------|--------------------------------|------------------------------------|--------------------------------------|----------------------------------------------------------------------------------------------------|--|--|--|
| Pulse I/O Signal | RP       | Pulse Input                    | Pulse input frequency<br>reference | Function set by<br>H6-01             | 0 to 32kHz (3k) $\pm$ 5%<br>High level voltages<br>3.5 to 13.2<br>Low level voltages<br>0.0 to 0.8<br>Duty Cycle (on/off)<br>30% to 70% |  |  |  |
|                  | MP       | Pulse Monitor                  | Pulse output frequency             | Function set by<br>H6-06             | 0 to 32kHZ<br><u>+</u> 5% output<br>(load: 1.5k)                                                                                        |  |  |  |
|                  | R+<br>R- | Modbus<br>communication input  | For 2-wire RS-485 jumper R+        | Differntial input,<br>PHC isolation  |                                                                                                    |  |  |  |
| RS-485/422       | S+<br>S- | Modbus<br>communication output | R- and S-                          | Differntial output,<br>PHC isolation |                                                                                                    |  |  |  |
|                  | IG       | Signal Common                  |                                    |                                      |                                                                                                    |  |  |  |

### **Control Circuit Terminal Diagram**

| [    | FI | MA | CA | M  | A1  | A2  | A3 | +\ | / A | C -' | VN | /IP / | AC I | RP | R+ | F  | 2- | N | 15  \ | /16 | MA  | N  | 1BN | ЛС   | 14 | 4-42098 |
|------|----|----|----|----|-----|-----|----|----|-----|------|----|-------|------|----|----|----|----|---|-------|-----|-----|----|-----|------|----|---------|
| E(G) | Γ  | Х2 | X2 | X2 | 2 S | 1 S | 28 | 53 | S4  | S5   | S6 | S7    | S8   | IC | ŝS | 5+ | S- | • | M3    | M   | 2IV | 14 | MC  | ) M1 |    | E(G)    |
### Wiring the Encoder Circuit

A shaft-mounted encoder is required to provide speed and shaft position feedback to IMPULSE•VG+ Series 3. Without an encoder, a flux vector control cannot operate properly.

Before you wire the encoder circuit, refer to the specification tables in this section and to "Wiring Specifications."

### **Encoder Circuit Wiring Procedures**

| Encouer specificant    |                                                                                           |
|------------------------|-------------------------------------------------------------------------------------------|
| Power supply           | +12VDC; if current demand is greater than 200 mA, an auxiliary power supply must provided |
| Output Type            | Quadrature (A and B channels; Z is not necessary)                                         |
| Type of output circuit | High-speed, differential line driver.                                                     |
| Resolution             | 1024 PPR                                                                                  |
| Mounting method        | Encoder must be direct-coupled to motor shaft, using a zero-backlash-type coupling.       |

Encoder Specifications

To wire the encoder circuit for IMPULSE•VG+ Series 3 (assuming the cover and keypad are detached):

- 1. Direct-couple the encoder to the motor shaft, using a zero-backlash-type coupling.
  - *NOTE:* Do not connect the encoder to the motor with roller chain or gear drive. If unable to direct-couple the encoder, use a timing belt to drive the encoder. (Contact Electromotive Systems for encoder kits.) Also, do not connect the encoder to the low-speed shaft of a speed reducer.
- 2. Connect the encoder to the PG-T2 Encoder Interface Card. Refer to Figure 3-9: "PG-T2 Encoder Card Wiring" on page 3-15.
  - NOTE: Use twisted-pair, shielded cable (Electromotive R-20/6, Belden 9730, or Brand Rex T-11651). Strip the encoder wires .25 in. (5.5 mm). Keep the wiring length less than 300 feet. (For cable lengths greater than 300 feet, contact Electromotive Systems for information on available fiber optic cable systems.)
- 3. Ground the shielded cable to Terminal TA4 of the PG-T2 Encoder Interface Card. (Ground only one end of the shielded cable.)

*NOTE:* For LakeShore encoders, the shield connection is not considered "Ground." The shield should be grounded at TA4 and connected to the shield at the encoder.

4. Whenever possible, the encoder cable should be wired in a continuous run between the motor and drive. If it cannot be a direct run, the splice should be in its own junction box and isolated from the power wires.

### **Encoder Wiring Diagrams and Information**

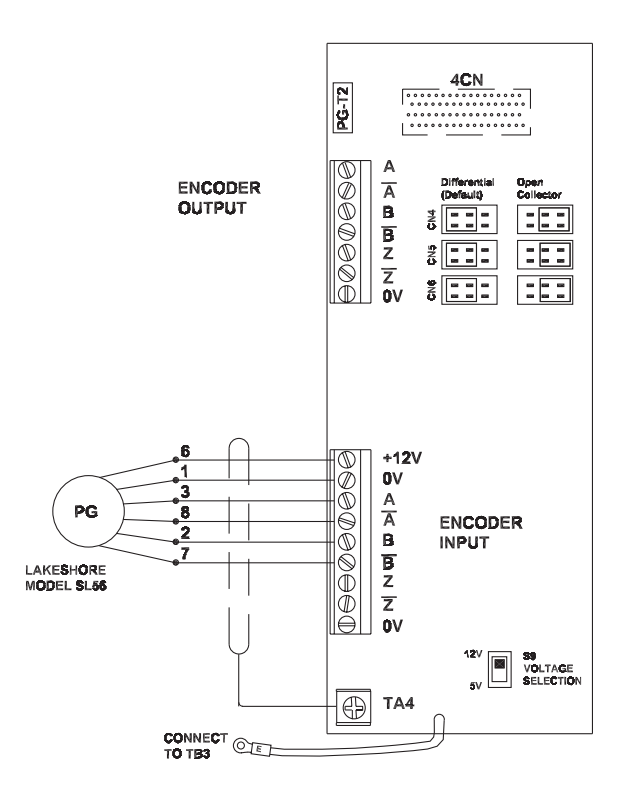

Figure 3-9: PG-T2 Encoder Card Wiring

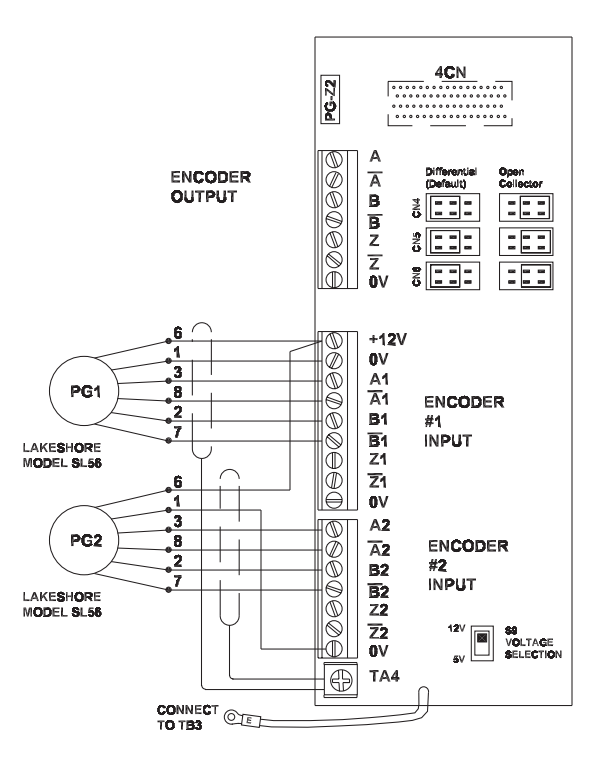

Figure 3-10: PG-Z2 Encoder Card Wiring

| Encoder Signal | Wire Color | PG-T2 Terminal |
|----------------|------------|----------------|
| +5 to 15VDC    | Red        | 8              |
| OV             | Black      | 9              |
| A+             | Blue       | 10             |
| A-             | Gray       | 11             |
| B+             | Green      | 12             |
| B-             | Yellow     | 13             |
| Shield         | N/A        | FG             |

Encoder Wiring (Lakeshore Model: SL56 and SL85; Avtron Models: M56 and M85)

### PG-T2 Encoder Interface Card Specifications

| PG-T2 Encoder Interface Card Specifications |                                                  |  |  |  |  |  |  |  |  |  |
|---------------------------------------------|--------------------------------------------------|--|--|--|--|--|--|--|--|--|
| Power supply to encoder:                    | Dual; +5VDC or +12VDC; 200 mA maximum            |  |  |  |  |  |  |  |  |  |
| Encoder input signal:                       | RS-422–level, line-driver-type                   |  |  |  |  |  |  |  |  |  |
| Pulse monitor output signal (repeater):     | RS-422-level, line-driver-type or open collector |  |  |  |  |  |  |  |  |  |
| Pulse phases accepted:                      | Phases A and B (both + and -)                    |  |  |  |  |  |  |  |  |  |
| Maximum input frequency:                    | 300 kHz                                          |  |  |  |  |  |  |  |  |  |

| PG-Z2 | Encoder | Interface | Card | Terminal | <b>Functions</b> |
|-------|---------|-----------|------|----------|------------------|
|       |         | ,         |      |          |                  |

| Terminal Block | Function                  |
|----------------|---------------------------|
| 1              | A+ pulse output           |
| 2              | A- pulse output           |
| 3              | B+ pulse output           |
| 4              | B- pulse output           |
| 5              | Z+ pulse output           |
| 6              | Z- pulse output           |
| 7              | OV (power supply common)  |
| 8              | +12VDC power supply       |
| 9              | Power supply common       |
| 10             | A+ pulse input, Channel 1 |
| 11             | A- pulse input, Channel 1 |
| 12             | B+ pulse input, Channel 1 |
| 13             | B- pulse input, Channel 1 |
| 14             | Z+ pulse input, Channel 1 |
| 15             | Z- pulse input, Channel 1 |
| 16             | Power supply common       |
| 17             | A+ pulse input, Channel 2 |
| 18             | A- pulse input, Channel 2 |
| 19             | B+ pulse input, Channel 2 |
| 20             | B- pulse input, Channel 2 |
| 21             | Z+ pulse input, Channel 2 |
| 22             | Z- pulse input, Channel 2 |
| 23             | Power supply common       |
| FG             | Shield terminal           |

# chapter 4

# **Programming Basic Features**

This page intentionally left blank.

### Overview

With its easy-to-use keypad and X-Press Programming, IMPULSE•VG+ Series 3 makes it easy to get up and running right away. In addition to explaining the keypad and X-Press Programming, this chapter explains how to view the scroll settings, get into the programming mode, and program speeds.

### **Checks Before Powering**

After mounting and interconnections are completed, verify:

- Correct connections.
- Correct input power supply. (No voltage drop or imbalance, source kVA ≤ 500, unless a line reactor is used.)

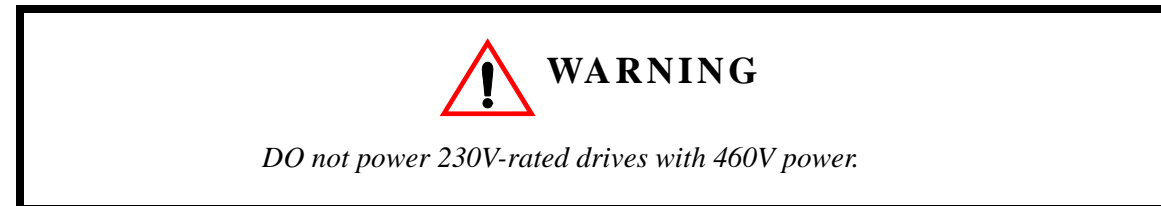

- No short circuit conditions.
- No loose screw terminals. (Check especially for loose wire clippings.)
- Proper load conditions.

### **Precautions**

- Only start the motor if motor shaft rotation is stopped.
- Even with small loading, never use a motor whose nameplate amperage exceeds the inverter rated current.

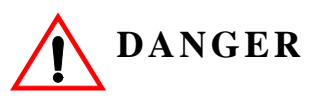

Extreme caution should be used if braking method is set for Decelerate to stop. If deceleration time is too long, equipment could run into end stop device, causing damage to equipment or injury to personnel.

# Using the Keypad

With five 16-character lines available, the keypad display makes it possible to view fault codes and change parameter settings. Parameter settings, with their parameter codes, are displayed in most cases. In addition, the parameter description is included on the top line of the display. The keypad enables you to:

- Program the various drive parameters.
- Monitor the functions of the drive.
- Read alpha-numeric fault-diagnostic indications.
- Operate the drive using the keypad (local operation).

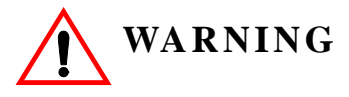

Because of the additional potential hazards that are introduced when any drive is operated locally, we advise you to avoid operating it this way. If you do operate the drive locally, be aware that the crane or hoist will move when you press the RUN button. If you have questions, contact Magnetek.

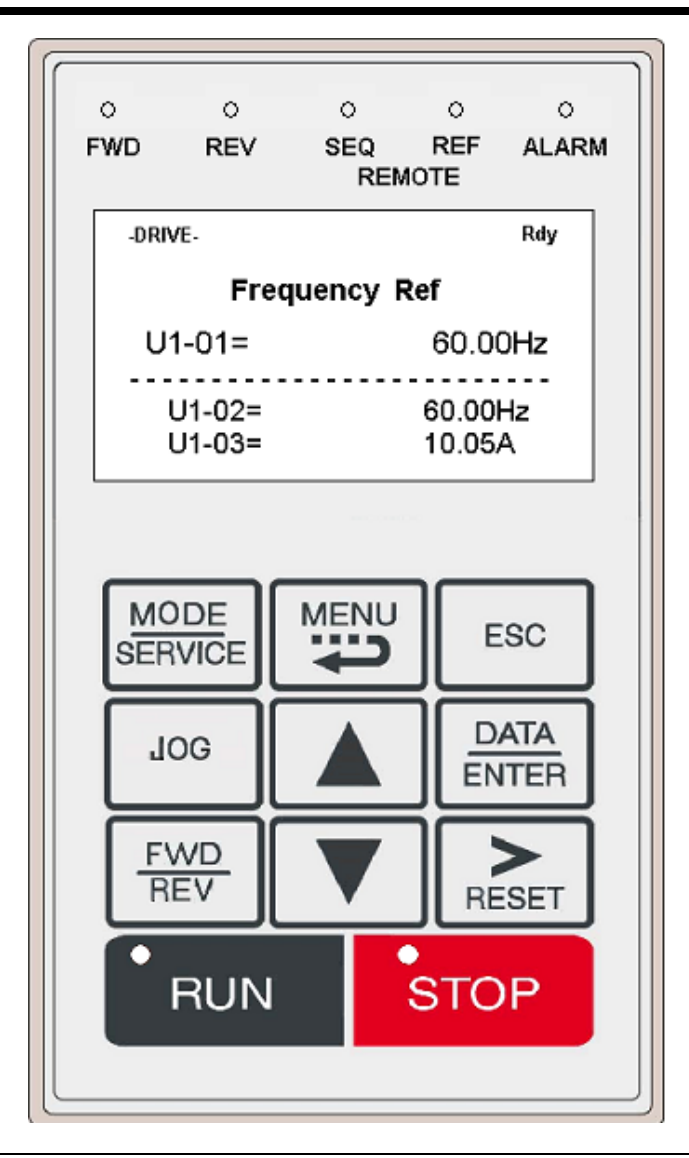

### **Keypad LED and Button Functions**

Some of the keypad buttons, whose functions are described below, are dual-purpose. The dualpurpose keys have one function when used in a view-only mode, and another function when used in a programming mode.

| O<br>ALARM          | This LED lights when a fault has occured, flashes when an alarm has occured.                                                                                                    |
|---------------------|----------------------------------------------------------------------------------------------------|
| <sup>FWD</sup>      | This LED lights when the FORWARD command is given.                                                                                                    |
| REV<br>O            | This LED lights when the REVERSE command is given.                                                                                                    |
| REMOTE<br>SEQ OOREF | <ul> <li>The SEQ LED lights when selecting the RUN command from the control circuit terminals or communication option card.</li> <li>The REF LED lights when the Speed Reference is input through control circuit terminals or communication option card.</li> </ul> |
| MODE<br>SERVICE     | • Pressing this key toggles between the mode display and the phone number for Magnetek Service Department.                                                                                                    |
|                     | • Also toggles between REMOTE and LOCAL (operate from keypad) operation when O2-1 is set to 1.                                                                                                    |
|                     | • Pressing the key 3 times resets the maintenance timer, U1-52.                                                                                                    |
| MENU                | Displays the four key pad functions; operation, programming, modified constants and auto tunning.                                                                                                    |
| ESC                 | Backs up to the previous display (before the DATA/ENTER key is depressed).                                                                                                    |
| JOG                 | Jog run is enabled when local operation is selected.                                                                                                    |
|                     | Selects the next parameter group, parameter or parameter setting. It also increases the blinking digit of a parameter setting.                                                                                                    |
|                     | Selects the previous parameter group, parameter or parameter setting. It also decreases the blinking digit of a parameter setting.                                                                                                    |
| RESET               | Selects the digit—from left to right—to be changed (indicated by blinking). It also resets the operation at faults.                                                                                                    |

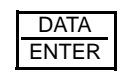

Selects mode or parameter. Displays each parameter's set value. By pressing this key again, the set value is entered.

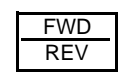

Selects forward or reverse run when LOCAL operation is selected.

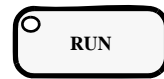

- Pressing this key initiates run command when LOCAL operation is selected.
- The red LED lights steadily during run.

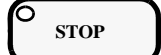

- Pressing this key initiates Base Block stop command.
- The red LED lights steadily when drive is at stop; blinks when Run command is active but output frequency reference is zero, off when drive output is controlling motor speed.

### **Parameters**

There are hundreds of parameters that determine how the drive functions. These parameters are programmed in the drive's software as measurable values or options—both of which will be referred to in this manual as *settings*. While some of these parameters are associated with one setting, others are tied to a number of possible settings.

NOTE: The terms "constant" and "parameter" have the same meaning.

Before shipping the drive to you, we programmed initial settings in the drive's software so that most, if not all, of your crane system requirements are supported. However, if you do find it necessary to change the initial settings, we recommend that you only allow qualified crane system technicians to program the drive. This can be accomplished by using the **Password** and **Access Level** features. For more information on these security features, see Initialization Set-up on page 4-9.

You also have the option of allowing personnel with limited crane system knowledge to program only certain parameters—User Parameters—that you select. To select these parameters, see "User Parameters (A2-XX)" on page 4-14.

Two other features to be aware of are **Initialize Parameters** (A1-05) and **User Defaults** (O2-03). Both these features are related and allow you to revert back to parameter settings that you save. This is especially helpful when you have made a number of programming changes, but want to get back to the settings you had before you made any changes. To program these features, see "Initialize Parameters (A1-05)" and "User Defaults (02-03)".

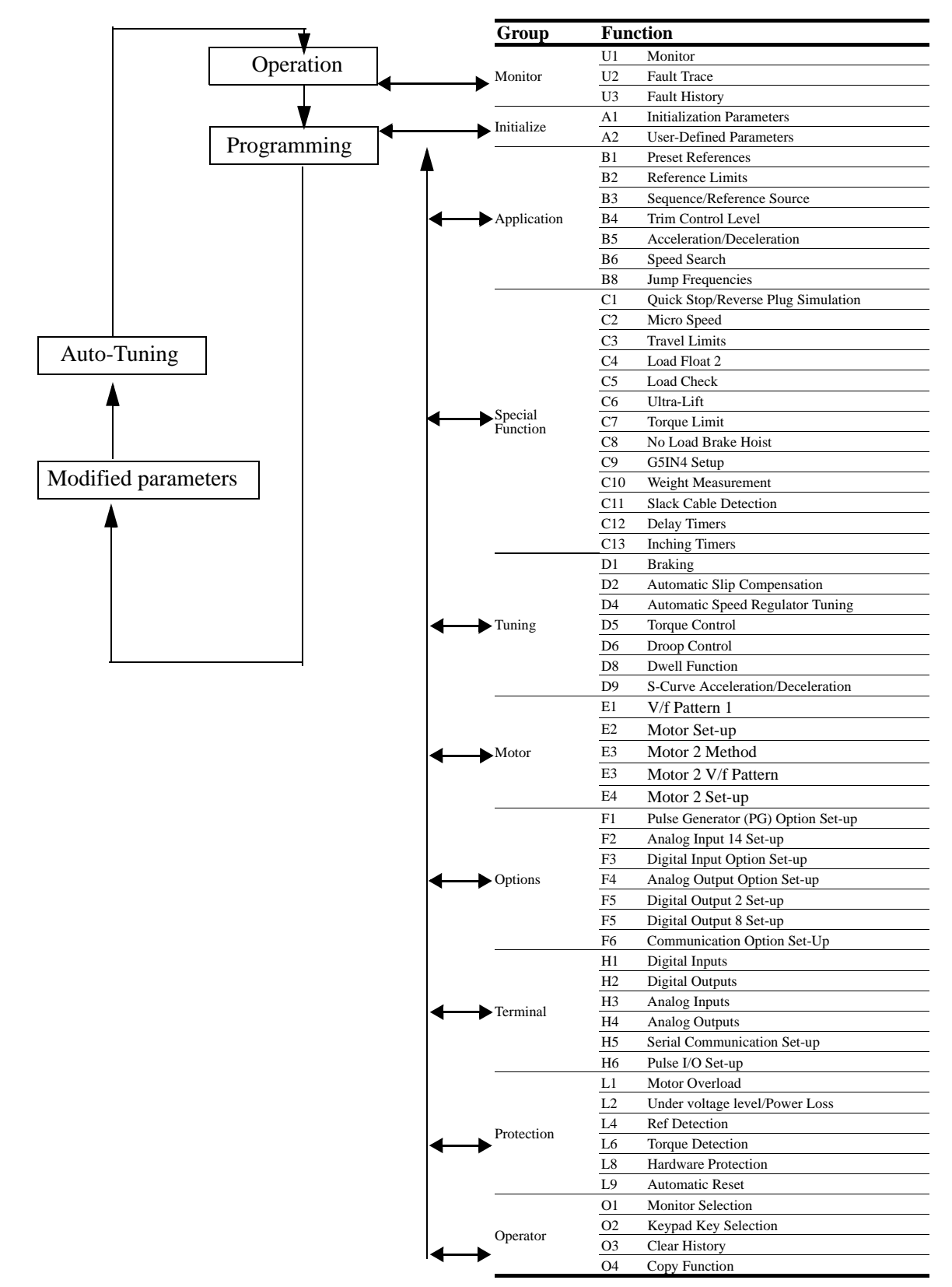

#### IMPULSE•VG+ Series 3 Structure of Parameters

### **Parameter Modes**

All parameters are organized under four modes:

### **Operation Mode**

Drive operation is enabled. Drive status LED lights.

### **Programming Mode**

Parameter access levels, control method, motion, speed control mode, and passwords are selected.

Parameters are set/read. Items to be set/read vary depending on the access level setting.

### **Auto-Tuning Mode**

Motor parameters are automatically set by entering tuning data (motor nameplate values) when using open loop vector control method.

### **Modified Constants Mode**

Only parameters that have been changed from the factory settings are set/read.

### **Initialization Set-up**

### Parameter Access Level (A1-01)

This parameter allows the "masking" of parameters according to user level. See the following table:

| Setting | Description                                                          |
|---------|----------------------------------------------------------------------|
| 0       | Operation Only                                                       |
| 1       | User Program - Accesses parameters selected by OEM (A2-01 to A2-32). |
| 2       | Advanced Level - For advanced programming in special applications.   |

Refer to the parameter code table in Chapter 5 for available parameters at each level.

### **Control Method Selection (A1-02)**

Select the control method best suited for your application.

| Setting | Description |
|---------|-------------|
| 3       | Flux Vector |

*NOTE:* An auto-tune must be performed for all flux vector applications. Refer to the Auto-Tuning section on page 4-15.

### Select Motion (A1-03)

Set this parameter to match the motion of application. See tables 4.1 and 4.2 (X-Press Programming) for details.

| Setting | Description                                                |
|---------|------------------------------------------------------------|
| 0       | Traverse - Decelerate to stop upon removal of RUN command. |
| 2       | No-Load Brake Hoist                                        |

### **Speed Reference (A1-04)**

This parameter will automatically define the input terminals for the selections listed below. See tables 4.1 and 4.2 (X-Press Programming) for details.

| Setting | Description                                                                                                    |
|---------|----------------------------------------------------------------------------------------------------|
| 0       | 2-SPD Multi-step — Defines Terminal 3 = 2nd speed.                                                                                                    |
| 1       | 3-SPD multi-step — Defines Terminals 3 and 4 as speeds 2 and 3 respectively.                                                                             |
| 2       | 5-SPD Multi-step — Defines Terminals 3-6 as speeds 2-5.                                                                                                  |
| 3       | 2-Step infinitely variable — Terminals 1 and $2 = b1-01$ (Reference 1) and speed hold. Terminal $3 = Accelerate$ .                                       |
| 4       | 3-Step infinitely variable — Terminals 1 and $2 = b1-01$ (Reference 1).<br>Terminal $3 =$ Speed Hold. Terminal $4 =$ Accelerate.                         |
| 5       | Uni-polar analog — Terminals 1 and $2 = A$ directional input. Terminal $13 = 0-10V$ . Terminal $14 = 4-20$ mA.                                           |
| 6       | Bi-polar analog — Terminal $13 = -10$ to $+10$ V. An input on Terminal 1 is required, but direction is determined by the reference given on Terminal 13. |
| 7       | Defines Terminals 3-8 as not used. Use this setting if using the G5IN4 option card for inputting speed references.                                       |
| 8       | Serial option card. Sets terminals to "not used."                                                                                                    |

### Parameters Changed by X-Press Programming

*Table 4-1: Traverse* (*A1-03= 0*)

|       |                            | B1-01      | B1-02      | B1-03      | B1-04      | B1-05      | B1-06      | B1-07      | B1-08      | B1-09      | B1-10       | B1-11       | B1-12       | B1-13       | B1-14       | B1-15       | B1-16       | B1-17      | B1-18           | B2-01                  | B2-03                  | B3-03              | B5-01           | B5-02           |
|-------|----------------------------|------------|------------|------------|------------|------------|------------|------------|------------|------------|-------------|-------------|-------------|-------------|-------------|-------------|-------------|------------|-----------------|------------------------|------------------------|--------------------|-----------------|-----------------|
| A1-04 | Description                | Speed<br>1 | Speed<br>2 | Speed<br>3 | Speed<br>4 | Speed<br>5 | Speed<br>6 | Speed<br>7 | Speed<br>8 | Speed<br>9 | Speed<br>10 | Speed<br>11 | Speed<br>12 | Speed<br>13 | Speed<br>14 | Speed<br>15 | Speed<br>16 | Jog<br>Ref | Ref<br>Priority | Ref.<br>Upper<br>Limit | Ref.<br>Lower<br>Limit | Stopping<br>Method | Accel<br>Time 1 | Decel<br>Time 1 |
| 0     | 2-Speed Multi-Step         | 20.00      | 60.00      | 0.00       | 0.00       | 0.00       | 0.00       | 0.00       | 0.00       | 0.00       | 0.00        | 0.00        | 0.00        | 0.00        | 0.00        | 0.00        | 0.00        | 6.00       | 0               | 100.0                  | 2.0                    | 0                  | 10.0            | 10.0            |
| 1     | 3-Speed Multi-Step         | 15.00      | 30.00      | 60.00      | 0.00       | 0.00       | 0.00       | 0.00       | 0.00       | 0.00       | 0.00        | 0.00        | 0.00        | 0.00        | 0.00        | 0.00        | 0.00        | 6.00       | 0               | 100.0                  | 2.0                    | 0                  | 10.0            | 10.0            |
| 2     | 5-Speed Multi-Step         | 6.00       | 15.00      | 30.00      | 45.00      | 60.00      | 0.00       | 0.00       | 0.00       | 0.00       | 0.00        | 0.00        | 0.00        | 0.00        | 0.00        | 0.00        | 0.00        | 6.00       | 0               | 100.0                  | 2.0                    | 0                  | 10.0            | 10.0            |
| 3     | 2-Step Infinitely Variable | 6.00       | 0.00       | 0.00       | 0.00       | 60.00      | 0.00       | 0.00       | 0.00       | 0.00       | 0.00        | 0.00        | 0.00        | 0.00        | 0.00        | 0.00        | 0.00        | 6.00       | 0               | 100.0                  | 2.0                    | 0                  | 10.0            | 10.0            |
| 4     | 3-Step Infinitely Variable | 6.00       | 0.00       | 0.00       | 0.00       | 60.00      | 0.00       | 0.00       | 0.00       | 0.00       | 0.00        | 0.00        | 0.00        | 0.00        | 0.00        | 0.00        | 0.00        | 6.00       | 0               | 100.0                  | 2.0                    | 0                  | 10.0            | 10.0            |
| 5     | Uni-Polar Analog           | 0.00       | 0.00       | 0.00       | 0.00       | 0.00       | 0.00       | 0.00       | 0.00       | 0.00       | 0.00        | 0.00        | 0.00        | 0.00        | 0.00        | 0.00        | 0.00        | 6.00       | 1               | 100.0                  | 2.0                    | 0                  | 10.0            | 10.0            |
| 6     | Bi-Polar Analog            | 0.00       | 0.00       | 0.00       | 0.00       | 0.00       | 0.00       | 0.00       | 0.00       | 0.00       | 0.00        | 0.00        | 0.00        | 0.00        | 0.00        | 0.00        | 0.00        | 6.00       | 1               | 100.0                  | 2.0                    | 0                  | 10.0            | 10.0            |
| 7     | G5IN4 Opt. Card            | 15.00      | 30.00      | 60.00      | 0.00       | 0.00       | 0.00       | 0.00       | 0.00       | 0.00       | 0.00        | 0.00        | 0.00        | 0.00        | 0.00        | 0.00        | 0.00        | 6.00       | 0               | 100.0                  | 2.0                    | 0                  | 10.0            | 10.0            |
| 8     | Serial Opt. Card           | 0.00       | 0.00       | 0.00       | 0.00       | 0.00       | 0.00       | 0.00       | 0.00       | 0.00       | 0.00        | 0.00        | 0.00        | 0.00        | 0.00        | 0.00        | 0.00        | 6.00       | 1               | 100.0                  | 2.0                    | 0                  | 10.0            | 10.0            |

|       |                            | C1-01                | C3-07               | C8-10                 | D9-01                        | D9-02                      | D9-03                        | E1-03            | H1-01                    | H1-02                    | H1-03                    | H1-04                    | H1-05                    | H1-06                    | H2-01                         | H2-02                         | H2-03                         | H3-01                    | H3-05                    |
|-------|----------------------------|----------------------|---------------------|-----------------------|------------------------------|----------------------------|------------------------------|------------------|--------------------------|--------------------------|--------------------------|--------------------------|--------------------------|--------------------------|-------------------------------|-------------------------------|-------------------------------|--------------------------|--------------------------|
| A1-04 | Description                | Quick<br>Stop<br>0/1 | Action @<br>LL2/UL2 | Load<br>Float<br>Time | S-Curve<br>Accel at<br>Start | S-Curve<br>Accel at<br>End | S-Curve<br>Decel at<br>Start | V/F<br>Selection | Terminal<br>S3<br>Select | Terminal<br>S4<br>Select | Terminal<br>S5<br>Select | Terminal<br>S6<br>Select | Terminal<br>S7<br>Select | Terminal<br>S8<br>Select | Terminal<br>M1 / M2<br>Select | Terminal<br>M3 / M4<br>Select | Terminal<br>M5 / M6<br>Select | Terminal<br>A1<br>Signal | TerminalA<br>3<br>Select |
| 0     | 2-Speed Multi-Step         | 0                    | 2                   | 0                     | 1.50                         | 1.50                       | 1.50                         | 01               | 00                       | 0F                       | 0F                       | 0F                       | 0F                       | 0F                       | 00                            | 0F                            | 0F                            | 0                        | 1F                       |
| 1     | 3-Speed Multi-Step         | 0                    | 2                   | 0                     | 1.50                         | 1.50                       | 1.50                         | 01               | 00                       | 01                       | 0F                       | 0F                       | 0F                       | 0F                       | 00                            | 0F                            | 0F                            | 0                        | 1F                       |
| 2     | 5-Speed Multi-Step         | 0                    | 2                   | 0                     | 1.50                         | 1.50                       | 1.50                         | 01               | 00                       | 01                       | 02                       | 03                       | 0F                       | 0F                       | 00                            | 0F                            | 0F                            | 0                        | 1F                       |
| 3     | 2-Step Infinitely Variable | 0                    | 2                   | 0                     | 1.50                         | 1.50                       | 1.50                         | 01               | 05                       | 0F                       | 0F                       | 0F                       | 0F                       | 0F                       | 00                            | 0F                            | 0F                            | 0                        | 1F                       |
| 4     | 3-Step Infinitely Variable | 0                    | 2                   | 0                     | 1.50                         | 1.50                       | 1.50                         | 01               | 04                       | 05                       | 0F                       | 0F                       | 0F                       | 0F                       | 00                            | 0F                            | 0F                            | 0                        | 1F                       |
| 5     | Uni-Polar Analog           | 0                    | 2                   | 0                     | 1.50                         | 1.50                       | 1.50                         | 01               | 0F                       | 0F                       | 0F                       | 0F                       | 0F                       | 0F                       | 00                            | 0F                            | 0F                            | 0                        | 1F                       |
| 6     | Bi-Polar Analog            | 0                    | 2                   | 0                     | 1.50                         | 1.50                       | 1.50                         | 01               | 0F                       | 0F                       | 0F                       | 0F                       | 0F                       | 0F                       | 00                            | 0F                            | 0F                            | 1                        | 1F                       |
| 7     | G5IN4 Opt. Card            | 0                    | 2                   | 0                     | 1.50                         | 1.50                       | 1.50                         | 01               | 0F                       | 0F                       | 0F                       | 0F                       | 0F                       | 0F                       | 00                            | 0F                            | 0F                            | 0                        | 1F                       |
| 8     | Serial Opt. Card           | 0                    | 2                   | 0                     | 1.50                         | 1.50                       | 1.50                         | 01               | 0F                       | 0F                       | 0F                       | 0F                       | 0F                       | 0F                       | 00                            | 0F                            | 0F                            | 0                        | 1F                       |

### Parameters Changed by X-Press Programming

*Table 4-2: No Load Brake Hoist (A1-03 = 2)* 

Bi-Polar Analog

G5IN4 Opt. Card

Serial Opt. Card

6

7

1

1

1

2

2

2

10

10

10

0.50

0.50

0.50

0.50

0.50

0.50

0.50

0.50

0.50

0F

0F

0F

|       |                            | B1-01                | B1-02              | B1-03                                             | B1-04              | B1-05                    | B1-06                   | B1-07                        | B1-08             | B1-09      | B1-10                    | B1-11                  | B1-12               | B1-13         | B1-14                    | B1-15                 | B1-16              | B1-17          | B1-18                         | B2-01                      | B2-03                     | B3-03                     | B5-01                 | B5-02                    |
|-------|----------------------------|----------------------|--------------------|---------------------------------------------------|--------------------|--------------------------|-------------------------|------------------------------|-------------------|------------|--------------------------|------------------------|---------------------|---------------|--------------------------|-----------------------|--------------------|----------------|-------------------------------|----------------------------|---------------------------|---------------------------|-----------------------|--------------------------|
| A1-04 | Description                | Speed<br>1           | Speed<br>2         | Speed<br>3                                        | Speed<br>4         | Speed<br>5               | Speed<br>6              | Speed<br>7                   | Speed<br>8        | Speed<br>9 | Speed<br>10              | Speed<br>11            | Speed<br>12         | Speed<br>13   | Speed<br>14              | Speed<br>15           | Speed<br>16        | Jog<br>Ref     | Ref<br>Priority               | Ref.<br>Upper<br>Limit     | Ref.<br>Lower<br>Limit    | Stoppin<br>Method         | g Accel<br>Time       | Decel<br>1 Time 1        |
| 0     | 2-Speed Multi-Step         | 20.00                | 60.00              | 0.00                                              | 0.00               | 0.00                     | 0.00                    | 0.00                         | 0.00              | 0.00       | 0.00                     | 0.00                   | 0.00                | 0.00          | 0.00                     | 0.00                  | 0.00               | 6.00           | 0                             | 100.0                      | 0.0                       | 6                         | 5.0                   | 3.0                      |
| 1     | 3-Speed Multi-Step         | 15.00                | 30.00              | 60.00                                             | 0.00               | 0.00                     | 0.00                    | 0.00                         | 0.00              | 0.00       | 0.00                     | 0.00                   | 0.00                | 0.00          | 0.00                     | 0.00                  | 0.00               | 6.00           | 0                             | 100.0                      | 0.0                       | 6                         | 5.0                   | 3.0                      |
| 2     | 5-Speed Multi-Step         | 6.00                 | 15.00              | 30.00                                             | 45.00              | 60.00                    | 0.00                    | 0.00                         | 0.00              | 0.00       | 0.00                     | 0.00                   | 0.00                | 0.00          | 0.00                     | 0.00                  | 0.00               | 6.00           | 0                             | 100.0                      | 0.0                       | 6                         | 5.0                   | 3.0                      |
| 3     | 2-Step Infinitely Variable | 6.00                 | 0.00               | 0.00                                              | 0.00               | 60.00                    | 0.00                    | 0.00                         | 0.00              | 0.00       | 0.00                     | 0.00                   | 0.00                | 0.00          | 0.00                     | 0.00                  | 0.00               | 6.00           | 0                             | 100.0                      | 0.0                       | 6                         | 5.0                   | 3.0                      |
| 4     | 3-Step Infinitely Variable | 6.00                 | 0.00               | 0.00                                              | 0.00               | 60.00                    | 0.00                    | 0.00                         | 0.00              | 0.00       | 0.00                     | 0.00                   | 0.00                | 0.00          | 0.00                     | 0.00                  | 0.00               | 6.00           | 0                             | 100.0                      | 0.0                       | 6                         | 5.0                   | 3.0                      |
| 5     | Uni-Polar Analog           | 0.00                 | 0.00               | 0.00                                              | 0.00               | 0.00                     | 0.00                    | 0.00                         | 0.00              | 0.00       | 0.00                     | 0.00                   | 0.00                | 0.00          | 0.00                     | 0.00                  | 0.00               | 6.00           | 1                             | 100.0                      | 0.0                       | 6                         | 5.0                   | 3.0                      |
| 6     | Bi-Polar Analog            | 0.00                 | 0.00               | 0.00                                              | 0.00               | 0.00                     | 0.00                    | 0.00                         | 0.00              | 0.00       | 0.00                     | 0.00                   | 0.00                | 0.00          | 0.00                     | 0.00                  | 0.00               | 6.00           | 1                             | 100.0                      | 0.0                       | 6                         | 5.0                   | 3.0                      |
| 7     | G5IN4 Opt. Card            | 15.00                | 30.00              | 60.00                                             | 0.00               | 0.00                     | 0.00                    | 0.00                         | 0.00              | 0.00       | 0.00                     | 0.00                   | 0.00                | 0.00          | 0.00                     | 0.00                  | 0.00               | 6.00           | 0                             | 100.0                      | 0.0                       | 6                         | 5.0                   | 3.0                      |
| 8     | Serial Opt. Card           | 0.00                 | 0.00               | 0.00                                              | 0.00               | 0.00                     | 0.00                    | 0.00                         | 0.00              | 0.00       | 0.00                     | 0.00                   | 0.00                | 0.00          | 0.00                     | 0.00                  | 0.00               | 6.00           | 1                             | 100.0                      | 0.0                       | 6                         | 5.0                   | 3.0                      |
|       |                            |                      |                    |                                                   |                    |                          |                         |                              | -                 |            |                          |                        |                     |               |                          |                       |                    |                |                               |                            |                           |                           |                       |                          |
|       |                            | C1-01                | C3-07              | C8-10                                             | D9-                | 01 D                     | 9-02                    | D9-03                        | E1-0              | 3 I        | H1-01                    | H1-02                  | H1                  | -03           | H1-04                    | H1-05                 | H                  | -06            | H2-01                         | H2-02                      | H2-(                      | 03 H                      | i <b>3-01</b>         | Н3-05                    |
| A1-04 | Description                | Quick<br>Stop<br>0/1 | Action (<br>LL2/UI | <ul><li>Load</li><li>Float</li><li>Time</li></ul> | S-C<br>Acc<br>Star | urve S-<br>elat A<br>t E | -Curve<br>ccel at<br>nd | S-Curve<br>Decel at<br>Start | e<br>V/F<br>Selec | tion S     | Ferminal<br>53<br>Select | Termin<br>S4<br>Select | al Ter<br>S5<br>Sel | rminal<br>ect | Terminal<br>S6<br>Select | Termi<br>S7<br>Select | nal Te<br>S8<br>Se | rminal<br>lect | Terminal<br>M1 / M2<br>Select | Termin<br>M3 / M<br>Select | al Tern<br>4 M5 /<br>Sele | ninal T<br>/ M6 A<br>ct S | erminal<br>1<br>ignal | Terminal<br>A3<br>Select |
| 0     | 2-Speed Multi-Step         | 1                    | 2                  | 10                                                | 0.50               | 0.                       | 50                      | 0.50                         | 0F                | 0          | 0                        | 0F                     | 0F                  |               | 0F                       | 0F                    | 0F                 |                | 00                            | 00                         | 78                        | 0                         |                       | 1F                       |
| 1     | 3-Speed Multi-Step         | 1                    | 2                  | 10                                                | 0.50               | 0.                       | 50                      | 0.50                         | 0F                | 0          | 0                        | 01                     | 0F                  |               | 0F                       | 0F                    | 0F                 |                | 00                            | 00                         | 78                        | 0                         |                       | 1F                       |
| 2     | 5-Speed Multi-Step         | 1                    | 2                  | 10                                                | 0.50               | 0.                       | 50                      | 0.50                         | 0F                | 0          | 0                        | 01                     | 02                  |               | 03                       | 0F                    | 0F                 |                | 00                            | 00                         | 78                        | 0                         |                       | 1F                       |
| 3     | 2-Step Infinitely Variable | 1                    | 2                  | 10                                                | 0.50               | 0.                       | 50                      | 0.50                         | 0F                | 0          | 15                       | 0F                     | 0F                  |               | 0F                       | 0F                    | 0F                 |                | 00                            | 00                         | 78                        | 0                         |                       | 1F                       |
| 4     | 3-Step Infinitely Variable | 1                    | 2                  | 10                                                | 0.50               | 0.                       | 50                      | 0.50                         | 0F                | 0          | 4                        | 05                     | 0F                  |               | 0F                       | 0F                    | 0F                 |                | 00                            | 00                         | 78                        | 0                         |                       | 1F                       |
| 5     | Uni-Polar Analog           | 1                    | 2                  | 10                                                | 0.50               | 0.                       | 50                      | 0.50                         | 0F                | 0          | F                        | 0F                     | 0F                  |               | 0F                       | 0F                    | 0F                 |                | 00                            | 00                         | 78                        | 0                         |                       | 1F                       |

0F

0F

0F

0F

0F

0F

0F

0F

0F

78

78

78

1

0

0

1F

1F

1F

00

00

00

0F

0F

0F

00

00

00

0F

0F

0F

0F

0F

0F

### **Initial Parameters (A1-05)**

Use this parameter to reset the inverter to its factory default settings.

| Setting | Description                                                                                                    |
|---------|----------------------------------------------------------------------------------------------------|
| 0       | No Initialization (factory default)                                                                                                    |
| 1110    | User Initialization - resets the inverter to user-specified initial values. To set user-specified initial values, make all required changes to parameter settings, then set 02-03 to "1". The inverter will memorize all current settings as the user-specified initial values. Up to 50 changed parameters can be stored. |

### **Password Entry (A1-06)**

This parameter will enable the user to set a password that will inhibit the programming of the A1-01 to A1-03 parameters. This function is useful when used in conjunction with the access level parameter A1-01. To set the password, press the MENU and RESET buttons at the same time and the display will change from A1-06 to A1-07. Program in a password number, then when A1-06 is not the same as A1-07 parameter A1-01 to A1-03 cannot be changed. When A1-06 is the same as A1-07, then A1-01 to A1-03 can be changed.

### User Parameters (A2-01 through 32)

The user can select up to 32 parameters for quick-access programming. By setting the user access level (A1-01) to "User Program," only the parameters selected in function A2 can be accessed by the user. To assign a parameter as a user parameter go to the A2 level in the initialize menu. Once the A2 parameters are set and A1-01 is programmed to "User Program," only the parameters visible in the program menu will be assigned to an A2 parameter.

# **Auto-Tuning**

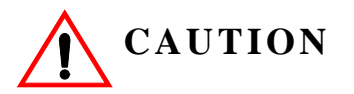

The brake output is not energized during auto-tune. The brake must be manually released and unreleased when Auto-Tuning is complete.

The IMPULSE•VG+ Series 3 can adapt to all motors manufactured worldwide with its automatic tuning function. The inverter asks the user for minimal motor information, then guides the user through a quick simple tuning process. Ideally, perform a standard Auto-Tune with the motor uncoupled from the load. When the motor cannot be disconnected from the load, perform a static or non-rotating Auto-Tune.

*NOTE: Contact Electromotive Systems service department if an auto-tune can not be performed.* 

| Parameter Code | Display                                                  | Description                                                   | Default Setting |  |  |  |  |  |
|----------------|----------------------------------------------------------|---------------------------------------------------------------|-----------------|--|--|--|--|--|
| T1-00          | Select Motor                                             | Selects between motor 1 or 2<br>(Available only when H1-XX=41 | 1               |  |  |  |  |  |
| T1-01          | Tuning Mode Sel                                          | Selects Tuning Method                                         | 0               |  |  |  |  |  |
|                | 0 Standard Tuning                                        |                                                               |                 |  |  |  |  |  |
|                | 1 Tune - no rotate (first operation should be no load)   |                                                               |                 |  |  |  |  |  |
|                | 2 Term Resistance (used to obtain motor lead resistance) |                                                               |                 |  |  |  |  |  |
| T1-02          | Mtr Rated Power                                          | Sets the motor size in HP (note: $KW = Hp x .746$ )           | KVA dependent   |  |  |  |  |  |
| T1-03          | Rated Voltage                                            | Sets motor rated voltage in VAC                               | KVA dependent   |  |  |  |  |  |
| T1-04          | Rated Current                                            | Sets motor rated current in Amps                              | KVA dependent   |  |  |  |  |  |
| T1-05          | Rated Frequency                                          | Sets motor rated frequency in Hertz                           | 60.0 Hz         |  |  |  |  |  |
| T1-06          | Number of Poles                                          | Sets the number of motor poles                                | 4               |  |  |  |  |  |
| T1-07          | Rated Speed                                              | Sets motor rated speed in RPM                                 | 1750 RPM        |  |  |  |  |  |
| T1-08          | PG Pulses/Rev                                            | Sets encoder PPR                                              | 1024 PPR        |  |  |  |  |  |

After scrolling through the tuning parameters using the Up Arrow key, depress the RUN key to begin auto-tuning. During tuning, "Tuning Proceeding" flashes on the digital operator display. When complete, "Tune Successful", is displayed. Depress the Menu key to exit auto-tuning mode. Please refer to the "Fault Display and Corrective Actions at Auto-Tuning" section on page 6-19 if "Tune Successful" is not displayed.

*NOTE:* If the STOP key is depressed during tuning, auto-tuning is interrupted and the motor coasts to a stop. The data changed during tuning returns to its original values.

# chapter 5

# Programming Advanced Features

This page intentionally left blank.

# Application

- B1 Preset References
- B2 Reference Limits
- B3 Sequence/Reference Source
- B4 Trim Control Level
- B5 Acceleration/Deceleration
- B6 Phase Loss Detection
- B8 Jump Frequencies

### **Preset Reference**

| Parameter<br>Code | Display                                                                                                    | Function                                                                                                    | Range            | Initial<br>Value | Access<br>Level |
|-------------------|----------------------------------------------------------------------------------------------------|----------------------------------------------------------------------------------------------------|------------------|------------------|-----------------|
| B1-01*            | Reference 1                                                                                                    | Sets the frequency of<br>Minimum Speed/Speed 1.                                                                                                    | 0.00–150.00 Hz** | 15.00            | Adv             |
| B1-02*            | Reference 2                                                                                                    | Sets the Speed 2 frequency.                                                                                                    | 0.00–150.00 Hz   | 30.00            | Adv             |
| B1-03*            | Reference 3                                                                                                    | Sets the Speed 3 frequency.                                                                                                    | 0.00–150.00 Hz   | 60.00            | Adv             |
| B1-04*            | Reference 4                                                                                                    | Sets the Speed 4 frequency.                                                                                                    | 0.00–150.00 Hz   | 45.00            | Adv             |
| B1-05*            | Reference 5                                                                                                    | Sets the Speed 5 frequency.                                                                                                    | 0.00–150.00 Hz   | 60.00            | Adv             |
| B1-06*            | Reference 6                                                                                                    | Sets the Speed 6 frequency.                                                                                                    | 0.00–150.00 Hz   | 0.00             | Adv             |
| B1-07*            | Reference 7                                                                                                    | Sets the Speed 7 frequency.                                                                                                    | 0.00–150.00 Hz   | 0.00             | Adv             |
| B1-08*            | Reference 8                                                                                                    | Sets the Speed 8 frequency.                                                                                                    | 0.00–150.00 Hz   | 0.00             | Adv             |
| B1-09*            | Reference 9                                                                                                    | Sets the Speed 9 frequency.                                                                                                    | 0.00–150.00 Hz   | 0.00             | Adv             |
| B1-10*            | Reference 10                                                                                                    | Sets the Speed 10 frequency.                                                                                                    | 0.00–150.00 Hz   | 0.00             | Adv             |
| B1-11*            | Reference 11                                                                                                    | Sets the Speed 11 frequency.                                                                                                    | 0.00–150.00 Hz   | 0.00             | Adv             |
| B1-12*            | Reference 12                                                                                                    | Sets the Speed 12 frequency.                                                                                                    | 0.00–150.00 Hz   | 0.00             | Adv             |
| B1-13*            | Reference 13                                                                                                    | Sets the Speed 13 frequency.                                                                                                    | 0.00–150.00 Hz   | 0.00             | Adv             |
| B1-14*            | Reference 14                                                                                                    | Sets the Speed 14 frequency.                                                                                                    | 0.00–150.00 Hz   | 0.00             | Adv             |
| B1-15*            | Reference 14                                                                                                    | Sets the Speed 15 frequency.                                                                                                    | 0.00–150.00 Hz   | 0.00             | Adv             |
| B1-16*            | Reference 16                                                                                                    | Sets the Speed 16 frequency.                                                                                                    | 0.00–150.00 Hz   | 0.00             | Adv             |
| B1-17*            | Jog Reference                                                                                                    | Jog Control and Inching<br>Control frequency reference.                                                                                                    | 0.00–150.00 Hz   | 6.00             | Adv             |
| B1-18*            | <ul> <li>Ref Priority</li> <li><i>Digital Ref Only</i></li> <li><i>Analog Ref Only</i></li> <li><i>Higher Ref Sel</i></li> </ul> | Determines whether the<br>digital or analog frequency<br>reference is used. <b>NOTE:</b><br>When using Higher<br>Reference Select, 2-Step<br>Infinitely Variable should<br>NOT be used for a Speed<br>Reference setting in<br>parameter A1-04. The two<br>functions are not intended to<br>work in conjunction |                  | 0                | Adv             |

\* Initial value is determined by X-Press Programming (Table 4.1-4.2). \*\*Maximum frequency above 150 HZ is available, consult Electromotive Systems.

| Speed<br>Referance   | Forward/Reverse<br>Terminal 1 or 2 | Multi-Step Speed 2<br>H1-01 ~ 06 = 0 | Multi-Step Speed 3<br>H1-01 ~ 06 = 1 | Multi-Step Speed 4<br>H1-01 ~ 06 = 2 | Mult-Step Speed 5<br>H1-01 ~ 06 = 3 | Fwd/Rev Jog-Fwd/Rev Inch<br>H1-01 ~ 06 = 15, 16, 17, 18 |  |
|----------------------|------------------------------------|--------------------------------------|--------------------------------------|--------------------------------------|-------------------------------------|---------------------------------------------------------|--|
| STOP                 | Off                                | -                                    | -                                    | -                                    | -                                   | Off                                                     |  |
| B1-01                | On                                 | Off                                  | Off                                  | Off                                  | Off                                 | Off                                                     |  |
| Speed Ref 1          | Oli                                | OII                                  | Oli                                  | Oli                                  | Oli                                 | OII                                                     |  |
| B1-02                | On                                 | On                                   | Off                                  | Off                                  | Off                                 | Off                                                     |  |
| Speed Ref 2          | Oli                                | On                                   | OII                                  | OII                                  | OII                                 | 011                                                     |  |
| B1-03                | On                                 | On                                   | On                                   | Off                                  | Off                                 | Off                                                     |  |
| Speed Ref 3          | 0                                  | 0                                    | 0                                    |                                      |                                     | 0.1                                                     |  |
| B1-04                | On                                 | On                                   | On                                   | On                                   | Off                                 | Off                                                     |  |
| Speed Ref 4          |                                    |                                      |                                      |                                      |                                     |                                                         |  |
| B1-05                | On                                 | On                                   | On                                   | On                                   | On                                  | Off                                                     |  |
| Speed Ref 5          |                                    |                                      |                                      |                                      |                                     |                                                         |  |
| B1-06                | On                                 | Off                                  | On                                   | Off                                  | Off                                 | Off                                                     |  |
| Speed Ref 6          |                                    |                                      |                                      |                                      |                                     |                                                         |  |
| BI-07<br>Speed Paf 7 | On                                 | Off                                  | On                                   | On                                   | Off                                 | Off                                                     |  |
| B1-08                |                                    |                                      |                                      |                                      |                                     |                                                         |  |
| Speed Ref 8          | On                                 | Off                                  | Off                                  | On                                   | Off                                 | Off                                                     |  |
| B1-09                |                                    |                                      |                                      |                                      |                                     |                                                         |  |
| Speed Ref 9          | On                                 | Off                                  | On                                   | On                                   | On                                  | Off                                                     |  |
| B1-10                | 0                                  | 0.00                                 | 0.00                                 | 0                                    | 0                                   | 0.00                                                    |  |
| Speed Ref 10         | On                                 | Off                                  | Off                                  | On                                   | On                                  | Off                                                     |  |
| B1-11                | On                                 | Off                                  | Off                                  | Off                                  | On                                  | Off                                                     |  |
| Speed Ref 11         | Oli                                | Oli                                  | Oli                                  | Oli                                  | Oli                                 | OII                                                     |  |
| B1-12                | On                                 | On                                   | Off                                  | Off                                  | On                                  | Off                                                     |  |
| Speed Ref 12         | 011                                | - On                                 | Öll                                  | Öll                                  | - On                                | 011                                                     |  |
| B1-13                | On                                 | On                                   | On                                   | Off                                  | On                                  | Off                                                     |  |
| Speed Ref 13         | 0                                  | 0                                    | 0                                    |                                      | 0                                   | 0.1                                                     |  |
| B1-14                | On                                 | Off                                  | On                                   | Off                                  | On                                  | Off                                                     |  |
| Speed Ref 14         |                                    |                                      |                                      |                                      |                                     |                                                         |  |
| B1-15                | On                                 | On                                   | Off                                  | On                                   | Off                                 | Off                                                     |  |
| Speed Ref 15         |                                    |                                      |                                      |                                      |                                     |                                                         |  |
| BI-10                | On                                 | On                                   | Off                                  | On                                   | On                                  | Off                                                     |  |
| Speed Ref 16         |                                    |                                      |                                      |                                      |                                     |                                                         |  |

 Table 5-1: Multi-Step Speed Processing by Multi-Function Input (B1-01 ~ B1-16)

# **Reference Limits**

These parameters will limit the frequency range as a percentage of maximum output frequency (E1-04). However, if the lower limit is below the zero speed level (D1-01), then operation will continue according to B3-05.

An alternate upper limit frequency can be used during operation when a Multi-Function Input (MFI) is set to 59 (Alt F-Ref UpLimit) and the MFI is on.

| Parameter<br>Code | Display         | Function                                                                                                    | Range    | Initial<br>Value | Access<br>Level |
|-------------------|-----------------|----------------------------------------------------------------------------------------------------|----------|------------------|-----------------|
| B2-01             | Ref Upper Limit | Sets as a percentage of the maximum<br>output frequency (E1-04), which<br>determines the maximum frequency at<br>which the drive is able to run. | 0.0–110% | 100.0            | Adv             |
| B2-02             | Ref Lower Limit | Sets as a percentage of the maximum<br>output frequency (E1-04), which<br>determines the minimum master<br>frequency reference only.             | 0.0–110% | 0.0              | Adv             |
| B2-03             | Ref 1           | Sets as a percentage of the maximum                                                                                                    | 0.0–110% | *                | Adv             |
|                   | Lower limit     | output frequency (E1-04), which<br>determines the minimum frequency at<br>which the drive is able to run.                                        |          |                  |                 |
| B2-04             | Alt Upper Limit | Alternate of B2-01 set by MFI=59.                                                                                                    | 0-110%   | 100.0            | Adv             |

\*Initial value set by X-Press programming.

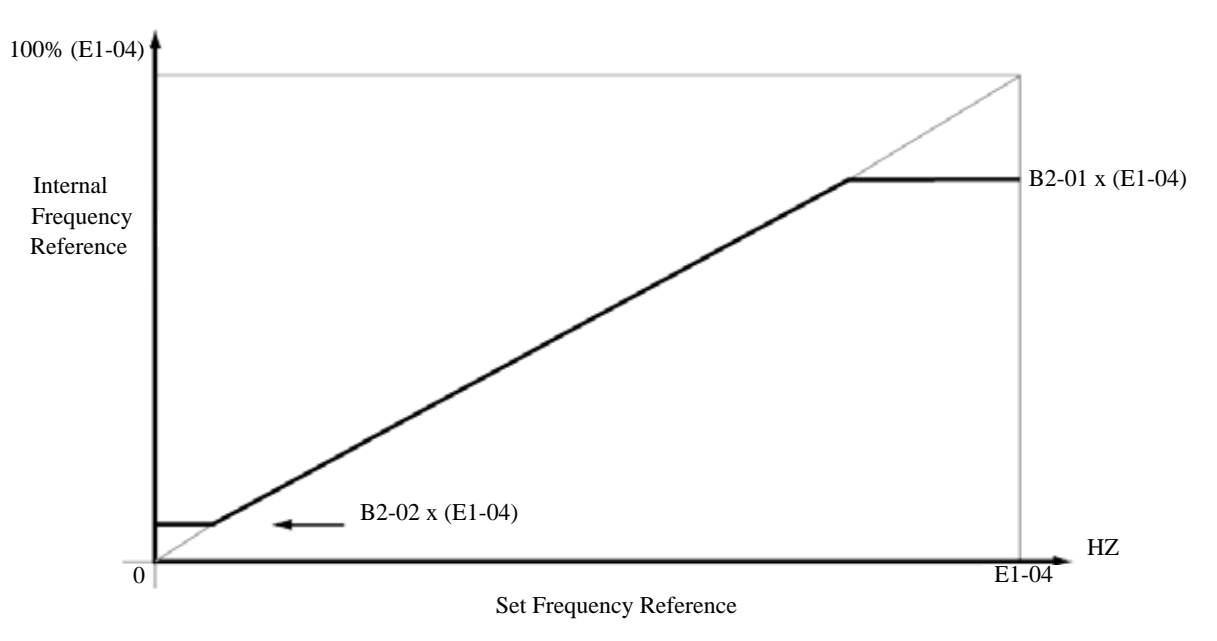

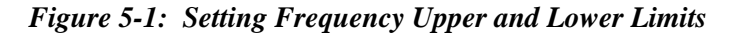

# Sequence/Reference Source

| B3-01 and B3-02 determine the source from where the frequency reference and RUN command are | • |
|---------------------------------------------------------------------------------------------|---|
| generated.                                                                                  |   |

| Parameter<br>Code | Di         | splay               | Function                                                | Range | Initial<br>Value | Access<br>Level |
|-------------------|------------|---------------------|---------------------------------------------------------|-------|------------------|-----------------|
| B3-01             | Re         | ference Source      | Source from where the frequency reference is generated. | 0-4   | 1                | Adv             |
|                   | 0          | Operator            | Digital operator (Keypad).                              |       |                  |                 |
|                   | 1          | Terminals           | Control circuit terminal                                |       |                  |                 |
|                   | 2          | Communication       | Serial communication (Port 6CN).                        |       |                  |                 |
|                   | 3          | Option PCB          | Optional card (Port 2CN).                               |       |                  |                 |
|                   | 4          | Pulse Input (H6-01) | Pulse input.                                            |       |                  |                 |
| B3-02             | Run Source |                     | Source from where the RUN command is generated.         | 0-3   | 1                | Adv             |
|                   | 0          | Operator            | Digital operator (Keypad).                              |       |                  |                 |
|                   | 1          | Terminals           | Control circuit terminal.                               |       |                  |                 |
|                   | 2          | Communication       | Serial communication (Port 6CN).                        |       |                  |                 |
|                   | 3          | Option PCB          | Optional card (Port 2CN).                               |       |                  |                 |

### **Stop Method**

B3-03 selects the stopping method suitable for the particular application.

| Paramet<br>er Code | Di  | splay                                    | Function                   | Range     | Initial Value | Access<br>Level |
|--------------------|-----|------------------------------------------|----------------------------|-----------|---------------|-----------------|
| B3-03              | Sto | op Method                                | Determines stop method.    |           | *             | Adv             |
|                    | 0   | Decel to Stop<br>(A1-03=0)               | (Fig 5-2)                  |           |               |                 |
|                    | 1   | Coast to Stop<br>(A1-03=1)               | (Fig 5-3)                  |           |               |                 |
|                    | 4   | Decel with timer<br>(Traverse mode only) | Fig (5-4)                  |           |               |                 |
|                    | 6   | No Load Brake (A1-03                     | =2) (See No-Load Brake Std | urt/Stop) |               |                 |

\* Initial value is determined by X-Press Programming (Table 4.1-4.2)

#### Decel to Stop (B3-03=0)

Upon removal of the FWD or REV run command, the motor decelerates at a rate determined by the time set in deceleration time 1 (B5-02) and DC injection braking is applied after the DC injection start frequency D1-01 has been reached. If the deceleration time is set too short or the load inertia is large, an overvoltage fault (OV) may occur during deceleration. In this case, increase the deceleration time or install an optional braking transistor and/or braking resistor.

Braking torque: without braking resistor, approximately 20% of motor rated torque; with braking option, approximately 150% of motor rated torque.

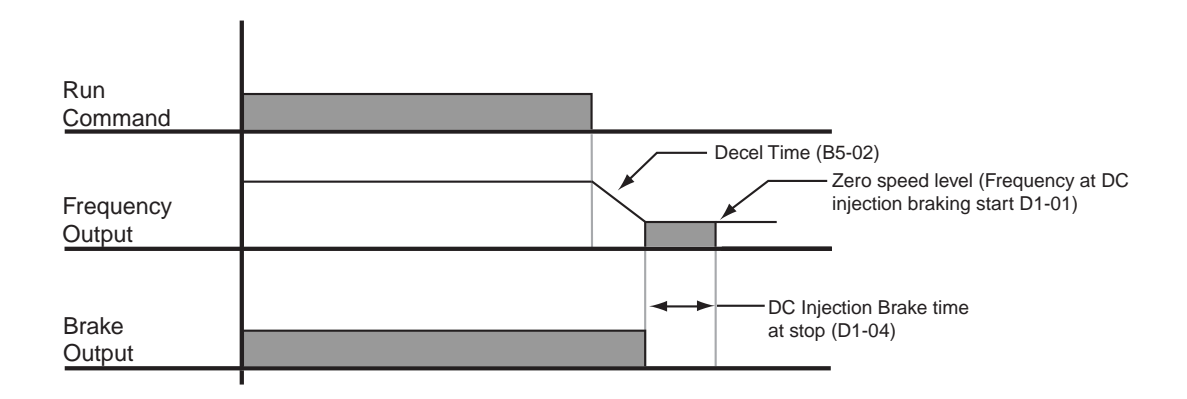

Figure 5-2: Decel to Stop

### Coast to Stop (B3-03=1)

Upon removal of the FWD or REV run command, the motor starts to coast and the electric brake sets.

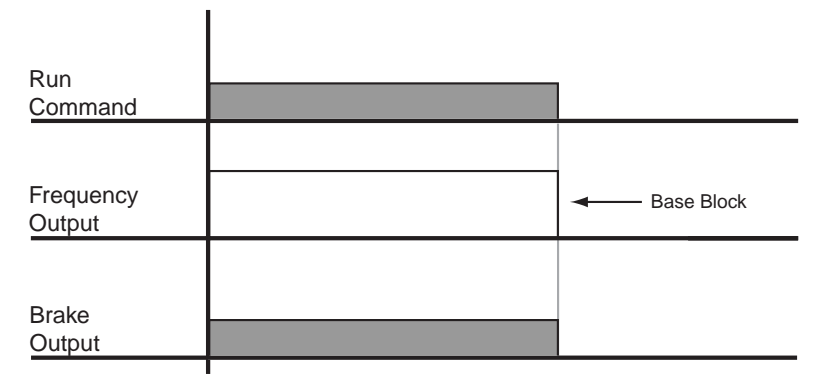

Figure 5-3: Coast to Stop

### Decel w/Timer (B3-03=4)

(This option is only available in traverse motion). Upon run command removal, the motor decelerates to stop. The brake delays for a time interval (C12-02) before it is set. This option reduces brake wear for applications that involve frequent stopping and starting.

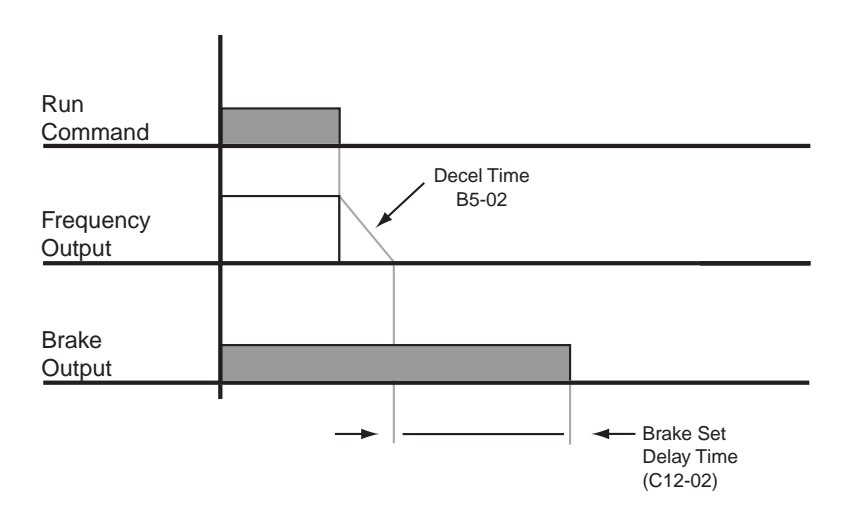

Figure 5-4: Decel w/Timer

### **Motor Rotation Change**

This parameter allows you to change the motor direction without changing the motor leads.

| Parameter<br>Code | Display           | Function                | Range | Initial<br>Value | Access Level |
|-------------------|-------------------|-------------------------|-------|------------------|--------------|
| B3-04             | Reverse Oper      | Reverse motor direction | 0-1   | 0                | Adv          |
|                   | 0 Normal Rotation |                         |       |                  |              |
|                   | 1 Exchange Phases |                         |       |                  |              |

### **Zero-Speed Operation**

This parameter sets the speed reference level at which Zero Speed mode operation will activate, in accordance with the selection programmed B3-05 (see the figures below).

| Parameter<br>Code | Display                       | Function                                             | Range | Initial<br>Value | Access Level |
|-------------------|-------------------------------|------------------------------------------------------|-------|------------------|--------------|
| B3-05             | Zero-Speed Oper               | Operation Selection at Zero Speed.                   | 0-3   | 0                | Adv.         |
|                   | 0 RUN at Freq Ref             | Operate according to the<br>Frequency Reference      |       |                  |              |
|                   | 1 Stop                        | Coast when the Frequency<br>Reference is below E1-09 |       |                  |              |
|                   | 2 RUN at Min. Freq<br>(E1-09) | Output the Frequency set in E1-09                    |       |                  |              |
|                   | 3 RUN at Zero RPM             |                                                      |       |                  |              |

### **Input Scan Time**

B3-06 selects the microprocessor scan time for reading sequence input data from the control circuit terminals. Set B3-06 to "0" when a quicker response is needed from the control circuit terminal.

| Parameter<br>Code | Display          | Function                       | Range | Initial Value | Access<br>Level |
|-------------------|------------------|--------------------------------|-------|---------------|-----------------|
| B3-06             | Cntl Input Scans | Selects the terminal scan time | 0-1   | 1             | Adv             |
|                   | 0 2ms-2 scans    |                                |       |               |                 |
|                   | 1 5ms–2 scans    |                                |       |               |                 |

### LOC/REM Run Select

If the run reference/speed reference are switched between serial mode and drive terminal mode, B3-07 determines action after the switch.

| Parameter<br>Code | Dis                    | snlav                            | Function                                                                                                    | Range | Initial<br>Value | Access<br>Level |
|-------------------|------------------------|----------------------------------|----------------------------------------------------------------------------------------------------|-------|------------------|-----------------|
| B3-07             | LO                     | C/REM Run Sel                    | Determines action after switching Run/Speed reference source.                                                                                                    | 0-1   | 0                | Adv             |
|                   | 0                      | Cycle Extrn Run                  | If the run command is present at the time<br>when the Run/Speed reference source is<br>switched, it requires the run command to be<br>removed and then reapply the run command<br>from the new source to resume the normal<br>operation. |       |                  |                 |
|                   | 1                      | Accep Extrn Run                  | If the run command is present at the time<br>when the Run/Speed reference source is<br>switched, it does not require the run command<br>from the new source to be removed. The<br>normal operation will continue.                        |       |                  |                 |
| B3-08             | Run Command at Program |                                  |                                                                                                    | 0-1   | 0                | Adv             |
|                   | 0                      | Disabled                         |                                                                                                    |       |                  |                 |
|                   | 1                      | Enabled (B3-02=0 is<br>Disabled) |                                                                                                    |       |                  |                 |
| B3-10             | All                    | ow Run at Power UP               |                                                                                                    | 0-1   | 0                | Adv             |
|                   | 0                      | Disabled                         |                                                                                                    |       |                  |                 |
|                   | 1                      | Enabled                          |                                                                                                    |       |                  |                 |
| B4-01             | MO                     | DP Ref Memory                    | Motor operated Pot frequency reference.<br>Enabled when mult. function input = 38, 3D,<br>or 3E. Will memorize previous held frequency<br>after a re-start or power is cycled.                                                           |       | 0                | Adv             |
|                   | 0                      | Disabled                         |                                                                                                    |       |                  |                 |
|                   | 1                      | Enabled                          |                                                                                                    |       |                  |                 |

### **Trim Control Level**

The trim control level is valid when the trim control increase command (setting: 45) or trim control decrease command (setting: 46) is set for a multi-function input (H1-01 to H1-06).

If the trim control increase command is ON when a frequency reference is input on the analog input, the trim control level will be added to the analog frequency reference and then that sum will be output as the output frequency. If the trim control decrease command is ON, the frequency reference will be decreased by the trim control level.

| Parameter<br>Code | Display          | Function                      | Range  | Initial Value | Access<br>Level |
|-------------------|------------------|-------------------------------|--------|---------------|-----------------|
| B4-02             | Trim Control LVL | Sets Trim Control speed level | 0-100% | 10            | Adv             |

Set the trim control level as a percentage of the maximum output frequency.

If the frequency reference minus the trim control level is less than zero, the output frequency will be zero.

### Acceleration/Deceleration

Acceleration time sets the time necessary for the output frequency to accelerate from 0Hz to maximum output frequency (E1-04). Deceleration time sets the time necessary for the output frequency to decelerate from the maximum output frequency (E1-04) to 0Hz.

| Parameter | Dicploy      | Function                                                           | Dongo          | Initial Value | Access |
|-----------|--------------|--------------------------------------------------------------------|----------------|---------------|--------|
| Coue      | Display      | runcuon                                                            | Kalige         | Initial value | Level  |
| B5-01*    | Accel Time 1 | Sets acceleration time.                                            | 0.0-25.5 sec   | 5.0           | Adv    |
| B5-02*    | Decel Time 1 | Sets deceleration time.                                            | 0.0-25.5 sec   | 3.0           | Adv    |
| B5-03     | Accel Time 2 | Sets alternate accel. time.<br>Enabled by multifunction input=1A.  | 0.0-6000.0 sec | 2.0           | Adv    |
| B5-04     | Decel Time 2 | Sets alternate decel. time.<br>Enabled by multi-function input=1A. | 0.0-6000.0 sec | 2.0           | Adv    |

\* Initial value is determined by X-Press Programming (Table 4.1 to 4.12).

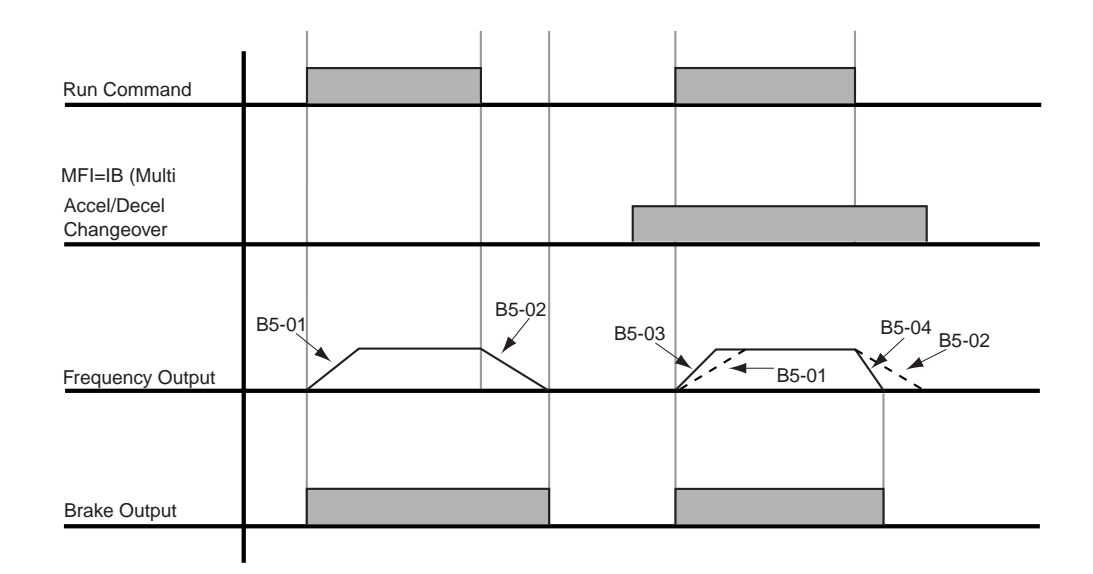

*NOTE:* Assume the constant B3-03 is set to "0" (Decel to Stop).

### Figure 5-5: Normal Accel/Decel Time and Multiple Accel/Decel Changeover

### **Accel/Decel Time Switching Frequency**

Accel/Decel times can be changed automatically without using multi-function inputs. When multi-function contact inputs are set for Accel/Decel selection, this command has priority over automatic change of Accel/Decel.

| Parameter<br>Code | Display                     | Function                                                                                                    | Range           | Initial<br>Value | Access<br>Level |
|-------------------|-----------------------------|----------------------------------------------------------------------------------------------------|-----------------|------------------|-----------------|
| B5-05             | Accel Time N Chg            | Sets acceleration time at Speed Switch frequency.                                                            | 0.0–25.5 sec    | 2.0              | Adv             |
| B5-06             | Dec Time N Chg              | Sets deceleration time at Speed Switch frequency.                                                            | 0.0–25.5 sec    | 2.0              | Adv             |
| B5-08             | Fault Stop Time             | Sets deceleration time for complete<br>stop at external fault. See External<br>Response Selection page 5-89. | 0.0–25.5 sec    | 0.5              | Adv             |
| B5-09             | Acc/Dec Units               | Determines acceleration and deceleration time interval and range.                                            |                 | 1                | Adv             |
|                   | 0 0.01sec for 0.00–2.55 sec | Note: Setting will not change if any                                                                         | acc/dec time is | > 255 see        | c.              |
|                   | 1 0.1sec for 0.0–25.5       |                                                                                                    |                 |                  |                 |
| B5-10             | Acc/Dec SW Freq             | Determines acceleration/deceleration switching level                                                         | 0.0–150.0Hz     | 60.0             | Adv             |
| B5-11             | SW Freq Compare             | Determines when Acceleration Time<br>and Deceleration Time at Speed<br>Switch Hz is enabled;                 |                 | 1                | Adv             |
|                   | 0 lower SW Freq             | 0: B5-05/06 is enabled, N-out≤B5-10                                                                          |                 |                  |                 |
|                   | 1 upper SW Freq             | 1: B5-05/06 is enabled, N-out≥B5-10                                                                          |                 |                  |                 |
| B5-12             | Accel Time 3                | Acceleration time when H1-01 to H1- $06 = 1B$                                                                | 0.0-6000.0      | 3.0              | Adv             |
| B5-13             | Decel Time 3                | Deceleration time when H1-01 to H1- $06 = 1B$                                                                | 0.0-6000.0      | 3.0              | Adv             |
| B5-14             | Accel Time 4                | Acceleraton time when H1-01 to H1-<br>06 = 1C                                                                | 0.0-6000.0      | 3.0              | Adv             |
| B5-15             | Decel Time 4                | Deceleraton time when H1-01 to H1- $06 = 1C$                                                                 | 0.0-6000.0      | 3.0              | Adv             |

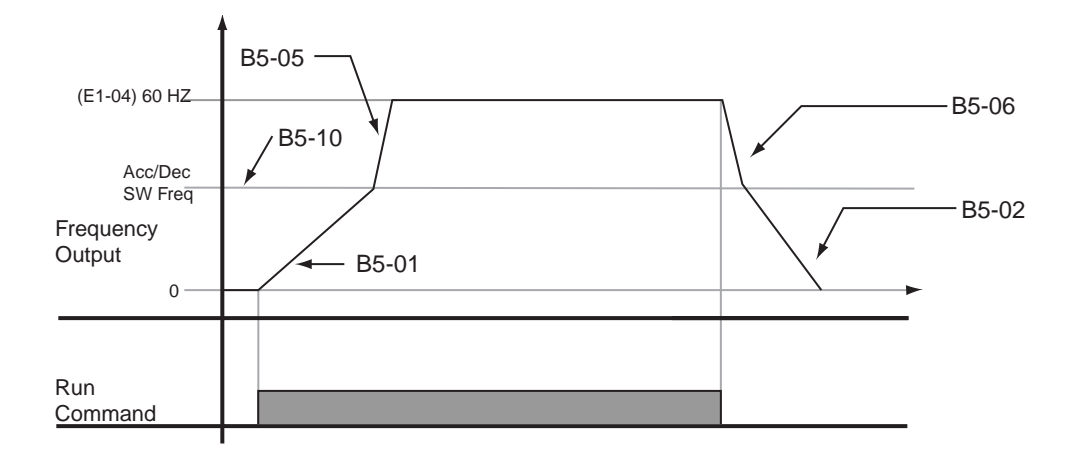

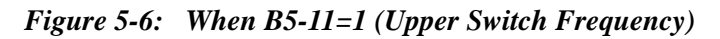

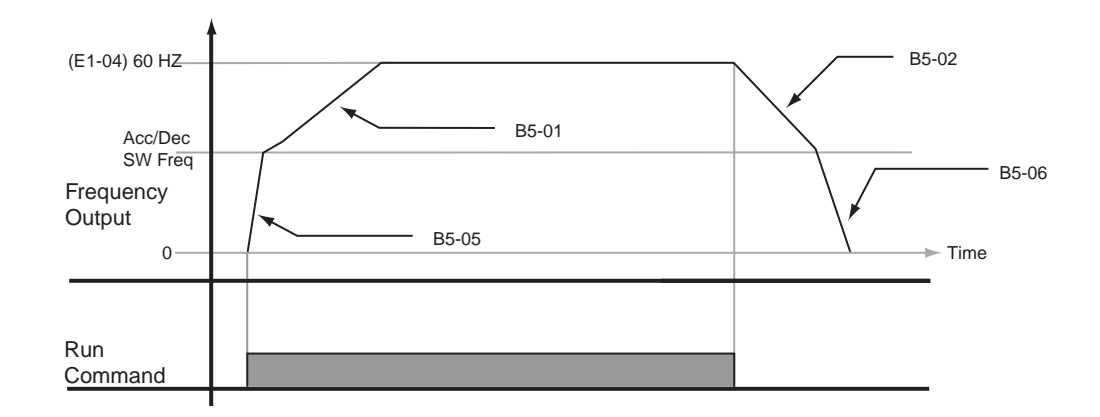

Figure 5-7: B5-11=0 (Lower Switch Frequency)

### **Speed Search**

| Parameter |              |                                       |              |               | Access |
|-----------|--------------|---------------------------------------|--------------|---------------|--------|
| Code      | Display      | Function                              | Range        | Initial Value | Level  |
| B6-05     | Search Delay | Delay timer for speed search at start | 0.0-20.0 sec | 0.2           | Adv    |

### **Jump Frequencies**

This function allows the "jumping" of critical frequencies so that the motor can operate without resonant vibrations caused by some machine systems. This function is also used for deadband control. Setting the value to 0.0 Hz disables this function.

| Parameter<br>Code | Display        | Function                            | Range        | Initial Value | Access<br>Level |
|-------------------|----------------|-------------------------------------|--------------|---------------|-----------------|
| B8-01             | Jump Freq 1    | First of three jump frequencies.    | 0.0–150.0 Hz | 0.0           | Adv             |
| B8-02             | Jump Freq 2    | Second of three jump frequencies.   | 0.0–150.0 Hz | 0.0           | Adv             |
| B8-03             | Jump Freq 3    | Third of three jump frequencies.    | 0.0–150.0 Hz | 0.0           | Adv             |
| B8-04             | Jump Bandwidth | Jump frequency reference bandwidth. | 0.0–20.0 Hz  | 1.0           | Adv             |

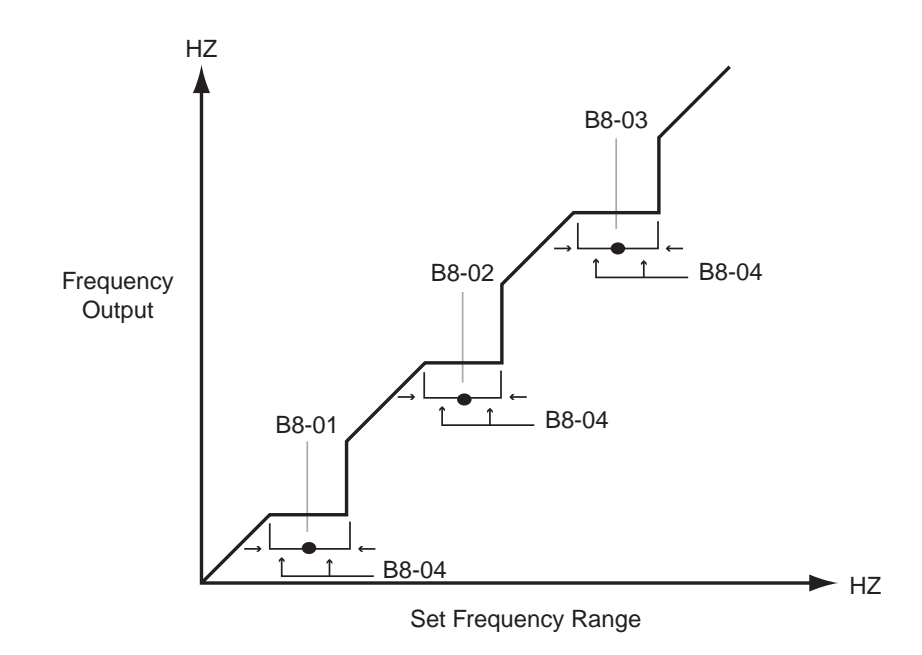

Figure 5-8: Jump Frequencies

# **Special Functions**

- C1 Quick Stop/Reverse Plug Simulation
- C2 Micro-Positioning Control Multiplier
- C3 End of Travel Limit
- C4 Zero Servo
- C5 Load Check
- C6 Ultra-Lift
- C7 Torque Limit
- C8 No Load Brake
- C9 G5IN4 Setup
- C10 Weight Measurement
- C11 Slack Cable Detection
- C12 Delay Timers
- C13 Inching/Indexing Control

|                                        | Mot                | tion (A1-03)            |
|----------------------------------------|--------------------|-------------------------|
| Special Function                       | Traverse (A1-03=0) | No-Load Brake (A1-03=2) |
| C1: Quick Stop/Reverse Plug Simulation | Yes                | Yes                     |
| C2: Micro Positioning                  | Yes                | Yes                     |
| C3: End of Travel Limits               | Yes                | Yes                     |
| C4: Zero Servo                         | Yes                | Yes                     |
| C5: Load Check                         | No                 | Yes                     |
| C6: Ultra Lift                         | No                 | Yes                     |
| C7: Torque Limit                       | Yes                | Yes                     |
| C8: No-Load Brake Hoist                | No                 | Yes                     |
| C9: G5IN4 Setup                        | Yes                | Yes                     |
| C10: Weight Measurement                | No                 | Yes                     |
| C11: Slack Cable Detection             | No                 | Yes                     |
| C12: Delay Timers                      | Yes                | No                      |
| C13: Inching Control                   | Yes                | Yes                     |

### Quick Stop<sup>TM</sup>/Reverse Plug Simulation<sup>TM</sup>

The Quick Stop Function provides an automatic Alternate Deceleration at Stop Command.

*NOTE:* The Quick Stop Deceleration time differs from the normal deceleration time and is applied only when the RUN command is removed.

| Parameter<br>Code | r<br>Display    | Function                                         | Range        | Initial Value | Access<br>Level |
|-------------------|-----------------|--------------------------------------------------|--------------|---------------|-----------------|
| C1-01*            | Quick Stop 0/1  | Determines whether Quick Stop is enabled         |              | 0             | Adv             |
|                   | 0 Disabled      |                                                  |              |               |                 |
|                   | 1 Enabled       |                                                  |              |               |                 |
| C1-02             | Quick Stop Time | Deceleration time during<br>Quick Stop function. | 0.0-25.5 sec | 1.0           | Adv             |

\* Initial value is determined by X-Press Programming (Table 4.1 to 4.2).

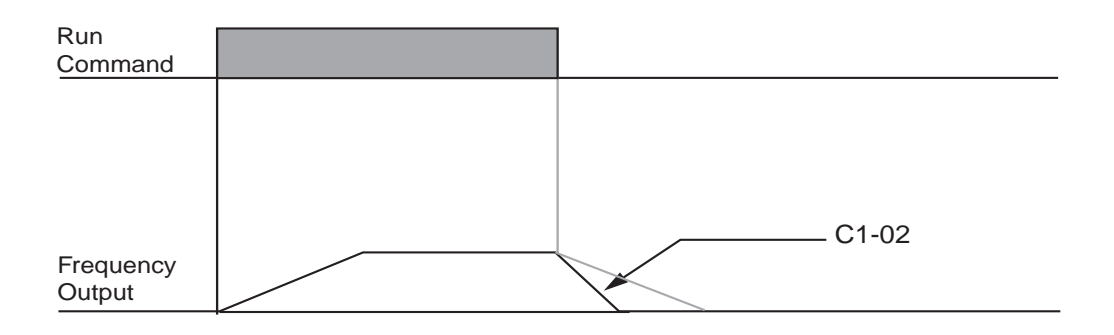

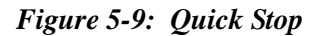

The **Reverse Plug Simulation** provides an automatic alternate deceleration time/acceleration time at a change direction command. The deceleration time and the acceleration time are set independently of the normal acceleration and deceleration times.

| Parame<br>ter<br>Code | Display          | Function                                                     | Range        | Initial Value | Access<br>Level |
|-----------------------|------------------|--------------------------------------------------------------|--------------|---------------|-----------------|
| C1-03                 | Reverse Plug 0/1 | Determines whether<br>Reverse Plug Simulation is<br>enabled. |              | 0             | Adv             |
|                       | 0 Disabled       |                                                              |              |               |                 |
|                       | 1 Enabled        |                                                              |              |               |                 |
| C1-04                 | Rev-Plg Dec Time | Deceleration time during<br>Reverse Plug Simulation.         | 0.0–25.5 sec | 2.0           | Adv             |
| C1-05                 | Rev-Plg Acc Time | Acceleration time during<br>Reverse Plug Simulation          | 0.0–25.5 sec | 2.0           | Adv             |

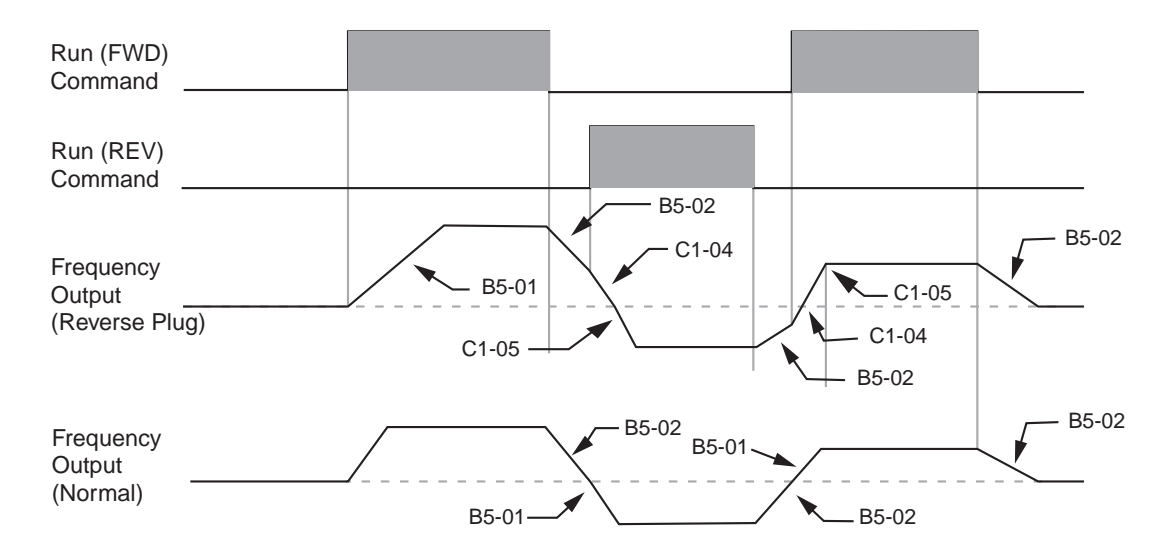

Figure 5-10: Reverse Plug Simulation

### Micro-Positioning Control<sup>TM</sup>

Micro-Positioning Control function can provide a reduced speed range operation for precise positioning. Enabled by a Multi-Function Input, it multiplies the normal speed reference by the Micro-Speed Gain. Two Micro-Speed Gains are available. Gain 1 (C2-01) and Gain 2 (C2-02). They can be adjusted and enabled independently.

| Parameter<br>Code | Display         | Function                                                                                                    | Range     | Initial Value | Access<br>Level |
|-------------------|-----------------|----------------------------------------------------------------------------------------------------|-----------|---------------|-----------------|
| C2-01             | MicroSpd Gain 1 | The muliplier of the Analog<br>or Digital Speed Reference<br>to achieve slow-speed<br>operation. Multi function<br>Input = E             | 0.00–2.55 | 1.00          | Adv             |
| C2-02             | MicroSpd Gain 2 | An alternate multiplier of<br>the Analog or Digital Speed<br>Reference to achieve slow-<br>speed operation. Multi<br>function Input = 10 | 0.00–2.55 | 1.00          | Adv             |

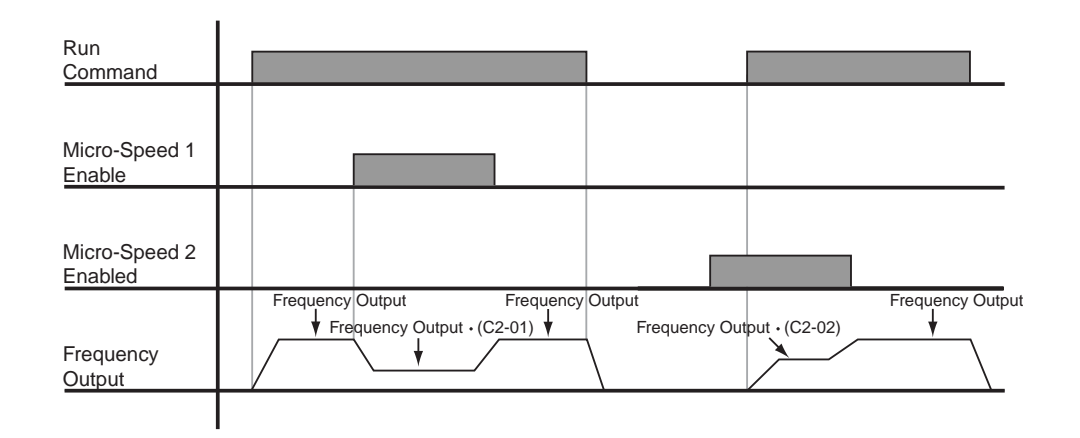

### Figure 5-11: Micro-Positioning Control

*NOTE:* If both Micro-Speed 1 and Micro-Speed 2 are enabled. Micro-Speed 1 always takes higher priority over Micro-Speed 2.
## **Travel Limits**

This function can automatically slow and stop a crane or hoist when it reaches the MS travel limits. Two types of limit inputs (slowdown and stop) are available in both travel directions. Inputs can be programmed through either GI F7 and G5IN4 cards.

| Parameter<br>Code | Display                                       | Function                                                                       | Range        | Initial Value | Access<br>Level |
|-------------------|-----------------------------------------------|--------------------------------------------------------------------------------|--------------|---------------|-----------------|
| C3-01             | Up Limit 1 Speed                              | Speed at Upper Limit input.                                                    | 0–400 Hz     | 6.00          | Adv             |
| C3-02             | UL 1 Decel Time                               | Decel time to Upper Limit Speed.                                               | 0.0–25.5 sec | 1.0           | Adv             |
| C3-03             | UL 2 Stop Time                                | Decel time to STOP when<br>Upper Limit is Input.                               | 0.0-25.5 sec | 1.0           | Adv             |
| C3-04             | Low Limit 1 Speed                             | Speed at Lower Limit input.                                                    | 0–400 Hz     | 6.00          | Adv             |
| C3-05             | LL 1 Decel Time                               | Decel time to Lower Limit Speed                                                | 0.0-25.5 sec | 1.0           | Adv             |
| C3-06             | LL 2 Stop Time                                | Decel time to STOP when Lower Limit is input.                                  | 0.0-25.5 sec | 1.0           | Adv             |
| C3-07*            | Lmt Stop Method                               | Determine the stop method at<br>Upper Limit 2 and Lower<br>Limit 2 Input.      | 0-2          | 2*            | Adv             |
|                   | 0 Decel to Stop                               |                                                                                |              |               |                 |
|                   | 1 Coast to Stop                               |                                                                                |              |               |                 |
|                   | 2 Use B3-03 Method                            |                                                                                |              |               |                 |
| C3-08             | UL3 Stop Method                               | Weight Limit Stop Method<br>and action when Multi<br>Function Input = 12 or 62 | 0-5          | 4             | Adv             |
|                   | 0 Decel/Alarm (no further raise allowed)      |                                                                                |              |               |                 |
|                   | 1 Coast/Alarm (no further raise allowed)      |                                                                                |              |               |                 |
|                   | 2 Use B3-03 /Alarm (no further raise allowed) |                                                                                |              |               |                 |
|                   | 3 Decel/Fault                                 |                                                                                |              |               |                 |
|                   | 4 Coast/Fault                                 |                                                                                |              |               |                 |
|                   | 5 Use B3-03/Fault                             |                                                                                |              |               |                 |
|                   | Note: For setting 0, 2, 3, 5, d               | eceleration is by B5-08.                                                       |              |               |                 |
| C3-09             | Phantom Stop Method                           | Stopping Method when Multi<br>Function Input = 5F and 63                       | 0-2          | 1             | Adv             |
|                   | 0 Decel to Stop                               |                                                                                |              |               |                 |
|                   | 1 Coast to Stop                               |                                                                                |              |               |                 |
|                   | 2 Use B3-03 Method                            |                                                                                |              |               |                 |

\* Initial value is determined by X-Press Programming

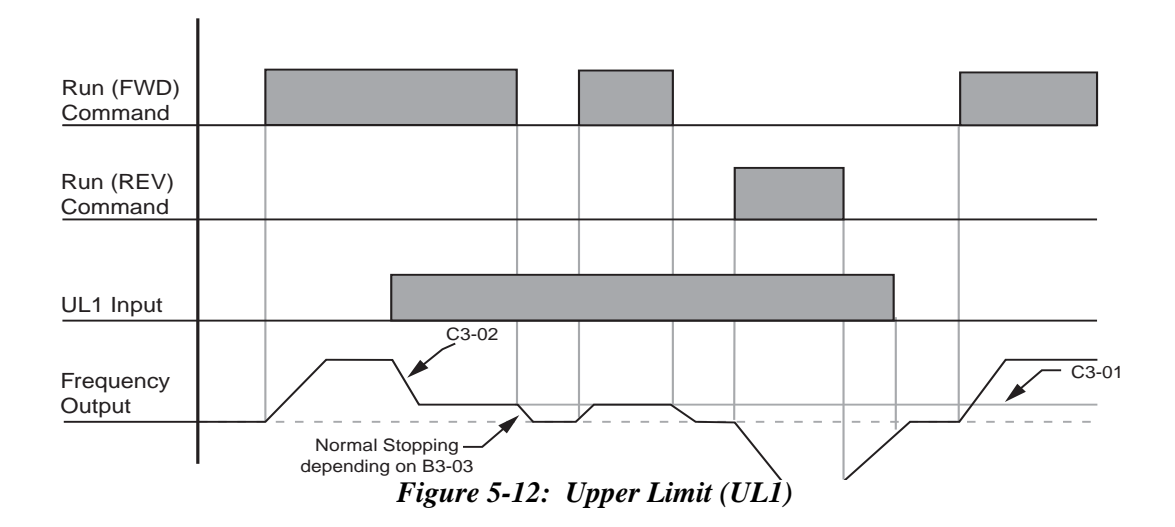

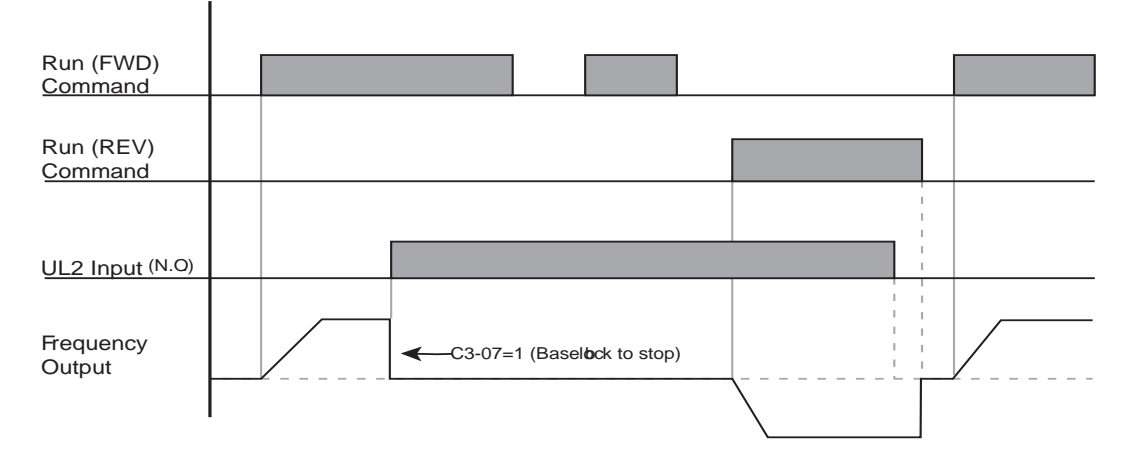

Figure 5-13: Upper Limit 2 (UL2)

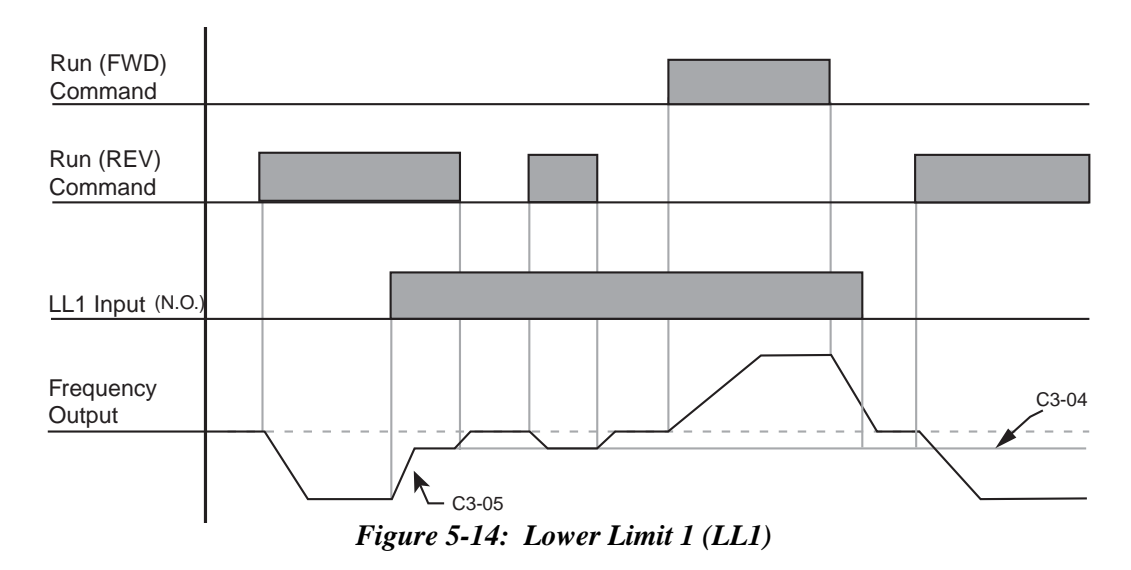

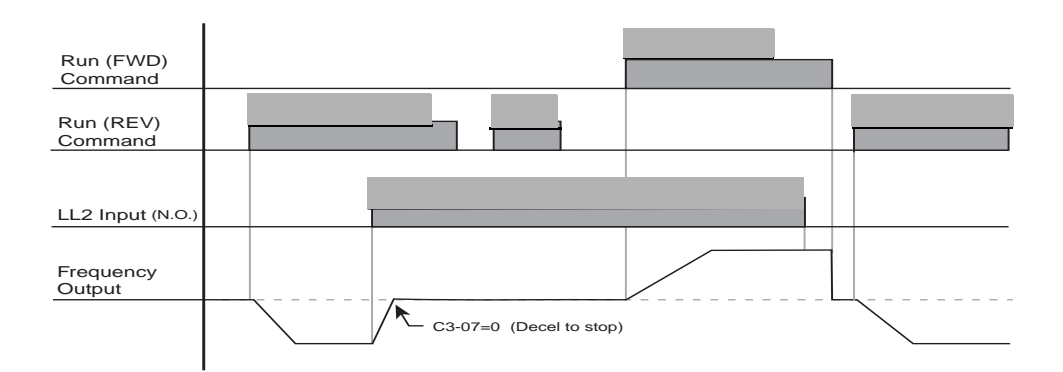

Figure 5-15: Lower Limit 2 (LL2)

#### Load Sharing/Torque Following-2 or more mechanically coupled motors

The VG+ Series 3 Software allows one or more Impulse VG+ Series 3 driven motors to be connected in a Master/ Slave fashion such that slave inverter will follow the torque reference of the master inverter. It can be configured in two ways, either as a dedicated Slave or as a Master/Slave that can be switched on or off by multi-function input. When it is in Load Share Mode (Slave), it is essentially nothing more than a torque helper to the master motor. The Master Inverter outputs the commanded amount of torque from a  $\pm$  10V analog signal into the Slave inverter, which correlates directly to the direction and quantity of torque the slave inverter should apply to it's own motor. This can be particularly useful when two or more motors are driving a common load (i.e. single drum, gear box, etc.) and it is important that they share the load. This will allow one inverter/motor to handle the speed reference and speed regulation while the others simply "help" the master. This overcomes inherent problems with having more than one inverter/motor trying to regulate speed on a common load. The Load Sharing function can be used when the master is configured for Hoist or Traverse motions (i.e. for a hoist motion, two or more motors coupled to a single gearbox.) For a traverse motion, a circular crane, multiple motors driving a single end truck, cable reel, etc. **Note**: The master drive can be of an Impulse VG+ Series 1, 2 or 3 generation.

When using Multi-function input H1-0x = "66"—Load Share 0/1 (Torque Following mode), setting C3-10 = **Enabled** will allow the inverter to accept the Limit Switch inputs where H1-0x =  $6 \sim D$ . When C3-10 = **Disabled** (Factory Default), the Slave inverter will ignore any change in state of the Limit switch inputs. The setting of this parameter is only in effect when the Multi-function input H1-0x = "66" Load Share 0/1 is **ON**. It is important to understand that when in a Load Sharing mode, the Slave inverter is only supplying torque to "help" the Master inverter. The master inverter generally handles the logic of limit switches or other special functions. If this is not the case, each inverter may try to move or decelerate at a different speed placing extra strain on the drive train and potentially resulting in a speed deviation fault.

#### Notes:

1. The Limit Switch stopping method is not selectable in Load Sharing mode. If a Stop Limit is input, the output is turned off and the brake output will set immediately.

2. Weight Limit Input (12, 62) — Upper Limit 3 is always active regardless of the setting of parameter C3-10.

| Parameter Code | Display        | Function                  | Range | Initial<br>Value | Access<br>Level |
|----------------|----------------|---------------------------|-------|------------------|-----------------|
| C3-10          | Load Share Lim | Load Share enable/disable | 0-1   | 0                | Adv             |

#### Minimum Programming Requirement for "Load Sharing" Operation

1. The **Master** and **Slave** drives must be programmed for the Flux Vector control method, A1-02 = 3.

2. The Slave drive requires a Multi-function Digital Input programmed for 66 — 'Load Share 0/1'

3. The **Slave** drive requires a  $\pm 10V$  Multi-function Analog Input programmed for 13 — 'Torque Reference'.

4. The **Master** drive requires a Multi-function Digital Output programmed for 2A — 'During Run 1'.

5. The Master drive requires a ±10V Multi-function Analog Output programmed for 9 — 'Torque Reference'.

6. The digital operator must not be in LOCAL mode.

## **Load Float Time 2**

When Load Float (C8-10) is enabled, it maintains the motor shaft at a stationary position. Load Float Time 2 is enabled by a MFI (Multi-Function Input) that is programmed as the digital input data 35 (H1-01~06=35). If load float is being used, this time (C4-01) will be added to the standard load float time (C8-10).

| Parameter<br>Code | Display           | Function                                                                       | Range     | Initial Value | Access<br>Level |
|-------------------|-------------------|--------------------------------------------------------------------------------|-----------|---------------|-----------------|
| C4-01             | Load Float Time 2 | Maximum duration of Zero<br>Servo action at multi-function<br>input. Data = 35 | 0–255 sec | 10            | Adv             |
| C4-02             | Load Float Gain   | Zero Servo multiplier.                                                         | 0–100     | *             | Adv             |
| C4-03             | Load Float Count  | Zero Servo completion width.<br>Enables Multi Function output<br>= 25          | 0–16383   | 10            | Adv             |

\* 10/20 depending on drive size

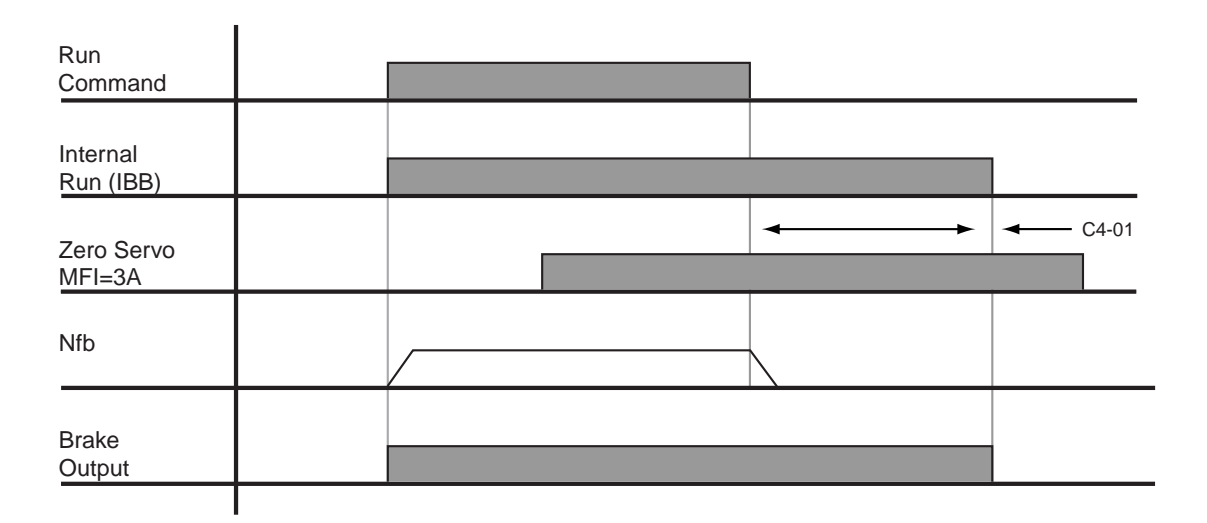

Figure 5-16: Load Float

#### Load Check

Load Check function is a load-limiting feature that ensures the programmed load limit of the hoist is not exceeded. It prevents the lifting (and potential loss) of a load that is overweight. When IMPULSE•VG+ Series 3 detects an overload condition, it prevents any further raising. However, the load can be lowered at the speed that is specified by constant C5-14 (Load Check Fault speeds).

- *NOTE: Precautions should be taken when using load check where two or more hoists are used to lift a single load.* 
  - Example: Use a normally closed relay from the load check output to break the raise (FWD Run) command to the other hoist(s). This will insure that all hoists stop lifting if one hoist is being overloaded.

| Parameter<br>Code | Display                   | Function                                                                                      | Range            | Initial Value | Access<br>Level |
|-------------------|---------------------------|-----------------------------------------------------------------------------------------------|------------------|---------------|-----------------|
| C5-01             | Load Check 0/1            | Determines whether Load Check is enabled.                                                     |                  | 0             | Adv             |
|                   | 0 Disabled                |                                                                                               |                  |               |                 |
|                   | 1 Enabled                 |                                                                                               |                  |               |                 |
| C5-02             | LC Alarm Action           | Action at Load Check alarm or fault.                                                          |                  | 4             | Adv             |
|                   | 0 Alarm Only              |                                                                                               |                  |               |                 |
|                   | 1 Decel to Stop           |                                                                                               |                  |               |                 |
|                   | 2 Coast to Stop           |                                                                                               |                  |               |                 |
|                   | 3 Fault Stop              |                                                                                               |                  |               |                 |
|                   | 4 Use B3-03 Method (allow | s Lower only)                                                                                 |                  |               |                 |
| C5-03             | Min Torque Ref            | Minimum current/torque<br>reference during acceleration<br>that triggers Load Check.          | 0–100%           | 60            | Adv             |
| C5-04             | Look Speed 1              | First Load Check frequency reference.                                                         | 0–150 Hz         | 6             | Adv             |
| C5-05             | I/T Ref for LS 1          | Current/Trq Reference when<br>Fout or Fnfb - Look Speed 1                                     | 1-300%           | 160           | Adv             |
| C5-07             | Look Speed 2              | Second Load Check<br>frequency reference.                                                     | 0–150 Hz         | 20            | Adv             |
| C5-08             | I/T Ref for LS 2          | Current/Trq Reference when<br>Fout or Fnfb - Look Speed 2                                     | 1-300%           | 160           | Adv             |
| C5-09             | Look Speed 3              | Third Load Check frequency reference.                                                         | 0–150 Hz         | 40            | Adv             |
| C5-10             | I/T Ref for LS 3          | Current/Trq Reference when<br>Fout or Fnfb - Look Speed 3                                     | 1-300%           | 160           | Adv             |
| C5-11             | I/T Ref for > LS 3        | Load Check Current when<br>Output Frequency > Look<br>Speed 3.                                | 1-300%           | 160           | Adv             |
| C5-12             | LC Holding Time           | Time for holding Output<br>Frequency to stabilize Output<br>Current.                          | 0.00–2.55<br>sec | 1.00          | Adv             |
| C5-13             | LC Testing Time           | Time (after the LC Setting<br>Time) for comparing Output<br>Current with Reference<br>Current | 0.00–2.55<br>sec | 0.25          | Adv             |
| C5-14             | LC Fault Speed            | Maximum lowering speed after Load Check fault                                                 | 0–30 Hz          | 6.0           | Adv             |

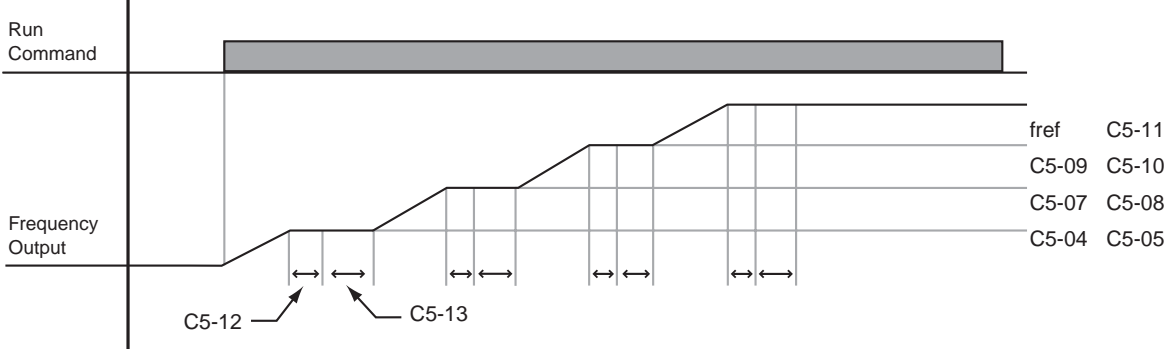

Figure 5-17: Load Check

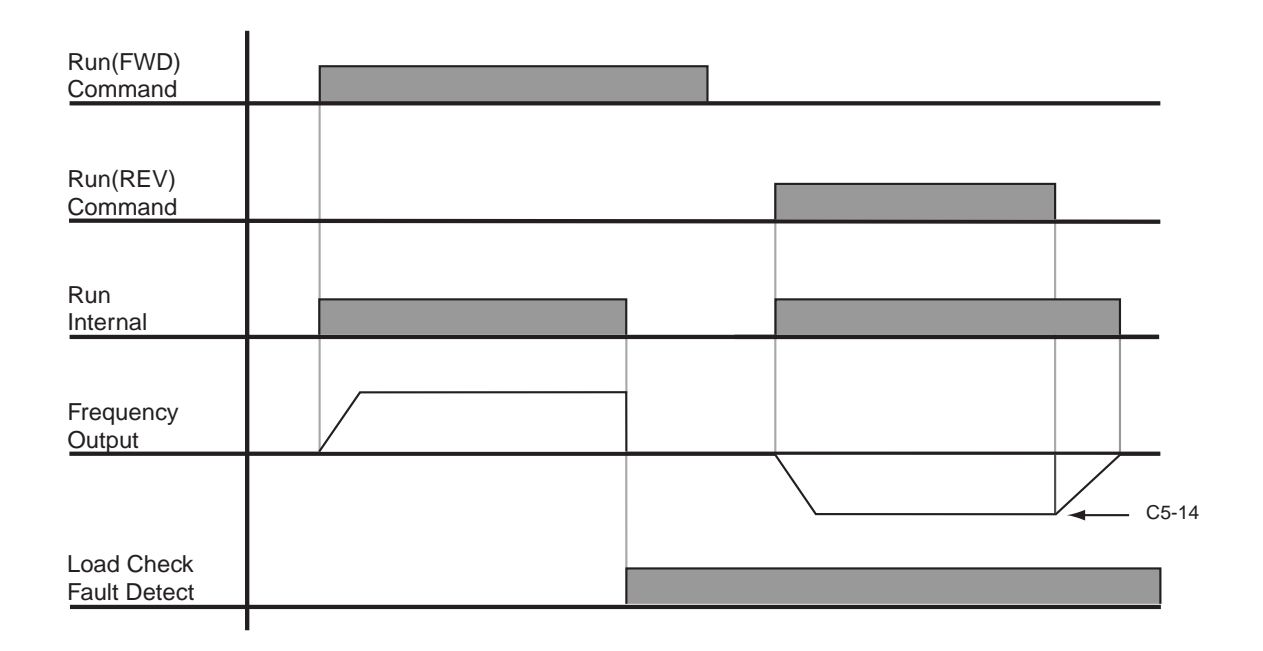

Figure 5-18: Example of Operation C5-02=2

#### **Ultra-Lift**

Ultra-Lift provides additional productivity by allowing a crane or hoist to quickly move into position. The feature enables the motor to over speed when the load is less than 100 percent of the rated capacity. Ultra-Lift determines the torque required for the load, calculates the maximum safe speed, and automatically accelerates to this speed. However, the maximum speed cannot exceed the lesser value of the Ultra-Lift Maximum Output Frequency-RAISE (C6-02), Ultra-Lift Maximum Output Frequency (E1-04).

| NOTE: | Note: Ultra-Lift is disabled when in traverse applications. Maximum Frequency (E1-04) |
|-------|---------------------------------------------------------------------------------------|
|       | <i>must be</i> $\geq$ <i>C</i> 6-02 <i>and C</i> 6-03.                                |

| Parameter<br>Code | Display                 | Function                                                                | Range        | Initial<br>Value | Access<br>Level |
|-------------------|-------------------------|-------------------------------------------------------------------------|--------------|------------------|-----------------|
| C6-01             | Ultra Lift 0/1          | Determines whether Ultra<br>Lift is enabled.                            |              | 0                | Adv             |
|                   | 0 Disabled              |                                                                         |              |                  |                 |
|                   | 1 Enabled Automatic     |                                                                         |              |                  |                 |
|                   | 2 Enabled by $MFI = 13$ |                                                                         |              |                  |                 |
| C6-02             | Ultra Lift ForSpd       | Maximum Output<br>Frequency during Ultra<br>Lift—FORWARD.               | 0–150 Hz     | 60               | Adv             |
| C6-03             | Ultra Lift RevSpd       | Maximum Output<br>Frequency during Ultra<br>Lift—REVERSE.               | 0–150 Hz     | 60               | Adv             |
| C6-04             | UL Fwd torque           | Maximum output torque<br>below which Ultra Lift—<br>FORWARD is enabled. | 0–100%       | 50               | Adv             |
| C6-05             | UL Rev Torque           | Maximum output torque<br>below which Ultra Lift<br>REVERSE is enabled.  | 0–100%       | 30               | Adv             |
| C6-06             | UL Enabling Spd         | Threshold frequency at which Ultra Lift is enabled.                     | 0–150 Hz     | 59.0             | Adv             |
| C6-07             | UL Delay Time           | Delay time at enabling<br>speed prior to torque-<br>compare function.   | 0.0–25.5 sec | 2.0              | Adv             |
| C6-08             | SFS Acc Gain            | Speed feedback acceleration multiplier.                                 | 0.1–9.9      | 1.0              | Adv             |
| C6-09             | Normal OS Level         | Overspeed level when not in Ultra Lift mode                             | 40-150 Hz    | 60               | Adv             |

#### **Enable Ultra-Lift Function:**

#### 2,3,5-Speed Multi-Step (A1-04=0, 1, or 2):

- 1. Set C6-01=1 or 2 to enable the Ultra-Lift Function, 1= Enable Automatic, 2= Enable by Multi-Function Input (MFI).
- 2. Set C6-02 and C6-03 to determine Ultra-Lift maximum FWD/REV output frequency.
- 3. Set C6-04 and C6-05 to determine Ultra-Lift maximum enable output current.
- 4. Set the Ultra-Lift Enabling Speed (C6-06) one or two hertz below the maximum normal running speed reference.

For example: If the maximum normal running speed is at 60 Hz, set C6-06 to 59 Hz or 58 Hz as the **Ultra-Lift Enabling Speed**.

5. Ensure that the Maximum Frequency (E1-04) is increased from 60 Hz.

#### 2, 3 Step Infinitely Variable (A1-04=3 or 4)

If the system is using 2-Step or 3-Step Infinitely Variable as the Speed Control Method, the following formula is used to adjust the constant B2-01 (Reference Upper Limit).

B2-01=60 Hz x 100 / E1-04

#### Uni-Polar/Bi-Polar Analog (A1-04=5 or 6)

 If the system is using Bi-Polar Analog or Uni-Polar Analog as the Speed Control Method, the following formula is used to adjust the constant H3-02 (Gain Multiplier for Terminal A1 analog input signal). H3-10 (Gain Multiplier for Terminal A2 analog input signal).

H3-02=60 Hz x 100 / E1-04 or H3-10=60 Hz x 100/E1-04

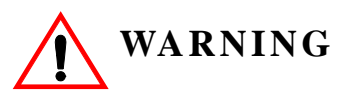

Motors and drive machinery must be capable of operating above motor base speed. Consult the motor/gearbox/hoist manufacturer before enabling Ultra Lift function. Failure to observe this warning may result in damage to equipment and possible injury or death to personnel.

## **Torque Limit**

IMPULSE•VG+ Series 3 dynamically controls the torque output of the motor at all times. The Torque Limit Function limits the amount of motor torque on all four quardrants of vector control operation:

- Forward Motoring
- Reverse Motoring
- Forward Regenerating
- Reverse Regenerating

| Parameter<br>Code | Display            | Function                                 | Range  | Initial Value | Access<br>Level |
|-------------------|--------------------|------------------------------------------|--------|---------------|-----------------|
| C7-01             | Torq Limit Fwd     | FORWARD torque limit                     | 0-300% | 150           | Adv             |
| C7-02             | Torq Limit Rev     | <b>REVERSE</b> torque limit              | 0-300% | 150           | Adv             |
| C7-03             | Torq Lmt Fwd Rgn   | Regenerative torque limit at FORWARD     | 0–300% | 180           | Adv             |
| C7-04             | Torq Limit Rev Rgn | Regenerative torque limit at REVERSE     | 0–300% | 180           | Adv             |
| C7-05             | Torq Limit Gain    | Used when H1-01~H1-06 = 14 and MFI is on | 0–2.55 | 1.25          | Adv             |

#### No-Load Brake Start/Stop

The No-Load Brake Hoist mode provides a special start/stop sequence designed specifically for No-Load Brake Hoists. This mode is enabled automatically when the Motion is set to NLB Hoist (A1-03=2). This will also automatically set the Stopping Method to No-Load Brake (B3-03=6).

The NLB Sequence is comprised of a series of Timers and Counters that monitor certain feedback devices. The sequence is divided into two parts, NLB Start and NLB Stop.

The NLB Start Sequence begins by building up torque in the motor to a predefined level within the C8-01 (Torque Compensation Time) timer. This level is determined by several factors which are defined below. During the C8-01 time, the drive is monitoring current to motor. The internal current feedback equation must be satisfied within the time set in C8-02 (IFB OK Time). If it is not, a BE2 (No-Current) alarm will be displayed on the keypad and the drive will stop outputting voltage to the motor. The brake will remain closed.

Factor 1: On the first run command after power up, or after any major fault which causes the NLB Stop sequence to be skipped, the NLB Start sequence by default looks at the value programmed in C8-16, the Initial Brake Release torque.

Factor 2: Once the system has completed a successful NLB Start and NLB Stop, a new value is used. This value is one that has been memorized and stored into memory during the NLB Stop Sequence. It is equivalent to the amount of torque required for the motor to hold the load that is on the hook in Load Float with the brake released. Some benefits of memorized Load Float torque for the next brake release are:

- Faster response to run commands when drive is in Base Block Status.
- Upon brake release, shaft rotation begins in the direction of the run command.

If the memorized value is less than the programmed value in C8-03 (Minimum Brake Release torque), then C8-03 is used as the next brake release value. If the feature must be disabled, C8-03 will override C8-16 if it is a greater value than C8-16.

Once the brake has been commanded to release, the output remains in Load Float for the amount of time programmed into C8-04. During C8-04, the drive waits for the brake to completely open and watches encoder feedback. If the amount of feedback is less than the setting in C8-05 (Roll Back Count), then the drive proceeds to the BE3 check. If it is not, a BE1 alarm is displayed on the keypad and the sequence stops. For the BE3 check, if the brake opened mechanically, then the encoder feedback must be greater than or equal to the value programmed in C8-07 (BE3 Detect Count) within the time set in C8-06 (BE3/Alternate Torque Time). If it is not, then BE3 is displayed. By the time the drive has completed the BE3 check, there should be a significant amount of motor shaft movement and the NLB start sequence is complete.

The NLB Stop Sequence begins when the run command has been removed and the output frequency has decelerated to zero. Once at zero speed, the motor maintains a Load Float position for the duration of C8-10 (Load Float Time). During the Load Float time, run commands in either direction are accepted and will begin accelerating immediately in the commanded direction thereby skipping the NLB Start Sequence entirely. The Load Float Timer is reset after each new run command. Once the Load Float Timer expires, the brake output command is removed (thereby closing the brake) and Zero Servo is maintained for the time set in C8-11 (Brake Delay Time) to allow the brake to fully close. Once the Brake Delay Time has expired, the BE6 check is executed. The BE6 check monitors encoder feedback and compares it to C8-13 (BE6 Max count). The encoder feedback must not exceed the number of counts in C8-13 within the C8-12 (BE6 Detect Timer) time. If it does (meaning the load slipped through the brake), a BE6 alarm is displayed on the keypad and the drive will reset its zero servo position and maintain its new position. Run commands will still be accepted with the exception of a reduced speed in the up direction set by C8-17 (BE6 Up speed) and the NLB stop sequence will begin again once the run command had been removed.

NOTE: All brake faults are annunciated by both the keypad, and via a programmed digital output. Since the keypad is not visible by the operator, an external warning device must be used to ensure proper safety of personnel and equipment. Annunciating a brake fault can be accomplished by using one, or both, of the following methods. 1) An indicating or strobe light that is continuously "ON", indicating proper operation. If the light should turn "OFF", this indicates that the light bulb has either burned out, or there is a drive or brake problem. Either scenario requires immediate corrective action. The use of an indicating light wired to relay output terminals MC-MB, a N/C contact, an audible warning device that will sound during a brake fault condition. A 120 VAC audible warning device can be wired directly to terminals MC-MA, provided that it's ratings do not exceed the 1 Amp, 120 VAC, Inductive.

If a brake fault is annunciated during a "Start" sequence, it is recommended that the crane be moved to a safe location with the load on the hook. The hoist should only be operated if absolutely necessary. In this type of alarm sequence, either the brake is seized or the drive cannot develop enough torque in the motor in the time allotted. To troubleshoot the hoist it will be necessary to monitor the keypad on the drive and operate the hoist at the same time. Two people are recommended for this procedure. With one person operating the hoist and the other person monitoring the keypad, run the hoist. The keypad should display one of the following alarms: BE1, BE2, BE3, BE4. For corrective action, refer to "Troubleshooting the Drive" in Chapter 6 of this manual.

If a brake fault is annunciated after the hoist has come to a complete stop, and Load Float (C8-10) has timed out, it would indicate that the drive has checked the brake and determined that the brake has insufficient torque available to hold the load, DO NOT TURN OFF POWER.

This condition indicates that the brake has failed and the drive / motor combination is suspending the load. If, during this condition, the hoist is operated in the "Raise" direction, it will only be allowed to run at a speed equal to or less than the "BE6 Up Speed" setting in parameter C8-17 (C8-17 is 6Hz by default.) This is an additional indication that the brake has failed open, or the load is slipping through the brake. It is recommended that the crane be moved to a safe location and the load lowered to the ground. Corrective action should be taken to repair the brake. The keypad will be displaying one of two alarms during this condition: BE5 or BE6. Refer to "Troubleshooting the Drive" in Chapter 6 of this manual.

# WARNING

DO NOT turn off power to the drive during a BE6 alarm. This may result in loss of control of the load if the brake has failed in the open position or is unable to hold the load.

| Parameter<br>Code | Display          | Function                                                                                                    | Range          | Initial Value | Access<br>Level |
|-------------------|------------------|----------------------------------------------------------------------------------------------------|----------------|---------------|-----------------|
| C8-01             | Torque Comp Time | Time for torque to build to 300% at start.                                                                                                    | 0.00-2.55 sec  | *1.0/1.5      | Adv             |
| C8-02             | IFB OK Timer     | Sets the amount of time to<br>look for the current feedback<br>to be OK before posting a<br>BE2 fault. Setting this<br>parameter to 0 (Zero) will<br>disable torque proving at start<br>& eliminate BE2 detection<br>(Not recommended).                                       | 0.00–2.55 sec  | *1.0/1.5      | Adv             |
| C8-03             | Min Brk Rel Torq | Minimum brake release torque.                                                                                                    | 0–300%         | 10            | Adv             |
| C8-04             | Roll Back Timer  | Sets the amount of time for<br>the brake to release and for<br>brake feedback to be received<br>into the Brake Answer Back<br>Multi-Function input at start<br>before posting BE4 alarm. It is<br>also the time period during<br>which the amount of roll back<br>is checked. | 0.00–2.55 sec  | 0.30          | Adv             |
| C8-05             | Roll Back Count  | Detection counts for excessive roll back.                                                                                                    | 0–16536 pulses | 800           | Adv             |
| C8-06             | BE3/Alt Torq Tim | Time period during which C8-<br>07 is measured. Also see C8-<br>08.                                                                                                    | 0.00-2.55 sec  | 0.30          | Adv             |
| C8-07             | BE3 Detect Count | Detection count for Encoder/<br>Seized-Brake Fault (BE3). It<br>is the minimum encoder pulse<br>count, during the time period<br>of C8-06, below which the<br>BE3 alarm is triggered.                                                                                         | 0–16536 pulses | 25            | Adv             |

To enable BE6 detection, C8-12 must be greater than 0.

\*Depends on drive size.

| Parameter<br>Code | Display           | Function                                                                                                    | Range                                                                                                    | Initial Value | Access<br>Level |
|-------------------|-------------------|----------------------------------------------------------------------------------------------------|----------------------------------------------------------------------------------------------------|---------------|-----------------|
| C8-08             | Alt Rev Torq Lim  | For a LOWER command in<br>the NLB Hoist Motion Mode<br>only—Torque limit for time of<br>C8-06 to prevent driving<br>through a brake that has failed<br>closed with a load on the<br>hook. | 0–100%                                                                                                    | 25            | Adv             |
| C8-09             | Zero Speed Level  | Determines speed feedback at which Load Float activates.                                                                                                    | 0–10 Hz                                                                                                    | 1             | Adv             |
| C8-10             | Load Float Time   | After stop command time<br>period during which the load<br>is held at the zero-position and<br>the electric brake is not set.                                                             | After stop command time 0-255 sec<br>period during which the load<br>is held at the zero-position and<br>the electric brake is not set. |               | Adv             |
| C8-11             | Brake Set Delay   | Sets the amount of time for<br>the brake to set and for brake<br>feedback to be removed from<br>the Brake Answer Back<br>Multi-Function input at stop<br>before posting a BE5 Alarm.      | 0.0–25.5 sec                                                                                                    | 0.7           | Adv             |
| C8-12             | BE6 Detect Timer  | Time period during which the<br>electric brake is set and tested<br>for sustaining the load.<br>NOTE: To disable BE6<br>detection, set C8-12 to 0.0.                                      | riod during which the 0.0–25.5 sec<br>brake is set and tested<br>aining the load.<br>To disable BE6<br>n, set C8-12 to 0.0.             |               | Adv             |
| C8-13             | BE6 Max Count     | Total pulse counts must be<br>less than C8-13, during C8-<br>12, otherwise BE6 alarm.                                                                                                    | Total pulse counts must be 0–16536 pulses<br>less than C8-13, during C8-<br>12, otherwise BE6 alarm.                                    |               | Adv             |
| C8-15             | Load Float Ext. T | Load Float extension time enabled by MFI=5D.                                                                                                    | 0–255sec                                                                                                    | 10            | Adv             |
| C8-16             | Init Brk Rel Trq  | Brake release torque at power<br>up and after UL2, LL2, EF<br>faults or MFI's which cause<br>the output to base block.                                                                    | 0-300%                                                                                                    | 100           | Adv             |
| C8-17             | BE6 Up Speed      | Maximum up speed after BE6 is detected.                                                                                                    | 0.00–150.00 Hz                                                                                                    | 6.00          | Adv             |
| C8-19             | Brake Test Torq   | Motor will push against brake<br>in FWD direction at C8-20<br>speed when input by MFI=61                                                                                                  | 0-300%                                                                                                    | 125           | Adv             |
| C8-20             | Brake Test Speed  | Speed to push against brake while testing                                                                                                    | 0-10 Hz                                                                                                    | 6             | Adv             |
| C8-21             | Height Measure    | Number of motor revolutions<br>from UL2 to lowest hook<br>position                                                                                                    | 0-65535                                                                                                    | 250           | Adv             |

| Parameter<br>Code | Display     | Function                                                                      | Range     | Initial Value | Access<br>Level |
|-------------------|-------------|-------------------------------------------------------------------------------|-----------|---------------|-----------------|
| C9-01             | G5IN4 0/1   | Determines whether the<br>G5IN4 Digital Multi-Function<br>Inputs are enabled. |           | 0             | Adv             |
|                   | 0 Disabled  |                                                                               |           |               |                 |
|                   | 1 Enabled   |                                                                               |           |               |                 |
| C9-02             | G5IN4 Setup | Determines the four settings<br>for G5IN4 Digital Multi-<br>Function Inputs   | 0000-FFFF | 0             | Adv             |

## **Optional Digital Input Set-up (G5IN4 Digital Multi-Function Inputs)**

The optional G5IN4 board accepts four additional multi-function inputs. The G5IN4 board has four terminals, each of which can be programmed to one of the fourteen sets of inputs. Each input in the set can be enabled or disabled.

- 1. Set C9-01 to 1.
- 2. Determine the parameter C9-02 setting by specifying the first digit (from left) and the fourth digit (from left) using tables 5-3 and 5-4. The second and third digit should always be "0".
- 3. Set parameter C9-02.

#### *Table 5-2:*

1 = 120V is present on terminal

0 = No voltage is present on terminal

| MONITOR | TERMINAL |   |   |   |  |
|---------|----------|---|---|---|--|
| U1-25   | 1        | 2 | 3 | 4 |  |
| 1       | 1        | 0 | 0 | 0 |  |
| 2       | 0        | 1 | 0 | 0 |  |
| 3       | 1        | 1 | 0 | 0 |  |
| 4       | 0        | 0 | 1 | 0 |  |
| 5       | 1        | 0 | 1 | 0 |  |
| 6       | 0        | 1 | 1 | 0 |  |
| 7       | 1        | 1 | 1 | 0 |  |
| 8       | 0        | 0 | 0 | 1 |  |
| 9       | 1        | 0 | 0 | 1 |  |
| А       | 0        | 1 | 0 | 1 |  |
| В       | 1        | 1 | 0 | 1 |  |
| С       | 0        | 0 | 1 | 1 |  |
| D       | 1        | 0 | 1 | 1 |  |
| Е       | 0        | 1 | 1 | 1 |  |
| F       | 1        | 1 | 1 | 1 |  |

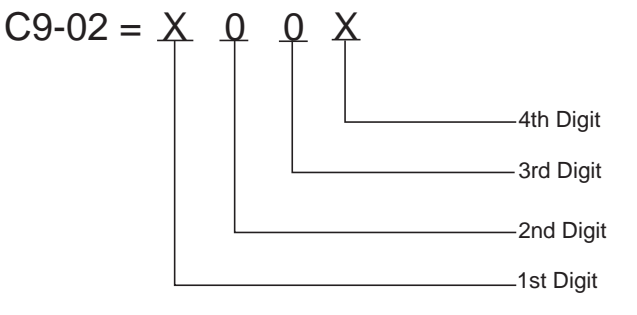

|                                      | Multi-Function Input Assigned to Each Terminal                    |                                                                                                    |                                                                                                    |                                                                   |
|--------------------------------------|-------------------------------------------------------------------|----------------------------------------------------------------------------------------------------|----------------------------------------------------------------------------------------------------|-------------------------------------------------------------------|
| First Digit (From<br>Left) You Enter | Terminal 1                                                        | Terminal 2                                                                                                    | Terminal 3                                                                                                    | Terminal 4                                                        |
| 0                                    | No function                                                       | No function                                                                                                    | No function                                                                                                    | No function                                                       |
| 1                                    | Upper Limit–SLOW<br>DOWN; Normally Closed                         | Upper Limit–STOP;<br>Normally Closed                                                                                        | Lower Limit–SLOW<br>DOWN; Normally Closed                                                                                   | Lower Limit–STOP;<br>Normally Closed                              |
| 2                                    | Upper Limit–SLOW<br>DOWN; Normally Open                           | Upper Limit–STOP;<br>Normally Open                                                                                          | Lower Limit–SLOW<br>DOWN; Normally Open                                                                                     | Lower Limit–STOP;<br>Normally Open                                |
| 3*                                   | Multi-Step Speed 2                                                | Multi-Step Speed 3                                                                                                    | Multi-Step Speed 4                                                                                                    | Multi-Step Speed 5                                                |
| 4*                                   | Hold function (2nd step of<br>Three-Step Infinitely<br>Variable). | Acceleration function (2nd<br>step of Two-Step Infinitely<br>Variable or 3rd step of<br>Three-Step Infinitely<br>Variable). | Micro-Positioning Control<br>Multiplier I                                                                                   | Upper Limit–STOP;<br>Normally Closed                              |
| 5                                    | Upper Limit–STOP<br>Normally Closed                               | Upper Limit–SLOW<br>DOWN; Normally Closed                                                                                   | Lower Limit–STOP;<br>Normally Closed                                                                                        | Lower Limit–SLOW<br>DOWN; Normally Closed                         |
| 6                                    | Upper Limit–STOP;<br>Normally Open                                | Upper Limit–SLOW<br>DOWN; Normally Open                                                                                     | Lower Limit–STOP;<br>Normally Open                                                                                          | Lower Limit–SLOW<br>DOWN; Normally Open                           |
| 7*                                   | Multi-Step Speed 5                                                | Multi-Step Speed 4                                                                                                    | Multi-Step Speed 3                                                                                                    | Multi-Step Speed 2                                                |
| 8*                                   | Upper Limit–STOP;<br>Normally Closed                              | Micro-Positioning Control<br>Multiplier 1                                                                                   | Acceleration function (2nd<br>step or Two-Step Infinitely<br>Variable or 3rd step of<br>Three-Step Infinitely<br>Variable). | Hold function (2nd step of<br>Three-Step Infinitely<br>Variable). |
| 9                                    | Upper Limit–STOP;<br>Normally Closed                              | Lower Limit–STOP;<br>Normally Closed                                                                                        | Micro-Positioning Control<br>Multiplier 1                                                                                   | External base block N/O                                           |
| Α                                    | Upper Limit–STOP;<br>Normally Closed                              | Lower Limit–STOP;<br>Normally Closed                                                                                        | Micro-Positioning Control<br>Multiplier 1                                                                                   | Weight Measurement<br>Control                                     |
| В                                    | Ultra-Lift Enable                                                 | Brake answerback                                                                                                    | Micro-Positioning Control<br>Multiplier 1                                                                                   | Micro-Positioning Control<br>Multiplier 2                         |
| С                                    | External Base Block N/O                                           | Phantom Fault N/O                                                                                                    | Klixon N/O                                                                                                    | BE6 Up Speed Limit                                                |
| D                                    | External Base Block N/O                                           | Brake Answerback                                                                                                    | Micro-Positioning Control<br>Multiplier 1                                                                                   | Micro-Positioning Control<br>Multiplier 2                         |
| Е                                    | Alternate Upper Limit<br>Frequency Reference                      | Option/Inverter Run and<br>Speed Reference<br>Changeover                                                                    | Micro-Positioning Control<br>Multiplier 1                                                                                   | Brake Answerback                                                  |
| F                                    | External Base Block N/C                                           | Phantom Fault N/C                                                                                                    | Klixon N/C                                                                                                    | BE6 Up Speed Limit                                                |

## Table 5-3: G5IN4 Digital Multi-Function Input Sets (0 through F)

\* If using the G5IN4 to input speed references, A1-04 should be set for Data 7 (G5IN4 Opt Card). This will help to avoid and OPE03 fault caused by having more than one terminal programmed with the same data.

| Input for<br>Terminal 1 | Input for<br>Terminal 2 | Input for<br>Terminal 3 | Input for<br>Terminal 4 | Fourth Digit (From<br>Left) You Enter |
|-------------------------|-------------------------|-------------------------|-------------------------|---------------------------------------|
| E                       | D                       | D                       | D                       | 1                                     |
| D                       | Ε                       | D                       | D                       | 2                                     |
| E                       | Ε                       | D                       | D                       | 3                                     |
| D                       | D                       | E                       | D                       | 4                                     |
| E                       | D                       | Ε                       | D                       | 5                                     |
| D                       | E                       | Ε                       | D                       | 6                                     |
| E                       | Ε                       | E                       | D                       | 7                                     |
| D                       | D                       | D                       | E                       | 8                                     |
| E                       | D                       | D                       | E                       | 9                                     |
| D                       | E                       | D                       | E                       | Α                                     |
| E                       | E                       | D                       | E                       | В                                     |
| D                       | D                       | Ε                       | E                       | С                                     |
| E                       | D                       | Ε                       | E                       | D                                     |
| D                       | Ε                       | E                       | E                       | Е                                     |
| E                       | Ε                       | Ε                       | E                       | F                                     |

| Table 5- | 4:Enabling | /Disabling | Decision | Table | for | C9-02 |
|----------|------------|------------|----------|-------|-----|-------|
|----------|------------|------------|----------|-------|-----|-------|

**Key** Enable = E

Disable = D

#### Weight Measurement

The IMPULSE•VG+ Series 3 includes a Weight Calculation function that can be used in hoisting applications. The weight measurement calculation is based on motor torque at a constant speed. the drive must pause the acceleration, wait for the torque to stabilize and then perform the weight calculation based on the system tare values. The function takes a reading one time per lift (Raise Run command) when C10-01 = 1 or 3 (Automatic) or it can be configured to take a reading at any speed with a Multi-function input when C10-01 = 2 or 3 (Manual). The calculated weight can be displayed on the keypad of the hoist drive or by an external display device connected to an analog output of the hoist drive.

NOTE: Weight Calculations will be more consistent when a weight measurement is calculated at the same speed every time. Example: C10-01 =1, Weight measurement is always calculated at C5-04 speed. It is important to note that after the load has been rigged, it should be suspended and the brakes should be set on the hoist. When the next raise command is given, the hoist is now ready to calculate the load weight. The function only works in the Raising motion (Fwd Run). If extreme accuracy is required, a load cell should be used. The Weight Measurement function of the hoist drive should be within 5% or better accuracy of the rated capacity.

| Parameter<br>Code | Dis | splay                    | Function                                                                                                    | Range       | Initial<br>Value | Access<br>Level |
|-------------------|-----|--------------------------|----------------------------------------------------------------------------------------------------|-------------|------------------|-----------------|
| C10-01            | Loa | ad Weight 0/1            | Determines whether Load Weight is enabled.                                                                                 | 0~4         | 0                | Adv             |
|                   | 0   | Disabled                 |                                                                                                    |             |                  |                 |
|                   | 1   | Enabled at C5-04 (Autom  | atic for the duration of $C5-12 + C5-13$ )                                                                                 |             |                  |                 |
|                   | 2   | Enabled at MFI=5C        |                                                                                                    |             |                  |                 |
|                   | 3   | Both Auto & MFI=5C       |                                                                                                    |             |                  |                 |
|                   | 4   | Analog Input (Load Cell) | MFAI=16                                                                                                    |             |                  |                 |
| C10-02            | Tor | que Pri Delay            | Torque Output Calculation primary delay time.                                                                              | 0–1000 msec | 200              | Adv             |
| C10-03            | LW  | V Display Hold           |                                                                                                    | 0, 1        | 0                | Adv             |
|                   | 0   | Hold Display             | Until next run command is on                                                                                               |             |                  |                 |
|                   | 1   | Hold Disp 3 sec          |                                                                                                    |             |                  |                 |
| C10-04* **        | LW  | <sup>7</sup> Conversion  | Multiplier of torque output calculation<br>for display. Data is n0000, so<br>multiplier is 10000; "n" is decimal<br>point. | 00000–39999 | 0                | Adv             |
| C10-05            | Ful | l Load Torque            | Percentage of Torque Output that is defined as Full-Load Torque Output.                                                    | 0.0–200.0%  | 100.0            | Adv             |
| C10-06            | No  | Load Torque              | Percentage of Torque Output that is defined as No-Load Torque Output.                                                      | 0.0-200.0%  | 20.0             | Adv             |
| C10-07**          | Un  | it Displayed             | Determines "weight" measurement                                                                                            | 0~4         | 0                | Adv             |
|                   | 0   | Tons                     | units in which the parameter settings<br>will be expressed. The unit                                                       |             |                  |                 |
|                   | 1   | Pounds                   | abbreviations appear on line 2 of the                                                                                      |             |                  |                 |
|                   | 2   | Kilograms                | display                                                                                                    |             |                  |                 |
|                   | 3   | Metric Tons              |                                                                                                    |             |                  |                 |
|                   | 4   | Percent Load             |                                                                                                    |             |                  |                 |
| C10-08            | We  | ight Limit Output        | Turn on Level for MFO=33                                                                                                   | 0.0-200.0%  | 125%             | Adv             |
|                   |     |                          | Weight Measurement enabled by Multi-Function Input = 5C.                                                                   |             |                  |                 |

\*For an example, please refer to Table 5.14 on page 5-88.

\*\* Used for keypad display; consult factory for assistance.

#### System Tare and Calibration

- 1. Attach all of the under hook attachments that are required during **normal** lifting (Chains, Slings, spreader beam, etc.). Remove the load from the bottom block. If there is a spreader beam or other lifting device that is **constantly** attached to the bottom block, it may be left in place. If the lifting device changes, it should be removed for this procedure and the known weight of the lifting device used for each lift should be manually subtracted from weight that is calculated by the hoist drive.
- 2. Run the **Unloaded** hoist in the raise direction at the speed that the weight will be calculated at. For example: If C10-01 = 1, then the hoist will automatically pause at the speed programmed in parameter C5-04 (6 Hz is the factory setting) while calculating the weight on the hook. This is the speed the hoist should be run at. An easy method would be to set the first speed point equal to C5-04 or, if using an analog speed reference, then program B2-02 (minimum speed) so that it is equal to C5-04.
- 3. Record the torque reading being displayed by the monitor parameter U1-09 (Torque Reference). Repeat this step several times and record the average "No Load Torque" in parameter C10-06 (No Load Torque).
- 4. Attach all of the under hook attachments that are required during **normal** lifting (Chains, Slings, spreader beam, etc.). Rig the **FULL** load that the hoist and weight measurement system will be expected to calculate. If the rigging used for the full load is different than that used in steps 2 and 3, it will need to be added to the known weight being lifted to obtain an accurate total weight at a later time.
- 5. Run the **Loaded** hoist in the raise direction at the speed that the weight will be calculated at. See Step 2 for an example.
- 6. Record the torque reading being displayed by the monitor parameter U1-09 (Torque Reference). Repeat this step several times and record the average "Full Load Torque" in parameter C10-05 (Full Load Torque).
- 7. The monitor parameter U1-29 should now be displaying a value when lifting a full load. This value is a raw number that could later be converted into a meaningful weight to be displayed on the keypad. For this procedure, it is not imperative that the number is converted to tons or pounds. Most importantly, it should read a value of zero or very close to zero when lifting no load and should be relatively consistent when lifting the same weight repeatedly.

#### Setting up an External Display Device

- NOTE: This procedure assumes that the System Tare and Calibration procedure has been completed. The setup of parameter C10-03 and C10-07 should be returned to the factory default settings for this procedure or may be skipped entirely if the displayed weight does not need to be read on the keypad of the hoist drive. C10-03 and C10-07 = 0. The external display device should be configured to accept a 0 - 10VDC input where 0 V = no load and 10V - Full load or 125% load. (This may be site specific.)
- 1. Program the desired analog output terminal (FM or AM) for 'Load Weight'

**Example:** H4-01 = 29 (Terminal FM) or H4-04 = 29 (Terminal AM).

- 2. Remove the load from the bottom block. If there is a spreader beam or other lifting device that is constantly attached to the bottom block, it may be left in place. If the lifting device changes, it should be removed for this procedure and the weight of the lifting device used for each lift should be manually subtracted from weight that is calculated by the drive.
- 3. Lift **no-load** and monitor the 'Weight Measurement' on U1-29 on the keypad. The keypad digital display should read 0; however, if it does not, lower C10-06 until the keypad digital display reads zero. Re-test as necessary to get as close to 0 as possible.
- 4. After lifting no-load again, read the weight displayed on the display device. If the displayed weight is greater than 0, begin to add a <u>negative bias</u> to terminal FM by adjusting H4-03 down from 0.00. It will be in -xx.x format. To switch from a positive bias to a negative bias, move the cursor to the far left digit and press the up arrow key, which will display the sign. As the <u>negative bias</u> is increased, the weight displayed on the digital display device will decrease. Continue to add <u>negative bias</u> until the weight deployed on the digital display device reads as closed to 0 as possible without going negative.
- 5. Pick up a known load of approximately 50% or greater and read the weight displayed on the display device. If the indicated weight does not match the actual weight, adjust H4-02 or H4-05 (Terminal FM or AM Gain) to obtain the required reading. H4-02 and H4-05 are gain multiplier parameters for the respective analog output and will raise or lower the 0-10V dc signal to the display device.
- 6. Re-test with no load. If the weight displayed on the display device does not equal zero, re-adjust the negative bias at H4-03.
- 7. This procedure may be repeated as many times as necessary until the correct combination of gain and bias is found to make the system within tolerance at the high and low end of maximum capacity of the hoist.

# **Slack Cable Detection**

IMPULSE•VG+ Series 3 offers Slack Cable Detection in the hoist application. The Slack Cable condition is detected when the torque output is drastically reduced and has dipped below a set-point (C11-03) level. When Slack Cable condition occurs, the output action is defined by the C11-02 which has 6 selections.

The Slack Cable Detection is not executed, unless both of the following conditions are true:

- The output frequency is between C11-04 and C11-06.
- The Slack Cable Detection delay time is between C11-05 and C11-07.

Setup Procedure:

- To set the Slack Cable Detection torque level (C11-03), by lowering the hoist without load at a constant speed that the hoist would normally run during the operation. Monitor and record the torque reference (U1-09). Repeat above operation several times to ensure an accurate reading.
- Then Set C11-03 = [(U1-09)-2].
- Enable Slack Cable Detection by setting the C11-01 to 1.
- Select output action when Slack Cable is detected by defining C11-02.

| Parameter<br>Code | Di  | splay           | Function                                                                                                    | Range | Initial Value | Access<br>Level |
|-------------------|-----|-----------------|----------------------------------------------------------------------------------------------------|-------|---------------|-----------------|
| C11-01            | Sla | ack Cable 0/1   | (For Hoist Application)<br>Determines whether Slack<br>Cable Detection is enabled.                                               | 0~1   | 0             | Adv             |
|                   | 0   | Disabled        |                                                                                                    |       |               |                 |
|                   | 1   | Enabled         |                                                                                                    |       |               |                 |
| C11-02            | Ac  | ction at SLC    | Multi-function output that<br>occurs at Slack Cable<br>Detection. For all Selections,<br>RAISE command is permitted<br>(MFO=28). | 0~5   | 2             | Adv             |
|                   | 0   | No Action       | Alarm Only                                                                                                    |       |               |                 |
|                   | 1   | No Act/C3-04    | Next LOWER command is at Lower Limit 1 speed (C3-04).                                                                            |       |               |                 |
|                   | 2   | Decel/C3-04     | Decelerate to Lower Limit 1<br>Speed C3-04. Continued<br>LOWER commands allowed,<br>but at C3-04.                                |       |               |                 |
|                   | 3   | Decel/No Opr    | Decelerate to Lower Limit 1<br>Speed C3-04. Continued<br>LOWER commands are <i>not</i><br>allowed.                               |       |               |                 |
|                   | 4   | Dec Stop/C3-04  | Decel (by C3-05) to Lower<br>Limit 1 Speed C3-04.<br>Continued LOWER<br>commands allowed, but at C3-<br>04.                      |       |               |                 |
|                   | 5   | Dec Stop/No Opr | Decel (by C3-06) to stop.<br>Continued LOWER<br>commands are <i>not</i> allowed.                                                 |       |               |                 |

| Parameter<br>Code | Display          | Function                                                                                                    | Range         | Initial Value | Access<br>Level |
|-------------------|------------------|----------------------------------------------------------------------------------------------------|---------------|---------------|-----------------|
| C11-03            | SLC Detect Torq  | Percentage of Output Torque<br>below which the enabled<br>Slack Cable Detection is<br>activated—as long as the<br>Frequency output is between<br>C11-04 and C11-06, and the<br>delay time is between C11-05<br>and C11-07. | 0–100%        | 30            | Adv             |
| C11-04            | SLC Detect Spd 1 | The Frequency Output that is<br>required for the enabled Slack<br>Cable Detection to be<br>activated. It corresponds to<br>Slack Cable Detection Delay<br>Time 1 (C11-05).                                                 | 0–150Hz       | 2             | Adv             |
| C11-05            | SLC Delay Time 1 | The delay time before the<br>enabled Slack Cable<br>Detection can be activated. It<br>corresponds to Slack Cable<br>Detection Speed 1. Prevents<br>false outputs.                                                          | 0.00–2.55sec. | 0.50          | Adv             |
| C11-06            | SLC Detect Spd 2 | The Frequency Output below<br>which the enabled Slack<br>Cable Detection can be<br>activated. It corresponds to<br>Slack Cable Detection Delay<br>Time 2 (C11-07).                                                         | 0–150Hz       | 60            | Adv             |
| C11-07            | SLC Delay Time 2 | The delay time before the<br>enabled Slack Cable<br>Detection can be activated. It<br>corresponds to Slack Cable<br>Detection Speed 2. Prevents<br>false outputs.                                                          | 0.00–2.55sec. | 0.10          | Adv             |

## **Snap Shaft Detection**

The snap shaft condition is detected when the speed of two shafts changes per setting of C11-10, delta speed, after a delay time C11-11, action of C11-09 will be taken.

| Parameter<br>Code | Display           | Function                                                   | Range         | Initial Value | Access<br>Level |
|-------------------|-------------------|------------------------------------------------------------|---------------|---------------|-----------------|
| C11-08            | Snap Shaft 0//1   | Determines whether snap                                    | 0-1           | 0             | Adv             |
|                   | 0 Disabled        | shaft detection is enabled.                                |               |               |                 |
|                   | 1 Enabled         |                                                            |               |               |                 |
| C11-09            | Action at Snap    | Action at snap shaft detection (drive train discontinuity) | 0-1           | 0             | Adv             |
|                   | 0 Brake/fault out |                                                            |               |               |                 |
|                   | 1 Alarm Only      |                                                            |               |               |                 |
| C11-10            | SS Delta speed    | Snap shaft speed difference                                | 0-150 Hz      | 1.0 Hz        | Adv             |
| C11-11            | SS Delay Time     | Snap shaft delay time (gear backlash time)                 | 0-2000 m.sec. | 250           | Adv             |
| C11-12            | SS Gear Ratio Num | Snap shaft gear ratio<br>numerator                         | 1-10000       | 10000         | Adv             |
| C11-13            | SS Gear Ratio Den | Snap shaft gear ratio denominator                          | 1-10000       | 10000         | Adv             |

#### **Delay Timers**

This function is used in trolley or bridge applications. It can reduce the mechanical brake wear when the operator tries to position a load. This function is available only in traverse mode and the constant B3-03 must be set to 4 (Ramp With Timer).

| Parameter |                 |                                               |               |               | Access |
|-----------|-----------------|-----------------------------------------------|---------------|---------------|--------|
| Code      | Display         | Function                                      | Range         | Initial Value | Level  |
| C12-01    | Brake Jog Delay | Brake set delay time at Jog<br>Control input. | 0.0-100.0 sec | 0.0 sec       | Adv    |
| C12-02    | Brake Run Delay | Brake set delay time at RUN input.            | 0.0-100.0 sec | 0.0 sec       | Adv    |

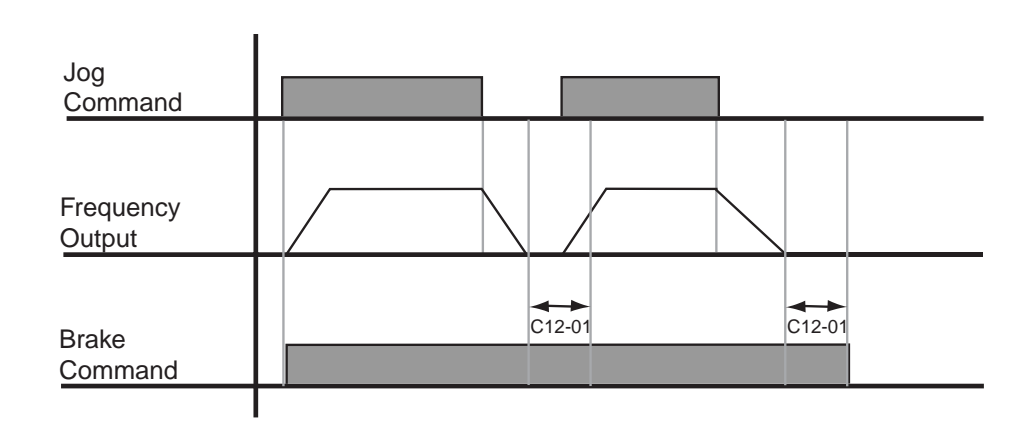

#### Figure 5-22: Brake Delay Timers

*NOTE:* The Jog control input is a multi-function input. It is enabled by programming data 15 or 16 in H1-01~06.

#### **Timer Function**

- The timer function is enabled when the timer function input (setting: 43) and the timer function output (setting: 12) are set for the multi-function input and multi-function output respectively.
- These inputs and output serve as general purpose I/O. Chattering of sensors, switches, contactors, etc., can be prevented by setting a delay time.
- When the timer function input **ON** time is longer than the value set for **C12-03** (Timer function ON-Delay Time), the timer function output turns **ON**.
- When the timer function input **OFF** time is longer than the value set for **C12-04** (Timer function OFF-Delay Time), the timer function output turns **OFF**.

| Parameter |                 |               | Factory Defaul | t            |
|-----------|-----------------|---------------|----------------|--------------|
| Code      | Display         | Setting Range | Setting        | Access Level |
| C12-03    | Delay-on timer  | 0.0~3000.0    | 0.0            | Adv.         |
| C12-04    | Delay-off timer | 0.0~3000.0    | 0.0            | Adv.         |

## **Maintenance Timer**

The "Maintenance Timer" is a maintenance feature that will alert an operator, for example, when the bearings need to be greased. It consists of a Multi-Function output (Data 37) that becomes active when the total running time has exceeded the amount of time (in hours) programmed in parameter C12-05 and the frequency reference will be multiplied by a programmable gain (C12-06) to slow the motion down until the bearings have been greased. An alarm will also be posted on the Keypad stating "Maintenance Required". Once the bearings have been greased, the output and alarm message can be reset by two different methods. One method is through a Multi-Function Input programmed for Maintenance Reset (H1-01 ~ 06 = 5A) and the second method is by pressing the Mode/Service (Local/Remote) button three consecutive times with no more than 2 seconds between presses. Press enter to reset timer. A message will then appear on the keypad stating that the timer has been reset. The Multi-Function Output will turn off at this time. When C12-0 = 0, the function is disabled.

| Parameter<br>Code | Display          | Function                        | Range     | Initial Value | Access<br>Level |
|-------------------|------------------|---------------------------------|-----------|---------------|-----------------|
| C12-05            | Maintenance Tmr  | Maintenance Timer Trip<br>Level | 0-32767   | 0             | Adv             |
| C12-06            | Maintenance Gain | Speed Reference Gain            | 0.00-1.00 | 0.5           | Adv             |

## **Inching Control**

Inching Control Function can be enabled by programming data 17, 18, and 19 respectively to the Multi-Function input terminals (H1-01~06). The frequency reference used during inching is determined by B1-17 (Jog Reference).

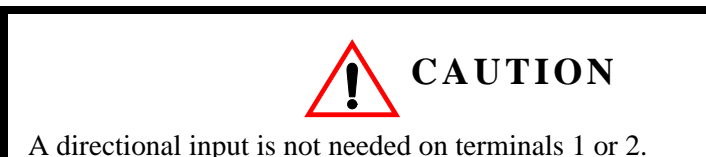

| Parameter<br>Code          | Display            | Function                           | Range           | Initial Value | Access<br>Level |
|----------------------------|--------------------|------------------------------------|-----------------|---------------|-----------------|
| C13-01                     | Inch Run Time      | Inching Control run time.          | 0.00-2.55 sec   | 1.00          | Adv             |
| C13-02                     | Repeat Delay T     | Inching Control repeat delay time. | . 0.00–2.55 sec | 1.00          | Adv             |
| H1-01~06                   | Terminal Selection |                                    |                 |               | Adv             |
|                            | 17 Forward<br>Inch |                                    |                 |               |                 |
|                            | 18 Reverse Inch    |                                    |                 |               |                 |
|                            | 19 Inch Repeat     |                                    |                 |               |                 |
| Inch Forward<br>(MFI = 18) |                    |                                    |                 |               |                 |
| Inch Repeat<br>(MFI = 1A)  |                    |                                    |                 |               |                 |
| Frequency<br>Output        |                    |                                    |                 |               |                 |
| Brake<br>Output            |                    |                                    |                 |               |                 |
|                            | C13-01             |                                    | C13-02          |               |                 |

Figure 5-23: Inching Function and Inching Repeat

#### **Index Function**

This function will rotate the motor a programmed amount of encoder pulses (C13-04 and C13-05) at a programmed frequency (C13-03). If desired, it can also repeat the move by simply entering a repeat delay time (C13-06). The function works in both NLB Hoist and Traverse motions when the drive is in Flux Vector or V/F with PG mode and for any speed reference method.

When the motion is Traverse, the function can be enabled at anytime. If the crane is in motion when enabled, the Index function will not be triggered until motor speed is less than or equal to D1-01. Enable the function via Multi-function Input (Index Enable = 60) and the brake will release and hold position in Zero Servo mode until a directional command is input (Forward or Reverse) and indexing will begin. When the move is complete, the Multi-Function Output (Index Complete = 34) will be logic 1, and will remain high until another directional run input is received, the repeat delay has

expired and the movement is repeating, or the Multi-function Input is removed. The drive will remain in Zero Servo mode when the move is complete as long as the Multi-function Input is enabled.

When the motion is NLB Hoist, the function can also be enabled at anytime. If the crane is in motion when enabled, the Index function will not be triggered until motor speed is less than or equal to D1-01. If the drive is in the ready state, but not outputting current to the motor, enabling the Multi-function Input will do nothing until the directional run input is received. At this time, the NLB Start sequence will be initiated and act as any other NLB Hoist and Indexing will begin once C8-04 time has expired. Sequencing is now identical to a Traverse motion. The NLB Stopping sequence will be initiated once the Index enable Multi-function Index is removed.

| Parameter<br>Code | Display                        | Function                                                         | Range             | Initial Value | Access<br>Level |
|-------------------|--------------------------------|------------------------------------------------------------------|-------------------|---------------|-----------------|
| C13-03            | Index Run Ref                  | Index frequency Ref. MFI=60).                                    | 0.01–60.00 Hz     | 0.10          | Adv             |
| C13-04            | Index Revs                     | Index motor revolutions<br>(F1-01 PPR = 1 Rev.)                  | 0-65535 Rev       | 0**           | Adv             |
| C13-05            | Index Count                    | Index fractional motor revolution<br>(Setting in encoder pulses) | 0-65535           | 100**         | Adv             |
| C-13-06           | Index Rpt Delay                | Index repeat delay time                                          | 0.00-60.00 Sec    | 0.00          | Adv             |
| C13-07            | Index Complete                 | Index Complete Width                                             | 0-32767           | 10            | Adv             |
| C13-08            | Index Zsv Gain                 | Index Zero Servo Gain                                            | 0-100             | 10            | Adv             |
| C13-09            | Index ASR P Gain               | Index ASR P Gain                                                 | 0.00-300.00       | 30            | Adv             |
| C13-10            | Index ASR I Time               | Index ASR Integral Time                                          | 0.0000-10.000 Sec | 0.02          | Adv             |
| C13-11            | Index Gain                     | Index Accel/Decel Rate Gain                                      | 0.0-20.0          | 5.0           | Adv             |
| ** If both C      | 13-04 and C14-5 = 0, the Index | x function is disabled.                                          |                   |               |                 |

#### Tuning

- D1 DC Injection
- D2 Automatic Slip Compensation
- D4 ASR Tuning
- D5 Torque Control
- D6 Droop Control
- D8 Dwell Function
- D9 S-Curve Acceleration/Deceleration
- D10 Carrier Frequency
- D12 Factory Tuning

#### **DC** Injection

DC Injection can be used to stop a motor whose rotational direction is uncertain at start-up.

With decel to stop enabled (B3-03=0), upon removal of the run command the IMPULSE•VG+ Series 3 drive controls motor deceleration according to the Decel Time setting, until output frequency reaches the DC Injection Braking Start Frequency (D1-01 setting). Then the IMPULSE•VG+ Series 3 drive output is turned off and DC injection current is applied to the motor. The effective DC injection time and current should be set to provide adequate stopping without excessive motor heating. The DC injection voltage is determined by the DC injection braking current and motor impedance.

| Parameter<br>Code | Display          | Function                              | Range          | Initial Value | Access<br>Level |
|-------------------|------------------|---------------------------------------|----------------|---------------|-----------------|
| D1-01             | DCInj Start Freq | DC Injection braking frequency start. | 0.0–10 Hz      | 0.5           | Adv             |
| D1-03             | DCInj Time@Start | DC Injection braking time.            | 0.00-10.00 sec | 0.00          | Adv             |
| D1-04             | DCInj Time@Stop  | DC Injection braking time at stop.    | 0.00–10.00 sec | 0.05          | Adv             |

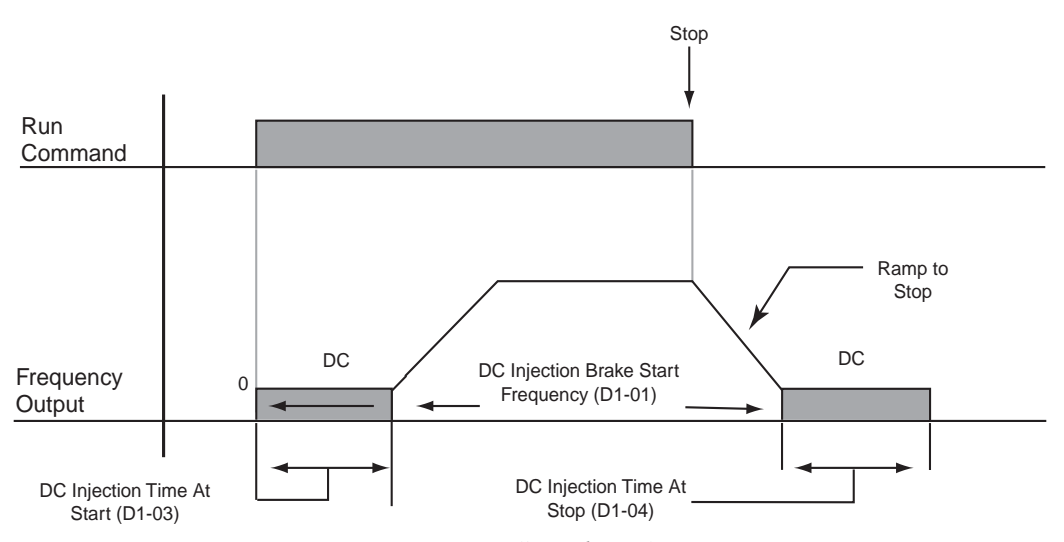

Figure 5-24: DC Braking Sequence

## **Automatic Slip Compensation**

As the load becomes larger, the motor speed is reduced and the motor slip increases. The slip compensation function keeps the motor speed constant under varying load conditions. D2-01 sets the slip compensation gain. When the gain is "1.0", the output frequency is increased by 1% of the E1-06 setting at rated current. A setting of "0.0" results in no slip compensation.

| Parameter<br>Code | Display          | Function                      | Range   | Initial Value | Access<br>Level |
|-------------------|------------------|-------------------------------|---------|---------------|-----------------|
| D2-01             | Slip Comp Gain   | Slip compensation multiplier. | 0.0–2.5 | 1.0           | Adv             |
| D2-05             | Output V Lim Sel | V/F Slip Compensation         | 0-1     | 0             | Adv             |
| 0 Disable         |                  |                               |         |               |                 |
| 1 Enable          |                  |                               |         |               |                 |

## Automatic Speed Regulator (ASR) Tuning

| Parameter<br>Code | Display      | Function                 | Range             | Initial Value | Access<br>Level |
|-------------------|--------------|--------------------------|-------------------|---------------|-----------------|
| D4-01             | ASR P Gain 1 | ASR Proportional Gain 1. | 1.00-300.00       | 30.00         | Adv             |
| D4-02             | ASR I Time 1 | ASR Integral Time 1.     | 0.000-10.000 sec. | 0.500         | Adv             |

Parameters D4-01 and D4-02 provide adjustments to enable the optimum performance during load disturbances. The proportional gain (D4-01) adjusts the amount of instantaneous droop as a function of loss, and provides dampening from load disturbances such as speed reference change, or a change in load. The integral time (D4-02) adjusts the response time of the IMPULSE•VG+ Series 3 to the load disturbances.

NOTE: Speed control response is increased by increasing the proportional gain setting and decreasing the integral time. However, instability or hunting may occur between the IMPULSE•VG+ Series 3 and the load if D4-01 (ASR Proportional Gain) is set too high, or D4-02 (ASR Integral Time) is set too low.

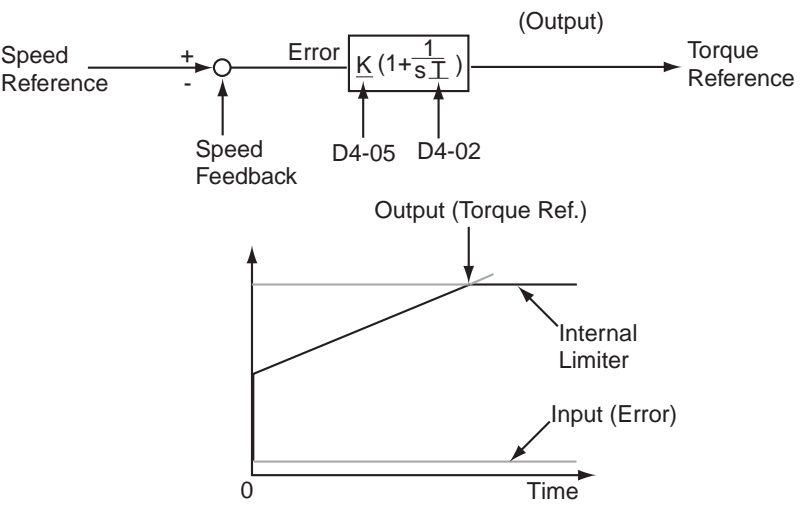

Figure 5-25: Automatic Speed Regulator (ASR) Tuning

| Parameter<br>Code | Display                                                                                                    | Function                          | Range               | Initial Value | Access<br>Level |  |  |
|-------------------|----------------------------------------------------------------------------------------------------|-----------------------------------|---------------------|---------------|-----------------|--|--|
| D4-03             | ASR P Gain 2                                                                                                    | ASR Proportional Gain 2.          | 1.00-300.00         | 30.00         | Adv             |  |  |
| D4-04             | ASR I Time 2                                                                                                    | ASR Integral Time 2.              | 0.000–10.000<br>sec | 0.100         | Adv             |  |  |
| D4-06             | ASR Delay Time                                                                                                    | ASR Output Primary Delay<br>Time. | 0.000–0.500 sec     | 0.004         | Adv             |  |  |
|                   | Mechanical backlash in an application can cause secondary current $(I_2)$ reference variations in the motor's rotor. This condition can prevent the desired adjustment of ASR parameters. The output delay time constant is used to increase the stability of the system allowing a wider setting range of ASR parameters. |                                   |                     |               |                 |  |  |
| D4-07             | ASR Gain SW Freq                                                                                                    | ASR Gain Switching<br>Frequency.  | 0.0–150.0 Hz        | 0.0           | Adv             |  |  |
| D4-08             | ASR I Limit                                                                                                    | ASR Integral Limit.               | 0–400%              | 400           | Adv             |  |  |

Parameter D4-03 is used as an additional proportional gain adjustment, and parameter D4-04 determines the response time for Proportional Gain 2 (D4-03).

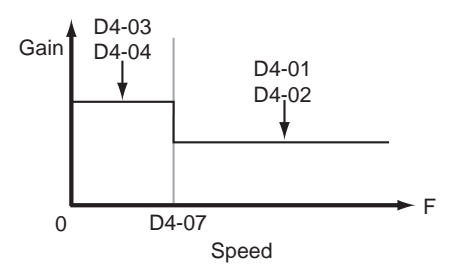

Figure 5-26: Proportional Gain

*NOTE:* When D4-07= "0," proportional gain 1 (D4-01) and integral time 1 (D4-02) are selected.

#### **Torque Control**

Please consult factory for application assistance regarding torque control. Torque control should not be applied on a vertical hoist

| Parameter<br>Code | Display                                                                                                    | Function                                                   | Range      | Initial Value | Access<br>Level |  |  |  |
|-------------------|----------------------------------------------------------------------------------------------------|------------------------------------------------------------|------------|---------------|-----------------|--|--|--|
| D5-01             | Torque Control                                                                                                    | Determines whether Speed or<br>Torque Control is selected. | 0~1        | 0             | Adv             |  |  |  |
|                   | 0 Speed Control                                                                                                    | Speed Control enabled with torque limit                    |            |               |                 |  |  |  |
|                   | 1 Torque Control                                                                                                    | Torque control enabled with speed limit.                   |            |               |                 |  |  |  |
|                   | Speed/torque control selection can also be made by using a multi-function input select (H1-XX=34 speed- torque control changeover). |                                                            |            |               |                 |  |  |  |
| D5-02             | Torque Ref Filter                                                                                                    | Primary delay time for<br>Torque Reference Input.          | 0–1000msec | 0             | Adv             |  |  |  |

This function is used to avoid excessive changes in torque, which may be caused by abnormal resonance when the torque reference changes rapidly.

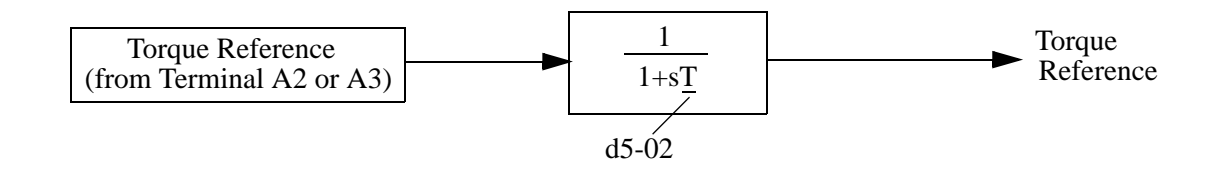

| Parameter<br>Code | Display           | Function                                 | Range     | Initial Value | Access<br>Level |
|-------------------|-------------------|------------------------------------------|-----------|---------------|-----------------|
| D5-03             | Speed Limit Sel   | Speed Limit Selection (See figure below) | 1-2       | 2             | Adv             |
|                   | 1 Analog Input    |                                          |           |               |                 |
|                   | 2 Program Setting |                                          |           |               |                 |
| D5-04             | Speed Lmt Value   | Speed Limit Value (% of E1-04)           | -120–120% | 100           | Adv             |
| D5-05             | Speed Lmt Bias    | Speed Limit Bias (% of E1-04)            | 0–120%    | 0             | Adv             |
| D5-06             | Ref Hold Time     | Speed/Torque Switching<br>Timer          | 0–1000 ms | 0             | Adv             |

## **Speed/Torque Control Switching**

Speed control or torque control can be selected "on the fly" by using the multi-function input speed/ torque control selection command (H1-XX = "34").

| Terminal<br>Number | Parameter<br>Number | Setting | Description                                            |
|--------------------|---------------------|---------|--------------------------------------------------------|
| S8                 | H1-06               | 34      | Speed/torque control selection                         |
| A1                 | B3-01<br>D5-03      | 1       | Frequency reference selection (terminals A1, A2 or A3) |
|                    | 23 05               | 1       | Speed limit selection (terminals A1, A2 or A3)         |
| A3/A2              | H3-05/H3-09         | 13      | Torque reference/torque limit                          |

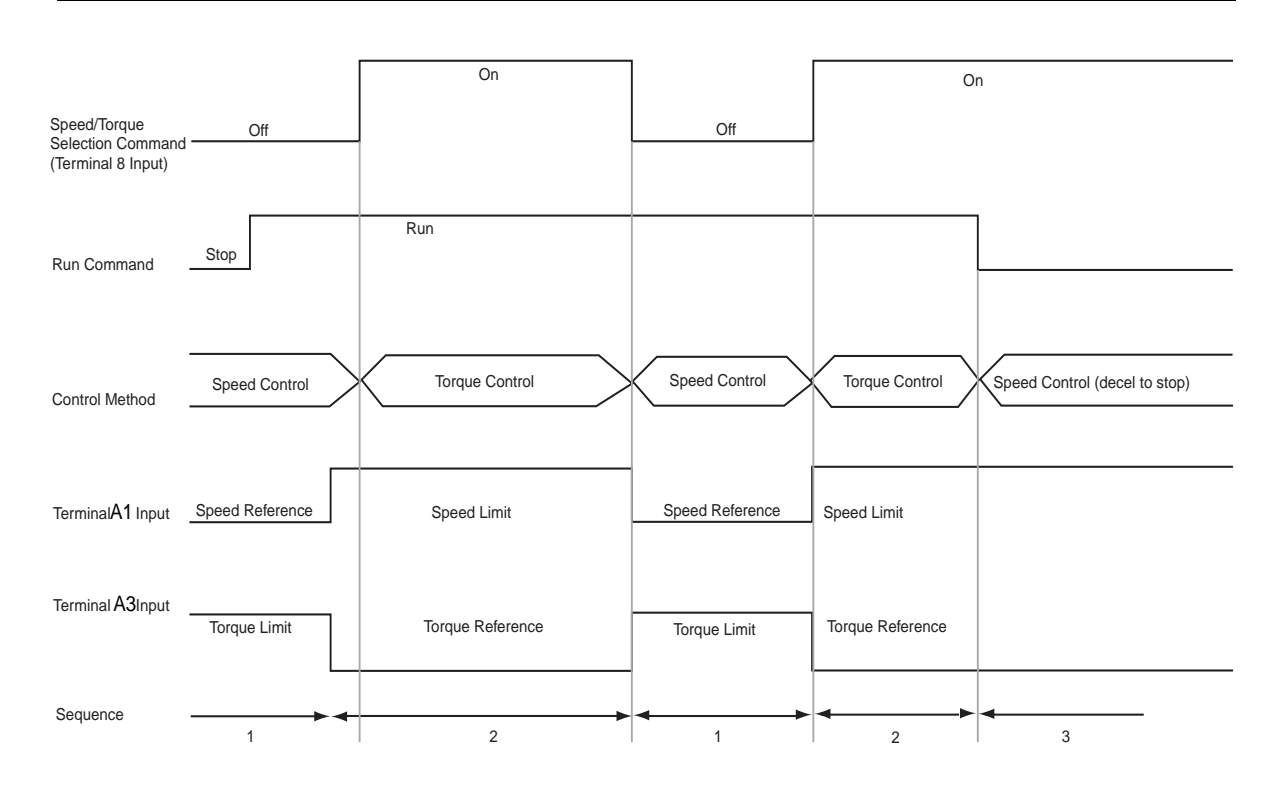

#### Figure 5-28: Speed/Torque Control Selection Timing Diagram

- 1. When the speed/torque control selection contact is OFF, speed control is activated.
  - Speed reference during speed control depends on the frequency reference selection (B3-01) setting. To use terminal A1, A2, or A3 as the master frequency reference, set B3-01 to "1."
  - Torque limit during speed control is the smaller of the absolute value of terminal A2 or A3 torque limit, or the values set in the torque limit parameters (C7-01 to C7-04) is used as the torque limit.
  - When a stop command is given during speed control, speed control is maintained as the motor decelerates to stop and the smaller of the absolute value of the terminal A3 torque limit, or the values set in the torque limit parameters (C7-01 to C7-04) is used as the torque limit.

- 2. When the speed/torque control selection is ON, torque control is activated.
  - Speed limit during torque control is the master frequency reference at terminal A1, A2, or A3 when speed limit selection (D5-03) is set to "1", and is the speed limit value (D5-04) when D5-03 = "2", regardless of the frequency reference selection (B3-01) setting.
  - During torque control, the terminal A2 or A3 analog input value becomes the torque reference.
- 3. By giving a stop command during torque control, operation changes to speed control automatically, and the motor decelerates to stop. The torque limit during deceleration to stop becomes the values set in the torque limit parameters (C7-01 to C7-04).
- *NOTE:* The control mode actually changes after the speed/torque control selection command changes and the reference delay timer (D5-06) elapses. The speed reference/speed limit and the torque limit/torque reference are stored in the inverter until the time set to D5-06 elapses.

## **Droop Control**

The Drooping function reduces the motor speed based on the load torque of the motor. The actual amount of motor speed reduction is based on the ratio of the amount of motor torque and maximum output frequency (E1-04).

The Droop Delay Time D6-02 sets the response time for the drooping function. Decreasing the Droop Delay Time will cause the response to become quicker, however, instability may occur.

| Parameter<br>Code | Display             | Function                                                            | Range          | Initial Value | Access<br>Level |
|-------------------|---------------------|---------------------------------------------------------------------|----------------|---------------|-----------------|
| D6-01             | Droop Quantity      | Sets the motor speed<br>reduction when torque<br>output equals 100% | 0.0 - 100.0%   | 0.0           | Adv             |
| D6-02             | Droop Delay<br>Time | Sets the response time for the drooping function                    | 0.03 - 2.0 sec | 0.05          | Adv             |

## **Dwell Function**

The Dwell Function is used to temporarily hold the output frequency at a set reference for a set time. This function can be used when driving a motor with a heavy starting load. This pause in acceleration reduces traditionally high starting current. Enable by setting H1-01 ~ 06 to 65.

| NOTE: | This function | should not | be used | for hoists. |
|-------|---------------|------------|---------|-------------|
|-------|---------------|------------|---------|-------------|

| Parameter<br>Code | Display            | Function                                                | Range        | Initial Value | Access<br>Level |
|-------------------|--------------------|---------------------------------------------------------|--------------|---------------|-----------------|
| D8-01             | Dwell Ref @ Start  | Sets Dwell frequency reference at start.                | 0.0–150.0 Hz | 0.0           | Adv             |
| D8-02             | Dwell Time @ Start | Sets the time duration for the Dwell function at start. | 0.0-10.0 sec | 0.0           | Adv             |
| D8-03             | Dwell Ref @ Stop   | Sets dwell frequency Reference at stop.                 | 0.0–150.0 Hz | 0.0           | Adv             |
| D8-04             | Dwell Time @ Stop  | Sets the time duration for the Dwell function at stop.  | 0.0-10.0 sec | 0.0           | Adv             |

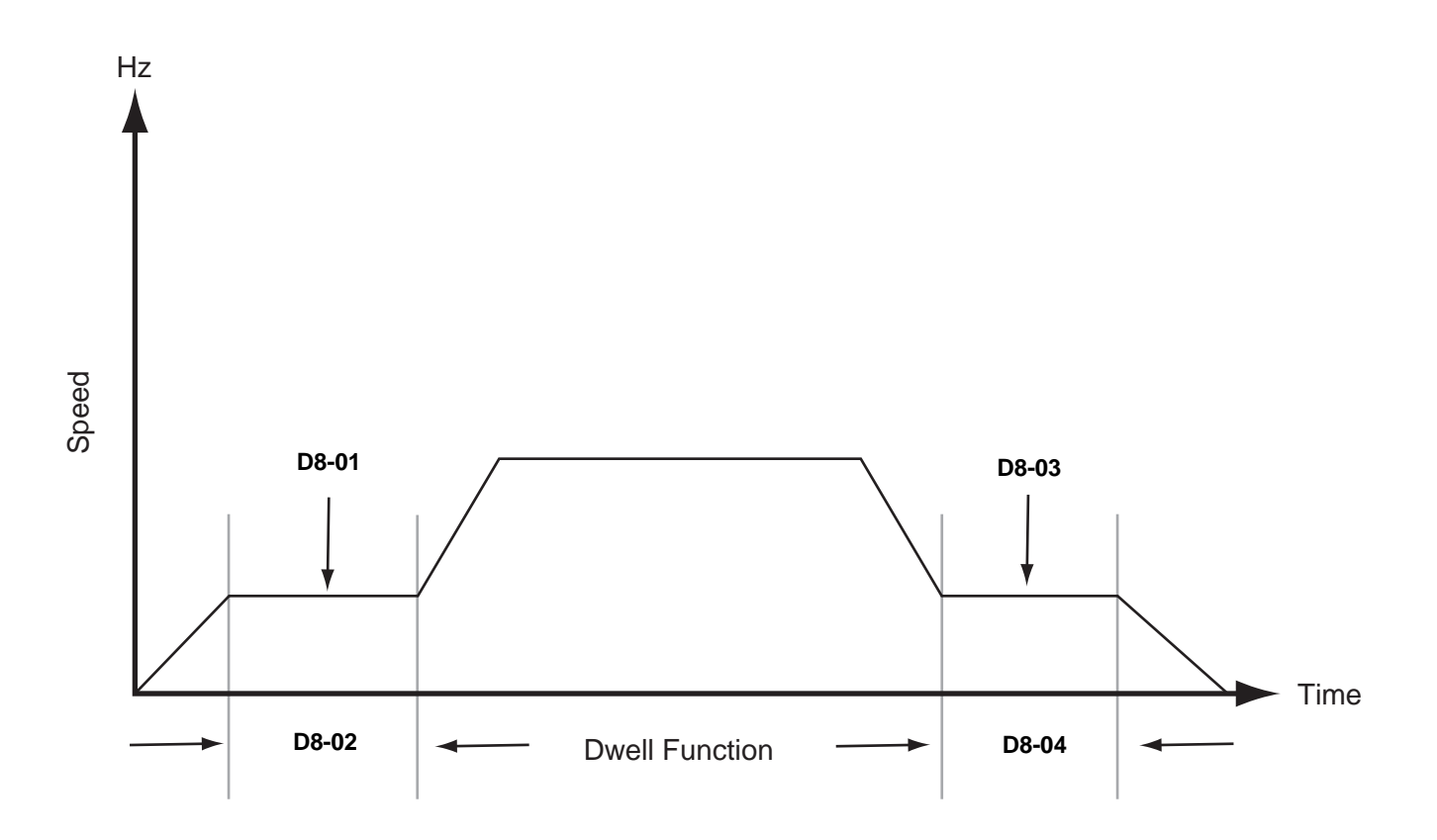

Figure 5-29: Dwell Function

## **S-Curve Acceleration/Deceleration**

A S-Curve pattern is used to reduce shock and provide smooth transitions during machine acceleration and deceleration. S-Curve characteristic time is the time from the output frequency to the set accel/decel time. See S-Curve Characteristic timing diagrams below and on the following page.

| Parameter<br>Code | Display           | Function                          | Range         | Initial Value | Access<br>Level |
|-------------------|-------------------|-----------------------------------|---------------|---------------|-----------------|
| D9-01*            | S-Crv Acc @ Start | Sets S-Curve time at Accel start  | 0.00–2.50 sec | _             | Adv             |
| D9-02*            | S-Crv Acc @ End   | Sets S-Curve time at Accel end    | 0.00-2.50 sec | _             | Adv             |
| D9-03*            | S-Crv Dec @ Start | Sets S-Curve time Decel start     | 0.00–2.50 sec | _             | Adv             |
| D9-04             | S-Crv Dec @ End   | Sets S-Curve time at Decel<br>end | 0.00–2.50 sec | 0.20          | Adv             |

\*Initial value is determined by X-Press Programming (Table 4.1 to 4.2).

The figure below shows FWD/REV run switching during deceleration to stop. The S-curve function will add time to the acceleration and deceleration. Time to accelerate from the minimum frequency to the maximum frequency (total acceleration) = B5-01 + (D9-01 + D9-02)/2.

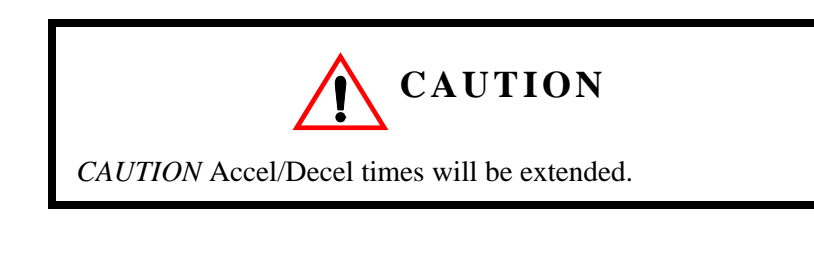

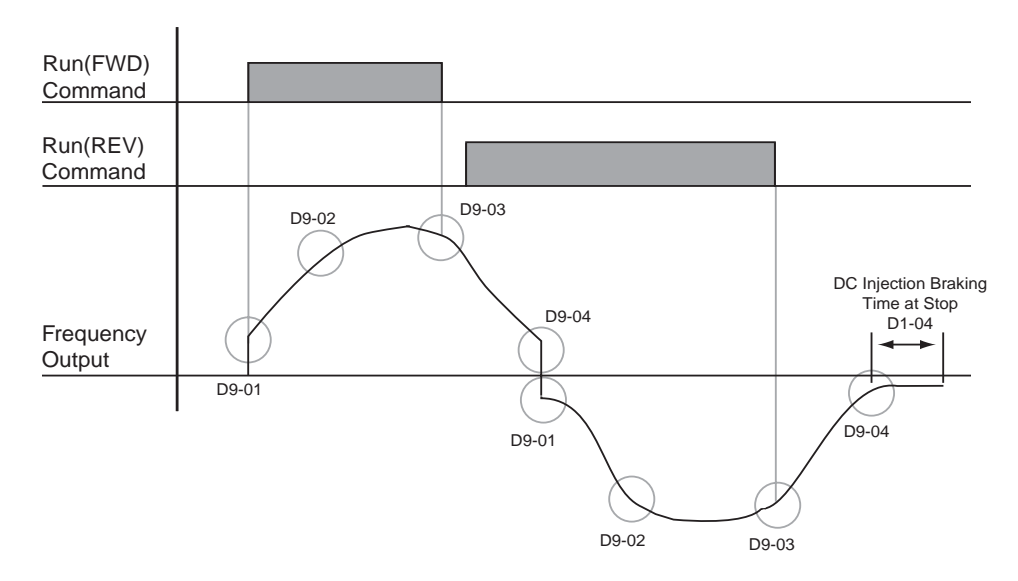

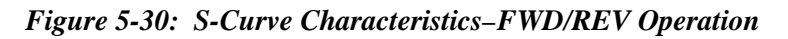

# **Motor Parameters**

- E1 V/f Pattern 1
- E2 Motor Set-up
- E3 Motor 2 Method
- E4 Motor 2 V/f Pattern
- E5 Motor 2 Set-up

## **Voltage/Frequency Pattern**

| Parameter<br>Code | Display       | Function           | Range               | Initial <sup>(1)</sup><br>Value | Access<br>Level |
|-------------------|---------------|--------------------|---------------------|---------------------------------|-----------------|
| E1-01             | Input Voltage | Sets input voltage | 155-255/<br>310-510 | 230/460                         | Adv             |

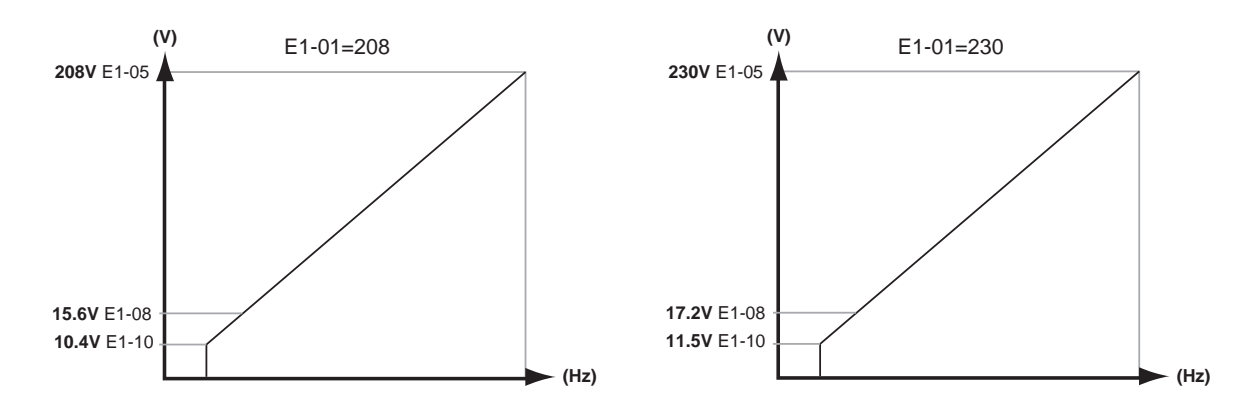

#### Figure 5-31: E1-01 Input Voltage

- When using flux vector control mode, the V/f pattern voltage values will be adjusted by the Auto-Tuning function.
- Factory setting is 230 (230V units) or 460 (460V units).

The setting E1-01 adjusts the overvoltage level, braking transistor turn on level and the stall prevention level during deceleration.

#### **Table 5-5:**

| Inverter | Inverter E1-01 |      | Overvoltage Trip Braking Transistor |      | _    |             |
|----------|----------------|------|-------------------------------------|------|------|-------------|
| Voltage  | Setting        | Trip | Reset                               | On   | Off  | Stall Level |
| 230      | 150-255        | 400V | 380V                                | 380V | 375V | 380V        |
| 460      | ≥400           | 800V | 760V                                | 760V | 750V | 760V        |
| 460      | <400           | 720V | 680V                                | 660V | 650V | 670V        |

Parameter E1-01 performs the above mentioned function in all three control modes.

#### V/F Parameters

| Parameter<br>Code    | Display         | Function                       | Range         | Initial <sup>(1)</sup><br>Value | Access<br>Level |
|----------------------|-----------------|--------------------------------|---------------|---------------------------------|-----------------|
| E1-04                | Max Frequency   | Maximum Frequency              | 40.0–150.0 Hz | 60.0                            | Adv             |
| E1-05 <sup>(2)</sup> | Max Voltage     | Maximum Voltage                | 0.0–510.0 V   | 460                             | Adv             |
| E1-06                | Base Frequency  | Motor Base Frequency           | 0.0–150.0 Hz  | 60                              | Adv             |
| E1-09                | Min Frequency   | Minimum Frequency              | 0.0–150.0 Hz  | 0.0                             | Adv             |
| E1-11                | Mid Frequency B | Midpoint Output<br>Frequency B | 0.0–150.0 Hz  | 0.0                             | Adv             |
| E1-12                | Mid Voltage B   | Midpoint Output<br>Voltage B   | 0.0–510.0 V   | 0.0                             | Adv             |
| E1-13 <sup>(2)</sup> | Base Voltage    | Motor Base Voltage             | 0.0–510.0 V   | 0.0                             | Adv             |

\* Initial value determined by X-Press Programming (Table 4.1 to 4.2).

<sup>(1)</sup> The initial value displayed here is for 460V class drives.

 $^{(2)}$  For 230V class units, the value is half that of 400V class units.

#### **Motor Set-up**

E2 constants define motor parameters. Normally, the default settings for E2 constants are determined by KVA selection (O2-04). In flux vector control the E2 constants will be set automatically during auto-tuning. If the control method is V/F (A1-02=0), the motor rated current should be entered into E2-01.

If auto-tuning cannot be performed, some E2 constants can be calculated using the motor's nameplate information.

Motor rated slip frequency (E2-02) can be calculated by using the following equation:

$$fs = f - (N \cdot P)$$

$$120$$
Where... fs: slip frequency (Hz)
f: rated frequency (Hz)
N: rated motor speed (rpm)
P: number of motor poles

Motor terminal resistance E2-05 can be calculated by using the following equation:

$$rt = rp \cdot \frac{273 + (25^{\circ}C + Ti)/2}{273 + Ti}$$

Where... rt: motor terminal resistance

- **I**p: Phase-to-Phase resistance at insulation class temperature
- Ti: insulation class temperature (°C)

| Parameter<br>Code | Display           | Function                                      | Range          | Initial<br>Value | Access<br>Level |
|-------------------|-------------------|-----------------------------------------------|----------------|------------------|-----------------|
| E2-01             | Motor Rated FLA   | Motor-rated current                           | 0.01–1500.0 A  | *                | Adv             |
| E2-02             | Motor Rated Slip  | Motor-rated slip frequency                    | 0.00-20.00 Hz  | *                | Adv             |
| E2-03             | No-Load Current   | Motor no-load current                         | 0.0–1500.0 A   | *                | Adv             |
| E2-04             | Number of Poles   | Number of poles in motor                      | 2-48           | 4                | Adv             |
| E2-05             | Term Resistance   | Motor terminal resistance                     | 0.000–65.000 Ω | *                | Adv             |
| E2-06             | Leak Inductance   | Leakage Inductance                            | 0.0-30.0%      | *                | Adv             |
| E2-07             | Saturation Comp 1 | Core-Saturation Compensation<br>Coefficient 1 | 0.00-0.50      | *                | Adv             |
| E2-08             | Saturation Comp 2 | Core-Saturation Compensation<br>Coefficient 2 | 0.00-0.75      | *                | Adv             |
| E2-11             | Motor Rated Power | Rated output                                  | 0.0-650 Kw     | *                | Adv             |

\* Initial value is determined by O2-04 (kVA Selection)

This value is automatically set during auto tuning

## **Motor 2 Method**

The Motor 2 method function allows one drive to control two separate motors which are coupled to separate motions. The output of the drive is switched from one motor to the other and a multi-function input (H1-XX=41 Motor 2 Select) informs the drive of which motor is being used. Special functions are disabled and become read only while in Motor 2. Those functions that are disabled include: Load Check (C5), Swift/Ultra Lift (C6), Weight Measurement (C10), Slack Cable (C11), Snap Shaft (C12), and Inching (C13). If encoder feedback is used with Motor 2 then use a PG-Z2 option card.

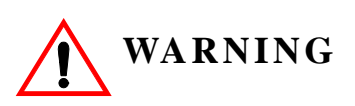

Do not switch between motors when the drive's output is on as it will damage the unit!

Use multi-function output, 1E, as motor 2 switch over control.

| Parameter<br>Code | Di              | splay                             | Function                | Range | Initial<br>Value | Access<br>Level |
|-------------------|-----------------|-----------------------------------|-------------------------|-------|------------------|-----------------|
| E3-01             | Control Method  |                                   | Motor 2 control method  | 0–3   | 0                | Adv             |
|                   | 0               | V/f control                       |                         |       |                  |                 |
|                   | 1               | V/f w/PG Fdbk                     |                         |       |                  |                 |
|                   | 2               | Open loop vector                  |                         |       |                  |                 |
|                   | 3               | Flux Vector                       |                         |       |                  |                 |
| E3-02             | Stopping Method |                                   | Motor 2 Stopping Method | 0,1,6 | 1                | Adv             |
|                   | 0               | Decel to Stop                     |                         |       |                  |                 |
|                   | 1               | Coast to Stop                     |                         |       |                  |                 |
|                   | 6               | No load brake (E3-01<br>must = 3) |                         |       |                  |                 |

## Motor 2 Voltage/Frequency Pattern

| Parameter<br>Code | Display        | Function                               | Range         | Initial<br>Value | Access<br>Level |
|-------------------|----------------|----------------------------------------|---------------|------------------|-----------------|
| E3-03             | Max Frequency  | Maximum frequency for Motor 2          | 40.0–150.0 Hz | 60.0             | Adv             |
| E3-04             | Max voltage    | Maximum voltage for Motor 2            | 0.0–255.0 V   | 230.0            | Adv             |
| E3-05             | Base Frequency | Base frequency for Motor 2             | 50.0–150.0 Hz | 60.0             | Adv             |
| E3-06             | Mid Frequency  | Midpoint output frequency for Motor 2  | 0.0–150.0 Hz  | 3.0              | Factory         |
| E3-07             | Mid Voltage    | Midpoint output voltage for<br>Motor 2 | 0.0–255.0 V   | 17.2             | Factory         |
| E3-08             | Min Frequency  | Minimum output frequency for Motor 2   | 0.0–150.0 Hz  | 1.5              | Factory         |
| E3-09             | Min Voltage    | Minimum output voltage for<br>Motor 2  | 0.0–255.0 V   | 10.3             | Factory         |
## Motor 2 Set-up

| Parameter<br>Code | Display             | Function                               | Range         | Initial<br>Value | Access<br>Level |
|-------------------|---------------------|----------------------------------------|---------------|------------------|-----------------|
| E4-01             | Motor Rated FLA     | Motor-rated current for Motor 2        | 0.0–150.0 A   | *                | Adv             |
| E4-02             | Motor Rated Slip    | Motor-rated slip frequency for Motor 2 | 0.00–20.0 Hz  | *                | Adv             |
| E4-03             | No Load Current     | Motor no-load current for Motor 2      | 0.0–150.0 A   | *                | Adv             |
| E4-04             | Number of Poles     | Number of poles in motor               | 2-48          | *                | Adv             |
| E4-05             | Terminal Resistance | Motor 2 Terminal Resistance            | 0.000-65.000Ω | *                | Adv             |
| E4-06             | Leakage Inductance  | Leakage Inductance for Motor 2         | 0.0-40%       | *                | Adv             |
| E4-07             | Motor Rated Power   | Motor 2 Rated KW                       | 0.40-650KW    | *                | Adv             |

\* Values automatically set at Auto Tuning

# **Option Parameters**

- •F1 Pulse Generator Option Set-up
- •F2 Analog Input 14 Set-up
- •F3 Digital Input Option Set-up
- •F4 Analog Output Option Set-up
- •F5 Digital Output 2 Set-up
- •F6 Communication Card Set-up

## Encoder (PG) Option Set-up

| Parameter<br>Code | Di               | splay         | Function                                                                                        | Range                 | Initial<br>Value | Access<br>Level |
|-------------------|------------------|---------------|-------------------------------------------------------------------------------------------------|-----------------------|------------------|-----------------|
| F1-01             | Pu               | lses/Rev      | Sets encoder Pulses/Rev for<br>Channel 1                                                        | 0–60000<br>pulses/rev | 1024             | Adv             |
| F1-02             | PC               | Fdbk Loss Sel | Selects stopping method or alarm<br>output when PG line break is<br>detected (both channels).   | 0-3                   | 1                | Adv             |
|                   | 0                | Decel to Stop | Decels to stop                                                                                  |                       |                  |                 |
|                   | 1                | Coast to Stop | Immediate stop                                                                                  |                       |                  |                 |
|                   | 2                | Fast-Stop*    | Decel by B5-08                                                                                  |                       |                  |                 |
|                   | 3                | Alarm Only    | Displayed on keypad only                                                                        |                       |                  |                 |
| F1-03             | PC               | Overspeed Sel | Selects stopping method or alarm<br>output when motor overspeed is<br>detected (both channels). | 0-3                   | 1                | Adv             |
|                   | 0                | Decel to Stop | Decels to stop                                                                                  |                       |                  |                 |
|                   | 1                | Coast to Stop | Immediate stop                                                                                  |                       |                  |                 |
|                   | 2                | Fast-Stop*    | Decel by B5-08                                                                                  |                       |                  |                 |
|                   | 3                | Alarm Only    | Displayed on keypad only                                                                        |                       |                  |                 |
| F1-04             | PG Deviation Sel |               | Selects stopping method when PG deviation is detected.                                          | 0-7                   | 5                | Adv             |
|                   | 0                | Ramp to Stop  | Decels to stop by B5-02                                                                         |                       |                  |                 |
| at                | 1                | Coast to Stop | Immediate stop                                                                                  |                       |                  |                 |
| speea<br>agree    | 2                | Fast-Stop*    | Decel by B5-08                                                                                  |                       |                  |                 |
|                   | 3                | Alarm Only    | Displayed on keypad only                                                                        |                       |                  |                 |
|                   | 4                | Ramp to Stop  | Decels to stop by B5-02                                                                         |                       |                  |                 |
|                   | 5                | Coast to Stop | Immediate stop                                                                                  |                       |                  |                 |
| at run            | 6                | Fast-Stop*    | Decel by B5-08                                                                                  |                       |                  |                 |
|                   | 7                | Alarm Only    | Displayed on keypad only                                                                        |                       |                  |                 |
| F1-05             | PC               | Rotation Sel  | Selects PG rotation                                                                             | 0-1                   | 0                | Adv             |
|                   | 0                | Fwd = C.C.W.  |                                                                                                 |                       |                  |                 |
|                   | 1                | Fwd = C.W.    |                                                                                                 |                       |                  |                 |
| F1-06             | PC               | Output Ratio  | PG division rate (pulse output)                                                                 | 1-132                 | 1                | Adv             |
|                   |                  |               |                                                                                                 |                       |                  |                 |

*NOTE:* \*Fast-stop is selected, the stopping time is set by B5-08 (Fast stop time)

| Parameter<br>Code | Display                                       | Function                                                                    | Range       | Initial<br>Value | Access<br>Level |  |  |  |
|-------------------|-----------------------------------------------|-----------------------------------------------------------------------------|-------------|------------------|-----------------|--|--|--|
| F1-08             | PG Overspd Level                              | Motor overspeed detection level.                                            | 0–120%      | 105              | Adv             |  |  |  |
| F1-09             | PG Overspd Time                               | Motor overspeed detection time.                                             | 0–2.0 sec   | 0.0              | Adv             |  |  |  |
| F1-10             | PG Deviate Level                              | Excessive speed deviation level.                                            | 0–50%       | 10               | Adv             |  |  |  |
| F1-11             | PG Deviate Time                               | Excessive speed deviation time.                                             | 0-10.0 sec  | 0.3              | Adv             |  |  |  |
| F1-12             | PG# Gear Teeth 1                              | PG Reduction Ratio                                                          | 0-1000      | 0                | Adv             |  |  |  |
| F1-13             | PG# Gear Teeth 2                              | PG Reducion Ratio                                                           | 0-1000      | 0                | Adv             |  |  |  |
|                   |                                               | Ratio = 60 x <u>F1-13</u>                                                   |             |                  |                 |  |  |  |
|                   |                                               | F1-12                                                                       |             |                  |                 |  |  |  |
|                   |                                               | Note: A Gear ratio of 1 will be used if either perameter $= 0$              |             |                  |                 |  |  |  |
| F1-15             | PGO Detect Time                               | Open encoder circuit                                                        | 0.00-10.00  | 0.50             | Adv             |  |  |  |
| F1-16             | PG Ch 2 PPR                                   | Indicates how many pulses the drive can expect per revolution of the motor. | 1-60000 PPR | 1024             | Adv             |  |  |  |
| F1-17             | PG Ch 2 Rotation                              | O-FWD = CCW                                                                 | 0-1         | 0                | Adv             |  |  |  |
|                   |                                               | 1 - FWD = CW                                                                |             |                  |                 |  |  |  |
| F1-18             | PGO-2-S Det Time                              | Channel 2 open encoder circuit                                              | 0-10.0 Sec  | 0.5 Sec          | Adv             |  |  |  |
| F1-19             | PG-Z2 Output Set                              | PG-Z2 Output                                                                | 0-3         | 2                | Adv             |  |  |  |
|                   | 0 Select by MFI=41                            |                                                                             |             |                  |                 |  |  |  |
|                   | 1 Channel 1                                   |                                                                             |             |                  |                 |  |  |  |
|                   | 2 Channel 2                                   |                                                                             |             |                  |                 |  |  |  |
|                   | <i>3</i> Select by MFI=64                     |                                                                             |             |                  |                 |  |  |  |
| F1-20             | PGO-1-H 0/1                                   | CH1 Hardware PGO<br>enable/disable                                          | 0-1         | 1                | Adv             |  |  |  |
|                   | 0 Disabled                                    |                                                                             |             |                  |                 |  |  |  |
|                   | 1 Enabled                                     |                                                                             |             |                  |                 |  |  |  |
| F1-21             | PGO-2-H 0/1                                   | CH2 Hardware PGO<br>enable/disable                                          | 0-1         | 0                | Adv             |  |  |  |
|                   | 0 Disabled                                    |                                                                             |             |                  |                 |  |  |  |
|                   | 1 Enabled                                     |                                                                             |             |                  |                 |  |  |  |
| F1-22             | PG-Z2 Input Sel                               | Option Card PG-Z2 channel select                                            | 0-1         | 0                | Adv             |  |  |  |
|                   | 0  Ch1 = motor 1, Ch 2 = n                    | notor 2                                                                     |             |                  |                 |  |  |  |
|                   | $1  Ch \ 2 = motor \ 2, \ Ch \ 2 = motor \ 1$ |                                                                             |             |                  |                 |  |  |  |
| * Factory se      | etting changes based on Contro                | l Method (A1-02)                                                            |             |                  |                 |  |  |  |

### AI-14 Set-up

Sets CH1 to CH3 input functions when AI-14B option is connected (2CN).

When the 3CH individual input is used, parameter B3-01 is automatically set to "1" (frequency reference from control circuit terminal). The option/inverter reference selection, which is selected by a multi-function contact input (H1-XX= "1F"), is disabled when using the AI-14B option.

| Parameter<br>Code | Di | splay          | Function                                                                             | Range | Initial<br>Value | Access<br>Level |
|-------------------|----|----------------|--------------------------------------------------------------------------------------|-------|------------------|-----------------|
| F2-01             | AI | -14 Input Sel  | Determines whether the 3-<br>channel input selection is<br>individual or additional. |       | 0                | Adv             |
|                   | 0  | 3ch Individual |                                                                                      |       |                  |                 |
|                   | 1  | 3ch Additional |                                                                                      |       |                  |                 |

Sets CH1 to CH3 input functions when AI-14B option is connected

| Setting | Function                                        | CH1 (TC1 to TC4                                                         | CH2 (TC2 to TC4)                 | CH3 (TC3 to TC4)                 |  |  |
|---------|-------------------------------------------------|-------------------------------------------------------------------------|----------------------------------|----------------------------------|--|--|
| 0       | 3-channel individual input<br>(factory default) | Substitute for terminals<br>A1 & Ac                                     | Substitute for terminals A2 & AC | Substitute for terminals A3 & AC |  |  |
| 1       | 3-channel additonal input                       | Sum of CH1 to CH3 input values is used as the frequency reference value |                                  |                                  |  |  |

### **Digital Input Option Set-up**

Selects the setting of the frequency reference input from the DI-08 and DI-16H option cards.

*NOTE:* B3-01 must be set to 3-option PCB when using these cards.

| Paramete<br>r Code | Di              | splay            | Function                                                                          | Range     | Initial<br>Value | Access<br>Level |
|--------------------|-----------------|------------------|-----------------------------------------------------------------------------------|-----------|------------------|-----------------|
| F3-01              | DI Option Setup |                  | Selects the setting mode of the reference input from the DI-08 and DI-16H options | 0–7       | 0                | Adv             |
|                    | 0               | BCD 1%           | BCD 1% unit                                                                       |           |                  |                 |
|                    | 1               | BCD 0.1%         | BCD 0.1% unit                                                                     |           |                  |                 |
|                    | 2               | BCD 0.01%        | BCD 0.01% unit                                                                    |           |                  |                 |
|                    | 3               | BCD 1Hz          | BCD 1Hz unit                                                                      |           |                  |                 |
|                    | 4               | BCD 0.1Hz        | BCD 0.1Hz unit                                                                    |           |                  |                 |
|                    | 5               | BCD 0.01Hz       | BCD 0.01Hz unit                                                                   |           |                  |                 |
|                    | 6               | BCD (5DG) 0.01Hz | Binary                                                                            |           |                  |                 |
|                    |                 |                  | DI-08:                                                                            | 255/100%  |                  |                 |
|                    |                 |                  | DI-16H, 12 bit selection:                                                         | 4096/100% |                  |                 |
|                    |                 |                  | DI–16H, 16 bit selection:                                                         | 3000/100% |                  |                 |
|                    | 7               | Binary           | Set value is displayed in decimal                                                 | notation  |                  |                 |

## **Analog Output Option Set-up**

| Parameter<br>Code | Display                                | Function                                                    | Range          | Initial<br>Value | Access<br>Level |
|-------------------|----------------------------------------|-------------------------------------------------------------|----------------|------------------|-----------------|
| F4-01             | AO Ch1 Select                          | Analog output option Channel 1 selection                    | 1–50           | 2                | Adv             |
|                   | 1 Frequency Ref                        |                                                             |                |                  |                 |
|                   | 2 Output Freq                          |                                                             |                |                  |                 |
|                   | 3 Output Current                       |                                                             |                |                  |                 |
|                   | 5 Motor Speed                          |                                                             |                |                  |                 |
|                   | 6 Output Voltage                       |                                                             |                |                  |                 |
|                   | 7 DC Bus Voltage                       |                                                             |                |                  |                 |
|                   | 8 Output kWatts                        |                                                             |                |                  |                 |
|                   | 9 Torque Reference                     |                                                             |                |                  |                 |
|                   | 15 Term A1 Level                       |                                                             |                |                  |                 |
|                   | 16 Term A2 Level                       |                                                             |                |                  |                 |
|                   | 17 Term A3 Level                       |                                                             |                |                  |                 |
|                   | 18 Mot SEC Current                     |                                                             |                |                  |                 |
|                   | 19 Mot EXC Current                     |                                                             |                |                  |                 |
|                   | 20 SFS Output                          |                                                             |                |                  |                 |
|                   | 21 ASR Input                           |                                                             |                |                  |                 |
|                   | 22 ASR Output                          |                                                             |                |                  |                 |
|                   | 23 PG-Z2 CH2 Feedback                  |                                                             |                |                  |                 |
|                   | 24 PID Feedback                        |                                                             |                |                  |                 |
|                   | 26 Voltage Ref (Vq)                    |                                                             |                |                  |                 |
|                   | 27 Voltage Ref (Vd)                    |                                                             |                |                  |                 |
|                   | 29 Load Weight                         |                                                             |                |                  |                 |
|                   | 30 SS Delta Speed                      |                                                             |                |                  |                 |
|                   | 31 Not used                            |                                                             |                |                  |                 |
|                   | 32 ACR (q) Output                      |                                                             |                |                  |                 |
|                   | 33 ACR (d) Output                      |                                                             |                |                  |                 |
|                   | 36 PID Input                           |                                                             |                |                  |                 |
|                   | 37 PID Output                          |                                                             |                |                  |                 |
|                   | 38 PID Setpoint                        |                                                             |                |                  |                 |
|                   | 41 Heat Sink Temp $(10V=100^{\circ}C)$ |                                                             |                |                  |                 |
|                   | 44 ASR Out w/o Filter                  |                                                             |                |                  |                 |
|                   | 50 Hook height (10V=100%)              |                                                             |                |                  |                 |
| F4-02             | AO Ch1 Gain                            | Analog output Channel 1<br>multiplier                       | 0.00-<br>1000% | 100%             | Adv             |
| F4-03             | AO Ch2 Select                          | Analog output option Channel 2<br>selection (Same as F4-01) | 1–50           | 3                | Adv             |
| F4-04             | AO Ch2 Gain                            | Analog output Channel 2 multiplier                          | 0.00-<br>1000% | 50%              | Adv             |
| F4-05             | CH1 A0 Bias                            | Channel 1 bias                                              | -110%-<br>110% | 0.0              | Adv             |
| F4-06             | CH2 A0 Bias                            | Channel 2 bias                                              | -110%-<br>110% | 0.0              | Adv             |
| F4-07             | AO Opt Level CH1                       | Channel 1 output signal                                     | 0-1            | 0                | Adv             |

Selects the analog output monitors for channel 1 and 2 if AO-08 and AO-12 optional card is connected to 3CN.

| Parameter<br>Code | <b>Display</b><br>0 0-10V DC   | Function                | Range | Initial<br>Value | Access<br>Level |
|-------------------|--------------------------------|-------------------------|-------|------------------|-----------------|
|                   | 1 -10-10V DC                   |                         |       |                  |                 |
| F4-08             | AO Opt Level CH2<br>0 0-10V DC | Channel 2 output signal | 0-1   | 0                | Adv             |
|                   | 1 <sup>-</sup> 10-10V DC       |                         |       |                  |                 |

## **Digital Output Set-up with Option Card DO-02 or DO-08**

Parameter Initial Access

Selects the multi-function output settings for channels 1 and 2 of the DO-02 option card.

| Code  | Display                 | Function                                                  | Range | Value | Level |
|-------|-------------------------|-----------------------------------------------------------|-------|-------|-------|
| F5-01 | DO Ch1 Select           | Determines the digital output of<br>Channel 1 (See H2-01) | 0–FF  | F     | Adv   |
| F5-02 | DO Ch2 Select           | Determines the digital output of<br>Channel 2 (See H2-01) | 0–FF  | F     | Adv   |
| F5-03 | DO Ch3 Select           | Determines the digital output of<br>Channel 3 (See H2-01) | 0-FF  | F     | Adv   |
| F5-04 | DO Ch4 Select           | Determines the digital output of<br>Channel 4 (See H2-01) | 0-FF  | F     | Adv   |
| F5-05 | DO Ch5 Select           | Determines the digital output of<br>Channel 5 (See H2-01) | 0-FF  | F     | Adv   |
| F5-06 | DO Ch6 Select           | Determines the digital output of<br>Channel 6 (See H2-01) | 0-FF  | F     | Adv   |
| F5-07 | DO Ch7 Select           | Determines the digital output of<br>Channel 7 (See H2-01) | 0-FF  | F     | Adv   |
| F5-08 | DO Ch8 Select           | Determines the digital output of<br>Channel 8 (See H2-01) | 0-FF  | F     | Adv   |
| F5-09 | DO-08 Selection         | DO-08 option card output mode selection                   | 0-3   | 0     | Adv   |
|       | 0 8 Ch Individual       |                                                           |       |       |       |
|       | 1 Binary Output         |                                                           |       |       |       |
|       | 2 Output per F5-01 ~ 06 | 8                                                         |       |       |       |
|       | 3 Serial Communication  | n output                                                  |       |       |       |

| Setting                | Terminal No. | Description                 |
|------------------------|--------------|-----------------------------|
|                        | TD5/TD11     | Overcurrent (SC, OC, GF)    |
|                        | TD6/TD11     | Overvoltage (OV)            |
| 0                      | TD7/TD11     | Inverter overload (OL2)     |
| 8-Channel              | TD8/TD11     | Fuse blown (FU)             |
| individual             | TD9/TD11     | Not used                    |
| (factory fixed)        | TD10/TD11    | Inverter overheat (OH)      |
|                        | TD1/TD2      | During zero-speed detection |
|                        | TD3/TD4      | During speed agree          |
|                        | TD5/TD11     |                             |
|                        | TD6/TD11     | D' / /*                     |
|                        | TD7/TD11     | Binary output <sup>w</sup>  |
| 1                      | TD8/TD11     |                             |
| binary output          | TD9/TD11     | During zero-speed detection |
|                        | TD10/TD11    | During speed agree          |
|                        | TD1/TD2      | During run                  |
|                        | TD3/TD4      | Minor fault                 |
|                        | TD5/TD11     | F5-01                       |
|                        | TD6/TD11     | F5-02                       |
|                        | TD7/TD11     | F5-03                       |
| 2                      | TD8/TD11     | F5-04                       |
| 8-channel programmable | TD9/TD11     | F5-05                       |
|                        | TD10/TD11    | F5-06                       |
|                        | TD1/TD2      | F5-07                       |
|                        | TD3/TD4      | F5-08                       |

Selects the multi-function output selections for the DO-08 option.

\* When F5-09 is set to binary output (setting = "1"), use the table on the following page to read the DO-08 output.

| TD8/TD11<br>(bit 3) | TD7/TD11<br>(bit 2) | TD6/TD11<br>(bit 1) | TD5/TD11<br>(bit 0) | Description                     |
|---------------------|---------------------|---------------------|---------------------|---------------------------------|
| 0                   | 0                   | 0                   | 0                   | No Fault                        |
| 0                   | 0                   | 0                   | 1                   | Overcurrent (SC, OC, GF)        |
| 0                   | 0                   | 1                   | 0                   | Overvoltage (OV)                |
| 0                   | 0                   | 1                   | 1                   | Inverter overload (OL2)         |
| 0                   | 1                   | 0                   | 0                   | Inverter overheat (OH)          |
| 0                   | 1                   | 0                   | 1                   | Overspeed (OS)                  |
| 0                   | 1                   | 1                   | 0                   | Fuse blown (FU)                 |
| 0                   | 1                   | 1                   | 1                   | Not used                        |
| 1                   | 0                   | 0                   | 0                   | External fault (EF3~EF8)        |
| 1                   | 0                   | 0                   | 1                   | Controller fault                |
| 1                   | 0                   | 1                   | 0                   | Motor overload (OL1)            |
| 1                   | 0                   | 1                   | 1                   | Not used                        |
| 1                   | 1                   | 0                   | 0                   | Power loss (UV1, UV2, UV3)      |
| 1                   | 1                   | 0                   | 1                   | Excessive speed deviation (DEV) |
| 1                   | 1                   | 1                   | 0                   | PG disconnection (PGO)          |
| 1                   | 1                   | 1                   | 1                   | Not used                        |

## **Communication Option Cards**

Settings for DP-RAM option cards.

| Parameter<br>Code | Display            | Function                                | Range | Initial<br>Value | Access<br>Level |
|-------------------|--------------------|-----------------------------------------|-------|------------------|-----------------|
| F6-01             | Com Bus Flt Sel    | Stopping method at communication error. | 0-4   | 1                | Adv             |
|                   | 0 Decel to Stop    |                                         |       |                  |                 |
|                   | 1 Coast to Stop    |                                         |       |                  |                 |
|                   | 2 Fast Stop        |                                         |       |                  |                 |
|                   | 3 Use B3-03 Method |                                         |       |                  |                 |
|                   | 4 Alarm only       |                                         |       |                  |                 |
| F6-02             | EFO Detection      | Option External Fault                   | 0-1   | 0                | Adv             |
|                   | 0 Always Detected  |                                         |       |                  |                 |
|                   | 1 Only During Run  |                                         |       |                  |                 |
| F6-03             | EFO Fault Action   | Option External Fault                   | 0-4   | 1                | Adv             |
|                   | 0 Decel to Stop    |                                         |       |                  |                 |
|                   | 1 Coast to Stop    |                                         |       |                  |                 |
|                   | 2 Fast Stop        |                                         |       |                  |                 |
|                   | 3 Use B3-03        |                                         |       |                  |                 |
|                   | 4 Alarm Only       |                                         |       |                  |                 |
| F6-05             | Current Unit Sel   | Current Unit                            | 0-1   | 0                | Adv             |
|                   | 0 A Display        |                                         |       |                  |                 |
|                   | 1 100%/8192        |                                         |       |                  |                 |
| F6-06             | Torq Ref/Lmt Sel   | Torque Reference Limit Selection        | 0-1   | 0                | Adv             |
|                   | 0 Disabled         |                                         |       |                  |                 |
|                   | 1 Enabled          |                                         |       |                  |                 |

## **Terminal Parameters**

- H1 Digital Inputs
- H2 Digital Outputs
- H3 Analog Inputs
- H4 Analog Outputs
- H5 Serial Communication Set-up
- H6 Pulse Input

#### **Digital Inputs**

The IMPULSE•VG+ Series 3 has six multi-function contact inputs for the set-up of numerous functions. The following table lists the function selections for the multi-function contact inputs (terminals S3 to S8) and indicates the control modes during which each function can be enabled. An OPEO3 error will occur if a function is programmed in more than one terminal at the same time.

| •                 |            |                            |                                                                                                    |                    |       |                  |                |
|-------------------|------------|----------------------------|----------------------------------------------------------------------------------------------------|--------------------|-------|------------------|----------------|
| Parameter<br>Code | Di         | splay                      | Function                                                                                                    | Ref Page<br>Number | Range | Initial<br>Value | Acess<br>Level |
| H1-01*            | Ter        | rminal S3 Sel              | Selects the multi-function                                                                                               |                    | 0-64  | 0                | Adv            |
|                   | (pc        | arameter)                  | inputs.                                                                                                    |                    |       |                  |                |
| H1-02*            | Ter<br>(pd | rminal S4 Sel<br>arameter) | Same as H1-01                                                                                                    |                    | 0–64  | 1                | Adv            |
| H1-03*            | Ter<br>(pa | rminal S5 Sel<br>arameter) | Same as H1-01                                                                                                    |                    | 0–64  | F                | Adv            |
| H1-04*            | Ter<br>(pc | rminal S6 Sel<br>arameter) | Same as H1-01                                                                                                    |                    | 0–64  | F                | Adv            |
| H1-05*            | Ter<br>(pc | rminal S7 Sel<br>arameter  | Same as H1-01                                                                                                    |                    | 0–64  | F                | Adv            |
| H1-06*            | Ter<br>(pa | rminal S8 Sel<br>arameter) | Same as H1-01                                                                                                    |                    | 0–64  | F                | Adv            |
|                   | 0          | Multi-Step Ref 2           | Multi-Step Speed 2.                                                                                                    | 5-3                |       |                  |                |
|                   | 1          | Multi-Step Ref 3           | Multi-Step Speed 3.                                                                                                    | 5-3                |       |                  |                |
|                   | 2          | Multi-Step Ref 4           | Multi-Step Speed 4.                                                                                                    | 5-3                |       |                  |                |
|                   | 3          | Multi-Step Ref 5           | Multi-Step Speed 5.                                                                                                    | 5-3                |       |                  |                |
|                   | 4          | Speed Hold 2               | Hold function (2nd step of<br>Three-Step Infinitely Variable).                                                           | 4-10               |       |                  |                |
|                   | 5          | Accel Command              | Acceleration function (2nd step<br>of Two-Step Infinitely Variable<br>or 3rd step of Three-Step<br>Infinitely Variable). | 4-10               |       |                  |                |
|                   | 6          | Upper Lmt 1 N/O            | Upper Limit–SLOW DOWN;<br>Normally Open                                                                                  | 5-20               |       |                  |                |
|                   | 7          | Upper Lmt 2 N/O            | Upper Limit–STOP; Normally<br>Open                                                                                       | 5-20               |       |                  |                |
|                   | 8          | Lower Lmt 1 N/O            | Lower Limit–SLOW DOWN;<br>Normally Open                                                                                  | 5-20               |       |                  |                |
|                   | 9          | Lower Lmt 2 N/O            | Lower Limit–STOP; Normally<br>Open                                                                                       | 5-20               |       |                  |                |
|                   | Α          | Upper Lmt 1 N/C            | Upper Limit–SLOW DOWN;<br>Normally Closed                                                                                | 5-20               |       |                  |                |
|                   | В          | Upper Lmt 2 N/C            | Upper Limit–STOP; Normally<br>Closed                                                                                     | 5-20               |       |                  |                |

| Parameter<br>Code | Dis        | play              | Function                                                                 | Ref Page<br>Number |
|-------------------|------------|-------------------|--------------------------------------------------------------------------|--------------------|
|                   | С          | Lower Lmt 1 N/C   | Lower Limit–SLOW DOWN;<br>Normally Closed                                | 5-20               |
|                   | D          | Lower Limit 2 N/C | Lower Limit–STOP; Normally Closed                                        | 5-20               |
|                   | Ε          | M-Speed Gain 1    | Micro-Positioning Control<br>Multiplier 1                                | 5-19               |
|                   | F          | Not used          | No function                                                              | n/a                |
|                   | 10         | M-Speed Gain 2    | Micro-Positioning Control<br>Multliplier 2                               | 5-19               |
|                   | 11         | Load Float 1      | Load Float Hold; when input<br>during run, Load Float will<br>remain on. | n/a                |
|                   | 12         | Weight Lmt N.C.   | Upper Limit - Stop by C3-08, normally closed                             | n/a                |
|                   | 13         | Ultra/Swift Lift  | Ultra-Lift enable                                                        | 5-26               |
|                   | 14         | Alt T-Lim Gain    | Alternate Torque Limit<br>Multiplier                                     | 5-28               |
|                   | 15         | Forward Jog       | Jog Control FORWARD<br>command                                           | 5-3                |
|                   | 16         | Reverse Jog       | Jog Control REVERSE<br>command                                           | 5-3                |
|                   | 17         | Forward Inch      | Inch Control                                                             | 5-42               |
|                   | 18         | Reverse Inch      | Inch Control                                                             | 5-42               |
|                   | 19         | Inch Repeat       | Inch Control                                                             | 5-42               |
|                   | lA         | Acc/Dec 2         | Acceleration and Deceleration<br>Changeover 2 Time                       | 5-12               |
|                   | 1B         | Acc/Dec 3         | Acceleration and Deceleration<br>Changeover 3 Time                       | 5-13               |
|                   | 1C         | Acc/Dec 4         | Acceleration and Deceleration<br>Changeover 4 Time                       | 5-13               |
|                   | 1D         | Digital Chngover  | Analog/Digital Reference<br>Changeover B1-18=1                           | 5-13               |
|                   |            |                   | Open=Analog<br>Closed=Digital Reference from<br>B1-01 Only               |                    |
|                   | 1F         | Opt/Inv Switch    | Frequency Reference from<br>Option Card = Closed                         | n/a                |
| 20 thr            | u 2F       | External Fault    | See "External Fault response selection"                                  | 5-72               |
|                   | 30         | Program Lockout   | Program Lockout                                                          | n/a1               |
|                   | 31         | Local/Remote Sw   | Closed = Local                                                           | n/a                |
|                   | 32         | Ext BB N.O.       | Immediate Stop at STOP<br>Command; Normally Open                         | n/a                |
|                   | 33         | Ext BB N.C.       | Immediate Stop at STOP<br>Command; Normally Closed                       | n/a                |
|                   | 34         | Spd/Trq Chngover  | Speed- and Torque-Control<br>Changeover                                  | n/a                |
|                   | 35         | Load Float 2      | Initiates Zero Servo Sequence<br>Timed by C4-01 Timer                    | 5-23               |
|                   | 36         | Polarity Rev      | Reverse Polarity in Torque<br>Control                                    | n/a                |
|                   | 37         | ASR Gain Switch   | Automatic Speed Regulator<br>Multiplier Changeover                       | n/a                |
|                   | <i>3</i> 8 | Speed Hold 1      | Frequency out is held                                                    | n/a                |

| Parameter<br>Code | Dis | plav               | Function                                     | Ref Page<br>Number |
|-------------------|-----|--------------------|----------------------------------------------|--------------------|
|                   | 39  | External OH2       | External Overheat Alarm                      |                    |
|                   | 3A  | Trm A2/A3 Enable   | Analog Inputs A2 and A3 are<br>Enabled       |                    |
|                   | 3D  | Fref UP Cmd        | Used with B4-01                              |                    |
|                   | ЗЕ  | Fref Down Cmd      | Used with B4-01                              |                    |
|                   | 3F  | Fault Reset        | Fault Reset; Normally Open                   |                    |
|                   | 40  | Fast Stop N.O.     | Decel to Stop by B5-08                       | n/a                |
|                   | 41  | Motor 2 Switch     | Motor 2 enabled                              | 5-55               |
|                   | 42  | Fast Stop N.C.     | Decel to Stop by B5-08                       | 5-5                |
|                   | 43  | Timer Enable       | Closed: enable ON-Delay/OFF delay timer      | 5-40               |
|                   | 45  | + Speed Cmd        | Trim Control Increase                        |                    |
|                   | 46  | — Speed Cmd        | Trim Control Decrease                        |                    |
|                   | 47  | Analog Hold        | Analog Frequency Reference<br>Hold           |                    |
|                   | 4C  | DCInj Activate     | DC Injection Brake                           |                    |
|                   | 50  | Ext Spd Search 3   | Micro-Speed Gain 1 and Load<br>Float extent. |                    |
|                   | 53  | Comm Test          | Comm Loopback Test                           |                    |
|                   | 55  | Drive Enable       | On = Inverter Ready                          |                    |
|                   | 56  | Klixon N.O.        | Klixon Input; Normally Open                  |                    |
|                   | 57  | Klixon N.C.        | Klixon Input; Normally Closed                |                    |
|                   | 58  | Brake Answer back  | Brake Answer Back                            |                    |
|                   | 59  | Alt F-Ref Up Lmt   | Alternate Fre Ref Up Limit                   |                    |
|                   | 5A  | Maintenance Reset  | Reset Maintenance Timer                      | 5-41               |
|                   | 5B  | BE6 Up Speed Lmt   | Limit Fref to C8-17                          |                    |
|                   | 5C  | Weight Measure     | Measure by C10-01                            | 5-35               |
|                   | 5D  | Load Float Ext     | AMS C8-15 Time to C8-10                      |                    |
|                   | 5E  | M-Spd Gni + LF-E   | Micro Speed Gain and Load<br>Float Extend    |                    |
|                   | 5F  | Phantom Fault N.C. | Stop by C3-09                                |                    |
|                   | 60  | Index Enable       | Enables index                                | 5-43               |
|                   | 61  | Brake Test         | See C8-19                                    | 5-31               |
|                   | 62  | Weight Limit N.O.  | Upper Limit Stop; Normally<br>Open           |                    |
|                   | 63  | Phantom Fault N.O. | Stop by C3-09                                |                    |
|                   | 64  | PG Ch1 Output      | Switches PG output to Ch 1                   |                    |
|                   | 65  | Dwell Enable       | Enables Dwell function                       | 5-50               |
|                   | 66  | Load Share         | Enables Load Share function                  | 5-22               |

\* Initial value is determined by X-Press Programming (Table 4.1 to 4.2).

## **Digital Outputs**

The IMPULSE•VG+ Series 3 has three multi-function control outputs for indicating various conditions. The following table lists the function selections for the multi-function contact outputs and indicates the control modes during which each function can be enabled.

| Parameter<br>Code | Die            | nlav               | Function                                                                              | Reference<br>Page<br>Number |      |    |     |
|-------------------|----------------|--------------------|---------------------------------------------------------------------------------------|-----------------------------|------|----|-----|
| H2_01             | Torminal MO M1 |                    | Digital Output 1 Function                                                             | Number                      | 0_FF | 0  | Δdv |
| H2-02             | Ter            | minal M2-M3-M4     | Digital Output 2 Function                                                             |                             | 0_FF | 0  | Adv |
| H2-03             | Ter            | minal M5 - M6      | Digital Output 3 Function                                                             |                             | 0-FF | 78 | Adv |
|                   | 0              | Brake Release      | Closed when voltage or<br>frequency is output                                         | n/a                         | -    |    |     |
|                   | 1              | Zero Speed         | Closed when below B2-02 or D1-01                                                      | n/a                         |      |    |     |
|                   | 2              | Fref/Fout Agree 1  | <i>Output when Frequency<br/>Reference and Frequency<br/>Output agree</i>             | 5-79                        |      |    |     |
|                   | 3              | Fref/Set Agree 1   | <i>Output when Output<br/>Frequency Reference equals<br/>L4-01.</i>                   | 5-79                        |      |    |     |
|                   | 4              | Freq Detect 1      | Closed when output frequency is < L4-01.                                              | 5-79                        |      |    |     |
|                   | 5              | Freq Detect 2      | Closed when output frequency $is > L4-01$ .                                           | 5-79                        |      |    |     |
|                   | 6              | Inverter Ready     | Closed when an inverter is not in a fault state                                       | n/a                         |      |    |     |
|                   | 7              | DC Bus Undervolt   | Closed when DC Bus voltage drops belowUV trip point.                                  | n/a                         |      |    |     |
|                   | 8              | BaseBlk N.O.       | Closed when the inverter is not outputting voltage.                                   | n/a                         |      |    |     |
|                   | 9              | Operator Reference | Closed when the frequency<br>reference is input from the<br>digital operator (02-01). | 5-89                        |      |    |     |
|                   | Α              | Local Operation    | Closed when the RUN command is input from the digital operator.                       | 5-89                        |      |    |     |
|                   | В              | Trq Det 1 N.O.     | Output when torque > L6-02                                                            | 5-82                        |      |    |     |
|                   | D              | DB Overheat        | Closed when inverter displays<br>"RH" or "RR" fault.                                  | n/a                         |      |    |     |
|                   | Ε              | Fault              | Closed during a major fault.                                                          | 6-3                         |      |    |     |
|                   | F              | Not Used           | No function                                                                           |                             |      |    |     |
|                   | 10             | Minor Fault        | Closed during minor fault or alarm.                                                   | 6-3                         |      |    |     |
|                   | 11             | Reset Cmd Active   | Closed when a reset<br>command is present on the<br>terminals                         | n/a                         |      |    |     |
|                   | 12             | Timer Output       | Timer function output                                                                 | 5-40                        |      |    |     |
|                   | 13             | Fref/Fout Agree 2  | Closed when output frequency<br>= frequency reference                                 | 5-80                        |      |    |     |
|                   | 14             | Fref/Set Agree 2   | <i>Closed when output frequency</i><br>– <i>I</i> 4-03                                | 5-80                        |      |    |     |

| Parameter |      |                   |                                                                                                    | Reference<br>Page |
|-----------|------|-------------------|----------------------------------------------------------------------------------------------------|-------------------|
| Code      | Dis  | play              | Function                                                                                                    | Number            |
|           | 15   | Freq Detect 3     | Closed when output frequency $is \le L4-03$                                                                               | 5-80              |
|           | 16   | Freq Detect 4     | Closed when output frequency $\geq L4-03$                                                                                 | 5-80              |
|           | 17   | Trq Det 1 N.C.    | Open when torque > L6-02                                                                                                  | 5-82              |
|           | 18   | Trq Det 2 N.O.    | Closed when torque > L6-05                                                                                                | 5-83              |
|           | 19   | Trq Det 2 N.C.    | Open when torque > L6-05                                                                                                  | 5-83              |
|           | lA   | Forward Dir       | Closed when running FWD/<br>UP                                                                                            | n/a               |
|           | 1B   | Reverse Dir       | Closed when running REV/<br>DOWN                                                                                          | n/a               |
|           | 1C   | Switft/Ultra mode | Swift/Ultra Lift is active                                                                                                | n/a               |
|           | 1D   | BaseBlk N.C.      | During baseblock 2                                                                                                    | n/a               |
|           | 1E   | Motor 2 Selected  | Closed when motor 2<br>changeover is input to<br>terminals                                                                | n/a               |
|           | 1F   | Regenerating      | Regenerating                                                                                                    | n/a               |
|           | 20   | Auto-Rst Attempt  | Auto-Reset Enabled                                                                                                    | 5-85              |
|           | 21   | Overload OL1      | OL1 Overload fault code                                                                                                   | n/a               |
|           | 22   | OH Prealarm       | Closed when "OH" is displayed on keypad                                                                                   | n/a               |
|           | 23   | Torque Limit      | Current Torque Limit                                                                                                    | n/a               |
|           | 24   | Speed Limit       | Speed Limit                                                                                                    | n/a               |
|           | 25   | Load Float        | Movement SC4-03 count                                                                                                    | n/a               |
|           | 26   | Run Cmd is input  | During Run - ON:                                                                                                    | n/a               |
|           | 27   | Load Check Det    | Load Check detected                                                                                                    | 5-24              |
|           | 28   | Slack Cable Det   | Slack Cable Detection output                                                                                              | 5-38              |
|           | 29   | Upper Limit       | Closed when Upper Limit–<br>SLOW DOWN or Upper Limit<br>STOP is input                                                     | 5-20              |
|           | 2A . | During Run 1      | Used with Load Share                                                                                                    | 5-22              |
|           | 30   | Lower Limit       | Closed when Lower Limit–<br>SLOW DOWN or Lower Limit<br>STOP is input                                                     | 5-20              |
|           | 31   | Up/Low Lmt        | Closed when Upper Limit–<br>SLOW DOWN or Upper Limit<br>STOP or Lower Limit– SLOW<br>DOWN or Lower Limit STOP<br>is input | 5-20              |
|           | 32   | Snap Shaft        | See C11-09                                                                                                    | 5-39              |
|           | 33   | Weight Limit      | Enabled by C10-08                                                                                                    |                   |
|           | 34   | Index Complete    | Index move is complete                                                                                                    |                   |
|           | 35   | Torq Proving OK   | Torque Proving successful,<br>brake is released, drive ready<br>for F-Ref.                                                |                   |
|           | 36   | During Load FLT   | Drive in Load Float                                                                                                    |                   |
|           | 37   | Maintenance       | Timer reaches C12-05                                                                                                    |                   |
|           | 38   | Spd Lim @ Tcont   | On when in Torque Control<br>and output frequency is at<br>upper limit                                                    |                   |
|           | 39   | Drive Enable      | Closed when drive enable is active                                                                                        |                   |

| Parameter |                          |                             | Reference<br>Page |
|-----------|--------------------------|-----------------------------|-------------------|
| Code      | Display                  | Function                    | Number            |
|           | 40 ~ FF Fault Annunciate | Closed on specified faults. | 5-70              |

### Digital Outputs—Alarm/Fault Annunciate (H2-01~03=40)

**Digital Outputs—Fault Annunciate** enables you to assign a set of six fault outputs to Relay Output M3/M4 and/or Output M5/M6. In addition, you can select whether each fault output is enabled.

*NOTE:* Output M1/M2 can also be used for **Digital Outputs—Fault Annunciate**; however, it is normally assigned to a brake output.

Before you start to program this feature, you may find it convenient to first photocopy the "Binaryto-Hexadecimal Conversion Worksheet" in this section. By being able to write in the worksheet's boxes, you will find it easier to program the feature.

Programming **Digital Outputs—Fault Annunciate** requires that you determine two 4-digit binary numbers and then convert these numbers to two 1-digit hexadecimal numbers. You enter the hexadecimal numbers when you program the drive.

To program Digital Outputs—Fault Annunciate (assuming you are in Programming Mode):

1. Press the **UP** button until

| Digital Outputs | appears. |
|-----------------|----------|
| H2-01=0         |          |
| TERM M1-M2 SEL  |          |

- 2. Determine the output terminal to which you want **Fault Annunciate** assigned; Terminals M1-M2, M3-M4 or M5-M6.
- 3. Press the **>** button. "01" blinks. Press the **UP** arrow button to select Relay Outputs 2 or 3.
- 4. Press the **DATA/ENTER** button.
- 5. Press the **UP** or **DOWN** button until H2-XX=40Fault Annunciate appears.
- 6. Press the **DATA/ENTER** button.

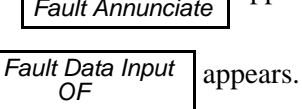

7. From the following worksheet, select one of three fault output sets. (Each row is a set.)

Enter the one-zero combination that corresponds to the set (row) that you selected.

For example, if you selected Set 2, you would enter "1 0" in the first two columns from the left, which would represent the first two digits of the first binary number that you would convert later.

#### Table 5-6:Binary-to-Hexadecimal Conversion Worksheet

|       |        | First digit fi | rom the left |        |        | Second digit | from the left |        |
|-------|--------|----------------|--------------|--------|--------|--------------|---------------|--------|
|       | 1 or 0 | 1 or 0         | 1 or 0       | 1 or 0 | 1 or 0 | 1 or 0       | 1 or 0        | 1 or 0 |
| Set 1 | 0      | 1              | BE8          | BE6    | BE5    | BE3          | BE2           | BE1    |
| Set 2 | 1      | 0              | OT1          | OT2    | LL1    | LL2          | UL1           | UL2    |
| Set 3 | 1      | 1              | SLC          | BE4    | BE3    | BE2          | BE1           | BE0    |

8. Determine which fault outputs should be enabled. To enable a fault output, enter 1 in the box above the fault output; otherwise, enter 0. Do this for each fault output in the set.

For example, if Set 2 is selected and LL1 and UL1=1, "1 0 0 0" and "1 0 1 0" would be the two 4-digit binary numbers.

9. Using the conversion table below, determine the 1-digit hexadecimal number for both 4-digit binary numbers.

| Binary Number | Hexadecimal<br>Number |
|---------------|-----------------------|
| 0000          | 0                     |
| 0001          | 1                     |
| 0010          | 2                     |
| 0011          | 3                     |
| 0100          | 4                     |
| 0101          | 5                     |
| 0110          | 6                     |
| 0111          | 7                     |
| 1000          | 8                     |
| 1001          | 9                     |
| 1010          | А                     |
| 1011          | В                     |
| 1100          | С                     |
| 1101          | D                     |
| 1110          | E                     |
| 1111          | F                     |

*Table 5-7:* 

Continuing with the example, "1 0 0 0" and "1 0 1 0 " converts to "8A."

10. Press the **UP** or **DOWN** and **>** button until the appropriate hexadecimal number appears for

XX on Fault Data Input XX

### **External Fault Response Selection**

It is sometimes desirable to have at least one external fault input to the drive. To properly program a multi-function input (H1-01 to H1-06) for this purpose an external fault response must be selected. The table below shows the possible selections for an external fault response.

|                   |               |                  | External      | l Fault Sele    | ction                 |              |               |    |  |
|-------------------|---------------|------------------|---------------|-----------------|-----------------------|--------------|---------------|----|--|
| Input I<br>Select | Level<br>tion | Detection Method |               |                 | External Fault Action |              |               |    |  |
| N.O.              | N.C.          | Always           | During<br>Run | Ramp to<br>Stop | Coast to Stop         | Fast-stop*   | Alarm<br>Only |    |  |
| $\checkmark$      |               | $\checkmark$     |               | $\checkmark$    |                       |              |               | 20 |  |
| $\checkmark$      |               | $\checkmark$     |               |                 | $\checkmark$          |              |               | 24 |  |
| $\checkmark$      |               | $\checkmark$     |               |                 |                       | $\checkmark$ |               | 28 |  |
| $\checkmark$      |               | $\checkmark$     |               |                 |                       |              | $\checkmark$  | 2C |  |
| $\checkmark$      |               |                  | $\checkmark$  | $\checkmark$    |                       |              |               | 22 |  |
| $\checkmark$      |               |                  | $\checkmark$  |                 | $\checkmark$          |              |               | 26 |  |
| $\checkmark$      |               |                  | $\checkmark$  |                 |                       | $\checkmark$ |               | 2A |  |
| $\checkmark$      |               |                  | $\checkmark$  |                 |                       |              | $\checkmark$  | 2E |  |
|                   | $\checkmark$  | $\checkmark$     |               | $\checkmark$    |                       |              |               | 21 |  |
|                   | $\checkmark$  | $\checkmark$     |               |                 | $\checkmark$          |              |               | 25 |  |
|                   | $\checkmark$  | $\checkmark$     |               |                 |                       | $\checkmark$ |               | 29 |  |
|                   | $\checkmark$  | $\checkmark$     |               |                 |                       |              | $\checkmark$  | 2D |  |
|                   | $\checkmark$  |                  | $\checkmark$  | $\checkmark$    |                       |              |               | 23 |  |
|                   | $\checkmark$  |                  | $\checkmark$  |                 |                       |              |               | 27 |  |
|                   | $\checkmark$  |                  | $\checkmark$  |                 |                       |              |               | 2B |  |
|                   | $\checkmark$  |                  | $\checkmark$  |                 |                       |              | $\checkmark$  | 2F |  |

Table 5-8:

\* Uses B5-08 timer

(1) N.O. = normally open contact; N.C. = normally closed contact

(2) Setting 24 is the factory default

## **Analog Inputs**

The IMPULSE•VG+ Series 3 has three analog inputs (two multi-function and one reference) for the external input of numerous references and limits.

| Parameter<br>Code | Display                   | Function                                                                     | Range              | Initial<br>Value | Access<br>Level |
|-------------------|---------------------------|------------------------------------------------------------------------------|--------------------|------------------|-----------------|
| H3-01*            | Term A1 LvL SeL           | Voltage for Terminal A1 analog input signal                                  | 0-1                | 0                | Adv             |
|                   | 0 OVDC to 10VDC           |                                                                              |                    |                  |                 |
|                   | <i>1</i> -10VDC to +10VDC |                                                                              |                    |                  |                 |
| H3-02             | Terminal A1 Gain          | Gain multiplier for Terminal A1 analog input signal                          | 0.0-1000.0%        | 100.0            |                 |
| H3-03             | Terminal A1 Bias          | Bias multiplier for Terminal A1 analog input signal                          | -100.0–100.0%      | 0.0              |                 |
| H3-04             | Term A3 Signal            | Voltage for Terminal A3 analog input signal                                  | 0-1                | 0                |                 |
|                   | 0 OVDC to 10VDC           |                                                                              |                    |                  |                 |
|                   | <i>1</i> -10VDC to +10VDC |                                                                              |                    |                  |                 |
| H3-05             | Terminal A3 Sel           | Assigns one of the following function analog input parameters to Terminal A3 |                    | 1F               | Adv             |
|                   | 0 Add to Term A1          | Auxiliary Reference                                                          |                    |                  |                 |
|                   | 1 Frequency Gain          | Frequency Gain                                                               |                    |                  |                 |
|                   | 2 Aux Speed Ref 1         |                                                                              |                    |                  |                 |
|                   | 3 Aux Speed Ref 2         |                                                                              |                    |                  |                 |
|                   | 5 Acc/Dec T Reduct        | Acceleration/Deceleration Time<br>Reduction                                  |                    |                  |                 |
|                   | 6 DC Brake Current        |                                                                              |                    |                  |                 |
|                   | 7 OT/UT Det Level         | Overtorque Detection Level                                                   |                    |                  |                 |
|                   | 9 Ref Lower Limit         | Speed Reference Lower Limit                                                  |                    |                  |                 |
|                   | A Jump Frequency          | Jump Frequency                                                               |                    |                  |                 |
|                   | E Motor Temperature       | Used in conjunction with L1-03,<br>L1-04 and L1-05                           |                    |                  |                 |
|                   | 10 Fwd Torque Limit       |                                                                              |                    |                  |                 |
|                   | 11 Rev Torque Limit       |                                                                              |                    |                  |                 |
|                   | 12 Regen Torque Limit     |                                                                              |                    |                  |                 |
|                   | 13 Torque Reference       |                                                                              |                    |                  |                 |
|                   | 14 Torque Compensation    |                                                                              |                    |                  |                 |
|                   | 15 FWD/REV Torque Limit   |                                                                              |                    |                  |                 |
|                   | 16 Load Cell              | Weight input enable by C10-01=4                                              |                    |                  |                 |
|                   | 17 Hook Height            | 10V=100.0%                                                                   |                    |                  |                 |
|                   | 1F Not Used               | Not Used                                                                     |                    |                  |                 |
| H3-06             | Terminal A3 Gain          | Gain multiplier for Terminal 16<br>analog input signal                       | 0000.0–<br>1000.0% | 100.0            | Adv             |
| H3-07             | Terminal A3 Bias          | Bias multiplier for Terminal 16<br>analog input signal                       | -100.0–100.0%      | 0.0              | Adv             |

\* Initial value is determined by X-Press Programming (Table 4-1 to 4-2).

| Parameter<br>Code | Dis  | splay                                              | Function                                                                      | Range              | Initial<br>Value | Access<br>Level |
|-------------------|------|----------------------------------------------------|-------------------------------------------------------------------------------|--------------------|------------------|-----------------|
|                   | Ter  | m A2 Signal                                        | Terminal A2 Signal Level Selection                                            | 0-2                | 2                | Adv             |
| H3-08             |      |                                                    |                                                                               |                    |                  |                 |
|                   | 0    | 0 to +10VDC<br>(Set S1-2 Dip Switch to<br>Off) *   |                                                                               |                    |                  |                 |
|                   | 1    | -10 to +10VDC<br>(Set S1-2 Dip Switch to<br>Off) * |                                                                               |                    |                  |                 |
|                   | 2    | 4 to 20mA                                          | (S1-2 Dip Switch must be ON)                                                  |                    |                  |                 |
| H3-09             | Ter  | minal A2 Sel                                       | Assigns one of the following function analog input parameters to Terminal A2. |                    | 0                | Adv             |
|                   | 0    | Add to Term A1                                     | Auxiliary Reference                                                           |                    |                  |                 |
|                   | 1    | Frequency Gain                                     | Frequency Gain                                                                |                    |                  |                 |
|                   | 2    | Aux Speed Ref 1                                    |                                                                               |                    |                  |                 |
|                   | 3    | Aux Speed Ref 2                                    |                                                                               |                    |                  |                 |
|                   | 5    | Acc/Dec T Reduct                                   | Acceleration/Deceleration Time<br>Reduction                                   |                    |                  |                 |
|                   | 7    | OT/UT Det Level                                    | Overtorque Detection Level                                                    |                    |                  |                 |
|                   | 9    | Ref Lower Limit                                    | Speed Reference Lower Limit                                                   |                    |                  |                 |
|                   | Α    | Jump Frequency                                     | Jump Frequency                                                                |                    |                  |                 |
|                   | Ε    | Motor Temperature                                  | Used in conjunction with L1-03,<br>L1-04 and L1-05                            |                    |                  |                 |
|                   | 10   | Fwd Torque Limit                                   |                                                                               |                    |                  |                 |
|                   | 11   | Rev Torque Limit                                   |                                                                               |                    |                  |                 |
|                   | 12   | Regen Torque Limit                                 |                                                                               |                    |                  |                 |
|                   | 13   | Torque Reference                                   |                                                                               |                    |                  |                 |
|                   | 14   | Torque Comp                                        |                                                                               |                    |                  |                 |
|                   | 15   | FWD/REV Torque Limit                               |                                                                               |                    |                  |                 |
|                   | 16   | Load Cell                                          | Weight input enable by C10-01=4                                               |                    |                  |                 |
|                   | 17   | Hook Height                                        | 10V=100.0%                                                                    |                    |                  |                 |
|                   | 1F   | Not Used                                           | Frequency Reference                                                           |                    |                  |                 |
| H3-10             | Ter  | minal A2 Gain                                      | Gain multiplier for terminal A2 analog input signal                           | 0000.0–<br>1000.0% | 100.0            | Adv             |
| H3-11             | Ter  | minal A2 Bias                                      | Bias multiplier for terminal A2 analog input signal                           | -100.0–100.0%      | 0.0              | Adv             |
| H3-12             | Filt | ter Avg Time                                       | Analog input filter average time                                              | 0.00-2.00sec       | 0.00             | Adv             |

\* Damage may otherwise result. See page 3-11 for S1 Dip Switch Location

## **Analog Outputs**

| Parameter<br>Code | Dis | play                       | Function                                                                            | Range         | Initial<br>Value | Access<br>Level |
|-------------------|-----|----------------------------|-------------------------------------------------------------------------------------|---------------|------------------|-----------------|
| H4-01             | Ter | minal FM Sel               | Assigns one of the following<br>function analog output<br>parameters to Terminal FM | 1-50          | 2                | Adv             |
|                   | 1   | Frequency Ref              |                                                                                     |               |                  |                 |
|                   | 2   | Output Freq                |                                                                                     |               |                  |                 |
|                   | 3   | Output Current             |                                                                                     |               |                  |                 |
|                   | 5   | Motor Speed                |                                                                                     |               |                  |                 |
|                   | 6   | Output Voltage             |                                                                                     |               |                  |                 |
|                   | 7   | DC Bus Voltage             |                                                                                     |               |                  |                 |
|                   | 8   | Output kWatts              |                                                                                     |               |                  |                 |
|                   | 9   | Torque Reference           |                                                                                     |               |                  |                 |
|                   | 15  | Term A1 Level              |                                                                                     |               |                  |                 |
|                   | 16  | Term A2 Level              |                                                                                     |               |                  |                 |
|                   | 17  | Term A3 Level              |                                                                                     |               |                  |                 |
|                   | 18  | Mot SEC Current            |                                                                                     |               |                  |                 |
|                   | 19  | Mot EXC Current            |                                                                                     |               |                  |                 |
|                   | 20  | SFS Output                 |                                                                                     |               |                  |                 |
|                   | 21  | ASR Input                  |                                                                                     |               |                  |                 |
|                   | 22  | ASR Output                 |                                                                                     |               |                  |                 |
|                   | 23  | PG-Z2 Ch2                  |                                                                                     |               |                  |                 |
|                   | 24  | PID Feedback               |                                                                                     |               |                  |                 |
|                   | 26  | Voltage Ref (Vq)           |                                                                                     |               |                  |                 |
|                   | 27  | Voltage Ref (Vd)           |                                                                                     |               |                  |                 |
|                   | 29  | Load Weight                |                                                                                     |               |                  |                 |
|                   | 30  | SS Delta Speed             |                                                                                     |               |                  |                 |
|                   | 31  | Not used                   |                                                                                     |               |                  |                 |
|                   | 32  | ACR (q) Output             |                                                                                     |               |                  |                 |
|                   | 33  | ACR (d) Output             |                                                                                     |               |                  |                 |
|                   | 36  | PID Input                  |                                                                                     |               |                  |                 |
|                   | 37  | PID Output                 |                                                                                     |               |                  |                 |
|                   | 38  | PID Setpoint               |                                                                                     |               |                  |                 |
|                   | 41  | Cooling Fin<br>Temperature |                                                                                     |               |                  |                 |
|                   | 44  | ASR OUT w/o filter         |                                                                                     |               |                  |                 |
|                   | 50  | Hook Height                |                                                                                     |               |                  |                 |
| H4-02             | Ter | minal FM Gain              | Gain multiplier for Terminal FM analog output signal                                | 0.00-1000.0%  | 100.0            | Adv             |
| H4-03             | Ter | minal FM Bias              | Bias multiplier for Terminal FM analog output signal                                | -110.0–110.0% | 0.0              | Adv             |
| H4-04             | Ter | minal AM Sel               | Assigns one of the above<br>function analog output<br>parameters to Terminal AM     | (See H4-01)   | 3                | Adv             |
| H4-05             | Ter | minal AM Gain              | Gain multiplier for Terminal AM analog output signal                                | 0.00-1000.0%  | 50.0             | Adv             |

The IMPULSE•VG+ Series 3 has two analog outputs for the external monitoring of drive conditions.

| Parameter<br>Code | Display                                               | Function                                             | Range         | Initial<br>Value | Access<br>Level |
|-------------------|-------------------------------------------------------|------------------------------------------------------|---------------|------------------|-----------------|
| H4-06             | Terminal AM Bias                                      | Bias multiplier for Terminal AM analog output signal | -110.0–110.0% | 0.0              | Adv             |
| H4-07             | AO Level Select 1<br>0 0 to +10VDC                    |                                                      | 0-2           | 0                | Adv             |
|                   | 1 -10 to +10VDC<br>2 4 to 20 mA                       |                                                      |               |                  |                 |
| H4-08             | AO Level Select 2<br>0 0 to +10VDC<br>1 -10 to +10VDC |                                                      | 0-2           | 0                | Adv             |
|                   | 2 4 to 20 mA                                          |                                                      |               |                  |                 |

## Serial Communication Set-up

The IMPULSE•VG+ Series 3 uses terminals  $R^+/R^-$ ,  $S^+/S^-$  to communicate MODBUS RTU (RS-485/422) protocol.

| Parameter<br>Code | Display                                 | Function                                                         | Range       | Initial<br>Value | Access<br>Level |
|-------------------|-----------------------------------------|------------------------------------------------------------------|-------------|------------------|-----------------|
| H5-01             | Serial Com Adr                          | Serial communication address                                     | 0-20        | 1F               | Adv             |
| H5-02             | Serial Baud Rate                        | Sets the baud rate                                               |             | 3                | Adv             |
|                   | 0 1200 Baud                             |                                                                  |             |                  |                 |
|                   | 1 2400 Baud                             |                                                                  |             |                  |                 |
|                   | 2 4800 Baud                             |                                                                  |             |                  |                 |
|                   | 3 9600 Baud                             |                                                                  |             |                  |                 |
|                   | 4 19200 Baud                            |                                                                  |             |                  |                 |
| H5-03             | Serial Com Sel                          | Determines the parity                                            | 0–2         | 0                | Adv             |
|                   | 0 No parity                             |                                                                  |             |                  |                 |
|                   | 1 Even parity                           |                                                                  |             |                  |                 |
|                   | 2 Odd parity                            |                                                                  |             |                  |                 |
| H5-04             | Serial Fault Set                        | Determines stopping method or fault at a serial fault occurrence |             | 1                | Adv             |
|                   | 0 Decel to Stop                         |                                                                  |             |                  |                 |
|                   | 1 Coast to Stop                         |                                                                  |             |                  |                 |
|                   | 2 Fast-Stop                             |                                                                  |             |                  |                 |
|                   | 3 Alarm Only                            |                                                                  |             |                  |                 |
| H5-05             | Serial Flt Dtct                         | Determines whether Serial Fault<br>Detection is enabled          |             | 1                | Adv             |
|                   | 0 Disabled                              |                                                                  |             |                  |                 |
|                   | 1 Enabled                               |                                                                  |             |                  |                 |
| H5-06             | Transmit Wait Tim                       | Send waiting time                                                | 5-65 ms     | 5                | Adv             |
| H5-07             | RTS Control Sel                         | RTS Control enable/disable                                       |             | 1                | Adv             |
|                   | 0 Disabled (RTS is always on)           |                                                                  |             |                  |                 |
|                   | 1 Enabled (RTS is ON only when sending) |                                                                  |             |                  |                 |
| NOTE:             | After changing any H5 parame            | ter, power to the inverter mus                                   | t be cycled | <i>d</i> .       |                 |

*NOTE:* After initial communication, if the inverter is not communicated with for 2 seconds, a communication fault will occur (CE Memobus ERR).

## **Pulse Input/Output**

| Parameter<br>Code | Dis | splay               | Function                                                                    | Range                      | Initial<br>Value | Access<br>Level |
|-------------------|-----|---------------------|-----------------------------------------------------------------------------|----------------------------|------------------|-----------------|
| H6-01             | Pul | lse Input Sel       | Selects the function of Pulse Input<br>Terminal RP                          | 0–2                        | 0                | Adv             |
|                   | 0   | Frequency Reference |                                                                             |                            |                  |                 |
|                   | 1   | PID Feedback        |                                                                             |                            |                  |                 |
|                   | 2   | PID Set Point       |                                                                             |                            |                  |                 |
| H6-02             | Pul | lse In Scaling      | Number of pulses equal to the maximum output frequency                      | 1000-32000                 | 1440 Hz          | Adv             |
| H6-03             | Pul | lse Input Gain      | Sets the output level when input is 100%                                    | 0.0-1000.0%                | 100.0            | Adv             |
| H6-04             | Pul | lse Input Bias      | Sets the output level when input is ONE                                     | -100.0-<br>100.0%          | 0.0              | Adv             |
| H6-05             | Pul | lse In Filter       | Sets the input filter time contant                                          | 0.00-2.00<br>sec           | 0.10 sec         | Adv             |
| H6-06             | Pul | lse Moni Sel        | Selects the function of pulse output terminal MP.                           | 1, 2, 5, 20,<br>24, 31, 36 | 2                | Adv             |
| H6-07             | Pul | lse Moni Scale      | Item output by pulse monitor is selected by corresponding U1- $\Box$ Value. | 0-32000                    | 1440 Hz          | Adv             |

## **Protection Parameters**

- L1 Motor Overload
- L2 Under Voltage Level
- L4 Ref Detection
- L6 Torque Detection
- L8 Hardware Protection
- L9 Automatic Reset

#### **Motor Overload**

The IMPULSE•VG+ Series 3 protects against motor overload with a UL-recognized, built-in electronic thermal overload function.

The electronic thermal overload function estimates motor temperature, based on inverter output current, frequency and time to protect the motor from overheating. When the thermal overload fault is activated, an "OL1" trip occurs, shutting OFF the inverter output and preventing excessive overheating in the motor. As long as the inverter is powered up, it continues to calculate the motor temperature.

When operating with one inverter connected to one motor, an external thermal relay is not needed. When operating several motors with one inverter, use the internal thermal protection from the motor or install an external thermal overload relay on each motor. In this case, set parameter L1-01 to "0."

| Parameter<br>Code | Dienlay                           | Function                                                                                                    | Dango          | Initial<br>Value | Access |
|-------------------|-----------------------------------|----------------------------------------------------------------------------------------------------|----------------|------------------|--------|
| L1-01             | MOL Fault Select                  | Enable/disable motor<br>overload detection.                                                                       | 0-3            | 3                | Adv    |
|                   | 0 Disabled                        |                                                                                                    |                |                  |        |
|                   | 1 Std Fan Cooled                  |                                                                                                    |                |                  |        |
|                   | 2 Std Blower Cooled               |                                                                                                    |                |                  |        |
| _                 | 3 Vector Motor                    |                                                                                                    |                |                  |        |
| L1-02             | MOL Time Const                    | Time for OL1 fault when<br>motor current is $\geq$ 150% of<br>the motor rated current.                            | 0.1–20.0 min   | 8.0              | Adv    |
| L1-03             | Mtr OH Alarm Sel                  | Operation when the motor<br>temperature analog input<br>exceeds teh OH3 alarm level.<br>(1.17V) (H3-05 or 09 = E) | 0-4            | 3                | Adv    |
|                   | 0 Decel to Stop (Alarm)           |                                                                                                    |                |                  |        |
|                   | 1 Coast to Stop (Alarm)           |                                                                                                    |                |                  |        |
|                   | 2 Fast Stop by B5-08 (Alarm)      |                                                                                                    |                |                  |        |
|                   | 3 Alarm Only (OH3 Flashes)        |                                                                                                    |                |                  |        |
|                   | 4 Stop by B3-03 Method<br>(Alarm) |                                                                                                    |                |                  |        |
| L1-04             | Mtr OH Fault Sel                  | Operation when the motor<br>temperature analog input<br>exceeds the OH4 fault level.<br>(2.34V) (H3-05 or 09 = E) | 0-2            | 2                | Adv    |
|                   | 0 Decel to Stop                   |                                                                                                    |                |                  |        |
|                   | 1 Coast to Stop                   |                                                                                                    |                |                  |        |
|                   | 2 Fast Stop by B5-08              |                                                                                                    |                |                  |        |
| L1-05             | Mtr Temp Filter                   | Motor temperature analog input filter time constant                                                               | 0.00-10.00 sec | 0.20             | Adv    |

#### **Power Loss Ride thru**

| Parameter<br>Code | Display                                                                                                    | Function                                                   | Range            | Initial<br>Value | Access<br>Level |
|-------------------|----------------------------------------------------------------------------------------------------|------------------------------------------------------------|------------------|------------------|-----------------|
| L2-01             | PwrL Selection<br>0 Disabled<br>1 Enabled - drive will restart if power<br>returns within L2-02<br>2 CPU Power Active - drive will restart if<br>power returns before control | Enables/disables the<br>Power Loss Ride thru<br>function   | 0-2              | 0                | Adv             |
| L2-02             | PwrL Ride thru t                                                                                                    | Power Loss Ride thru time                                  | 0.0 - 25.5 sec   | Varies           | Adv             |
| L2-03             | PwrL BaseBlock t                                                                                                    | Output turn on delay after power resumes                   | 0.1 - 5.0 sec    | Varies           | Adv             |
| L2-04             | PwrL V/F Ramp t                                                                                                    | Voltage recovery time<br>after speed search is<br>complete | 0.0 - 5.0 sec    | Varies           | Adv             |
| L2-05             | PUV Det Level                                                                                                    | Under voltage fault detection level                        | 150 - 210<br>VDC | 190              | Adv             |

### **Reference Detection**

The IMPULSE•VG+ Series 3 utilizes three different functions for detecting output frequency:

- •When frequency agree is enabled using the multi-function contact outputs (H2-XX="2" or "13"), the contact closes whenever the output frequency "agrees" with the frequency reference, plus or minus the speed agree detection width.
- •When desired frequency agree is enabled using the multi-function contact outputs (H2-XX="3" or "14"), the contact closes whenever the output frequency "agrees" with the speed agree detection level, plus or minus the speed agree detection width.
- •When frequency detection is enabled using the multi-function contact outputs (H2-XX="4", "5", "15" or "16"), the contact closes whenever the output frequency is less than or more than the speed agree detection level, depending on which detection is selected.

| Parameter |                 |                   |              | Initial | Access |
|-----------|-----------------|-------------------|--------------|---------|--------|
| Code      | Display         | Function          | Range        | Value   | Level  |
| L4-01     | Spd Agree Level | Speed Agree Level | 0.0–150.0 Hz | 0.0     | Adv    |

Sets the detection level for the desired frequency agree 1 and frequency detection 1 and 2 functions. The set detection level is effective during both FWD and REV operation.

| Parameter<br>Code | Display         | Function          | Range       | Initial<br>Value | Access<br>Level |
|-------------------|-----------------|-------------------|-------------|------------------|-----------------|
| L4-02             | Spd Agree Width | Speed Agree Width | 0.0–20.0 Hz | 2.0              | Adv             |

Sets the detection width for frequency and desired frequency agree 1 and frequency detection 1 and 2 functions.

| Parameter<br>Code | Display           | Function            | Range           | Initial<br>Value | Access<br>Level |
|-------------------|-------------------|---------------------|-----------------|------------------|-----------------|
| L4-03             | Speed Agree Lvl ± | Speed Agree Level ± | -150.0–150.0 Hz | 0.0              | Adv             |

Sets the detection level for the desired frequency agree 2 and frequency detection 3 and 4 functions. The set detection level is effective during either FWD or REV operation, depending on the set detection level (positive value for FWD operation, negative value for REV operation).

| Parameter<br>Code | Display             | Function            | Range       | Initial<br>Value | Access<br>Level |
|-------------------|---------------------|---------------------|-------------|------------------|-----------------|
| L4-04             | Speed Agree Width ± | Speed Agree Width ± | 0.0–20.0 Hz | 2.0              | Adv             |

Sets the dectection width for frequency and desired frequency agree 2 and frequency detection 3 and 4 functions.

### **Torque Detection**

The overtorque detection circuit activates when the motor load causes the motor current to exceed the overtorque detection level (L6-02). When an overtorque condition is detected, alarm signals can be sent to a multi-function output. To output an overtorque detection signal, select torque detection 1 at either of the multi-function contact outputs (H2-XX="B" or "17").

| Parameter<br>Code | Di | splay                       | Function                                                                                                    | Range | Initial<br>Value | Access<br>Level |
|-------------------|----|-----------------------------|----------------------------------------------------------------------------------------------------|-------|------------------|-----------------|
| L6-01             | То | rque Det 1 Sel              | Activates overtorque/<br>undertorque detection and<br>selects whether detection<br>generates an alarm or a fault |       | 0                | Adv             |
|                   | 0  | Disable                     |                                                                                                    |       |                  |                 |
|                   | 1  | OT At Speed Agree–<br>Alarm |                                                                                                    |       |                  |                 |
|                   | 2  | OT At Run–Alarm             |                                                                                                    |       |                  |                 |
|                   | 3  | OT At Speed Agree–<br>Fault |                                                                                                    |       |                  |                 |
|                   | 4  | OT At Run-Fault             |                                                                                                    |       |                  |                 |
|                   | 5  | UT At Speed Agree–<br>Alarm |                                                                                                    |       |                  |                 |
|                   | 6  | UT At Run–Alarm             |                                                                                                    |       |                  |                 |
|                   | 7  | UT At Speed Agree–<br>Fault |                                                                                                    |       |                  |                 |
|                   | 8  | UT At Run–Fault             |                                                                                                    |       |                  |                 |

#### Table 5-9:

| Setting | Description                                                                                                    |
|---------|----------------------------------------------------------------------------------------------------|
| 0       | Torque detection is disabled (factory default).                                                                                                    |
| 1       | Overtorque detection is enabled whenever at the speed agree level (when inverter is not accelerating or decelerating). Continue running after detection (OT1 alarm).      |
| 2       | Overtorque detection is enabled always. Continue running after detection (OT1 alarm).                                                                                     |
| 3       | Overtorque detection is enabled whenever at the speed agree level. Coast to a stop after detection (OT1 fault).                                                           |
| 4       | Overtorque detection is enabled always. Coast to a stop after detection (OT1 fault).                                                                                      |
| 5       | Undertorque detection is enabled whenever at the speed agree level (when inverter is not accelerating or decelerating). Continue running after detection (UT1 alarm).     |
| 6       | Undertorque detection is enabled always. Contnuing running after detection (UT1 alarm).                                                                                   |
| 7       | Undertorque detection is enabled whenver at the speed agree level. Coast to a stop after detection (UT1 fault).                                                           |
| 8       | Undertorque detection is enabled always. Coast to stop after detection (UT1 fault)                                                                                        |
| Note:   | • To detect overtorque/undertorque during acceleration or deceleration, set to "2" or "4" / "6" or "8".                                                                   |
|         | • To continue operation after overtorque/undertorque detection, set to "1" or "2" / "5" or "6" During detection, the digital operator displays an "OL3" alarm (blinking). |

• To stop the inverter after an overtorque/undertorque detection fault, set to "3" or "4" / "7" or "8". During detection, the digital operator displays an "OL3/UL3" fault.

| Parameter<br>Code | Display         | Function                                                                                                    | Range        | Initial<br>Value | Access<br>Level |
|-------------------|-----------------|----------------------------------------------------------------------------------------------------|--------------|------------------|-----------------|
| L6-02             | Torq Det 1 Lvl  | Sets the overtorque detection as<br>a percentage of inverter rated<br>current, during V/f control, and<br>motor rated torque during vector<br>control.                                                                                                    | 0–300%       | 150              | Adv             |
| L6-03             | Torq Det 1 Time | The overtorque detection delay<br>time inserts a delay, between the<br>time motor current (or torque)<br>exceeds the overtorque level<br>(L6-02) and when the overtorque<br>detection function is enabled.<br>The digital operator then<br>displays "OL3". | 0.0–10.0 sec | 0.1              | Adv             |

| Parameter<br>Code | Di             | splay                       | Function                                                                                                    | Range | Initial<br>Value | Access<br>Level |
|-------------------|----------------|-----------------------------|----------------------------------------------------------------------------------------------------|-------|------------------|-----------------|
| L6-04             | Torq Det 2 Sel |                             | Activates overtorque/<br>undertorque detection, and<br>selects whether detection<br>generates an alarm or a fault. |       | 0                | Adv             |
|                   | 0              | Disable                     |                                                                                                    |       |                  |                 |
|                   | 1              | At Speed Agree–Alarm        |                                                                                                    |       |                  |                 |
|                   | 1              | OT At Speed Agree–<br>Alarm |                                                                                                    |       |                  |                 |
|                   | 2              | OT At Run–Alarm             |                                                                                                    |       |                  |                 |
|                   | 3              | OT At Speed Agree–<br>Fault |                                                                                                    |       |                  |                 |
|                   | 4              | OT At Run-Fault             |                                                                                                    |       |                  |                 |
|                   | 5              | UT At Speed Agree–<br>Alarm |                                                                                                    |       |                  |                 |
|                   | 6              | UT At Run–Alarm             |                                                                                                    |       |                  |                 |
|                   | 7              | UT At Speed Agree–<br>Fault |                                                                                                    |       |                  |                 |
|                   | 8              | UT At Run–Fault             |                                                                                                    |       |                  |                 |

#### *Table 5-10:*

| Setting | Description                                                                                                    |
|---------|----------------------------------------------------------------------------------------------------|
| 0       | Overtorque/undertorque detection is disabled (factory default).                                                                                                    |
| 1       | Overtorque detection is enabled whenever at the speed agree level (when inverter is not accelerating or decelerating). Continue running after detection (OT2 alarm).  |
| 2       | Overtorque detection is enabled always. Continue running after detection (OT2 alarm).                                                                                 |
| 3       | Overtorque detection is enabled whenever at the speed agree level. Coast to a stop after detection (OT2 fault).                                                       |
| 4       | Overtorque detection is enabled always. Coast to a stop after detection (OT2 fault).                                                                                  |
| 5       | Undertorque detection is enabled whenever at the speed agree level (when inverter is not accelerating or decelerating). Continue running after detection (UT2 alarm). |
| 6       | Undertorque detection is enabled always. Contnuing running after detection (UT2 alarm).                                                                               |
| 7       | Undertorque detection is enabled whenver at the speed agree level. Coast to a stop after detection (UT2 fault).                                                       |
| 8       | Undertorque detection is enabled always. Coast to stop after detection (UT2 fault)                                                                                    |

Overtorque detection 2 functions the same as overtorque/undertorque detection 1 (L6-01), except that "OT2/UT2" is displayed on the digital operator instead. This function is used when two types of detection are output to the multi-function output terminals.

| Parameter<br>Code | Display         | Function                 | Range        | Initial<br>Value | Access<br>Level |
|-------------------|-----------------|--------------------------|--------------|------------------|-----------------|
| L6-05             | Torq Det 2 Lvl  | Torque Detection 2 Level | 0-300%       | 150              | Adv             |
| L6-06             | Torq Det 2 Time | Torque Detection 2 Time  | 0.0–10.0 sec | 0.1              | Adv             |

## **Hardware Protection**

The IMPULSE•VG+ Series 3 comes equipped with a number of built-in functions designed to protect the inverter and its components from damage.

| <b>D</b> .        |                     |                                                                                                    |           | <b>.</b>         |                 |
|-------------------|---------------------|----------------------------------------------------------------------------------------------------|-----------|------------------|-----------------|
| Parameter<br>Code | Disnlav             | Function                                                                                                    | Range     | Initial<br>Value | Access<br>Level |
| L8-02             | OH Pre-Alarm Lvl    | Sets the heatsink temperature level for<br>protection against<br>overheat (OH).                                            | 50–130°C  | 95°              | Adv             |
|                   |                     | Note: The inverter measures heatsink<br>temperature by an negative<br>temperature coefficient thermistor.                  |           |                  |                 |
| L8-03             | OH Pre-Alarm Sel    | Selects the stopping method when heatsink overheat is detected.                                                            |           | 4                | Adv             |
|                   | 0 Decel to Stop     | (Decel to stop using B5-02)                                                                                                |           |                  |                 |
|                   | 1 Coast to Stop     | (Immediate stop)                                                                                                    |           |                  |                 |
|                   | 2 Fast-Stop         | (Decel to stop using B5-08)                                                                                                |           |                  |                 |
|                   | 3 Use B3-03 Method  | Uses programmed B3-03 Method                                                                                               |           |                  |                 |
|                   | 4 Alarm Only        | (Operation continues and "OH<br>Heatsink Overtemp" is displayed on<br>keypad)                                              |           |                  |                 |
| L8-05             | PH Loss In Sel      | Input phase loss detection                                                                                                 |           | 1                | Adv             |
|                   | 0 Disabled          |                                                                                                    |           |                  |                 |
|                   | 1 Enabled           |                                                                                                    |           |                  |                 |
| L8-07             | PH Loss Out Sel     | Output phase loss detection                                                                                                |           | 2                | Adv             |
|                   | 0 Disabled          |                                                                                                    |           |                  |                 |
|                   | 1 1PH Loss Det      |                                                                                                    |           |                  |                 |
|                   | 2 2/3PH Loss Det    |                                                                                                    |           |                  |                 |
| L8-09             | Ground Fault Detect | Enables/disables ground fault detection                                                                                    |           | 1                | Adv             |
|                   | 0 Disabled          |                                                                                                    |           |                  |                 |
|                   | 1 Enabled           |                                                                                                    |           |                  |                 |
| L8-10             | Fan On/Off Sel      | Cooling fan operation select                                                                                               |           | 0                | Adv             |
|                   | 0 Fan On-Run Mode   |                                                                                                    |           |                  |                 |
|                   | 1 Fan Always On     |                                                                                                    |           |                  |                 |
| L8-11             | Fan Delay Time      | When L8-10 = 1, fan will operate L8-<br>11 seconds after Run Command is<br>removed                                         | 0-300 sec | 60               | Adv             |
| L8-12             | Ambient Temp        | Adjusts Overload (OL2) Protection for high ambients                                                                        | 45-60°C   | 45°              | Adv             |
| L8-15             | OL2 Sel @ L-Spd     | Enables/disables OL when output frequency $\leq 6$ Hz                                                                      |           | 0                | Adv             |
|                   | 0 Disabled          |                                                                                                    |           |                  |                 |
|                   | 1 Enabled           |                                                                                                    |           |                  |                 |
| L8-18             | Soft CLA Sel        | Enables/disables the software current<br>limit function. Limits output<br>frequency when current exceeds<br>110% of rated. |           | 1                | Adv             |
|                   | 0 Disabled          |                                                                                                    |           |                  |                 |
|                   | 1 Enabled           |                                                                                                    |           |                  |                 |

### **Automatic Reset**

| Parameter<br>Code | Display            | Function                                                                                          | Range         | Initial<br>Value | Level<br>Access |
|-------------------|--------------------|---------------------------------------------------------------------------------------------------|---------------|------------------|-----------------|
| L9-01             | Reset Select       | Activates the fault auto-reset function.                                                          | 0-1           | 1                | Adv             |
|                   | 0 Disabled         |                                                                                                   |               |                  |                 |
|                   | 1 Enabled          |                                                                                                   |               |                  |                 |
| L9-02             | Reset Attempts     | Sets the number of reset attempts.                                                                | 0–10          | 3                | Adv             |
|                   |                    | Reset attempt counter is<br>returned to zero if no faults<br>occur within a ten minute<br>period. |               |                  |                 |
| L9-03             | Reset Time         | Sets the reset starting time                                                                      | 0.5-180.0 sec | 0.5              | Adv             |
| L9-04*            | Reset Flt Sel 1    | Reset Fault Select 1.                                                                             | 0000–FFFF     | 0001             | Adv             |
| L9-05*            | Reset Flt Sel 2    | Reset Fault Select 2.                                                                             | 0000–FFFF     | E000             | Adv             |
| L9-06             | FLT Contact Sel    | Fault contact operation during reset attempts                                                     | 0-1           | 0                | Adv             |
|                   | 0 No FLT Relay     |                                                                                                   |               |                  |                 |
|                   | 1 FLT Relay active |                                                                                                   |               |                  |                 |

When a fault occurs during operation, the IMPULSE•VG+ Series 3 can be programmed for an auto restart operation to automatically reset the fault.

\* To program constant L9-04 and L9-05, refer to the example on the following page and follow steps 1 through 4:

1. Sign 1 to each fault code that you wish to enable the auto reset.

2. Sign 0 to each fault code that you wish to disable the auto reset.

3. Convert all Digits (1 to 4) from binary to hex.

4. Program L9-04 and L9-05 by entering the hex number obtained from step 3.

| Run<br>Command                                                                           |    |                      |        |               |                 |
|------------------------------------------------------------------------------------------|----|----------------------|--------|---------------|-----------------|
| Frequency<br>Output                                                                      |    |                      |        |               |                 |
| Brake<br>Command                                                                         |    |                      |        |               |                 |
| Fault Happens                                                                            | (1 | No Major Fault Relay | Output | or Major Fau  | ult PHC Output) |
| Auto-Reset<br>PHC Out (if<br>enabled by<br>H2-01=20) AND<br>Fault is reset by<br>L9-04/5 |    |                      |        | Time of L9-03 |                 |

Figure 5-1: Automatic Fault Reset

## Example:

Enable auto-reset for UV1, OS and CE faults.

#### *Table 5-11:*

|        |             | Dig         | git 4       |             |             | Dig         | git 3       |             |             | Dig              | it 2        |             |             | Digi        | t 1         |             |
|--------|-------------|-------------|-------------|-------------|-------------|-------------|-------------|-------------|-------------|------------------|-------------|-------------|-------------|-------------|-------------|-------------|
| HEX    |             | 2           | 2           |             |             |             | 0           |             |             | (                | )           |             |             | 1           |             |             |
| Binary | 0           | 0           | 1           | 0           | 0           | 0           | 0           | 0           | 0           | 0                | 0           | 0           | 0           | 0           | 0           | 1           |
| L9-04  | E<br>F<br>O | -<br>-<br>- | -<br>-<br>- | -<br>-<br>- | L<br>F      | P<br>F      | U<br>T<br>1 | U<br>T<br>2 | 0<br>H<br>1 | S<br>C           | 0<br>V      | G<br>F      | O<br>C      | U<br>V<br>3 | U<br>V<br>2 | U<br>V<br>1 |
| HEX    |             | (           | )           |             | 0           |             |             |             | 8           |                  |             | 0           |             |             |             |             |
| Binary | 0           | 0           | 0           | 0           | 0           | 0           | 0           | 0           | 1           | 0                | 0           | 0           | 0           | 0           | 0           | 0           |
| L9-05  | B<br>E<br>1 | B<br>E<br>2 | B<br>E<br>3 | F<br>b<br>L | O<br>L<br>1 | O<br>L<br>2 | O<br>t<br>1 | O<br>T<br>2 | C<br>E      | C<br>A<br>L<br>L | E<br>F<br>8 | E<br>F<br>7 | E<br>F<br>6 | E<br>F<br>5 | E<br>F<br>4 | E<br>F<br>3 |

#### *Table 5-12:*

| L9-04   | Binary | HEX |
|---------|--------|-----|
| Digit 4 | 0010   | 2   |
| Digit 3 | 0000   | 0   |
| Digit 2 | 0000   | 0   |
| Digit 1 | 0001   | 1   |

#### *Table 5-13:*

| Binary Number | Hexadecimal<br>Number |
|---------------|-----------------------|
| 0000          | 0                     |
| 0001          | 1                     |
| 0010          | 2                     |
| 0011          | 3                     |
| 0100          | 4                     |
| 0101          | 5                     |
| 0110          | 6                     |
| 0111          | 7                     |
| 1000          | 8                     |
| 1001          | 9                     |
| 1010          | А                     |
| 1011          | В                     |
| 1100          | С                     |
| 1101          | D                     |
| 1110          | E                     |
| 1111          | F                     |

# **Operator Parameters**

- O1 Monitor Selection
- O2 Keypad Key Selection
- O3 Clear History
- 04 Copy Parameters

## **Monitor Selection**

The top level in the operation mode allows the viewing of four monitor variables. They are Fref, Fout, Iout, and User-Selected monitor. This user-selected monitor can be selected from the following table. See Monitor Parameters table on page 5-109 for available monitors by control method

| Parameter<br>Code | Display      |           | Function                                                                 | Range | Initial<br>Value | Access<br>Level |  |
|-------------------|--------------|-----------|--------------------------------------------------------------------------|-------|------------------|-----------------|--|
| O1-01             | User Monitor | r Sel     | Assigns one of the following monitor parameter as user-selected monitor. | 4-53  | 6                | Adv             |  |
|                   | 4 Control    | Method    |                                                                          |       |                  |                 |  |
|                   | 5 Motor S    | peed      |                                                                          |       |                  |                 |  |
|                   | 6 Output V   | /oltage   |                                                                          |       |                  |                 |  |
|                   | 7 DC Bus     | Voltage   |                                                                          |       |                  |                 |  |
|                   | 8 Output k   | Watts     |                                                                          |       |                  |                 |  |
|                   | 9 Torque H   | Reference |                                                                          |       |                  |                 |  |
|                   | 10 Input Te  | rm Sts    |                                                                          |       |                  |                 |  |
|                   | 11 Output T  | Term Sts  |                                                                          |       |                  |                 |  |
|                   | 12 Int Ctl S | ts 1      |                                                                          |       |                  |                 |  |
|                   | 13 Elapsed   | Time      |                                                                          |       |                  |                 |  |
|                   | 14 FLASH     | ID        |                                                                          |       |                  |                 |  |
|                   | 15 Term Al   | Level     |                                                                          |       |                  |                 |  |
|                   | 16 Term A2   | Level     |                                                                          |       |                  |                 |  |
|                   | 17 Term A3   | Level     |                                                                          |       |                  |                 |  |
|                   | 18 Mot SEC   | C Current |                                                                          |       |                  |                 |  |
|                   | 19 Mot EXC   | C Current |                                                                          |       |                  |                 |  |
|                   | 20 SFS Out   | put       |                                                                          |       |                  |                 |  |
|                   | 21 ASR Inp   | ut        |                                                                          |       |                  |                 |  |
|                   | 22 ASR Out   | tput      |                                                                          |       |                  |                 |  |
|                   | 23 PG-Z2 c   | ch 2      |                                                                          |       |                  |                 |  |
|                   | 24 PID Fee   | dback     |                                                                          |       |                  |                 |  |
|                   | 25 G5IN4 F   | Reference |                                                                          |       |                  |                 |  |
|                   | 26 Voltage   | Ref (Vq)  |                                                                          |       |                  |                 |  |
|                   | 27 Voltage   | Ref (Vd)  |                                                                          |       |                  |                 |  |
|                   | 28 CPU ID    |           |                                                                          |       |                  |                 |  |
|                   | 29 Load We   | eight     |                                                                          |       |                  |                 |  |
|                   | 30 SS Delta  | speed     |                                                                          |       |                  |                 |  |
|                   | 32  ACR(q)   | Output    |                                                                          |       |                  |                 |  |
|                   | 33 ACR(d)    | Output    |                                                                          |       |                  |                 |  |
|                   | 34 OPE De    | tected    |                                                                          |       |                  |                 |  |
|                   | 36 PID Inp   | ut        |                                                                          |       |                  |                 |  |
|                   |              |           |                                                                          |       |                  |                 |  |

| Parameter<br>Code | Dis | play              | Function                                                                                                    | Range   | Initial<br>Value | Access<br>Level |
|-------------------|-----|-------------------|----------------------------------------------------------------------------------------------------|---------|------------------|-----------------|
|                   | 37  | PID Output        |                                                                                                    |         |                  |                 |
|                   | 38  | PID Setpoint      |                                                                                                    |         |                  |                 |
|                   | 39  | Transmit Err      |                                                                                                    |         |                  |                 |
|                   | 40  | Fan Elapsed Time  |                                                                                                    |         |                  |                 |
|                   | 41  | Actual Fin Temp   |                                                                                                    |         |                  |                 |
|                   | 44  | ASR OUT w/o Fil   |                                                                                                    |         |                  |                 |
|                   | 50  | Hoook Height      |                                                                                                    |         |                  |                 |
|                   | 51  | Motor Revolution  |                                                                                                    |         |                  |                 |
|                   | 52  | Maintenance Timer |                                                                                                    |         |                  |                 |
|                   | 53  | Index Count       |                                                                                                    |         |                  |                 |
| O1-02             | Pov | ver-On Monitor    | Selects the monitor to be displayed on<br>the digital operator immediately after<br>the power supply is turned on.          |         | 2                | Adv             |
|                   | 1   | Frequency Ref     | (U1-01)                                                                                                    |         |                  |                 |
|                   | 2   | Output Freq       | (U1-02)                                                                                                    |         |                  |                 |
|                   | 3   | Output Current    | (U1-03)                                                                                                    |         |                  |                 |
|                   | 4   | User Monitor      | (01-01)                                                                                                    |         |                  |                 |
| O1-03             | Dis | play Scaling      | Units for parameters and monitor<br>related to frequency reference and<br>output frequency can be scaled as<br>shown below. | 0–39999 | 0                | Adv             |

### Table 5-14:

| Setting (O1-03)                         | Description                                                                                                    |  |  |  |  |
|-----------------------------------------|----------------------------------------------------------------------------------------------------|--|--|--|--|
| 00000                                   | Unit: 0.01Hz (factory default)                                                                                                    |  |  |  |  |
| 00001                                   | Unit: 0.01%                                                                                                    |  |  |  |  |
| 00002 to 00039                          | Unit: rpm (set O1-03 equal to the number of motor poles)                                                                                                    |  |  |  |  |
| 00040 to 39999<br>(user-selected units) | Digits: $\frac{5\text{th}}{0}$ $\frac{4\text{th}}{0}$ $\frac{3\text{rd}}{0}$ $\frac{2\text{nd}}{0}$ $\frac{1\text{st}}{0}$                                         |  |  |  |  |
|                                         | The first through fourth digits determine the set value at 100% output frequency.                                                                                  |  |  |  |  |
|                                         | Decimal point position is set by the fifth digit as follows:                                                                                                    |  |  |  |  |
|                                         | 5th digit = 0: displayed as 0000<br>5th digit = 1: displayed as 000.0<br>5th digit = 2: displayed as 00.00<br>5th digit = 3: displayed as 0.000                    |  |  |  |  |
|                                         | Example 1                                                                                                    |  |  |  |  |
|                                         | If 100% output frequency is equal to 200.0 units: Set O1-03="12000"; 100% of this reference is displayed as 200.0 and 60% of this reference is displayed as 120.0. |  |  |  |  |
|                                         | Example 2                                                                                                    |  |  |  |  |
|                                         | If 100% output frequency is equal to 65.00: Set O1-03="26500"; 60% of this reference is displayed as 39.00.                                                        |  |  |  |  |

| Parameter<br>Code | Display                                           | Function                                 | Range | Initial<br>Value | Access<br>Level |
|-------------------|---------------------------------------------------|------------------------------------------|-------|------------------|-----------------|
| O1-04             | Display Units<br>0) <i>Hertz</i><br>1) <i>RPM</i> | Display units for motor speed            |       | 0                | Adv             |
| O1-05             | LCD Contrast                                      | Adjusts brightness of the keypad display | 0-5   | 3                | Adv             |

| Parameter<br>Code | Di  | splay            | Function                                                                                                    | Range | Initial<br><u>Val</u> ue | Access<br><u>Lev</u> el |
|-------------------|-----|------------------|----------------------------------------------------------------------------------------------------|-------|--------------------------|-------------------------|
| 02-01             | Mo  | ode/Service Key  | Pressing the Mode/Service Key once<br>displays "Call ESI Service" 800-288-<br>8178.                                                                                  |       | 0                        | Adv                     |
|                   | 0   | Mode/Service     |                                                                                                    |       |                          |                         |
|                   |     |                  | Pressing the Mode/Service Key a second time:                                                                                                    |       |                          |                         |
|                   |     |                  | A1-02                                                                                                    |       |                          |                         |
|                   |     |                  | A1-04                                                                                                    |       |                          |                         |
|                   | 1   | Local/Remote     | Local/remote key is enabled<br>depressing the Mode/Service key<br>switches operation command between<br>the digital operator and the settings of<br>B3-01 and B3-02. |       |                          |                         |
| O2-02             | Op  | er Stop Key      | Selects the action when the digital stop key is pressed.                                                                                                    |       | 0                        | Adv                     |
|                   | 0   | Coast to Stop    | (Immediate stop)                                                                                                    |       |                          |                         |
|                   | 1   | Decel to Stop    |                                                                                                    |       |                          |                         |
|                   | 2   | Use B3-03 Method |                                                                                                    |       |                          |                         |
| O2-03             | Us  | er Defaults      |                                                                                                    |       | 0                        | Adv                     |
|                   | 0   | No Change        |                                                                                                    |       |                          |                         |
|                   | 1   | Set Defaults     | Memorizes up to 50 modified<br>parameters. User defaults can be<br>restored by setting<br>A1 - 05= "1110".                                                           |       |                          |                         |
|                   | 2   | Clear all        | Clear user defaults.                                                                                                    |       |                          |                         |
| O2-04             | Inv | verter Model #   | Determines the model number of the<br>drive, which is based on the kVA<br>rating. The following in this column<br>are Electromotive Systems model<br>numbers.        | 00-FF |                          | Adv                     |
|                   | 0   | 20P4             | Not used.                                                                                                    |       |                          |                         |
|                   | 1   | 20P7             | Not used.                                                                                                    |       |                          |                         |
|                   | 2   | 21P5             | 2007-FVG+S3                                                                                                    |       |                          |                         |
|                   | 3   | 22P2             | 2009-FVG+S3                                                                                                    |       |                          |                         |
|                   | 4   | 23P7             | 2015-FVG+S3                                                                                                    |       |                          |                         |
|                   | 5   | 25P5             | 2023-FVG+S3                                                                                                    |       |                          |                         |
|                   | 6   | 27P5             | 2031-FVG+S3                                                                                                    |       |                          |                         |
|                   | 7   | 2011             | 2045-FVG+S3                                                                                                    |       |                          |                         |
|                   | 8   | 2015             | 2058-FVG+S3                                                                                                    |       |                          |                         |
|                   | 9   | 2018             | 2071-FVG+S3                                                                                                    |       |                          |                         |
|                   | Α   | 2022             | 2085-FVG+S3                                                                                                    |       |                          |                         |
|                   | В   | 2030             | Not Used.                                                                                                    |       |                          |                         |

# **Keypad Key Selection**

|       | C 2037           | 2145-FVG+S3                                                                                                    |                                                     |            |                |
|-------|------------------|----------------------------------------------------------------------------------------------------|-----------------------------------------------------|------------|----------------|
|       | D 2045           | Not Used                                                                                                    |                                                     |            |                |
|       | E 2055           | 2215-FVG+S3                                                                                                    |                                                     |            |                |
|       | F 2075           | 2283-FVG+S3                                                                                                    |                                                     |            |                |
|       | 10 2090          | 2346-FVG+S3                                                                                                    |                                                     |            |                |
|       | 20 40P4          | 4001-FVG+S3                                                                                                    |                                                     |            |                |
|       | 21 40P7          | 4002-FVG+S3                                                                                                    |                                                     |            |                |
|       | 22 <i>41P5</i>   | 4003-FVG+S3                                                                                                    |                                                     |            |                |
|       | 23 42P2          | 4005-FVG+S3                                                                                                    |                                                     |            |                |
|       | 24 43P7          | Not Used                                                                                                    |                                                     |            |                |
|       | 25 44P0          | 4008-FVG+S3.                                                                                                    |                                                     |            |                |
|       | 26 45P5          | 4012-FVG+S3                                                                                                    |                                                     |            |                |
|       | 27 47P5          | 4017-FVG+S3                                                                                                    |                                                     |            |                |
|       | 28 4011          | 4024-FVG+S3                                                                                                    |                                                     |            |                |
|       | 29 4015          | 4031-FVG+S3                                                                                                    |                                                     |            |                |
|       | 2A 4018          | 4039-FVG+S3                                                                                                    |                                                     |            |                |
|       | 2B 4022          | 4045-FVG+S3                                                                                                    |                                                     |            |                |
|       | 2C 4030          | 4060-FVG+S3                                                                                                    |                                                     |            |                |
|       | 2D 4037          | 4075-FVG+S3                                                                                                    |                                                     |            |                |
|       | 2E 4045          | 4091-FVG+S3                                                                                                    |                                                     |            |                |
|       | 2F 4055          | 4112-FVG+S3                                                                                                    |                                                     |            |                |
|       | 30 4075          | 4150-FVG+S3                                                                                                    |                                                     |            |                |
|       | 31) 4090         | 4180-FVG+S3                                                                                                    |                                                     |            |                |
|       | 32 4110          | Not Used.                                                                                                    |                                                     |            |                |
|       | 33) 4132         | 4260-FVG+S3                                                                                                    |                                                     |            |                |
|       | 34 4160          | 4304-FVG+S3                                                                                                    |                                                     |            |                |
|       | 35 4185          | 4370-FVG+S3                                                                                                    |                                                     |            |                |
|       | 36 4220          | 4477-FVG+S3                                                                                                    |                                                     |            |                |
|       | 37 4300          | 4590-FVG+S3                                                                                                    |                                                     |            |                |
| O2-05 | Operator M.O.P   | Selects whether the ENTER key is<br>used when the frequency reference is<br>set by the digital operator. The digital<br>operator can simulate a motor<br>operated potentiometer (M.O.P.) by<br>setting this parameter.    |                                                     | 0          | Adv            |
|       | 0 Disabled       | ENTER Key Required                                                                                                    | Note: This                                          | feature ca | not be used in |
|       | 1 Enabled        | ENTER Key Not Required                                                                                                    | conjunction with infinitely variable speed control. |            |                |
| O2-06 | Oper Detection   | If the digital operator is disconnected<br>from the inverter. This parameter<br>selects whether the inverter detects<br>this condition. The operator is only<br>detected when the inverter is being<br>commanded locally. |                                                     | 1          | Adv            |
|       | 0 Disabled       |                                                                                                    |                                                     |            |                |
|       | 1 Enabled        |                                                                                                    |                                                     |            |                |
| O2-07 | Elapsed Time Set | Viewable by U1-13                                                                                                    | 0–65535                                             | 0          | Adv            |
| O2-08 | Elapsed Time Run | Defines the operation time that accumulates in the timer.                                                                                                    |                                                     | 1          | Adv            |
|       | 0 Power-On Time  |                                                                                                    |                                                     |            |                |
|       | 1 Running Time   |                                                                                                    |                                                     |            |                |
| O2-10 | Fan ON Time Set  | Sets the initial fan operation timer value displayed in U1-40                                                                                                    | 0-65535                                             | 0          | Adv            |
# **Clear History**

| Parameter<br>Code | Dis | splay           | Function                       | Range  | Initial<br>Value | Access<br>Level |
|-------------------|-----|-----------------|--------------------------------|--------|------------------|-----------------|
| O3-01             | Flt | Trace CLear     | Clears fault history           | 0 to 1 | 0                | Adv             |
|                   | 0   | Not Clear       |                                |        |                  |                 |
|                   | 1   | Clear U2/U3     |                                |        |                  |                 |
| O3-02             | Со  | unt Hist Clear  | Clears count history.          | 0 to 3 | 0                | Adv             |
| 0                 |     | Not Clear       |                                |        |                  |                 |
|                   | 1   | AC Count Clr    | Clears AC operations (U3-09).  |        |                  |                 |
| 2 OL/LC Con       |     | OL/LC Count Clr | Clears OL/LC (U3-10).          |        |                  |                 |
|                   | 3   | Both Count Clr  | Clears Both (U3-09 and U3-10). |        |                  |                 |

# **Copy Function**

| Parameter<br>Code | Display                       | Function                       | Range | Initial<br>Value | Access<br>Level |
|-------------------|-------------------------------|--------------------------------|-------|------------------|-----------------|
| O4-01             | Copy Function Sel             | Copy parameters to/from keypad | 0-3   | 0                | Adv             |
|                   | 0 Copy Select                 |                                |       |                  |                 |
|                   | $1$ Inv $\rightarrow OP$ Read |                                |       |                  |                 |
|                   | 2 $OP \rightarrow Inv Write$  |                                |       |                  |                 |
|                   | 3 OP <-> Inv Verify           |                                |       |                  |                 |
| O4-02             | Read Allowable                | Enables/disables copy function |       | 1                | Adv             |
|                   | 0 Disabled                    |                                |       |                  |                 |
|                   | 1 Enabled                     |                                |       |                  |                 |

## **Monitor Parameters**

| Parameter |                        |                                                                           |         |
|-----------|------------------------|---------------------------------------------------------------------------|---------|
| Code      | Display                | Function                                                                  | Units   |
|           |                        |                                                                           |         |
| Monitor   |                        |                                                                           |         |
| U1-01     | Frequency Ref          | Frequency Reference                                                       | Hz      |
| U1-02     | Output Frequency       | Inverter Output Frequency                                                 | Hz      |
| U1-03     | Output Current         | Inverter Output Current                                                   | А       |
| U1-04     | Control Method         | Displays the value of A1-02                                               | n/a     |
| U1-05     | Motor Speed            | Motor Speed                                                               | Hz      |
| U1-06     | Output Voltage         | Inverter Output Voltage (Reference)                                       | V       |
| U1-07     | DC Bus Voltage         | DC Bus Voltage (Measured)                                                 | V       |
| U1-08     | Output kWatts          | Inverter Output Power (Calculated)                                        | kW      |
| U1-09     | Torque Reference       | Torque Reference (Internal)                                               | %       |
| U1-10     | Input Term Sts         | Input Terminal Status (See figure 5-35 for a detailed description.)       | n/a     |
| U1-11     | Output Term Sts        | Output Terminal Status (See figure 5-35 for a detailed description.)      | n/a     |
| U1-12     | Int Ctl Sts 1          | Operation Status (See figure 5-35 for a detailed description.)            | n/a     |
| U1-13     | Elapsed Time           | Elapsed Time. See O2-07 and O2-08.                                        | hours   |
| U1-14     | Flash ID               | Flash ROM software ID number                                              | n/a     |
| U1-15     | Terminal A1 Level      | External Terminal input level                                             | V       |
| U1-16     | Terminal A2 Level      | External Terminal input level                                             | V/mA    |
| U1-17     | Terminal A3 Level      | External Terminal input level                                             | V       |
| U1-18     | Mot SEC Current        | Motor secondary current (lq).                                             | А       |
| U1-19     | Mot EXC Current        | Motor excitation current (ld).                                            | А       |
| U1-20     | SFS Output             | Primary freq. after the SFS                                               | Hz      |
| U1-21     | ASR Input              | Monitors the input to the speed regulator.                                | %       |
|           |                        | 100%=FMAX                                                                 |         |
| U1-22     | ASR Output             | Monitors the output from the speed regulator.                             | %       |
|           |                        | The motor's secondary current corresponds to 100%.                        |         |
| U1-23     | PG-Z2 ch 2             | Monitors the speed feedback from option card PG-Z2, channel 2 (when used) | HZ      |
| U1-24     | PID Feedback           | PID feedback signal level                                                 | %       |
| U1-25     | G5IN4 Reference        | See page 5-32.                                                            | Hex     |
| U1-26     | Voltage Reference (Vq) | Motor secondary voltage reference                                         | V       |
| U1-27     | Voltage Reference (Vd) | Motor excitation voltage reference                                        | V       |
| U1-28     | CPU ID                 | CPU software ID number                                                    | n/a     |
| U1-29     | Load Weight            | Monitors load weight when C10-01 is enabled                               | tons    |
| U1-30     | SS Delta Speed         | Snap Shaft Delta Speed between Ch1 and Ch 2 after gear ratio              | HZ      |
| U1-32     | ACR (q) Output         |                                                                           | %       |
| U1-33     | ACR (d) Output         |                                                                           | %       |
| U1-34     | OPE Detected           |                                                                           | const # |
| U1-35     | Zero Servo Pulse       | 4 times pulses of movement during zero servo                              | n/a     |
| U1-36     | PID Input              | · · · · · · · · · · · · · · · · · · ·                                     | %       |
| U1-37     | PID Output             |                                                                           | %       |
| U1-38     | PID Set Point          |                                                                           | %       |

| Parameter |                   |                                                                                                    |       |
|-----------|-------------------|----------------------------------------------------------------------------------------------------|-------|
| Code      | Display           | Function                                                                                                    | Units |
| U1-39     | Transmit Error    | Not used O<br>Time out 1<br>Framing error 1<br>Over run error 1<br>Parity error 1<br>Not used 0<br>Data Length error 1<br>CRC error 1 | n/a   |
| U1-40     | Fan Elapsed Time  |                                                                                                    | Hr    |
| U1-41     | Actual Fin Temp   |                                                                                                    | °C    |
| U1-44     | ARSR Out w/o Fil  |                                                                                                    | %     |
| U1-49     | Occupation Rate   | CPU Utilization                                                                                                    | %     |
| U1-50     | Hook Height       |                                                                                                    | %     |
| U1-51     | Motor Revolution  | # of Rev's after UL2                                                                                                    | n/a   |
| U1-52     | Maintenance Timer | Hours since last timer reset                                                                                                    | Hr    |
| U1-53     | Index Count       | Numer of encoder pulses the shaft has moved since the beginning of a new Index command in quadrature.                                 | n/a   |

#### Fault Trace

| U2-01 | Current Fault       | Displays current fault                          |       |
|-------|---------------------|-------------------------------------------------|-------|
| U2-02 | Last Fault          | Displays last fault detected                    |       |
| U2-03 | Frequency Reference | Freq ref when fault was detected                | Hz    |
| U2-04 | Output Frequency    | Output freq when fault was detected             | Hz    |
| U2-05 | Output Current      | Output current when fault was detected          | А     |
| U2-06 | Motor Speed         | Motor Speed when the "Last Fault" occurred      |       |
| U2-07 | Output Voltage      | Output voltage when fault was detected          | V     |
| U2-08 | DC Bus Voltage      | DC Bus voltage when fault was detected          | V     |
| U2-09 | Output kWatts       | Output power when fault was detected            | kW    |
| U2-10 | Torque Reference    | Torque Reference when the "Last Fault" occurred |       |
| U2-11 | Input Terminal Sts  | Input terminal status when fault was detected   | n/a   |
| U2-12 | Output Terminal Sts | Output terminal status when fault was detected  | n/a   |
| U2-13 | Inverter Status     | Inverter status before fault was detected       | n/a   |
| U2-14 | Elapsed Time        | Elapsed time when fault was detected            | hours |

#### Fault History

| U3-01 | Last Fault       | Most recent fault                     |
|-------|------------------|---------------------------------------|
| U3-02 | Fault Message 2  | 2nd most recent fault                 |
| U3-03 | Fault Message 3  | 3rd most recent fault                 |
| U3-04 | Fault Message 4  | 4th most recent fault                 |
| U3-05 | Elapsed Time 1   | Elapsed time of most recent fault     |
| U3-06 | Elapsed Time 2   | Elapsed time of 2nd most recent fault |
| U3-07 | Elapsed Time 3   | Elapsed time of 3rd most recent fault |
| U3-08 | Elapsed Time 4   | Elapsed time of 4th most recent fault |
| U3-09 | Fault Message 5  | 5th most recent fault                 |
| U3-10 | Fault Message 6  | 6th most recent fault                 |
| U3-11 | Fault Message 7  | 7th most recent fault                 |
| U3-12 | Fault Message 8  | 8th most recent fault                 |
| U3-13 | Fault Message 9  | 9th most recent fault                 |
| U3-14 | Fault Message 10 | 10th most recent fault                |
|       |                  |                                       |

| Parameter |                        |                                                                |       |
|-----------|------------------------|----------------------------------------------------------------|-------|
| Code      | Display                | Function                                                       | Units |
| U3-15     | Elapsed Time 5         | Elapsed time of 5th most recent fault                          |       |
| U3-16     | Elapsed Time 6         | Elapsed time of 6th most recent fault                          |       |
| U3-17     | Elapsed Time 7         | Elapsed time of 7th most recent fault                          |       |
| U3-18     | Elapsed Time 8         | Elapsed time of 8th most recent fault                          |       |
| U3-19     | Elapsed Time 9         | Elapsed time of 9th most recent fault                          |       |
| U3-20     | Elapsed Time 10        | Elapsed time of 10th most recent fault                         |       |
| U3-21     | Accumulated Operations | Counts Fwd or Rev Run commands                                 |       |
| U3-22     | U3-21 Rollovers        | Increments when U3-21 reaches 65535, U3-21 is then set to zero |       |
| U3-23     | OL/LC Count            | Counts OL1, OL2 and LC faults                                  |       |

Note: Faults such as CPF00, CPF01, CPF02, CPF03, UV1 and UV2 are not stored in fault history.

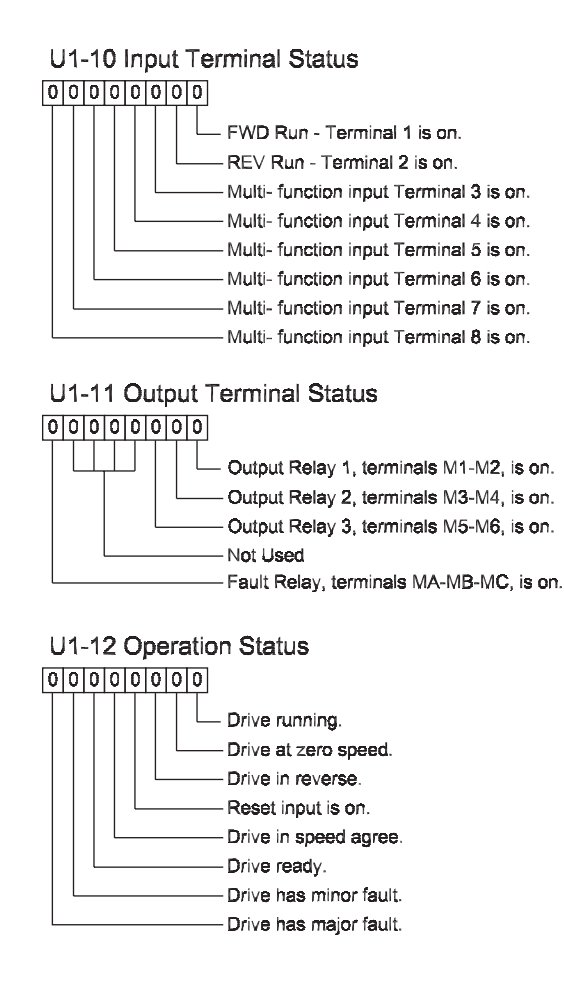

Figure 5-2: Status

# chapter 6

# **Troubleshooting IMPULSE•VG+ Series 3**

This page intentionally left blank.

# **Troubleshooting the Drive**

In this troubleshooting section, "check," means investigating whether an item is functioning and in an acceptable physical condition, and then taking corrective action (adjusting, fixing, replacing, etc.) as necessary. In the Corrective Action column, you may not have to perform all of the steps to correct the problem.

#### **Maintenance and Inspection**

This section describes basic maintenance and inspection procedures for the IMPULSE•VG+Series 3.

| Component                                             | Check                                  | Corrective Action                                                                                |
|-------------------------------------------------------|----------------------------------------|--------------------------------------------------------------------------------------------------|
| External terminals, connectors, mounting screws, etc. | Loose screws or connectors             | Securely tighten.                                                                                |
| Heatsink                                              | Build-up of dust and dirt              | Blow with dry, compressed air (57-86 psi).                                                       |
| Printed Circuit Board (PCB)                           | Accumulation of conductive dust or oil | Blow with dry, compressed air (57-86 psi). If dust and oil cannot be removed, replace the board. |
| Cooling Fan                                           | Abnormal noise and vibration           | Clean or replace the fan.                                                                        |
| Power Components                                      | Accumulation of dust or dirt           | Blow with dry, compressed air (57-86 psi).                                                       |

#### Alarm and Fault classes are described as follows:

- Major Fault: Brake is set, operation indicator lights flash, fault is displayed on keypad and fault contact output (terminals MA, MB, & MC) are activated. The reset key must be pressed, a multi-function input set for fault reset or power must be cycled in order to continue operation.
- Fault (minor): Brake is set, RUN Led flashes until run command is removed, fault is displayed on keypad, fault contact output (terminals MA, MB, & MC) are not activated. The reset key does not need to be pressed. The drive will attempt to run again at the next run command.
- Alarm (Warning): Operation continues, fault is displayed on the keypad, fault contact output (terminals MA, MB and MC) are not activated.

#### **Motor Faults and Corrective Actions**

| Symptom                                              | Corrective Action                                                 |
|------------------------------------------------------|-------------------------------------------------------------------|
| Analog frequency reference is not stable. (drifting) | 1. Stabilize the analog source.                                   |
|                                                      | 2. Increase B2-02.                                                |
|                                                      | 3. Increase B5-01, -02.                                           |
| No motor rotation.                                   | 1. Verify that power is on (Charge LED).                          |
|                                                      | 2. Verify that the keypad display is not showing a fault.         |
|                                                      | 3. Verify that the run command is input to the drive (U1-10).     |
|                                                      | 4. Motor stalled due to excessive load.                           |
| Motor rotation is in the wrong direction.            | 1. Verify FWD/REV or UP/DN is correct at the interface card.      |
|                                                      | 2. Match wiring to the phase order of the motor leads T1, T2, T3. |

| Symptom                                   | Corrective Action                                                     |
|-------------------------------------------|-----------------------------------------------------------------------|
| Motor rotates, but at minimum speed only. | 1. Check wiring of speed inputs.                                      |
|                                           | 2. Verify speed reference setting (A1-04).                            |
|                                           | 3. Verify reference and run source settings are correct (B3-01, -02). |
|                                           | 4. Verify reference priority setting (B1-18).                         |
| Motor RPM too high or too low.            | 1. Compare motor nameplate specifications with E1 parameter.          |
|                                           | 2. Check maximum frequency setting (E1-04).                           |
|                                           | 3. Check minimum frequency setting (E1-09).                           |

# **Drive Faults, Alarms and Indicators**

| Fault Code                              | Fault or Indicator Name/Description                                                                                                    | Correc                                             | tive Action                                                                         |
|-----------------------------------------|----------------------------------------------------------------------------------------------------|----------------------------------------------------|-------------------------------------------------------------------------------------|
| BB (flashing)<br>Base Block             | <b>External Base Block Indicator.</b> The flashing<br>base block signal is the result of a multi-<br>function input in the terminal strip. The base<br>block indicates that the drive's IGBTs have been<br>disabled. The motor will begin coasting when<br>the base block input is received. If a RUN<br>command is still present when the BB signal is<br>removed, the output voltage will be restored to<br>the previous operating level and operation will<br>continue at the previously commanded<br>frequency. | <ol> <li>Check<br/>prope</li> <li>Check</li> </ol> | c constants H1-01 through H1-06 for<br>r programming.<br>c terminal status. (U1-10) |
| <b>BEO</b> (flashing)<br>Brake Ans Lost | <b>Brake answer back signal is lost during run.</b><br>While running, the multi-function input brake<br>answer back is lost.                                                                                                    | 1. Check<br>2. Check                               | x brake answer back circuit.<br>x terminal status. (U1-10)                          |
| <i>BE1</i><br>Rollback detect           | <b>Torque Proving Fault.</b> The BE1 fault indicates that the drive has released the brake, but not started to accelerate the motor when it detects more than the expected encoder feedback. A BE1 fault will occur if the pulses received during the BE1 detection time (C8-04) are greater then the expected number of pulses (C8-05).                                                                                                    | 1. Please<br>relate                                | e reference troubleshooting encoder<br>d faults on page 6-14.                       |
| BE2                                     | <b>Torque Proving Fault.</b> Before the brake is released, the drive's current did not reach a                                                                                                    |                                                    | e the motor has been Auto-tuned ssfully.                                            |
| No Current                              | predetermined level within a predetermined time.                                                                                                    | 2. If a po<br>switch                               | owerlimit switch is used, ensure that the n is closed.                              |
|                                         |                                                                                                    | 3. Decre<br>less th                                | ase the values of C8-01 and C8-02 to no nen .5 seconds.                             |
|                                         |                                                                                                    | NOTE:                                              | The values of C8-01 and C8-02 should always remain equal.                           |
|                                         |                                                                                                    | 4. Decre                                           | ase the value of C4-02 to no less than 5.                                           |
|                                         |                                                                                                    | 5. Decre<br>50.                                    | ase the value of C8-16 to no less than                                              |
| BE3<br>Brake Release NG                 | <b>Torque Proving Fault.</b> The BE3 fault indicates that the drive has released the brake and commanded the drive to run, but it has not detected the expected encoder feedback. A BE3 fault will occur if the pulses received during the BE3 detection time (C8-06) are less than the expected number of pulses (C8-07).                                                                                                    | 1. Please<br>page (                                | e reference encoder related faults on<br>5-14.                                      |

| Fault Code                                                                                                    | Fault or Indicator Name/Description                                                                                                    | Corrective Action                                                                             |  |
|----------------------------------------------------------------------------------------------------|----------------------------------------------------------------------------------------------------|-----------------------------------------------------------------------------------------------|--|
| BE4 (flashing)                                                                                                    | Brake Answer-Back , Brake not Released. At                                                                                                    | 1. Check brake answer back circuit.                                                           |  |
| Brake Answer 1                                                                                                    | Start, Brake Answer-back is not input within predetermined time (C8-04) after electric brake                                                                                                    | 2. Increase the value of C8-04.                                                               |  |
|                                                                                                    | release command is output–Electric brake not released.                                                                                                    | 3. Check terminal status (U1-10).                                                             |  |
| BE5 (flashing)                                                                                                    | Brake Answer-Back At Stop. At Stop, Brake                                                                                                    | 1. Check brake answer back circuitries                                                        |  |
| Brake Answer 2 Answer oack signal is not removed within predetermined time (C8-11) after electric release command is removed–Electric braclosed. |                                                                                                    | 2. Increase the value of C8-11 time.                                                          |  |
| BE6 (flashing)<br>Brake Stop Alarm                                                                                                    | <b>Brake Proving Alarm.</b> The BE6 alarm indicates that the drive has commanded the brake to set but it has detected more than the expected encoder feedback. A BE6 alarm will occur if the number of pulses received during the BE6 detection time (C8-12) is greater than the expected number of pulses (C8-13). | <ol> <li>Please reference troubleshooting encoder<br/>related faults on page 6-15.</li> </ol> |  |
| BE7                                                                                                    | Brake Answer-Back Major Fault. At Power                                                                                                    | 1. Check if brake is closed.                                                                  |  |
| Brake Welded                                                                                                    | Up, Brake Answer-Back is on - Electric brake not closed.                                                                                                    | 2. Check brake answer back circuitry.                                                         |  |
| BUS                                                                                                    | <b>Option Card Communication Error.</b>                                                                                                    | 1. Check all connections.                                                                     |  |
| Opton Com Err                                                                                                    | Communication to the option card was lost.                                                                                                    |                                                                                               |  |
| CALL (flashing)                                                                                                    | Serial Communication Transmission Error.                                                                                                    | 1. Check serial device connections.                                                           |  |
| SI-F/G Com Call                                                                                                    | Control data is not received correctly after power supply is turned ON for 2 sec.                                                                                                    | 2. Ensure drive is properly programmed for serial communication.                              |  |
| Can't Run                                                                                                    | User is giving a run command while a FWD                                                                                                    | 1. Check input terminals.                                                                     |  |
| Drive not ready                                                                                                    | or REV is present at Power Up.                                                                                                    | 2. Check H1-01 to H1-06 programming.                                                          |  |
| CE                                                                                                    | Communication Error. Serial communications                                                                                                    | 1. Check serial connections (6 CN).                                                           |  |
| Memobus Com Err                                                                                                    | disruption.                                                                                                    | 2. Check H5-01 through H5-05 for proper programming.                                          |  |
| CPF00                                                                                                    | Control Circuit Fault 1— Keypad                                                                                                    | 1. Check the keypad connection.                                                               |  |
| Com-Err (OP&INV)                                                                                                    | Transmission.                                                                                                    | 2. Replace keypad.                                                                            |  |
|                                                                                                    | Because of external noise, excessive vibration<br>or shock, or component failure (including RAM<br>and PROM), one or both of the following<br>occurs:                                                                                                    | 3. Replace Control board.                                                                     |  |
|                                                                                                    | <ul> <li>Transmission between the inverter and<br/>keypad cannot be established 5 sec after<br/>power-up.</li> <li>External RAM of CPU is defective.</li> </ul>                                                                                                    |                                                                                               |  |
| CPF01                                                                                                    | Control Circuit Fault 2—Keypad                                                                                                    | 1. Check keypad connection.                                                                   |  |
| CITUI<br>Com-Err (OP&INV)                                                                                                    | <b>Transmission.</b> After initial power-up,                                                                                                    | 2. Cycle Power                                                                                |  |
| com-Lit (of ant v)                                                                                                    | keypad was interrupted for more than 2                                                                                                    | 3. Replace keypad                                                                             |  |
|                                                                                                    | seconds.                                                                                                    | 4. Replace Control board.                                                                     |  |
| CPF02                                                                                                    | Base Block Circuit Fault. Base block circuit                                                                                                    | 1. Cycle power.                                                                               |  |
| BB Circuit Err                                                                                                    | fault at power-up.                                                                                                    | 2. Ensure that the control board terminals are shielded from electrical noise.                |  |
|                                                                                                    |                                                                                                    | 3. Replace Control board.                                                                     |  |
| CPF03                                                                                                    | <b>EEPROM Fault.</b> Invalid data found in the                                                                                                    | 1. Cycle power.                                                                               |  |
| EEPROM Err                                                                                                    | ЕЕРКОМ.                                                                                                    | 2. Ensure that the control board terminals are shielded from electrical noise.                |  |
|                                                                                                    |                                                                                                    | 3. Replace Control board.                                                                     |  |

| Fault Code                                  | Fault or Indicator Name/Description                                                                                                    | Corrective Action                                                              |
|---------------------------------------------|----------------------------------------------------------------------------------------------------|--------------------------------------------------------------------------------|
| CPF04                                       | Internal A/D Converter Fault. CPU internal                                                                                                    | 1. Cycle power.                                                                |
| Internal<br>A/D Err                         | analog-digital converter fault.                                                                                                    | 2. Ensure that the control board terminals are shielded from electrical noise. |
|                                             |                                                                                                    | 3. Replace Control board.                                                      |
| CPF05                                       | External A/D Converter Fault. CPU external                                                                                                    | 1. Cycle power.                                                                |
| External<br>A/D Err                         | analog-digital converter fault.                                                                                                    | 2. Ensure that the control board terminals are shielded from electrical noise. |
|                                             |                                                                                                    | 3. Replace Control board.                                                      |
| CPF06                                       | Option Card Fault. Optional card has                                                                                                    | 1. Power down.                                                                 |
| Option Error                                | disconnected or failed.                                                                                                    | 2. Verify proper installation of all option cards.                             |
| CPF10                                       | ASIC Version Fault 10.                                                                                                    | 1. Cycle power.                                                                |
| ASIC-ERR                                    |                                                                                                    | 2. Replace the drive.                                                          |
|                                             | Control Circuit Fault 20 — AI-14. Analog-to-                                                                                                    | 1 Power down                                                                   |
| CPF20                                       | digital converter fails or analog speed reference                                                                                                    | 2. Verify proper installation of AI-14B.                                       |
| Option A/D Error                            | error.                                                                                                    | 3. Replace AI-14B card.                                                        |
| CDE21                                       | Control Circuit Fault 21 — CPU on Optional                                                                                                    | 1. Power down.                                                                 |
| $C\Gamma\Gamma \Delta I$<br>Option CPU Down | <b>Card.</b> CPU on an installed optional card fails.                                                                                                    | 2. Verify proper installation of Option card.                                  |
| opuon er e Down                             |                                                                                                    | 3. Replace card.                                                               |
| CPF22                                       | Control Circuit Fault 22 — Optional Card                                                                                                    | 1. Power down.                                                                 |
| Option<br>Type Err                          | <b>Code.</b> Optional card code is not compatible with the inverter.                                                                                      | 2. Verify proper card.                                                         |
|                                             |                                                                                                    | 3. Verify proper installation of Option card.                                  |
|                                             |                                                                                                    | 4. Replace card.                                                               |
| CPF23                                       | Control Circuit Fault 23 - DP-RAM. DP-                                                                                                    | 1. Power down.                                                                 |
| Option DPRAM Err                            | RAM on an installed optional card failed.                                                                                                    | 2. Remove any inputs to card.                                                  |
|                                             |                                                                                                    | 3. Verify proper installation of Option card.                                  |
|                                             |                                                                                                    | 4. Replace card.                                                               |
| Dev<br>Speed Deviation                      | <b>Speed Deviation Fault.</b> Occurs when the deviation of the speed reference and speed feedback exceeds the regulation level, F1-10 for the time F1-11. | 1. Please reference troubleshooting encoder related faults on page 6-12.       |
| EF (flashing)                               | Both FORWARD/UP and REVERSE/DOWN                                                                                                    | 1. Check control input wiring.                                                 |
| External Fault                              | commands are input at same time for 500 msec<br>or longer.                                                                                                | 2. Check the sequence of operation.                                            |
| <b>EFO</b><br>Optional External<br>Fault    | External fault input from communication option card.                                                                                                    | 1. Check communication option card connection and signals.                     |
| FF3                                         | External fault occurs on Terminal S3.                                                                                                    | 1. Check constant H1-01 for proper                                             |
| External                                    |                                                                                                    | programming.                                                                   |
| Fault 3                                     |                                                                                                    | 2. Check the condition of the input terminal S3.                               |
| EF4                                         | External fault occurs on Terminal S4.                                                                                                    | 1. Check constant H1-02 for proper                                             |
| External                                    |                                                                                                    | 2 Check the condition of the input terminal S4                                 |
|                                             | Enternal fault operation Terms' 195 (19                                                                                                    | 1. Check constant U1 02 frame                                                  |
| EF5                                         | External fault occurs on Terminal S5 external control circuit.                                                                                            | programming.                                                                   |
| Fault 5                                     |                                                                                                    | 2. Check the condition of the input terminal S5.                               |

| Fault Code              | Fault or Indicator Name/Description                                                                               | Corrective Action                                                                                                    |
|-------------------------|----------------------------------------------------------------------------------------------------|----------------------------------------------------------------------------------------------------|
| EF6                     | External fault occurs on Terminal S6 external control circuit                                                     | 1. Check constant H1-04 for proper programming.                                                                                 |
| Fault 6                 |                                                                                                    | 2. Check the condition of the input terminal S6.                                                                                |
| EF7                     | External fault occurs on Terminal S7 external control circuit.                                                    | 1. Check constant H1-05 for proper programming.                                                                                 |
| Fault 7                 |                                                                                                    | 2. Check the condition of the input terminal S7.                                                                                |
| EF8<br>External         | External fault occurs on Terminal S8 external control circuit.                                                    | 1. Check constant H1-06 for proper programming.                                                                                 |
| Fault 8                 |                                                                                                    | 2. Check the condition of the input terminal S8.                                                                                |
| ERR                     | EEPROM Read/Write Fault. EEPROM                                                                                   | 1. Cycle Power.                                                                                                    |
| EEPROM                  | internal data did not match when initializing the parameter.                                                      | 2. User initialize (A1-05=1110).                                                                                                |
| R/W Err                 |                                                                                                    | 3. Replace Control board.                                                                                                    |
| Fbl<br>Feedback Loss    | <b>PID Feedback Loss.</b> Occurs when PID Feedback loss is detected by D7-13.                                     | 1. Verify drive is programmed to receive the feedback signal.                                                                   |
| GF                      | During operation, the inverter sums the currents of all three motor phases. Ideally, the sum                      | 1. Disconnect motor from drive and check it for shorts using a megger.                                                          |
| Ground Fault            | should always equal zero. If the sum is greater<br>than 50% of the inverter rated output current, a<br>GF occurs. | 2. Ensure that R/C Surge Suppressors are used across all brake contactor coils to prevent disturbance by electrical transients. |
|                         | Load Check Fault. Load is greater than                                                                            | 1. Reduce Load.                                                                                                    |
| Load Check Err          | specified amount.                                                                                                 | 2. Check Load Check sequence set-up. (C5-XX).                                                                                   |
| LF                      | An open phase occurred at the inverter output.                                                                    | 1. Check for broken wires in output cable.                                                                                      |
| Output Phase Loss       |                                                                                                    | 2. Check for open winding in the motor.                                                                                         |
|                         |                                                                                                    | 3. Check for loose terminals                                                                                                    |
| LL1 (flashing)          | Lower Limit 1—SLOW DOWN<br>Indicator Lower Limit 1—SLOW DOWN is                                                   | 1. May not require corrective action.                                                                                           |
| Lower Limit 1 Err       | input (switch status is changed).                                                                                 | 2. Check the Limit Switches position.                                                                                           |
|                         |                                                                                                    | 3. Check the Limit Switches condition.                                                                                          |
| LL2 (flasing)           | Lower Limit 2—STOP Indicator. Lower                                                                               | 1. May not require corrective action.                                                                                           |
| Lower Limit 2 Err       | changed).                                                                                                    | 2. Check the Limit Switches position.                                                                                           |
|                         |                                                                                                    | 3. Check the Limit Switches condition.                                                                                          |
| MNT<br>Maintenance Reqd | Maintenance Required Alert. Running time has exceeded C12-05                                                      | 1. Reset timer by MFI=5A or depress Mode/<br>Service key three times and enter within 2<br>seconds.                             |
| OC<br>Over Current      | Output current exceeds 200% of inverter rated output current.                                                     | <ol> <li>Check for a phase-to-phase short in the motor<br/>or wiring using a megger.</li> </ol>                                 |
| Over Current            |                                                                                                    | 2. Extend the acceleration/deceleration time.                                                                                   |
|                         |                                                                                                    | 3. Check torque limit setting.                                                                                                  |
|                         |                                                                                                    | 4. Please reference troubleshooting encoder related faults on page 6-12.                                                        |
| OH (flashing)           | Overheat Pre-Alarm. Heatsink is overheating.                                                                      | 1. The inverter cooling fan has stopped.                                                                                        |
| Heatsnk Over temp       | exceeded the setting in L8-02.                                                                                    | 2. Reduce the ambient temperature.                                                                                              |

| Fault Code                 | Fault or Indicator Name/Description                                                                         | Corrective Action                                                                                                    |
|----------------------------|----------------------------------------------------------------------------------------------------|----------------------------------------------------------------------------------------------------|
| OH1                        | <b>Overheat Fault.</b> There are two situations that result in an overheat fault. The first occurs when     | <ol> <li>Ensure that the heat sink cooling fans are<br/>functioning.</li> </ol>                                                         |
| Heatsink Max Temp          | the measured heat sink exceeded 105°C. The second is a result of a fault in the internal 24VDC cooling fan. | 2. Ensure that the heat sink is free from dirt and debris.                                                                              |
| OH2 (flashing)             | <b>Overheat Alarm.</b> Signal is input by external                                                          | <sup>-</sup> 3. Ensure that the inverter's ambient temperature is within specification.                                                 |
| Overheat 2                 | terminal. III-AA-37                                                                                         | 4. Replace the 24VDC fan                                                                                                    |
|                            |                                                                                                    | 5. Replace the heat sink thermistor(s)                                                                                                  |
| OH3<br>Motor Overheat 1    | <b>Motor Overheating 1.</b> Thermister analog input detected motor overheating. See L1-03                   | <ol> <li>Check the motor rated current value, E2-01.</li> <li>Increase cycle time or reduce the load.</li> </ol>                        |
| OH4<br>Motor Overheat 2    | <b>Motor Overheating 2.</b> Thermister analog input detected motor overheating. See L1-04                   |                                                                                                    |
| OL1                        | Motor Overload Fault. Inverter output exceeded the motor overload level.                                    | 1. Ensure drive is programmed with proper<br>motor full load Amps (E2-01).                                                              |
| Motor Overloaded           |                                                                                                    | 2. Reduce the load.                                                                                                    |
| OI 2                       | Inverter Overload Fault. Inverter output                                                                    | 1. Reduce the load.                                                                                                    |
| INV Overload               | exceeded the inverter overload level.                                                                       | 2. Extend the acceleration time.                                                                                                    |
| OT1<br>Overtorque<br>Det 1 | <b>Overtorque Detection Level 1 Fault.</b> Defined by L6-02. Alarm defined by L6-01.                        | 1. Check for proper programming for L6-XX constant.                                                                                     |
| OT2<br>Overtorque<br>Det 2 | <b>Overtorque Detection Level 2 Fault.</b> Defined by L6-05. Alarm defined by L6-04.                        | 1Check for proper programming for L6-XX constant.                                                                                       |
| OPE01<br>kVA Selection     | <b>kVA Setting Fault.</b> Inverter kVA setting range is incorrect.                                          | 1. Check 02-04 constant for proper kVA.                                                                                                 |
| OPE02<br>Limit             | Setting Out of Range . Parameter setting is out of range.                                                   | 1. With the fault displayed on the keypad, press<br>the DATA/ENTER key to reveal the "Out of<br>Range" parameter via the U1-34 monitor. |
|                            |                                                                                                    | 2. Verify that E2-03 is < E2-01.                                                                                                    |
|                            |                                                                                                    | 3. Verify E1-05 is within range.                                                                                                    |
|                            |                                                                                                    | 4. Compare Modified constants with defaults.                                                                                            |
|                            |                                                                                                    | 5. Cycle Power.                                                                                                    |
| OPE03<br>Terminal          | <b>Multi-Function Input Setting Fault.</b> Set values other than "F" and "FF" are duplicated.               | 1. Check the settings for H1-01 to H1-06, verify that the same input is not used twice.                                                 |
| OPE05<br>Sequence Select   | <b>Sequence Select Setting Fault.</b> B3-01=3 and no option is plugged in.                                  | 1. Check the function selection or plug in optional card.                                                                               |
| OPE06                      | Missing PG Card. A closed loop control                                                                      | 1. Install the required option card.                                                                                                    |
| PG Opt Missing             | method was selected, and the required PG                                                                    | 2. Remove power and reset the option card.                                                                                              |
| 1 0                        |                                                                                                    | 3. Check the A1-02, control method, program setting                                                                                     |
| OPE07                      | Multi-Function Analog Input Setting Fault.                                                                  | 1. Check the function selections.                                                                                                    |
| Analog Selection           | H3-05 and H3-09 multi-Function analog input settings are set to the same value.                             |                                                                                                    |

| Fault Code                       | Fault or Indicator Name/Description                                                                                                    | Corrective Action                                                                                                    |
|----------------------------------|----------------------------------------------------------------------------------------------------|----------------------------------------------------------------------------------------------------|
| OPE08<br>Terminal                | Selection Parameter error. A parameter has<br>been changed that is not available in the present<br>control method. Example: H1-08=72 (Zero<br>Servo Command) is set while the drive is in<br>Flux Vector Control (A1-02=3), then the<br>Control Method is changed to Open Loop<br>Vector (A1-02=2).              | <ol> <li>Undo the last parameter change (if known)</li> <li>Scroll through modified constants for obvious<br/>setting errors.</li> <li>Perform a user initialize (A1-05=1110)<br/>CAUTION: All settings will be restored to<br/>the factory defaults.</li> </ol> |
| OPE10<br>V/F Ptrn Setting        | V/F Parameter Setting Error.                                                                                                    | 1. Check Parameters E1-04 to E1-11.                                                                                                    |
| OPE11<br>Carrier Frq/On-Delay    | Carrier Frequency Parameter Error.                                                                                                    | 1. Check Parameters D10-01 to D10-05.                                                                                                    |
| OPE18<br>Weight Measure          | C10-05 or C10-06 Setting Error.                                                                                                    | 1. Satisfy condition C10-05 > C10-06                                                                                                    |
| OPE19<br>Stp-Mthd & Ctrl         | Incompatible Setting of Stopping Method and Control Method.                                                                                                    | 1. Satisfy $B3-03 \ge 6$ and $A1-02 \le 1$ .                                                                                                    |
| OPE21<br>2 Channel Missing       | Option Card PG-Z2 or PG-W2 is missing when C11-08 is Enabled.                                                                                                    | 1. Install correct option card.                                                                                                    |
| OPE22<br>Ctrl & Motion           | Incompatible Setting of Motion and Control Mode.                                                                                                    | 1. Satisfy A1-02 $\leq$ 1 and A1-03 $\geq$ 2.                                                                                                    |
| OPE23<br>Load Check              | Load Check setting error.                                                                                                    | 1. Check C5-04 < C5-07 < C5-09.                                                                                                    |
| OPE24<br>Slack Cable             | Slack Cable setting error.                                                                                                    | 1. Check C11-04 <c11-06 and="" c11-05="">C5-07.</c11-06>                                                                                                    |
| OPR<br>Oper Disconnect           | <b>Keypad Disconnected.</b> The keypad is removed<br>while the inverter is running, and the run<br>command was initiated via the keypad RUN<br>key.                                                                                                    | <ol> <li>Secure the keypad.</li> <li>Verify O2-06 setting.</li> </ol>                                                                                                    |
| OS-1, OS-2<br>Over Speed         | <b>Overspeed Fault.</b> The motor has exceeded the programmed detection level and time. This is typically caused by an overshoot condition due to an over-responsive ASR loop. If the drive is programmed to flux vector "torque control" mode, and no load is present, an overspeed fault will typically occur. | <ol> <li>Check the Automatic Speed Regulator<br/>settings, D4 sub group.</li> <li>Check setting of F1-08, F1-09.</li> <li>Verify proper encoder PPR setting, F1-01.</li> </ol>                                                                                   |
| OV<br>DC Bus Overvolt            | Overvoltage Fault. The main circuit direct<br>current voltage exceeded the overvoltage level.<br>Detection level:<br>230V class—approx. 400V<br>460V class—approx. 800V                                                                                                    | <ol> <li>Extend the deceleration time.</li> <li>Check for proper DBU operation.</li> <li>Check the resistor.</li> <li>Check the line voltage.</li> </ol>                                                                                                    |
| OV (flashing)<br>DC Bus Overvolt | <b>Overvoltage Fault.</b> Overvoltage occurs during stop. Main circuit DC voltage rises above the detection level while the drive output is off. Detection level: 410V or more for 230V, 820V or more for 460V.                                                                                                  | 1. Check the line voltage.                                                                                                    |
| PF<br>Input Pha Loss             | <b>Input Phase Loss Fault.</b> Inverter input power supply has open phase.                                                                                                    | <ol> <li>Check the line voltage and fuses.</li> <li>Remove power.</li> <li>Retighten the input terminal screws.</li> </ol>                                                                                                    |
| PGO-1<br>PG Open Ch1             | <b>Pulse Generator Channel 1 Fault.</b><br>PGO-1-S, software detected fault.<br>PGO-1-H, hardware detected fault                                                                                                    | <ol> <li>Check for proper direction of encoder<br/>feedback.</li> <li>Please reference troubleshooting encoder<br/>related faults on page 6-12.</li> </ol>                                                                                                    |

| Fault Code                                            | Fault or Indicator Name/Description                           | Corrective Action                                                                                                    |
|-------------------------------------------------------|---------------------------------------------------------------|----------------------------------------------------------------------------------------------------|
| PGO-2                                                 | Pulse Generator Channel 2 Fault.                              | <ol> <li>Check for proper direction of encoder<br/>feedback.</li> </ol>                                                                                                    |
| PG Open 2<br>(Applies only with<br>PG-Z2 Option Card) | PGO-2-H, hardware detected fault                              | 2. Please reference troubleshooting encoder related faults on page 6-12.                                                                                                    |
|                                                       |                                                               |                                                                                                    |
| PUF                                                   | DC Bus Fuse Open Fault. The DC fuse is                        | 1. Check for damaged transistor.                                                                                                    |
| DC Bus Fuse Open                                      | open.                                                         | 2. Check load-side short circuit.                                                                                                    |
|                                                       |                                                               | 3. Check grounding.                                                                                                    |
|                                                       |                                                               | Do not replace an open DC bus fuse until the<br>cause of failure has been corrected; non-<br>warranty, damage to the drive may result. Refer<br>to the "Power Section Check". |
| RR                                                    | Braking Transistor Fault. Internal Braking transistor failed. | 1. Verify that the external braking resistor is connected to the proper terminals.                                                                                            |
| DynBrk Transistr                                      |                                                               | 2. Confirm that the proper resistor is installed.                                                                                                    |
|                                                       |                                                               | 3. Check for a short circuit across the braking resistor.                                                                                                    |
| SC                                                    | Short Circuit Fault. The inverter has detected                | 1. Disconnect the motor from the inverter.                                                                                                    |
| Short Circuit                                         | an output short circuit condition.                            | 2. Check for a short circuit in the motor or wiring using a megger.                                                                                                    |
| SLC                                                   | Slack Cable Fault. A hoist slack cable                        | 1. May not require corrective action.                                                                                                    |
| Slack Cable Detection                                 | condition occurred.                                           | 2. Check proper programming of Slack Cable Detection (C11-XX).                                                                                                    |
| SNAP                                                  | Snapped Shaft Fault. A drive train                            | 1. Check for loose or broken coupling.                                                                                                    |
| Snapped Shaft                                         | discontinuity has been detected.                              | 2. Check for loose encoder(s).                                                                                                    |
|                                                       |                                                               | 3. Check for broken shaft.                                                                                                    |
| SVE<br>Zero Servo Fault                               | Zero-Servo Fault.                                             | 1. Check Zero-Servo sequence set-up.                                                                                                    |
|                                                       | Upper Limit 1—SLOW DOWN                                       | 1. May not require corrective action.                                                                                                    |
| ULI<br>Unnon Limit 1 Em                               | Indicator. Upper Limit 1—SLOW DOWN                            | 2. Check the limit switches location.                                                                                                    |
| Opper Limit I En                                      | swhen status is changed.                                      | 3. Check the limit switches condition.                                                                                                    |
|                                                       | Upper Limit 2—STOP Indicator, Upper                           | 1. May not require corrective action.                                                                                                    |
| ULL<br>Upper Limit 2 Frr                              | Limit 2—STOP switch status is changed.                        | 2. Check the limit switches location.                                                                                                    |
| oppor Linit 2 Lit                                     |                                                               | 3. Check the limit switches condition.                                                                                                    |
|                                                       | <b>Undertorque Detection 1.</b> The current is less           | 1. Check settings.                                                                                                    |
| Undertorque Det 1                                     | than L6-02 for more than L6-03.                               | 2. Check motor coupling.                                                                                                    |
|                                                       | Undertorque Detection 2. The current is less                  | 1. Check settings                                                                                                    |
| U I Z<br>Undertorque Det 2                            | than L6-05 for more than L6-06.                               | 2. Check motor coupling.                                                                                                    |
| UV                                                    | Undervoltage Fault. Undervoltage status                       | 1. Check the power source wiring.                                                                                                    |
| DC Bus Undervolt                                      | voltage drops below 190V DC or less for 230V                  | 2. Replace any bad branch fuses.                                                                                                    |
|                                                       | AC class, 380V DC or less for 460V AC class.                  | 3. Check collector system.                                                                                                    |
| UV1                                                   | <b>Undervoltage 1 Fault.</b> Undervoltage status              | 1. Check power supply wiring.                                                                                                    |
| DC Bus Undervolt                                      | command. Input voltage drops below 190V DC                    | 2. Correct the line voltage.                                                                                                    |
|                                                       | or less for 230V AC class, 380V DC or less for 460V AC class. | 3. Check collector system.                                                                                                    |

| Fault Code              | Fault or Indicator Name/Description                                                       | Corrective Action                                                                |
|-------------------------|-------------------------------------------------------------------------------------------|----------------------------------------------------------------------------------|
| UV2<br>CTL PS Undervolt | Undervoltage 2 Fault. The inverter detected a loss of the 24V logic power supply voltage. | <ol> <li>Check power supply wiring.</li> <li>Correct the line voltage</li> </ol> |
|                         |                                                                                           | <ol> <li>Contect the line voltage.</li> <li>Check collector system.</li> </ol>   |
| UV3<br>MC Answerback    | MC Fault. The pre-charge contactor opened during operation.                               | 1. Check power supply wiring.                                                    |
|                         |                                                                                           | <ol> <li>Correct the line voltage.</li> <li>Check collector system.</li> </ol>   |
|                         |                                                                                           | 4. Wait 30-45 seconds before restarting drive after auto shut down.              |

# **Troubleshooting Encoder Related Faults**

The faults in this section may involve the encoder feedback system. During system startup, these faults are often caused by parameters that need to be adjusted. However, after the system has been running for some time without a fault, this usually indicates a problem with the physical system and adjusting the parameters should only be done after the physical system has been inspected.

#### Fault Code: Dev-1, Dev-2 Speed Deviation

#### Definition

Speed deviation faults mean that the drive output is not following the commanded speed reference. This is possible if there is not enough torque available to follow the internal speed reference. Therefore, speed deviations will typically occur when the drive is at its programmed torque limit. In addition, if the drive receives erratic, or missing, encoder pulses, speed deviations are also possible. If the initial drive tuning and start-up of the system was successfully completed and the crane has been in operation without any faults, then the occurrence of this fault most likely indicates that something mechanical with the system has changed or drive parameters were changed (i.e., failed encoder, load snag, crane overload, change in acceleration or deceleration times, etc.).

#### **Corrective Action**

1. Do **NOT** continue to operate the hoist.

*NOTE: Continued attempts to operate the hoist with speed deviation faults occurring can result in loss of control of the load under certain circumstances.* 

- 2. As a precaution the load float time, parameter C8-10, should be set to zero until the source of the speed deviation fault has been determined and corrected.
- 3. Verify if the load has snagged or if there is a load on the hook that exceeds capacity.
- 4. Check the alignment of the encoder pulse wheel with the sensor head, or the encoder shaft coupling (depending on the type of encoder used). If the pulse wheel is misaligned or the shaft coupling is loose the drive will get erratic pulse signals or no signals at all causing a speed deviation fault or PGO (Pulse Generator Open) fault. Repairs to the encoder wheel or shaft coupling should be made immediately before again attempting to operate the hoist.
- 5. If the encoder appears to have no mechanical problems, the encoder cable should be checked for damage and replaced if a problem is found.

5.1 Each of the encoder wires should be checked for continuity.

5.2 The wires should be checked for shorts between any two wires.

5.3 The wires should be checked for shorts to the shield or ground.

5.4 Visually inspect the cable for damage that may be causing intermittent problems.

6. If the encoder feedback system checks out mechanically and electrically, then the last physical check to make is for something in the mechanical system that might be resisting normal operation. One example may be the brake is not opening fully and is causing enough drag to prevent the system from operating at commanded speed.

7. If the encoder feedback system checks out and no other mechanical problems can be found, then something must have changed in the control system.

7.1 Check if the acceleration or deceleration times have been changed (B5-01, B5-02, or C1-02).

7.2 Check if a function that provides an alternate acceleration or deceleration rate has been enabled or changed. (Quick Stop, Reverse Plug Simulation, Accel/Decel Time 2)

If one of these times are too short, causing torque limited acceleration or deceleration, then the times should be extended.

- 8. If none of the above steps has identified a valid problem(s), only then should the speed deviation detection levels be adjusted.
  - *NOTE:* The reaction time necessary to stop a load is limited to the lift of the hoist and the response time of the hoist brakes. It is desirable to have as fast a fault reaction time as possible without causing nuisance trips.)
- 9. Increase Encoder Excessive Speed Deviation Level to no more than 30 (F1-10).
- 10. After the corrective action has been taken and the fault no longer occurs then the load float time, C8-10, can be set back to its initial value.

#### Fault Code: PGO–Pulse Generator Signal Fault

#### Definition

The pulse generator signal missing fault indicates that the drive has detected a problem with encoder feedback. This fault will typically occur if the drive doesn't receive any encoder feedback pulses while it is commanded to run or encoder wiring has a discontinuity.

#### **Corrective Action**

- 1. Do **NOT** continue to operate the hoist.
  - *NOTE:* Continued attempts to operate the hoist with PGO faults occurring can result in loss of control of the load under certain circumstances.
- 2. As a precaution, the load float time, parameter C8-10, should be set to zero until the source of the PGO Fault has been determined and corrected. Disable PGO hardware detection with F1-20 or F1-21.
- 3. Check the alignment of the encoder pulse wheel with the sensor head, the encoder shaft coupling (depending on the type of encoder used), or check for a failed encoder sensor head. If one of these conditions exist the drive will get erratic pulse signals or no signal at all causing a speed deviation fault or PGO fault. Repairs to the encoder wheel or shaft coupling should be made immediately before again attempting to operate the hoist.
- 4. If the encoder appears to have no mechanical problems, the encoder cable should be checked for damage and replaced if a problem is found.
  - 4.1 Each of the encoder wires should be check for continuity.
  - 4.2 The wires should be checked for shorts between any two wires.
  - 4.3 The wires should be checked for shorts to the shield or ground.
  - 4.4 Visually inspect the cable for damage that may be causing intermittent problems.
- 5. If the encoder feedback system checks out, then check for physical obstruction to motor rotation such as brake failing to open.

6. After corrective action has been taken and the fault no longer occurs then the load float time, C8-10, can be set back to initial value.

### Fault Code: BE1–Torque Proving Fault

#### Definition

The BE1 fault indicates that the drive has released the brake, but has not started to accelerate the motor when it detects more than the expected encoder feedback. A BE1 fault will occur if the pulses received during the BE1 detection time (C8-04) are greater than the expected number of pulses (C8-05). This is typically caused by the drive/motor have insufficient torque to suspend the load.

#### **Correction Action**

- 1. Check the encoder cable for damage and proper grounding. Replace it if a problem is found.
  - 2.1 Each of the encoder signals should be checked for excessive noise.

2.2 The shielded encoder cable should be properly grounded.

2.3 Visually inspect the cable for damage that may be causing intermittent problems.

- 2. Check the alignment of the encoder pulse wheel with the sensor head, or the encoder shaft coupling (Depending on the type of encoder used). If the pulse wheel is misaligned or the shaft coupling is loose the drive may get erratic pulse signals possibly causing a BE1 fault. Repairs to the encoder wheel or shaft coupling should be made immediately before again attempting to operate the hoist.
- 3. If none of the above steps has identified a valid problem(s), only then should the BE1 detection parameters be adjusted.

*NOTE:* It is desirable to have as fast a fault reaction time as possible without causing nuisance trips.

4. Increase C8-05 to no more than 800.

#### Fault Code: BE3–Brake Release Fault

#### Definition

The BE3 fault indicates that the drive has released the brake and commanded the drive to run, but has not detected the expected encoder feedback. A BE3 fault will occur if the pulses received during the BE3 detection time (C8-06) are less than the expected number of pulses (C8-07).

*NOTE:* Depending on the condition of the crane and control system, the load may drift during the BE3 detection time until the brake is again set. If giving a run command, the BE3 fault should be detected before a PGO fault would be detected.

#### **Corrective Action**

- 1. Check the brake for proper operation. If the brake does not open the drive will not see the proper number of encoder pulses returned and will post this fault.
- 2. Check the alignment of the encoder pulse wheel with the sensor head, or the encoder shaft coupling (depending on the type of encoder used). If the pulse wheel is misaligned or the shaft coupling is loose the drive will get erratic pulse signals or no signals at all possibly causing a BE3 fault. Repairs to the encoder wheel or shaft coupling should be made immediately before again attempting to operate the hoist.

3. If the encoder appears to have no mechanical problems, the encoder cable should be checked for damage and replaced if a problem is found.

4.1 Each of the encoder wires should be checked for continuity.

- 4.2 The wires should be checked for shorts between any two wires.
- 4.3 The wires should be checked for shorts to the shield or ground.
- 4.4 Visually inspect the cable for damage that may be causing intermittent problems.
- 4. If none of the above steps has identified a valid problem(s), only then should the BE3 detection parameters be adjusted.

*NOTE:* It is desirable to have as fast a fault reaction time as possible without causing nuisance trips.

- 5. Ensure that C8-04 is equal to the brake's mechanical delay time.
- 6. Increase the value of C8-06 to no more than 1 second.
- 7. Decrease the value of C8-07 to no less than 10.

#### Fault Code: BE6–Brake Proving Alarm

#### Definition

The BE6 alarm indicates that the drive has commanded the brake to set but it has detected more than the expected encoder feedback. A BE6 alarm will occur if the number of pulses received during the BE6 detection time (C8-12) is greater than the expected number of pulses (C8-13).

*NOTE:* This fault typically indicates a failed brake. Power should <u>NOT</u> be removed while this fault is active and the load should be moved to a safe location and lowered before proceeding with any corrective action.

#### **Corrective Action**

- 1. Check the brake for proper operation and adjustment. If the brake does not set, is improperly adjusted or is excessively worn, it may not be able to hold the load. This will allow the encoder pulses received during the detection time to exceed the set point.
- 2. Check the encoder cable for damage and proper grounding. Replace it if a problem is found.

3.1 Each of the encoder signals should be checked for excessive noise.

3.2 The shielded encoder cable should be properly grounded.

- 3.3 Visually inspect the cable for damage that may be causing intermittent problems.
- 3. Check the alignment of the encoder pulse wheel with the sensor head, or the encoder shaft coupling (Depending on the type of encoder used). If the pulse wheel is misaligned or the shaft coupling is loose the drive may get erratic pulse signals possibly causing a BE6 fault. Repairs to the encoder wheel or shaft coupling should be made immediately before again attempting to operate the hoist.
- 4. If none of the above steps has identified a valid problem(s), only then should the BE6 detection parameters be adjusted.

*NOTE:* It is desirable to have as fast a fault reaction time as possible without causing nuisance trips.

5. Ensure that C8-11 is equal to the brake's mechanical delay time.

6. Increase the value of C8-13.

#### Fault Code: OC–Over Current Fault

#### Definition

An over current fault is caused if the output current exceeds 200% of the inverter rated output current. This fault can be caused by short circuits in the wiring or in the motor, and it can also be caused by parameters that are not adjusted properly. One other cause of this alarm could be erratic or no encoder feedback. In the last instance, the drive is trying to command the motor to hold a position but due to the encoder problem, is unable to find the correct position. This would cause the drive to increase current output to the motor in an attempt to correct the position until an over current fault occurs.

#### **Corrective Action**

- 1. Check the motor wiring and the motor itself for a short between phases.
- 2. Check the alignment of the encoder pulse wheel with the sensor head, or the encoder shaft coupling (depending on the type of encoder used). If the pulse wheel is misaligned or the shaft coupling is loose the drive will get erratic pulse signals or no signals at all possibly causing an OC fault. Repairs to the encoder wheel or shaft coupling should be made immediately before again attempting to operate the hoist.
- 3. If the encoder appears to have no mechanical problems, the encoder cable should be checked for damage and replaced if a problem is found.

3.1 Each of the encoder wires should be check for continuity.

3.2 The wires should be checked for shorts between any two wires.

3.3 The shield should be check for proper grounding.

3.4 The wires should be checked for shorts to the shield or ground.

3.5 Visually inspect the cable for damage that may be causing intermittent problems.

- 4. If none of the above steps has identified a valid problem(s), check if any of the torque limit parameters (C7-01 to C7-04) have been changed. If these parameters have been changed to allow a higher torque value, it could cause over current trips.
  - *NOTE:* Changing these parameters could also induce speed deviation or overload faults. Only a trained technician should modify these parameters. It is desirable to have as fast a fault reaction time as possible without causing nuisance trips.

# Fault Display and Corrective Actions at Auto-tuning

The following are fault displays and corrective actions at auto-tuning. If any of the following faults are found, the digital operator displays that fault contents; the motor coasts to stop if it is under operation. Fault contact output or minor fault contact output does not operate.

| Fault Display                         | Fault or Indicator Name/Description                                                                                                    | Corrective Action                                                                                                    |
|---------------------------------------|----------------------------------------------------------------------------------------------------|----------------------------------------------------------------------------------------------------|
| Er-01<br><sup>Fault</sup>             | Motor Data Fault. Motor data input fault for<br>auto-tuning. Relationship between motor output<br>and motor rated current fault. Relationship<br>between input motor rated current and set no-load<br>current fault (at vecotr control mode and line-to-<br>line resistance tuning.) | <ul><li>Check input data.</li><li>Check inverter and motor capacity</li><li>Check motor rated current and no-load current.</li></ul>                                                                                     |
| Er-02<br>Minor Fault                  | Alarm. The minor fault is detected during auto-<br>tuning.                                                                                                    | <ul><li>Check input data.</li><li>Check wirings</li><li>Check load.</li></ul>                                                                                                    |
| Er-03<br>STOP Key                     | <b>STOP Key Input</b> . The stop key is pressed during auto-tuning.                                                                                                    |                                                                                                    |
| Er-04<br>Resistance                   | <b>Line to Line Resistance Fault</b> . Auto-tuning is not completed within the expected time. The auto-tuning is outside the parameter setting.                                                                                                    |                                                                                                    |
| Er-05<br>No-Load Current              | <b>No-load Current Fault.</b> Auto-tuning is not completed within the expected time. The auto-tuning is outside the parameter setting.                                                                                                    | <ul> <li>Check input data.</li> <li>Check motor wiring.</li> <li>If a motor and a load are connected, disconnect<br/>the motor from machinery system</li> </ul>                                                          |
| Er-08<br>Rated Slip                   | <b>Rated Slip Faul</b> t. Auto-tuning is not completed within the expected time. The auto-tuning is outside the parameter setting.                                                                                                    | ale notor from machinery system.                                                                                                    |
| Er-09<br>Accelerate                   | Acceleration Fault. The motor did not accelerate at the expected time.                                                                                                    | <ul> <li>Increase B5-01 (acceleration time).</li> <li>If C7-01 and C7-02 (torque limit value) are decreased, increase values.</li> <li>If a motor and a load are connected, seperate the motor from the load.</li> </ul> |
| Er-11<br>Motor Speed                  | <b>Motor Speed Fault (Rotation type tuning only).</b><br>The motor speed was over 100% at auto-tuning (vector control without PG only).                                                                                                    | <ul><li>Increase B5-01 (acceleration time).</li><li>If a motor and a load are connected, seperate the motor from the load.</li></ul>                                                                                     |
| Er-12<br>I.det.Circuit                | <b>Current Detection Fault.</b> Current exceeded the motor rated current.                                                                                                    | <ul><li> Release brake.</li><li> Check for open motor lead.</li></ul>                                                                                                    |
| Er-13<br>Leakage Inductance           | <b>Leakage Inductance Fault</b> . Auto-tuning did not finish within the set time.                                                                                                    | <ul><li>Check the T1 parameters.</li><li>Check motor wiring.</li></ul>                                                                                                    |
| End 1<br>V/F Oversetting              | <b>Excess V/f setting * (Rotation type tuning only).</b><br>The torque reference exceeded 100% and no load current exceeded 70%.                                                                                                    | <ul><li>Check the T1 parameters.</li><li>Disconnect the motor from the load.</li></ul>                                                                                                    |
| End 2<br>Saturation                   | Motor Iron Core Saturation Coefficient Fault<br>(Rotation type tuning only) Since the motor iron<br>core saturation coefficient could not be auto-tuned<br>within the set time, tentative value is set in the iron<br>core saturation coefficient.                                   | <ul><li>Check the T1 parameters.</li><li>Check motor wiring.</li><li>Disconnect the motor from the load</li></ul>                                                                                                    |
| End 3<br>Rated FLA Alm                | <b>Rated Current Set Alarm</b> . Motor current during tuning was greater than the set value.                                                                                                    | • Check E2-01.                                                                                                    |
| NOTE: * Excessive V<br>the auto tunin | V/f set value, motor iron core saturation coefficent fai<br>ng is completed.                                                                                                    | llt, and rated current set alarm are displayed after                                                                                                    |

# **Power Section Check**

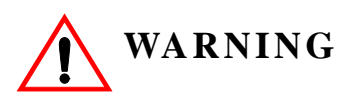

Do NOT touch any circuit components while AC main power is on or immediately after the main AC power is disconnected from the unit. You must wait until the red "CHARGE" lamp is extinguished. It may take as long as 10 minutes for the charge on the main DC bus capacitors to drop to a safe level. Failure to adhere to this warning could result in serious injury.

#### **Power Off Checks**

To perform a power section check, remove the drives main and control wiring from the terminal strips. Obtain reading as specified in the table on the next page, and ensure that the reading falls within the normal reading range.

| VOM (on RX1 Scale)         |               | RX1 Scale)           | Normal Reading                          | Normal Reading                             |  |
|----------------------------|---------------|----------------------|-----------------------------------------|--------------------------------------------|--|
| Device                     | Positive Lead | Negative Lead        | (Analog Meter)                          | (Digital Meter)                            |  |
|                            | L1            | +                    |                                         |                                            |  |
|                            | L2            | +                    |                                         |                                            |  |
|                            | L3            | +                    |                                         |                                            |  |
|                            | _             | L1                   | $7 - 100\Omega$                         | Approximately                              |  |
|                            | _             | L2                   |                                         | 0.5 V                                      |  |
| Input Rectifier            | _             | L3                   |                                         |                                            |  |
| *1                         | L1            | _                    |                                         |                                            |  |
|                            | L2            | _                    |                                         |                                            |  |
|                            | L3            | _                    |                                         |                                            |  |
|                            | +             | L1                   | Infinite $\Omega$                       | OL Displayed                               |  |
|                            | +             | L2                   |                                         |                                            |  |
|                            | +             | L3                   |                                         |                                            |  |
| Bus<br>Capacitors          | +             | _                    | Observe gradually increasing resistance | Observe gradually increasing voltage to OL |  |
| Pre-charge<br>Resistor     | -             | Across the Resistors | $100 \Omega$ or less                    | _                                          |  |
|                            | T1            | +                    |                                         |                                            |  |
|                            | T2            | +                    |                                         | Approximately                              |  |
|                            | T3            | +                    |                                         |                                            |  |
|                            | _             | T1                   | 7-100 Ω                                 |                                            |  |
| Output                     | _             | T2                   |                                         | 0.5 V                                      |  |
| Transistors                | _             | Т3                   |                                         |                                            |  |
| *3                         | T1            | _                    |                                         |                                            |  |
|                            | T2            | _                    |                                         |                                            |  |
|                            | Т3            | _                    |                                         |                                            |  |
|                            | +             | T1                   | Infinite $\Omega$                       | OL Displayed                               |  |
|                            | +             | T2                   |                                         |                                            |  |
|                            | +             | T3                   |                                         |                                            |  |
|                            | B2            | B1                   | 10 Ω                                    | 0.5 V                                      |  |
| Braking Diode              | B1            | B2                   | Infinite Ω                              | OL Displayed                               |  |
| (2006-2033)<br>(4001-4039) | B2            | _                    | Infinite $\Omega$                       | OL Displayed                               |  |
| (4001–4039)                | -             | B2                   | Infinite Ω                              | OL Displayed                               |  |

Test equipment - Analog Ohmmeter set R x 1 scale or digital multimeter set to the diode check.

1. "+" could be any one of three (+) terminals which are labeled as  $\oplus 1, \oplus 2, \text{ and } \oplus 3$ .

2. If the bus fuse is blown you must install a jumper across the fuse terminals to get accurate resistance measurements.

3. If the pre-charge resistor is open, you will read infinite  $\Omega$  between + and any output terminal unless you install a temporary jumper across the resistor.

# **Braking Circuit**

| Step No. | Ohmmeter<br>Positive Lead | Ohmmeter<br>Negative Lead | Expected Reading (Analog Meter) | Expected Reading<br>(Digital Meter) |
|----------|---------------------------|---------------------------|---------------------------------|-------------------------------------|
| 1        | Connect to B2             | Connect to B1             | 10 Ohms                         | 0.5 Volts                           |
| 2        | Connect to B1             | Connect to B2             | Infinite Ohms                   | 0L displayed                        |
| 3        | Connect to B2             | _                         | Infinite Ohms                   | 0L displayed                        |
| 4        | _                         | Connect to B2             | Infinite Ohms                   | 0L displayed                        |

Test Equipment - Analog Ohmmeter set to R X 1 scale or digital multimeter set to the diode check.

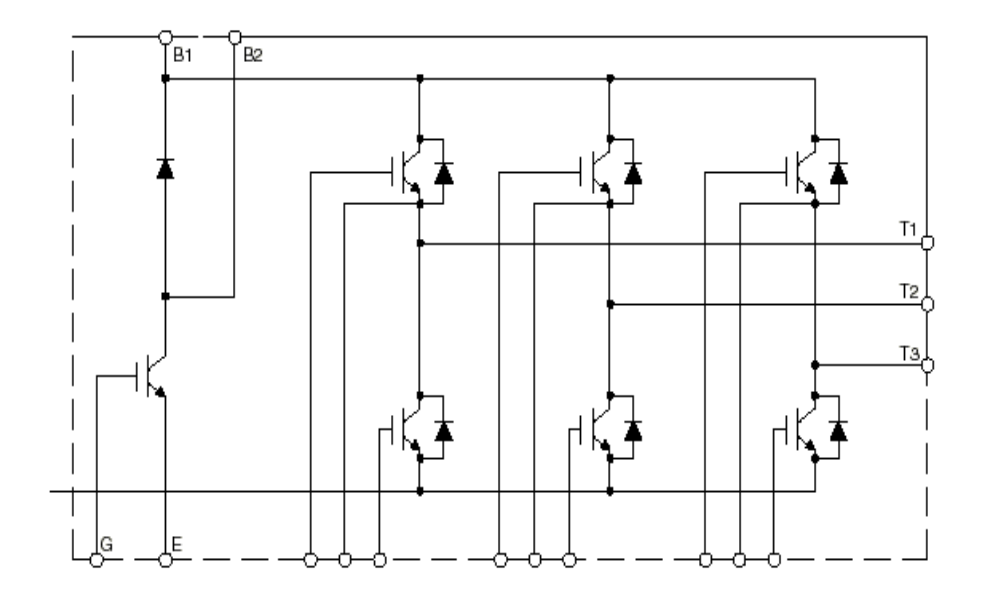

Figure 6-1

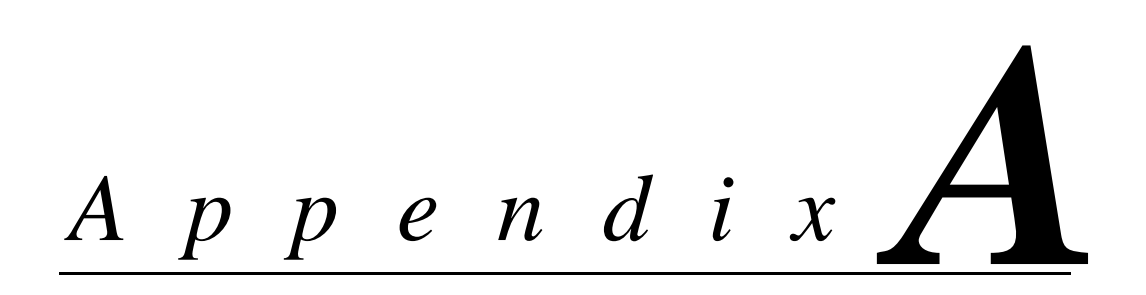

# IMPULSE•VG+ Series 3 Parameter Listing

This page intentionally left blank.

# IMPULSE•VG+ Series 3 Parameter Listing

| No.            | Parameter Name.         | Factory | Ref Page#. |
|----------------|-------------------------|---------|------------|
| A1-01          | Access Level            | 2       | 4-9        |
| A1-02          | Control Method          | 3       | 4-9        |
| A1-03          | Motion                  | 0 or 2  | 4-10       |
| A1-04          | Speed Ref               | 1       | 4-10       |
| A1-05          | Initialize Parameters   | 0       | 4-14       |
| A1-06          | Password 1              | 0       | 4-14       |
| A1-07          | Select Password 1       | 0       | 4-14       |
| A2-01 to A2-32 | User Parameters         |         | 4-14       |
| B1-01          | Reference 1             | 15      | 5-3        |
| B1-02          | Reference 2             | 30      | 5-3        |
| B1-03          | Reference 3             | 60      | 5-3        |
| B1-04          | Reference 4             | 45      | 5-3        |
| B1-05          | Reference 5             | 60      | 5-3        |
| B1-06          | Reference 6             | 0.0     | 5-3        |
| B1-07          | Reference 7             | 0.0     | 5-3        |
| B1-08          | Reference 8             | 0.0     | 5-3        |
| B1-09          | Reference 9             | 0.0     | 5-3        |
| B1-10          | Reference 10            | 0.0     | 5-3        |
| B1-11          | Reference 11            | 0.0     | 5-3        |
| B1-12          | Reference 12            | 0.0     | 5-3        |
| B1-13          | Reference 13            | 0.0     | 5-3        |
| B1-14          | Reference 14            | 0.0     | 5-3        |
| B1-15          | Reference 15            | 0.0     | 5-3        |
| B1-16          | Reference 16            | 0.0     | 5-3        |
| B1-17          | Jog Reference           | 6.00    | 5-3        |
| B1-18          | Ref Priority            | 0       | 5-3        |
| B2-01          | Ref Upper Limit         | 100.0   | 5-5        |
| B2-02          | Ref Lower Limit         | 4.0     | 5-5        |
| B2-03          | Ref 1 Lower Limit       | 2.0     | 5-5        |
| B2-04          | Alt Upper Limit         | 100.0   | 5-5        |
| B3-01          | Reference Source        | 1       | 5-6        |
| B3-02          | Run Source              | 1       | 5-6        |
| B3-03          | Stopping Method         | *       | 5-7        |
| B3-04          | Reverse Motor Direction | 0       | 5-9        |
| B3-05          | Zero-Speed Operation    | 0       | 5-9        |
| B3-06          | Control Input Scans     | 1       | 5-10       |
| B3-07          | Local/Remote Run Select | 0       | 5-10       |
| B3-08          | Run Command at Program  | 0       | 5-10       |
| B3-10          | Allow Run at Power Up   | 0       | 5-10       |
| B4-01          | MOP Ref Memory          | 0       | 5-10       |
| B4-02          | Trim Control Level      | 10      | 5-11       |
| B5-01          | Acceleration Time 1     | 5.0     | 5-12       |

| No.   | Parameter Name.                           | Factory | Ref Page#. |
|-------|-------------------------------------------|---------|------------|
| B5-02 | Deceleration Time 1                       | 3.0     | 5-12       |
| B5-03 | Acceleration Time 2                       | 1.0     | 5-12       |
| B5-04 | Deceleration Time 2                       | 1.0     | 5-12       |
| B5-05 | Acceleration Time N Change                | 1.0     | 5-13       |
| B5-06 | Deceleration Time N Change                | 1.0     | 5-13       |
| B5-07 | Hoist 2 Stop Decel                        | 0.3     | 5-13       |
| B5-08 | Fault Stop Time                           | 0.3     | 5-13       |
| B5-09 | Accel/Decel Units                         | 1       | 5-13       |
| B5-10 | Accel/Decel Switch Freq                   | 120.0   | 5-13       |
| B5-11 | Switch Freq Compare                       | 1       | 5-13       |
| B5-12 | Accel Time 3                              | 3.0     | 5-13       |
| B5-13 | Decel Time 3                              | 3.0     | 5-13       |
| B5-14 | Accel Time 4                              | 3.0     | 5-13       |
| B5-15 | Decel Time 4                              | 3.0     | 5-13       |
| B6-05 | Speed Search delay                        | 0.2     | 5-14       |
| B8-01 | Jump Frequency 1                          | 0       | 5-15       |
| B8-02 | Jump Frequency 2                          | 0       | 5-15       |
| B8-03 | Jump Frequency 3                          | 0       | 5-15       |
| B8-04 | Jump Bandwith                             | 1.0     | 5-15       |
| C1-01 | Quick Stop Enable/Disable                 | 0       | 5-17       |
| C1-02 | Quick Stop Time                           | 1.0     | 5-17       |
| C1-03 | Reverse Plug Enable/Disable               | 0       | 5-18       |
| C1-04 | Reverse Plug Decel Time                   | 1.0     | 5-18       |
| C1-05 | Reverse Plug Accel Time                   | 1.0     | 5-18       |
| C2-01 | Micro Speed Gain 1                        | 1.00    | 5-19       |
| C2-02 | Micro Speed Gain 2                        | 1.00    | 5-19       |
| C3-01 | Upper Limit 1 Speed                       | 6       | 5-20       |
| C3-02 | Upper Limit 1 Decel Time                  | 1.0     | 5-20       |
| C3-03 | Upper Limit 2 Decel Time                  | 1.0     | 5-20       |
| C3-04 | Lower Limit 1 Speed                       | 6       | 5-20       |
| C3-05 | Lower Limit 1 Decel Time                  | 1.0     | 5-20       |
| C3-06 | Lower Limit 2 Decel Time                  | 1.0     | 5-20       |
| C3-07 | Stopping Method @ LL2/UL2                 | 0       | 5-20       |
| C3-08 | UL3 Stopping Method                       | 4       | 5-20       |
| C3-09 | Phantom Stopping Method                   | 1       | 5-20       |
| C3-10 | Load Share-enable/disable                 | 0       | 5-22       |
| C4-01 | Load Float Time 2                         | 10      | 5-23       |
| C4-02 | Load Float Gain                           | 10/20   | 5-23       |
| C4-03 | Load Float Count                          | 10      | 5-23       |
| C5-01 | Load Check Enable/Disable                 | 0       | 5-24       |
| C5-02 | Load Check Alarm Action                   | 1       | 5-24       |
| C5-03 | Min Torque Reference                      | 60%     | 5-24       |
| C5-04 | Look Speed 1                              | 6       | 5-24       |
| C5-05 | Current/Torque Reference for Look Speed 1 | 160     | 5-24       |
| C5-07 | Look Speed 2                              | 20      | 5-24       |

| No.    | Parameter Name.                           | Factory   | Ref Page#. |
|--------|-------------------------------------------|-----------|------------|
| C5-08  | Current/Torque Reference for Look Speed 2 | 160       | 5-24       |
| C5-09  | Look Speed 3                              | 60        | 5-24       |
| C5-10  | Current/Torque Reference for Look Speed 3 | 160       | 5-24       |
| C5-11  | Current Ref for > Look Speed 3            | 160       | 5-24       |
| C5-12  | Load Check Setting Time                   | 0.20      | 5-24       |
| C5-13  | Load Check Test Time                      | 0.10      | 5-24       |
| C5-14  | Load Check Fault Speed                    | 6         | 5-24       |
| C6-01  | Ultra Lift Enable/Disable                 | 0         | 5-26       |
| C6-02  | Ultra Lift Forward Speed                  | 60        | 5-26       |
| C6-03  | Ultra Lift Reverse Speed                  | 60        | 5-26       |
| C6-04  | Ultra Lift Forward Torque                 | 50        | 5-26       |
| C6-05  | Ultra Lift Reverse Torque                 | 30        | 5-26       |
| C6-06  | Ultra Lift Enabling Speed                 | 60        | 5-26       |
| C6-07  | Ultra Lift Delay Time                     | 2.0       | 5-26       |
| C6-08  | SFS Acceleration Gain                     | 1.0       | 5-26       |
| C6-09  | Normal Overspeed Level                    | 60        | 5-26       |
| C7-01  | Forward Torque Limit                      | 150       | 5-28       |
| C7-02  | Reverse Torque Limit                      | 150       | 5-28       |
| C7-03  | Forward Regen Torque Limit                | 180       | 5-28       |
| C7-04  | Reverse Regen Torque Limit                | 180       | 5-28       |
| C7-05  | Torque Limit Gain by MFI                  | 1.25      | 5-28       |
| C8-01  | Torque Compensation Time                  | 1.50/2.50 | 5-30       |
| C8-02  | Current Feedback OK Timer                 | 1.50/2.50 | 5-30       |
| C8-03  | Minimum Brake Release Torque              | 10        | 5-30       |
| C8-04  | Roll Back/BE4 Timer                       | 0.70      | 5-30       |
| C8-05  | Roll Back Count                           | 400       | 5-30       |
| C8-06  | BE3/Alternate Rev Torque Time             | 0.50      | 5-30       |
| C8-07  | BE3 Detect Count                          | 50        | 5-30       |
| C8-08  | Alternate Reverse Torque Limit            | 10        | 5-31       |
| C8-09  | Zero Speed Level                          | 1         | 5-31       |
| C8-10  | Load Float Time                           | 10        | 5-31       |
| C8-11  | Brake Delay Time/BE5 Timer                | 0.7       | 5-31       |
| C8-12  | BE6 Detect Time                           | 5.0       | 5-31       |
| C8-13  | BE6 Maximum Count                         | 250       | 5-31       |
| C8-15  | Load Float Extension Time by MFI          | 10        | 5-31       |
| C8-16  | Initial Brake Release Torque              | 100       | 5-31       |
| C8-17  | BE6 Up Speed                              | 6.00      | 5-31       |
| C8-19  | Brake Test Torque                         | 125       | 5-31       |
| C8-20  | Brake Test Speed                          | 6         | 5-31       |
| C8-21  | Height Measure                            | 250       | 5-31       |
| C9-01  | G5IN4 Enable/Disable                      | 0         | 5-32       |
| C9-02  | G5IN4 Setup                               | 0         | 5-32       |
| C10-01 | Load Weight Enable/Disable                | 0         | 5-35       |
| C10-02 | Torque Output Primary Delay               | 200       | 5-35       |
| C10-03 | Load Weight Display Hold                  | 0         | 5-35       |

| No.    | Parameter Name.                   | Factory | Ref Page#. |
|--------|-----------------------------------|---------|------------|
| C10-04 | Load Weight Conversion            | 0       | 5-35       |
| C10-05 | Full Load Torque Output           | 100.0   | 5-35       |
| C10-06 | No Load Torque Output             | 0       | 5-35       |
| C10-07 | Unit Display                      | 0       | 5-35       |
| C10-08 | Weight Limit Output               | 125     | 5-35       |
| C11-01 | Slack Cable Enable/Disable        | 0       | 5-38       |
| C11-02 | Action at Slack Cable             | 2       | 5-38       |
| C11-03 | Slack Cable Detection Torque      | 30      | 5-39       |
| C11-04 | Slack Cable Detect Speed 1        | 2       | 5-39       |
| C11-05 | Slack Cable Delay Time 1          | 0.50    | 5-39       |
| C11-06 | Slack Cable Detect Speed 2        | 60      | 5-39       |
| C11-07 | Slack Cable Delay Time 2          | 0.10    | 5-39       |
| C11-08 | Snap Shaft enable/disable         | 0       | 5-39       |
| C11-09 | Action at Snap Shaft              | 0       | 5-39       |
| C11-10 | Snap Shaft Delta Speed            | 1.0     | 5-39       |
| C11-11 | Snap Shaft Delay Time             | 250     | 5-39       |
| C11-12 | Snap Shaft Gear Ratio Numerator   | 10000   | 5-39       |
| C11-13 | Snap Shaft Gear Ratio Denominator | 10000   | 5-39       |
| C12-01 | Brake Jog Delay                   | 0.0     | 5-40       |
| C12-02 | Brake Run Delay                   | 1.1     | 5-40       |
| C12-03 | Delay-ON Timer                    | 0.0     | 5-40       |
| C12-04 | Delay-OFF Timer                   | 0.0     | 5-40       |
| C12-05 | Maintenance Timer                 | 0       | 5-41       |
| C12-06 | Maintenance Speed Gain            | 0.5     | 5-41       |
| C13-01 | Inch Run Time                     | 1.00    | 5-42       |
| C13-02 | Repeat Delay Timer                | 1.00    | 5-43       |
| C13-03 | Index Run Reference               | 0.10    | 5-43       |
| C13-04 | Index Revolutions                 | 0       | 5-43       |
| C13-05 | Index Counts                      | 100     | 5-43       |
| C13-06 | Index Repeat Delay                | 0.00    | 5-43       |
| C13-07 | Index Complete                    | 10      | 5-43       |
| C13-08 | Index Zero Servo Gain             | 10      | 5-43       |
| C13-09 | Index ASR P Gain                  | 30.00   | 5-43       |
| C13-10 | Index ASR I Gain                  | 0.02    | 5-43       |
| C13-11 | Index Accel/Decel Rate Gain       | 5.00    | 5-43       |
| D1-01  | DC Injection Start Frequency      | 1.5     | 5-44       |
| D1-03  | DC Injection Time @ Start         | 0.00    | 5-44       |
| D1-04  | DC Injection Time @ Stop          | 0.05    | 5-44       |
| D2-01  | Slip Compensation Gain            | 1       | 5-45       |
| D2-05  | Output Voltage Compensation       | 0       | 5-45       |
| D4-01  | ASR P Gain 1                      | 30      | 5-45       |
| D4-02  | ASR I Time 1                      | 0.500   | 5-45       |
| D4-03  | ASR P Gain 2                      | 30      | 5-46       |
| D4-04  | ASR I Time 2                      | 0.100   | 5-46       |
| D4-06  | ASR Delay Time                    | 0.004   | 5-46       |
|        |                                   |         |            |

| No.   | Parameter Name.            | Factory | Ref Page#. |
|-------|----------------------------|---------|------------|
| D4-07 | ASR Gain Switch Frequency  | 0.0     | 5-46       |
| D4-08 | ASR I Limit                | 400     | 5-46       |
| D5-01 | Torque Control Select      | 0       | 5-46       |
| D5-02 | Torque Reference Filter    | 0       | 5-46       |
| D5-03 | Speed Limit Select         | 1       | 5-47       |
| D5-04 | Speed Limit Value          | 0       | 5-47       |
| D5-05 | Speed Limit Bias           | 10      | 5-47       |
| D5-06 | Reference Hold Time        | 0       | 5-47       |
| D6-01 | Droop Quantity             | 0       | 5-49       |
| D6-02 | Droop Delay Time           | 0.05    | 5-49       |
| D8-01 | Dwell Reference @ Start    | 0       | 5-50       |
| D8-02 | Dwell Time @ Start         | 0       | 5-50       |
| D8-03 | Dwell Reference @ Stop     | 0       | 5-50       |
| D8-04 | Dwell Time @ Stop          | 0       | 5-50       |
| D9-01 | S-Curve Accel @ Start      | 0.0     | 5-51       |
| D9-02 | S-Curve Accel @ End        | 0.0     | 5-51       |
| D9-03 | S-Curve Decel @ Start      | 0.0     | 5-51       |
| D9-04 | S-Curve Decel @ Stop       | 0       | 5-51       |
| E1-01 | Input Voltage              | 230/460 | 5-52       |
| E1-04 | Max Frequency              | 60.0    | 5-53       |
| E1-05 | Max Voltage                | 230/460 | 5-53       |
| E1-06 | Base Frequency             | 60      | 5-53       |
| E1-09 | Min Frequency              | 0.0     | 5-53       |
| E1-11 | Mid Frequency B            | 0.0     | 5-53       |
| E1-12 | Mid Voltage B              | 0.0     | 5-53       |
| E1-13 | Base Voltage               | 0.0     | 5-53       |
| E2-01 | Motor Rated Full Load Amps |         | 5-54       |
| E2-02 | Motor Rated Slip           |         | 5-54       |
| E2-03 | No load current            |         | 5-54       |
| E2-04 | Number of Poles            | 4       | 5-54       |
| E2-05 | Terminal Resistance        |         | 5-54       |
| E2-06 | Leakage Inductance         |         | 5-54       |
| E2-07 | Saturation Compensation 1  |         | 5-54       |
| E2-08 | Saturation Compensation 2  |         | 5-54       |
| E2-11 | Motor Rated Power          |         | 5-54       |
| E3-01 | Motor 2 Control Method     | 0       | 5-55       |
| E3-02 | Motion 2                   | 1       | 5-55       |
| E3-03 | Motor 2 Max Frequency      | 60      | 5-55       |
| E3-04 | Motor 2 Max Voltage        | 230.0   | 5-55       |
| E3-05 | Motor 2 Base Frequency     | 60.0    | 5-55       |
| E3-06 | Motor 2 Mid Frequency      | 3.0     | 5-55       |
| E3-07 | Motor 2 Mid Voltage        | 17.2    | 5-55       |
| E3-08 | Motor 2 Min Frequency      | 1.5     | 5-55       |
| E3-09 | Motor 2 Min Voltage        | 10.3    | 5-55       |
| E4-01 | Motor 2 FLA                |         | 5-56       |
|       |                            |         |            |

| No.   | Parameter Name.              | Factory | Ref Page#. |
|-------|------------------------------|---------|------------|
| E4-02 | Motor 2 Slip                 |         | 5-56       |
| E4-03 | Motor 2 NLA                  |         | 5-56       |
| E4-04 | Motor 2 Poles                |         | 5-56       |
| E4-05 | Motor 2 Term Resistance      |         | 5-56       |
| E4-06 | Motor 2 Leak Inductance      |         | 5-56       |
| E4-07 | Motor 2 Rated Power          |         | 5-56       |
| F1-01 | PG Pulses/Revolution         | 1024    | 5-57       |
| F1-02 | PG Feedback Loss Select      | 1       | 5-57       |
| F1-03 | PG OverSpeed Select          | 1       | 5-57       |
| F1-04 | Action @ PG Deviation Select | 1       | 5-57       |
| F1-05 | PG Rotation Select           | 0       | 5-57       |
| F1-06 | PG Output Ratio              | 1       | 5-57       |
| F1-08 | PG OverSpeed Level           | 115     | 5-58       |
| F1-09 | PG OverSpeed Time            | 0.0     | 5-58       |
| F1-10 | PG Deviate Level             | 10      | 5-58       |
| F1-11 | PG Deviate Time              | 0.3     | 5-58       |
| F1-12 | PG# Gear Teeth 1             | 0       | 5-58       |
| F1-13 | PG# Gear Teeth 2             | 0       | 5-58       |
| F1-15 | PGO Detect Time              | 0.50    | 5-58       |
| F1-16 | Pulse PPR Channel 2          | 1024    | 5-58       |
| F1-17 | PG Channel 2 Rotation        | 0       | 5-58       |
| F1-18 | PGO Ch 2 Detect Time         | 0.5     | 5-58       |
| F1-19 | PG-Z2 Output Select          | 2       | 5-58       |
| F1-20 | PGO Ch1 enable/disable       | 1       | 5-58       |
| F1-21 | PGO Ch2 enable/disable       | 0       | 5-58       |
| F1-22 | PG-Z2 Input Select           | 0       | 5-58       |
| F2-01 | AI-14 Input Select           | 0       | 5-59       |
| F3-01 | Digital Input Setup          | 0       | 5-59       |
| F4-01 | Analog Out Channel 1 Select  | 2       | 5-60       |
| F4-02 | Analog Out Channel 1 Gain    | 1.00    | 5-60       |
| F4-03 | Analog Out Channel 2 Select  | 3       | 5-60       |
| F4-04 | Analog Out Channel 2 Gain    | 50      | 5-60       |
| F4-05 | Analog Out Channel 1 bias    | 0.0     | 5-60       |
| F4-06 | Analog Out Channel 2 bias    | 0.0     | 5-60       |
| F4-07 | Channel 1 output signal      | 0       | 5-60       |
| F4-08 | Channel 2 output signal      | 0       | 5.61       |
| F5-01 | Digital Out Channel 1 Select | 0       | 5-61       |
| F5-02 | Digital Out Channel 2 Select | 1       | 5-61       |
| F5-03 | Digital Out Channel 3 Select | F       | 5-61       |
| F5-04 | Digital Out Channel 4 Select | F       | 5-61       |
| F5-05 | Digital Out Channel 5 Select | F       | 5-61       |
| F5-06 | Digital Out Channel 6 Select | F       | 5-61       |
| F5-07 | Digital Out Channel 7 Select | F       | 5-61       |
| F5-08 | Digital Out Channel 8 Select | F       | 5-61       |
| F5-09 | Do Output Mode               | 0       | 5-61       |
|       |                              |         |            |

| No.   | Parameter Name.                       | Factory | Ref Page#. |
|-------|---------------------------------------|---------|------------|
| F6-01 | Com Fault Stop Method                 | 1       | 5-63       |
| F6-02 | Option External Fault (EFO) Detection | 0       | 5-63       |
| F6-03 | Option External Fault (EFO) Action    | 1       | 5-63       |
| F6-05 | Current Unit Selection                | 0       | 5-63       |
| F6-06 | Torque Reference Limit Selection      | 0       | 5-63       |
| H1-01 | Terminal 3 Select                     | 0       | 5-64       |
| H1-02 | Terminal 4 Select                     | 1       | 5-64       |
| H1-03 | Terminal 5 Select                     | 7       | 5-64       |
| H1-04 | Terminal 6 Select                     | 9       | 5-64       |
| H1-05 | Terminal 7 Select                     | 24      | 5-64       |
| H1-06 | Terminal 8 Select                     | Е       | 5-64       |
| H2-01 | Terminal M1/M2 Select                 | 0       | 5-67       |
| H2-02 | Terminal M3/M4 Select                 | 0       | 5-67       |
| H2-03 | Terminal M5/M6 Select (G5OUT2)        | F       | 5-67       |
| H3-01 | Terminal A1 Signal                    | 0       | 5-73       |
| H3-02 | Terminal A1 Gain                      | 100.0   | 5-73       |
| H3-03 | Terminal A1 Bias                      | 0.0     | 5-73       |
| H3-04 | Terminal A3 Signal                    | 0       | 5-73       |
| H3-05 | Terminal A3 Select                    | 1F      | 5-73       |
| H3-06 | Terminal A3 Gain                      | 100.0   | 5-73       |
| H3-07 | Terminal A3 Bias                      | 0.0     | 5-73       |
| H3-08 | Terminal A2 Signal                    | 2       | 5-74       |
| H3-09 | Terminal A2 Select                    | 0       | 5-74       |
| H3-10 | Terminal A2 Gain                      | 100.0   | 5-74       |
| H3-11 | Terminal A2 Bias                      | 0.0     | 5-74       |
| H3-12 | Filter Average Time                   | 0.00    | 5-74       |
| H4-01 | Terminal FM Select                    | 2       | 5-75       |
| H4-02 | Terminal FM Gain                      | 100     | 5-75       |
| H4-03 | Terminal FM Bias                      | 0.0     | 5-75       |
| H4-04 | Terminal AM Select                    | 3       | 5-75       |
| H4-05 | Terminal AM Gain                      | 50      | 5-75       |
| H4-06 | Terminal AM Bias                      | 0.0     | 5-76       |
| H4-07 | Analog Out Level Select 1             | 0       | 5-76       |
| H4-08 | Analog Out Level Select 2             | 0       | 5-76       |
| H5-01 | Serial Comm Address                   | 1F      | 5-77       |
| H5-02 | Serial Baud Rate                      | 3       | 5-77       |
| H5-03 | Serial Communication Parity           | 0       | 5-77       |
| H5-04 | Action @ Serial Fault Select          | 1       | 5-77       |
| H5-05 | Serial Fault Enable/Disable           | 1       | 5-77       |
| H5-06 | Transmit Wait Time                    | 5       | 5-77       |
| H5-07 | RTS Control Select                    | 1       | 5-77       |
| H6-01 | Pulse Input Select                    | 0       | 5-78       |
| H6-02 | Pulse Input Scaling                   | 1440    | 5-78       |
| H6-03 | Pulse Input Gain                      | 100     | 5-78       |
| H6-04 | Pulse Input Bias                      | 0.0     | 5-78       |
| H6-05 | Pulse Input Filter                    | 0.10    | 5-78       |

| No.   | Parameter Name.                     | Factory | Ref Page#. |
|-------|-------------------------------------|---------|------------|
| H6-06 | Pulse Input Select                  | 2       | 5-78       |
| H6-07 | Pulse Input Scale                   | 1440    | 5-78       |
| L1-01 | Motor Overload Fault Select         | 3       | 5-79       |
| L1-02 | Motor Overload Time Constant        | 8.0     | 5-79       |
| L1-03 | Motor Overheat Alarm Select         | 3       | 5-79       |
| L1-04 | Motor Overheat Fault Select         | 2       | 5-79       |
| L1-05 | Motor Temperature Input Filter      | 0.20    | 5-79       |
| L2-01 | Power Loss Ride Thru Enable/Disable | 0       | 5-80       |
| L2-02 | Power Loss Ride Thru Time           |         | 5-80       |
| L2-03 | Power Loss Base Block Time          |         | 5-80       |
| L2-04 | Power Loss Voltage Recovery Time    |         | 5-80       |
| L2-05 | Under Voltage Fault Level           | 190     | 5-80       |
| L3-04 | Stall Prevention Decel Select       | 0       | 5-80       |
| L4-01 | Speed Agree Level                   | 0.0     | 5-80       |
| L4-02 | Speed Agree Width                   | 2.0     | 5-80       |
| L4-03 | Speed Agree Level +/-               | 0.0     | 5-81       |
| L4-04 | Speed Agree Width +/-               | 2.0     | 5-81       |
| L6-01 | Torque Detection 1 Select           | 0       | 5-82       |
| L6-02 | Torque Detection 1 Level            | 150     | 5-83       |
| L6-03 | Torque Detection1 Time              | 0.1     | 5-83       |
| L6-04 | Torque Detection 2 Select           | 0       | 5-84       |
| L6-05 | Torque Detection 2 Level            | 150     | 5-84       |
| L6-06 | Torque Detection 2 Time             | 0.1     | 5-84       |
| L8-02 | Over Heat Pre-Alarm Level           | 95      | 5-85       |
| L8-03 | Over Heat Pre-Alarm Select          | 4       | 5-85       |
| L8-05 | Input Phase Loss Detection          | 1       | 5-85       |
| L8-07 | Output Phase Loss Detection         | 2       | 5-85       |
| L8-09 | Ground Fault Detection              | 1       | 5-85       |
| L8-10 | Fan on/off Selection                | 0       | 5-85       |
| L8-11 | Fan Delay Time                      | 60      | 5-85       |
| L8-12 | Ambient Temperature                 | 45      | 5-85       |
| L8-15 | OL2 Selection at Low Speed          | 0       | 5-85       |
| L8-18 | Software Current Limit              | 1       | 5-85       |
| L9-01 | Auto Reset Enable/Disable           | 1       | 5-86       |
| L9-02 | Reset Attempts                      | 3       | 5-86       |
| L9-03 | Reset Time                          | 0.5     | 5-86       |
| L9-04 | Reset Fault Select 1                | 0001    | 5-86       |
| L9-05 | Reset Fault Select 2                | 0080    | 5-86       |
| L9-06 | Fault Contact Operation at Reset    | 0       | 5-86       |
| O1-01 | User Monitor Select                 | 6       | 5-88       |
| 01-02 | Power On Monitor                    | 2       | 5-89       |
| 01-03 | Display Scaling                     | 0       | 5-89       |
| O1-04 | Display Units                       | 0       | 5-89       |
| 01-05 | LCD Contrast                        | 3       | 5-89       |
| O2-01 | Mode/Service Key                    | 0       | 5-90       |
|       | -                                   |         |            |

| No.   | Parameter Name.                           | Factory | Ref Page#. |
|-------|-------------------------------------------|---------|------------|
| O2-02 | Operator Stop Key                         | 0       | 5-90       |
| O2-03 | User Defaults                             | 0       | 5-90       |
| O2-04 | Drive Model #                             |         | 5-90       |
| O2-05 | Operator MOP                              | 0       | 5-91       |
| O2-06 | Operator Detection                        | 1       | 5-91       |
| O2-07 | Elapsed Time Set                          |         | 5-91       |
| O2-08 | Elapsed Time Run                          | 1       | 5-91       |
| O2-10 | Fan on Time Setting                       | 0       | 5-91       |
| O3-01 | Fault Trace Clear                         | 0       | 5-92       |
| O3-02 | Count History Clear                       | 0       | 5-92       |
| O4-01 | Copy Function Select                      | 0       | 5-92       |
| O4-02 | Copy Function enable/disable              | 1       | 5-92       |
| U1-01 | Frequency Reference                       | _       | 5-93       |
| U1-02 | Output Frequency                          | _       | 5-93       |
| U1-03 | Output Current                            | —       | 5-93       |
| U1-04 | Control Method                            | —       | 5-93       |
| U1-05 | Motor Speed                               | _       | 5-93       |
| U1-06 | Output Voltage                            | —       | 5-93       |
| U1-07 | DC Bus Voltage                            | _       | 5-93       |
| U1-08 | Output kWatts                             | _       | 5-93       |
| U1-09 | Torque Reference                          | —       | 5-93       |
| U1-10 | Input Terminal Status                     | _       | 5-93       |
| U1-11 | Output Terminal Status                    | —       | 5-93       |
| U1-12 | Inverter Control Status 1                 | _       | 5-93       |
| U1-13 | Elapsed Time                              | _       | 5-93       |
| U1-14 | Flash ROM Software ID Number and Revision | _       | 5-93       |
| U1-15 | Terminal A1 Level                         | _       | 5-93       |
| U1-16 | Terminal A2 Level                         | —       | 5-93       |
| U1-17 | Terminal A3 Level                         | _       | 5-93       |
| U1-18 | Motor Secondary Current                   |         | 5-93       |
| U1-19 | Motor Excitation Current                  |         | 5-93       |
| U1-20 | SFS Output                                | _       | 5-93       |
| U1-21 | ASR Input                                 |         | 5-93       |
| U1-22 | ASR Output                                |         | 5-93       |
| U1-23 | PG Channel 2 Speed                        | _       | 5-93       |
| U1-24 | PID Feedback                              | _       | 5-93       |
| U1-25 | G5IN4 Monitor                             | _       | 5-93       |
| U1-26 | Voltage Reference (Vq)                    | _       | 5-93       |
| U1-27 | Voltage Reference (Vd)                    | _       | 5-93       |
| U1-28 | CPU ID                                    |         | 5-93       |
| U1-29 | Load Weight                               |         | 5-93       |
| U1-30 | Snap Shaft Delta Speed                    |         | 5-93       |
| U1-32 | ACR (q) Output                            | _       | 5-93       |
| U1-33 | ACR (d) Output                            |         | 5-93       |
| U1-34 | OPE Detected                              |         | 5-93       |
| -     |                                           |         |            |
| No.   | Parameter Name.                                      | Factory | Ref Page#. |
|-------|------------------------------------------------------|---------|------------|
| U1-35 | Zero Servo Pulses                                    |         | 5-93       |
| U1-36 | PID Input                                            |         | 5-93       |
| U1-37 | PID Output                                           |         | 5-93       |
| U1-38 | PID Setpoint                                         |         | 5-93       |
| U1-39 | Communication Transmit Error                         |         | 5-94       |
| U1-40 | Fan Elapsed Time                                     |         | 5-94       |
| U1-41 | Actual Heat Sink Temperature                         |         | 5-94       |
| U1-44 | ASR out w/o Filter                                   |         | 5-94       |
| U1-49 | CPU Utilization Rate                                 |         | 5-94       |
| U1-50 | Hook Height                                          |         | 5-94       |
| U1-51 | Motor Revolutions after UL2                          |         | 5-94       |
| U1-52 | Maintenance Timer Elapsed Time                       |         | 5-94       |
| U1-53 | Index Counts (Counts DIV BY SIGN F1-01 = # of Rev's) |         | 5-94       |
| U2-01 | Current Fault                                        | _       | 5-94       |
| U2-02 | Last Fault                                           | _       | 5-94       |
| U2-03 | Frequency Reference                                  | _       | 5-94       |
| U2-04 | Output Frequency                                     | _       | 5-94       |
| U2-05 | Output Current                                       | _       | 5-94       |
| U2-06 | Motor Speed                                          |         | 5-94       |
| U2-07 | Output Voltage                                       | _       | 5-94       |
| U2-08 | DC Bus Voltage                                       | _       | 5-94       |
| U2-09 | Output kWatts                                        |         | 5-94       |
| U2-10 | Torque Reference                                     | _       | 5-94       |
| U2-11 | Input Terminal Status                                |         | 5-94       |
| U2-12 | Output Terminal Status                               | _       | 5-94       |
| U2-13 | Inverter Status                                      | _       | 5-94       |
| U2-14 | Elapsed Time                                         | _       | 5-94       |
| U3-01 | Last Fault                                           | _       | 5-94       |
| U3-02 | Fault Message 2                                      | _       | 5-94       |
| U3-03 | Fault Message 3                                      | _       | 5-94       |
| U3-04 | Fault Message 4                                      | _       | 5-94       |
| U3-05 | Elapsed Time 1                                       | _       | 5-94       |
| U3-06 | Elapsed Time 2                                       | _       | 5-94       |
| U3-07 | Elapsed Time 3                                       | _       | 5-94       |
| U3-08 | Elapsed Time 4                                       | _       | 5-94       |
| U3-09 | Fault Message 5                                      |         | 5-94       |
| U3-10 | Fault Message 6                                      |         | 5-94       |
| U3-11 | Fault Message 7                                      |         | 5-94       |
| U3-12 | Fault Message 8                                      |         | 5-94       |
| U3-13 | Fault Message 9                                      |         | 5-94       |
| U3-14 | Fault Message 10                                     |         | 5-94       |
| U3-15 | Elapsed Time 5                                       |         | 5-95       |
| U3-16 | Elapsed Time 6                                       |         | 5-95       |
| U3-17 | Elapsed Time 7                                       |         | 5-95       |
| U3-18 | Elapsed Time 8                                       |         | 5-95       |
| U3-19 | Elapsed Time 9                                       |         | 5-95       |

| No.   | Parameter Name. | Factory | Ref Page#. |
|-------|-----------------|---------|------------|
| U3-20 | Elapsed Time 10 |         | 5-95       |
| U3-21 | AC Operations   | _       | 5-95       |
| U3-22 | U3-21 Rollovers | _       | 5-95       |
| U3-23 | OL/LC Count     |         | 5-95       |